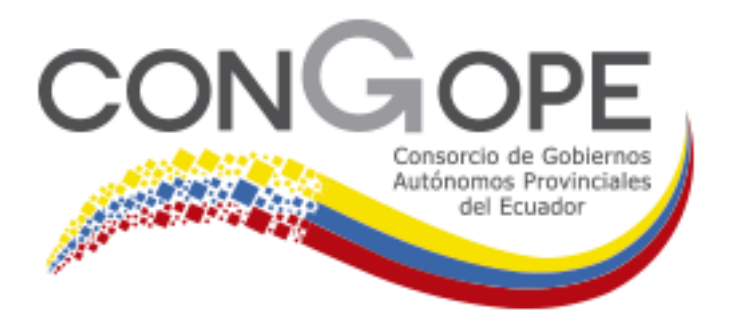

# Manual de Usuario MODULO DE CONTABILIDAD

| VERSION | MODIFICACIÓN                                                                                     |
|---------|--------------------------------------------------------------------------------------------------|
| 01      | Primera versión del Manual de Usuario del Sistema Financiero SFGProv.<br>Módulo de Contabilidad. |
|         |                                                                                                  |

| DETALLE | ELABORA                | VALIDA | REVISA | APRUEBA |
|---------|------------------------|--------|--------|---------|
| NOMBRE  | Victoria Guerra        |        |        |         |
| CARGO   | Analista<br>financiera |        |        |         |
| FECHA   | 28.Feb.2020            |        |        |         |

# TABLA DE CONTENIDO

| POLITICAS DE USO DE SOFTWARE                                                                                                    |                                                                                                    |
|----------------------------------------------------------------------------------------------------|----------------------------------------------------------------------------------------------------|
| TÉRMINOS Y DEFINICIONES                                                                                                    | 4                                                                                                    |
| ALCANCE                                                                                                    | 4                                                                                                    |
| ESTÁNDARES DE IMPLEMENTACIÓN Y                                                                                                    | MANTENIMIENTOS4                                                                                                    |
| INFRAESTRUCTURA                                                                                                    | 6                                                                                                    |
| PERFILES REQUERIDOS EN CADA MÓD                                                                                                    | ULO7                                                                                                    |
| REQUISITO DE FORMACIÓN EN CADA I                                                                                                    | 1ÓDULO8                                                                                                    |
| 1. MÓDULO DE CONTABILIDAD                                                                                                    |                                                                                                    |
| <b>1.1. PARAMETRIZACION</b>                                                                                                    | <b>10</b><br>                                                                                                    |
| 1.1.1.1. Cómo actualizar los date                                                                                                    | os de la empresa11                                                                                                    |
| 1.1.1.2. Configuración de las firr                                                                                                    | nas de los reportes13                                                                                                    |
| <ul> <li>1.1.3. Cómo ver la forma en que va a modifica la estructura al inicio del año, e</li> <li>1.1.4. Cómo parametrizar los tipos de</li> <li>1.1.5. Cómo parametrizar tablas gene</li> <li>1.1.6. Como definir cuentas que pasa</li> <li>1.1.7. Cómo activar únicamente la op tener acceso a los datos de la empresa</li> <li>1.1.8. Cómo parametrizar los movim para su elaboración automática</li> </ul>       | estar estructurado el Plan de Cuentas y dónde se<br>n caso de querer hacerlo                                                                                                    |
| 1.2. CATALOGOS                                                                                                    |                                                                                                    |
| <ol> <li>1.2.1. Cómo encontrar una cuenta co</li> <li>1.2.2. Cómo crear, EDITAR o eliminar</li> <li>1.2.3. Cómo crear / buscar / EDITAR</li> <li>1.2.4. Cómo definir la cuenta bancaria</li> </ol>                                                                                                    | ntable                                                                                                    |
| 1.3. CONSULTAS                                                                                                    |                                                                                                    |
| <ul> <li>1.4. MOVIMIENTOS</li> <li>1.4.1. Cómo hacer Asientos contable apertura, comprobante de cierre, movim 1.4.2. Cómo realizar un AS sin CO (Co 1.4.3. Cómo realizar un AS con CO</li> <li>1.4.4. Cómo realizar un AS con IB (In 1.4.5. Registro de un AS con varios proventados 1.4.6. Registro de un asiento de roles 1.4.7. Generación del comprobante de 1.4.8. Generación de asientos automática.</li> </ul> | 38         as, comprobantes de egreso, ajustes, asiento de ientos contables y reversos         pompromiso Presupuestario)         40         greso a Bodega de activo fijo o de existencia)         51         porcentajes de retención         57         e depreciación         61         aticos         62         arios |
| 1.4.10. Cómo registrar las bajas y de                                                                                                    | onaciones65                                                                                                    |

| 1.4.11<br>1.4.12<br>deveng                                              | Cómo generar el movimiento de los débitos del pago del SRI y del IESS6<br>2. Cómo generar un Comprobante de Egreso que tenga un asiento d<br>gamiento                                                                                                    | 6<br>e<br>8            |
|-------------------------------------------------------------------------|----------------------------------------------------------------------------------------------------|------------------------|
| 1.5.                                                                    | REPORTES                                                                                                    | D                      |
| <b>1.6.</b><br>1.6.1.<br>1.6.2.<br>1.6.3.<br>1.6.4.<br>1.6.5.<br>presup | <b>PROCESOS 7</b> Cómo generar un SPI       7         Cómo generar la conciliación bancaria       7         Cómo migrar un plan de cuentas desde Excel       7         Cómo migrar desde Excel un movimiento contable       7         Cómo crear automáticamente las cuentas contables en base a la proform       7         Duestaria cargada       7                       | <b>D</b><br>0233<br>a4 |
| <b>1.7.</b><br>1.7.1.<br>1.7                                            | SEGURIDAD.7Cómo generar la parametrización de seguridad                                                                                                    | <b>5</b><br>6          |
| 1.                                                                      | 7.1.2. Cómo parametrizar roles y perfiles de usuarios                                                                                                    | 6                      |
| 1.                                                                      | 7.1.3. Como audito al sistema                                                                                                    | 1                      |
| 1                                                                       | 7.1.4. Como dal mantenimiento a los menus                                                                                                    | 0                      |
| 1.7.2.<br>1.7.3.                                                        | Cómo generar la parametrización de ubicación geográfica                                                                                                    | 2<br>4                 |
| 1.8.                                                                    | ARCHIVOS E-SIGEF 10                                                                                                    | 6                      |
| <b>1.9.</b><br>1.9.1.<br>1.9.2.<br>1.9.3.<br>1.9.4.<br>1.9.5.           | SRI       10         Cómo registrar las facturas que nos emiten       10         Cómo generar el xml de un comprobante de retención       11         Cómo Generar el ATS       12         Cómo generar el resumen para la declaración en línea en la página del SRI       12         Cómo generar el reporte a ser presentado para acceder a la devolución del IV       122 | <b>7</b> 7101A         |
| 1.10.                                                                   | LOTAIP - Cómo generar los archivos LOTAIP12                                                                                                    | 2                      |
| 1.11.                                                                   | CUADRE DE LA INFORMACIÓN MES A MES12                                                                                                    | 3                      |
| 1.12.                                                                   | Cómo realizar el cierre de año12                                                                                                    | 5                      |
| 1.13.                                                                   | Cómo realizar el Asiento de Apertura12                                                                                                    | 9                      |
| 1.14.<br>al inicio                                                      | Cómo realizar la reclasificación de las cuentas contables previo a un pago<br>del año                                                                                                    | ),<br>1                |

#### **POLITICAS DE USO DE SOFTWARE**

#### TÉRMINOS Y DEFINICIONES

- Licencia de Software: Contrato por el cual un autor o titular de los derechos de patrimoniales de un software (programa informático y recursos asociados), autoriza al usuario (persona natural o jurídica) para utilizar dicho software y sus recursos asociados; cumpliendo una serie de términos y condiciones.
- **Usuario:** Todos los miembros de un Gobierno Autónomo Provincial del Ecuador, incluyendo invitados que utilicen cualquier software adquirido o autorizado por la institución.
- Código Fuente: Texto escrito de acuerdo a las reglas sintácticas, semánticas y gramaticales de un lenguaje de programación de computadores y que puede ser utilizado para que dichos dispositivos realicen un conjunto de tareas de interés para el usuario.
- **Tipos de Software:** De acuerdo a la capacidad que otorguen las licencias al usuario se pueden clasificar como:
  - Software de código abierto: Se considera un software de código abierto cuando es distribuido bajo una licencia que permite su uso, modificación y redistribución. Esto permite estudiar el funcionamiento del programa y efectuar modificaciones con el fin de mejorarlo y/o adaptarlo a algún propósito específico. Sin embargo, para ser considerado como licencias de código abierto deben cumplir con los siguientes requisitos: a) debe permitirse la libre redistribución del software, b) el código fuente debe estar disponible, c) debe permitirse la modificación del software y la creación de programas derivados. d) debe garantizarse la integridad del programa original, e) debe permitirse el uso del software para cualquier fin. i) la licencia no debe aplicar restricciones sobre otros programas.
  - Software libre: Se considera que una obra de software es libre cuando la licencia por la cual se distribuye exalta los valores de la libertad y garantiza que el usuario: (1) puede utilizar la obra de software para cualquier propósito, (2) puede distribuir el programa a otros usuarios, (3) tiene acceso al código fuente y puede modificarlo, (4) puede distribuir el programa modificado.
  - Software de dominio público: El Software de dominio público es aquel cuyos derechos patrimoniales pertenecen a la comunidad y pueden ser utilizados sin ningún tipo de restricción. Algunos tipos de copia o versiones modificadas pueden no ser libres si el autor impone restricciones adicionales en la redistribución del original o de trabajos derivados.
  - Freeware: Software que permiten el uso libre, la redistribución, pero no la modificación.
  - **Shareware:** Tipo de software que es distribuido de forma gratuita exclusivamente para ser probado, pero con restricciones en su funcionalidad o disponibilidad.
  - **Software propietario:** Aquel cuya copia, redistribución o modificación están restringidas por el propietario de los derechos de autor.
  - Software de evaluación: Software propietario con una licencia que otorga un plazo de uso reducido, usualmente inferior a tres meses y tiene como objetivo principal que el usuario evalúe la funcionalidad del software antes de realizar la compra.

#### ALCANCE

El presente documento de las políticas de instalación y uso de software, en adelante referido como la Política, se aplica a todos los procesos de desarrollo, uso, mantenimiento, terminación del ciclo de vida y renovación de cualquier tipo de software instalado o proyectado para uso en los GADP (Gobierno Autónomo Descentralizado Provincial).

El propósito de esta política es definir las pautas para el uso del software en los GADP, incentivando su mejor aprovechamiento, el aseguramiento de la calidad y el desarrollo de aplicaciones que soporten los procesos institucionales y de apoyo, incluyendo los proyectos realizados interna o externamente en cooperación con el marco de la protección de los derechos de autor según la voluntad expresa de cada uno de los actores.

#### ESTÁNDARES DE IMPLEMENTACIÓN Y MANTENIMIENTOS

**Requerimientos tecnológicos:** Cuando un área o Gobierno Provincial requiera implementar un software, plataforma tecnológica o sistemas de información, debe iniciar el procedimiento con la solicitud a la dirección ejecutiva del CONGOPE para proceder con el respectivo formato de requerimientos y asignar a una persona responsable para liderar la implementación solicitada.

Para el manejo y administración de los requerimientos tecnológicos (adquisiciones, implementación y mantenimiento), los dueños de los procesos de la institución requirente tienen la responsabilidad de hacer las pruebas necesarias.

**Desarrollo de aplicaciones:** Las aplicaciones que desarrollen los funcionarios del CONGOPE deben cumplir con los requerimientos de seguridad establecidos por el mismo conforme con la Política de Seguridad de la Información, que se desarrolla más adelante en este documento.

La propiedad intelectual de los desarrollos contratados o realizados por los funcionarios dentro de su trabajo será propiedad del CONGOPE, salvo acuerdo escrito expreso que diga lo contrario.

Los colaboradores o terceros que tengan acceso a los sistemas TIC del CONGOPE, no podrán copiar ni ceder sin autorización las aplicaciones que son propiedad de la institución.

**Procesos de desarrollo y soporte:** El proceso de desarrollo de las aplicaciones debe ser estRUCturado y ordenado, considerando las diferentes etapas del ciclo de vida de las soluciones.

La documentación de cada uno de los sistemas implantados en los GADP debe contener las guías necesarias para brindar soporte de primer nivel y los manuales respectivos de uso.

**Mejora Continua:** El seguimiento a los requerimientos de los GADP permitirá medir la efectividad y la eficiencia de los servicios de tecnología y comunicaciones. Con los resultados obtenidos se plantean las acciones que permiten mejorar continuamente los servicios.

La mejora continua tiene como fundamento los siguientes principios:

- Mejorar de manera continua los servicios y los procesos.
- Corregir cualquier falta de conformidad en el servicio o con los planes de gestión.
- Asignar eficazmente las funciones, recursos y responsabilidades relacionados con la mejora del servicio.

**Gestión de problemas:** Todos los problemas deben ser registrados, clasificados, actualizados, escalados, resueltos y cerrados. En los casos en que para resolver el problema haya que ejecutar un cambio en el código del sistema, se realizará según lo establecido por el proceso de Gestión de cambios.

La gestión de problemas debe ser supervisada y revisada. Se deben realizar informes de los problemas gestionados. Esta información deberá estar disponible para el proceso de gestión de incidentes de tal manera que se pueda aumentar su efectividad y desempeño.

**Gestión de cambios:** Los pasos a producción deben estar identificados con un número único de cambio. El Comité de Cambios (designado por el CONGOPE) aprobará los pasos a producción después de analizar los riesgos, el impacto del cambio y el procedimiento de "marcha atrás".

No están permitidas las instalaciones ni actualizaciones que no estén bajo el proceso de control de cambios y debidamente autorizadas y revisadas por el CONGOPE.

La frecuencia y el tipo de despliegue se determinará en función de las necesidades y teniendo en cuenta la planificación vigente.

Los pasos a producción se llevarán a cabo en horarios cuya afectación a la disponibilidad sea mínima y bajo condiciones controladas (ventanas de cambio).

**Gestión de continuidad:** Se deben identificar los requisitos de continuidad para los servicios en función de las necesidades de las instituciones, los Acuerdos de Niveles de Servicio ofrecidos y las evaluaciones de riesgo.

Los requisitos se registran en un Plan de continuidad, el cual será revisado por lo menos una vez al año y siempre que se produzcan cambios significativos. Una vez realizados los cambios se debe probar el plan para comprobar su adecuación y documentar el resultado de las pruebas. En caso de que no se alcancen los resultados previstos, se deben establecer acciones encaminadas a su consecución.

Los cambios necesarios para la gestión efectiva de este proceso deben realizarse según el proceso de gestión de cambios. El comité de cambios debe valorar el impacto sobre la continuidad de los servicios y el plan de continuidad. Los cambios realizados en producción deben ser actualizados en los planes de continuidad respectivos.

**Responsabilidad de uso de la información:** El CONGOPE pone al servicio de los funcionarios de las instituciones el uso de las herramientas necesarias para el normal desarrollo de las labores propias del cargo para lo cual adopta y comunica las políticas de uso aceptable, controles y medidas dirigidas a garantizar la

seguridad y continuidad del servicio que presta. Es deber de los funcionarios acogerlas con integridad y dar a los recursos uso racional y eficiente.

El CONGOPE, en respeto de los principios de libertad de expresión y privacidad de información, no genera a los funcionarios ninguna expectativa de privacidad en cualquier elemento que almacene, envié o que reciba por medios electrónicos que expectativa propiedad de los GADP. En consecuencia, el CONGOPE podrá acceder a esta información únicamente bajo estricta revisión y control de sus asociados y con autorización y conocimiento de su autoridad principal.

La violación de los controles de seguridad o el incumplimiento de las Políticas de la Institución por parte de los funcionarios dará lugar a la aplicación de medidas administratIVAs, disciplinarias, civiles o penales a las que haya lugar.

#### INFRAESTRUCTURA

**Separación de ambientes:** En caso de que se realicen cambios al código por parte de los funcionarios designados del GADP, para minimizar los riesgos en el proceso de puesta en producción de los cambios y NUEVOs desarrollos, así como el impacto por la no disponibilidad de los servicios, se debe establecer una segregación de ambientes, (Desarrollo, Pruebas y Producción), considerando:

- Definir y documentar las reglas para el paso de software entre ambientes.
- El uso de diferentes equipos, dominios y directorios.
- La restricción de uso de compiladores, editores y otras herramientas de desarrollo o recursos del sistema en ambientes de producción.
- Los sistemas de prueba deben emular al sistema productivo tan real como sea posible.
- El uso de perfiles de usuario diferentes para los diferentes ambientes.
- Los menús deben mostrar mensajes de identificación adecuados para reducir el riesgo de error.
- La restricción de uso de datos de producción en ambientes de prueba. En caso de ser necesario se debe utilizar un mecanismo de enmascaramiento.

Todo cambio a ser realizado al código por parte de personal designado por el GADP deberá ser reportado y copiado al CONGOPE para el análisis y autorización. En caso de ser autorizado el NUEVO desarrollo o mejora a la herramienta, se podrá poner a disposición para actualización de las demás instituciones que utilizan el sistema financiero.

**Responsabilidades de la operación**: Los procedimientos de operación deben considerar la planeación de la operación, el tratamiento y manipulación de la información, las copias de respaldo, el manejo de errores o excepciones durante la ejecución de un trabajo, los contactos de apoyo para el caso de dificultades operacionales o técnicas inesperadas, reinicio de los sistemas y procedimientos de recuperación a utilizar en caso de falla del sistema, gestión de pistas de auditoria y sistemas de registro de información, y el aseguramiento de plataformas.

**Protección contra códigos maliciosos:** Se deben implementar controles de detección, prevención, recuperación y concientización, con el fin de que los usuarios tengan protección frente a códigos maliciosos.

En los equipos de, de telecomunicaciones y en dispositivos basados en sistemas de computación, únicamente se permite la instalación de software con licenciamiento apropiado y acorde con la propiedad intelectual.

**Gestión de seguridad en las redes:** Las redes y la infraestRUCtura de apoyo deben ser adecuadamente gestionadas y aseguradas para protegerlas de amenazas y para mantener la seguridad de los sistemas y aplicaciones.

Se deben implantar controles relacionados con la segmentación, gestión, monitoreo y detección de eventos, para asegurar la información que viaja por las redes.

**Registros de auditoría:** Se deben conservar registros de auditoría de las actividades de los usuarios, incluyendo Administradores y operadores, de las excepciones o incidentes de información y mantenerlos durante un período acordado para ayudar en investigaciones futuras y en el seguimiento y monitoreo del control de acceso:

En la medida de lo posible se incluirá como mínimo en los registros:

- Identificadores de usuarios.
- Registro de intentos de acceso al sistema exitosos y rechazados.
- Registro de intentos de acceso a los recursos y a los datos exitosos y rechazados.
- Cambios en la configuración del sistema.
- Uso de privilegios.
- Uso de dispositivos y aplicaciones del sistema.

MANUAL DE USUARIO – Módulo de Contabilidad Versión 4.1.246 (2020-02-05)

- Archivos a lo que se ha accedido y la clase de acceso.
- Alarmas por el sistema de control de acceso.
- Activación y desactivación de los sistemas de protección, tales como sistemas de antivirus y de detección de intrusión.
- Cambios o intentos de cambios en las posiciones y en los controles de seguridad del sistema.

La frecuencia con que se revisa los resultados de las actividades de seguimiento dependerá de la información y criticidad de los sistemas.

**Seguridad en los archivos del sistema:** El acceso a los archivos del sistema y al código fuente debe ser restringido. La actualización del software o solución implementada solo pueden ser llevada a cabo por los Administradores designados.

Los procedimientos de control de cambios deben estar documentados y ser ejecutados bajo los controles adecuados para no comprometer la seguridad de los sistemas.

**Respaldo de la información:** Las copias de seguridad de la información y de software se deben realizar periódicamente, considerando lo siguiente:

- Establecer registros precisos y completos de las copias de seguridad y procedimientos de recuperación documentados.
- La extensión y frecuencia de las copias de seguridad (totales o incrementales) debe someterse a los requisitos de la institución, legales y de seguridad, respecto a la criticidad de la información.
- Las copias de seguridad deben almacenarse en un lugar diferente y alejado que no esté sujeto a los mismos riesgos de la ubicación principal.

#### PERFILES REQUERIDOS EN CADA MÓDULO

**Contabilidad:** Los funcionarios que tengan acceso a este módulo serán quienes desempeñen los puestos de: Asistentes contables, analistas financieros, contadores, jefes y directores financieros. Es decir, quienes tengan como actividades: ingreso de beneficiarios, creación de cuentas contables, el registro de transacciones, elaboración del SPI, realización de conciliaciones bancarias, emisión de estados financieros, consulta de transacciones, generación de archivos mensuales a ser cargados en la plataforma del Ministerio de Finanzas, emisión de reportes LOTAIP, emisión de comprobantes de retención y quien esté a cargo del tema tributario.

Los conocimientos con los cuales deberá contar son: contabilidad gubernamental, control interno, normativa tributaria y normativa financiera.

**Presupuesto:** Los funcionarios que tengan acceso a este módulo serán quienes desempeñen los puestos de: Asistentes contables, analistas financieros, jefes y directores financieros. Es decir, quienes tengan como actividades: creación de partidas presupuestarias de ingreso y gasto, el registro de la proforma presupuestaria, elaboración de reformas, emisión de certificaciones presupuestarias, emisión de compromisos, consulta de transacciones y generación de reportes de presupuesto.

Los conocimientos con los cuales deberá contar son: contabilidad gubernamental, control interno, y normativa presupuestaria.

**Nómina:** Los funcionarios que tengan acceso a este módulo serán quienes desempeñen los puestos de: Asistentes contables, analistas financieros, analistas de nómina, jefes y directores financieros. Es decir, quienes tengan como actividades: creación de empleados, creación de rubros, creación de puestos, emisión de roles de pago, emisión de reportes de nómina, consulta de transacciones y generación de RDEP.

Los conocimientos con los cuales deberá contar son: control interno y normativa administrativa, es decir LOSEP y código de trabajo.

**Garantías:** Los funcionarios que tengan acceso a este módulo serán quienes desempeñen los puestos de: Analistas financieros, jefes y directores financieros. Es decir, quienes tengan como actividades: ingreso de pólizas a nombre de la institución, control de fechas de vencimiento de las garantías, renovación de las pólizas y generación de reportes de las pólizas.

Los conocimientos con los cuales deberá contar son: control interno y normativa de compras públicas.

**Inventarios:** Los funcionarios que tengan acceso a este módulo serán quienes desempeñen los puestos de: Analistas financieros, analistas de bodega, jefes financieros, jefes de bienes y jefes administrativos. Es decir, quienes tengan como actividades: ingreso de inventarios, ingresos a bodega de inventarios adquiridos o donados, transferencias de suministros, control de existencias, lista de adquisición de suministros y generación de reportes de existencias.

MANUAL DE USUARIO – Módulo de Contabilidad Versión 4.1.246 (2020-02-05) Los conocimientos con los cuales deberá contar son: control interno y normativa de administración de inventarios.

**Activos Fijos:** Los funcionarios que tengan acceso a este módulo serán quienes desempeñen los puestos de: Analistas financieros, analistas de bienes, jefes financieros y jefes administrativos. Es decir, quienes tengan como actividades: ingreso de activos, ingresos a bodega de activos adquiridos o donados, transferencias de bienes, control de bienes, constatación física y generación de reportes de bienes.

Los conocimientos con los cuales deberá contar son: control interno y normativa de administración de bienes.

#### **REQUISITO DE FORMACIÓN EN CADA MÓDULO**

**Contabilidad:** El contador debe ser un profesional con formación de tercer nivel CPA o con el CBA. Y los profesionales asignados al módulo de Contabilidad deben contar con el título de tercer nivel en carreras financieras, contables o afines.

**Presupuesto:** Los profesionales asignados al módulo deben contar con títulos de tercer nivel o estudios en carreras financieras, contables o afines.

**Nómina:** Los profesionales asignados al módulo deben contar con títulos de tercer nivel o estudios en carreras financieras, contables o afines.

**Garantías:** Los profesionales asignados al módulo deben contar con títulos de tercer nivel o estudios en carreras financieras, contables o afines.

**Inventarios:** Los profesionales asignados al módulo deben contar con títulos de tercer nivel o estudios en carreras contables o afines.

Activos Fijos: Los profesionales asignados al módulo deben contar con títulos de tercer nivel o estudios en carreras contables o afines.

# 1. MÓDULO DE CONTABILIDAD

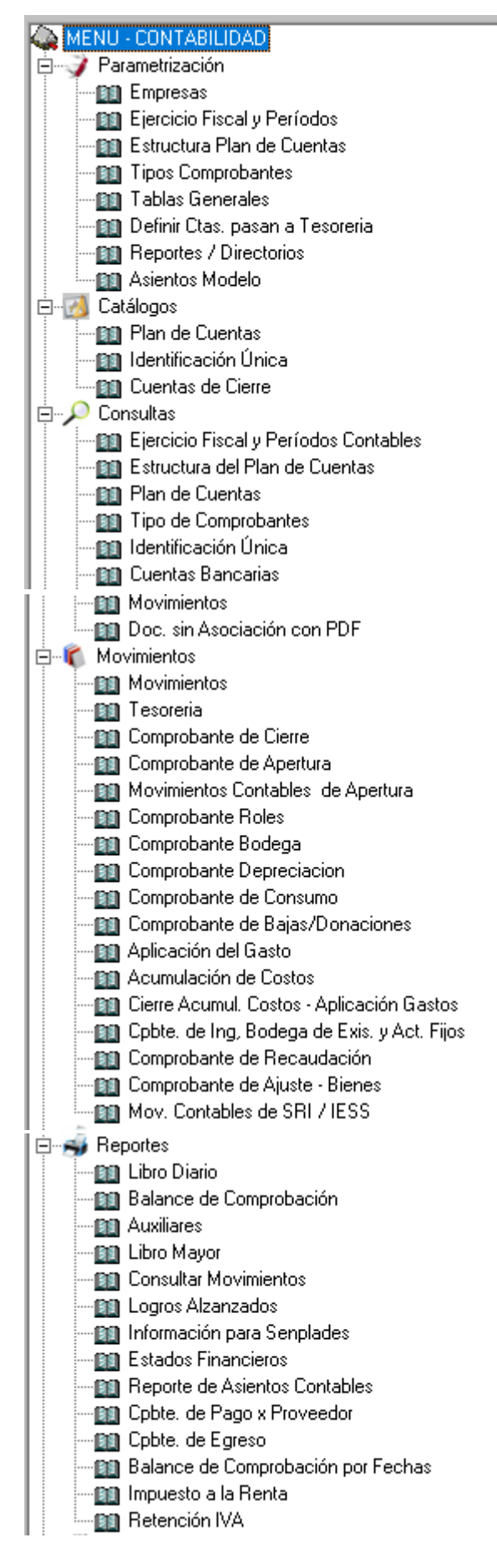

MANUAL DE USUARIO – Módulo de Contabilidad Versión 4.1.246 (2020-02-05)

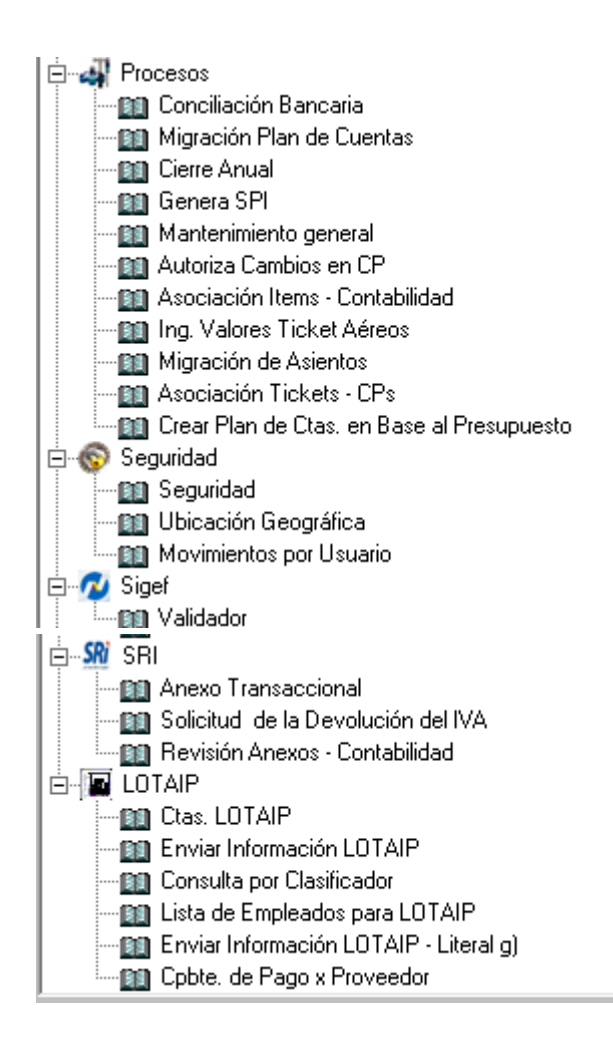

# **1.1. PARAMETRIZACION**

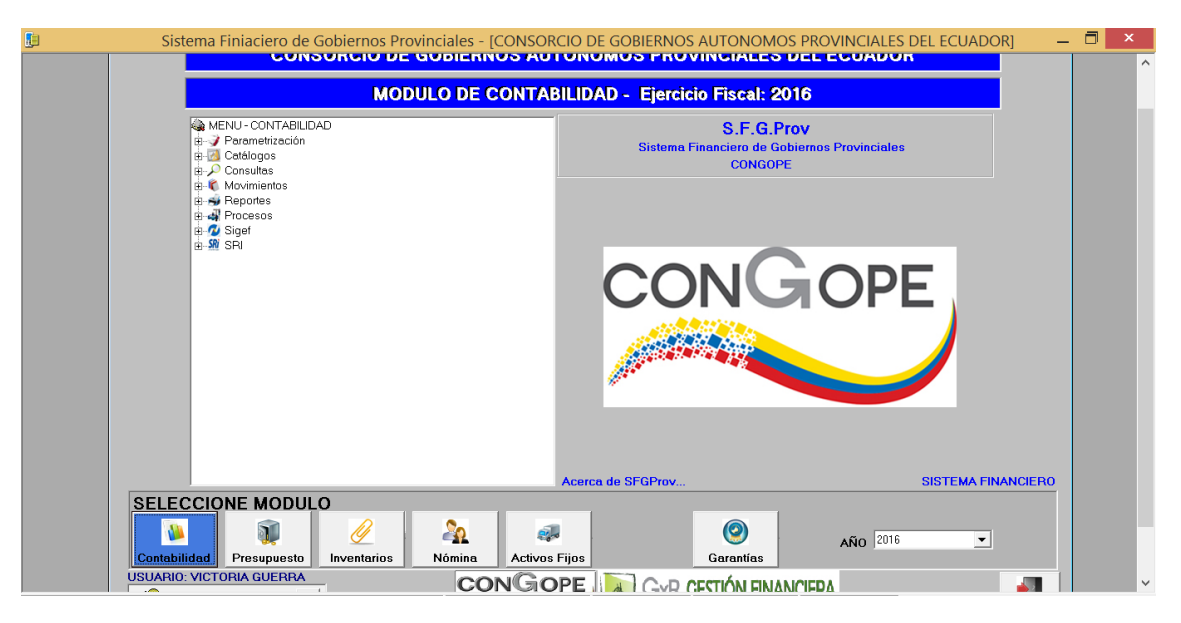

| MENU/LISTA/CAMPO/BOTON    | DESCRIPCION                                   |
|---------------------------|-----------------------------------------------|
| MENU PRESUPESTO           | Contiene todos los submenús para las          |
|                           | diferentes funciones de este modulo.          |
| NOMBRE DEL SISTEMA Y LOGO | La pantalla incluye el nombre del Sistema, el |
|                           | Logo e información acerca del CONGOPE.        |

| SELECCIONE MODULO – CONTABILIDAD | Para acceder al Módulo de Contabilidad, se debe presionar el botón <b>CONTABILIDAD</b> .                                                                                                    |
|----------------------------------|----------------------------------------------------------------------------------------------------|
| AÑO                              | Escoger de la lista desplegable el año en cual se va a trabajar.                                                                                                    |
| USUARIO                          | Aparecerá el nombre de la persona que está utilizando el Módulo.                                                                                                    |
| CAMBIAR CONTRASEÑA               | Hacer clic los tres puntos para realizar un<br>cambio de contraseña para el ingreso al<br>sistema. Validar la nueva contraseña.<br>En caso de tener algún inconveniente,<br>contactar al Administrador del Sistema. |
| SALIR                            | Clicear SALIR en caso de que se requiera desconectarse del sistema.                                                                                                    |

# INCIDENCIAS Y/O ERRORES QUE SE PUEDAN GENERAR CON ESTA PANTALLA

| CONTRASEÑA NO VALIDA                 | Este error se debe a que la contraseña no es<br>igual a la ingresada, o que el Administrador<br>del Sistema bloqueó su acceso. Intente<br>nuevamente. De no poder ingresar,<br>contáctese con el Administrador.                                    |
|--------------------------------------|----------------------------------------------------------------------------------------------------|
| MENSAJE DE ACTUALIZACION DEL SISTEMA | Este error se debe a que el Administrador del<br>Sistema ha subido una nueva versión y debe<br>actualizarse el Sistema para que le permita<br>continuar, en el caso de no saber cómo<br>actualizar el sistema, contáctese con el<br>Administrador. |

# **1.1.1. PARAMETRIZACIÓN DE EMPRESAS**

#### 1.1.1.1. CÓMO ACTUALIZAR LOS DATOS DE LA EMPRESA

|                | Sistema Finiaciero de Gobiernos Provinciales - [CONS<br>GONSONGIO DE GODIENNOS A                                                                                                    | ORCIO DE GOBIERNOS AUTONOMOS PROVIN<br>UTONOMOS PROVINGIALES DEL EG | NCIALES DEL ECUADOR] - 🗇 × |
|----------------|----------------------------------------------------------------------------------------------------|---------------------------------------------------------------------|----------------------------|
|                | MODULO DE CONT                                                                                                    | ABILIDAD - Ejercicio Fiscal: 2016                                   |                            |
|                | MENU - CONTABILIDAD  Parametrización  20 Ejercicio Fiscal y Períodos  20 Ejercicio Fiscal y Períodos  20 Tipos Comprobantes  20 Tipos Comprobantes  20 Tablas Generales  20 Definir Clas, pasan a Tesoreria  20 Definir Clas, pasan a Tesoreria | S.F.G.Prov<br>Sistema Financiero de Gobiernos Pro<br>CONGOPE        | vinciales                  |
|                | B Gottalogos<br>B Movimientos<br>B Reportes<br>B Movimientos<br>B M Procesos<br>B Ø Siget<br>B Ø Siget                                                                                                    | CONGC                                                               | DPE                        |
| S              |                                                                                                    | Acerca de SFGProv                                                   | SISTEMA FINANCIERO         |
| C              | Contabilidad Presupuesto Inventarios Nómina Activ                                                                                                    | as Fijos A                                                          | Ño 2016                    |
| US             | UARIO: VICTORIA GUERRA                                                                                                    |                                                                     | ¥                          |
| MODULO DE CONT | ABILIDAD - Ejercicio Fiscal: 2016 - Act.:(2016-04-06) 🛒 Usuario: V                                                                                                    | GUERRA 💦 MAYÚS 🔤 06/04/2016 🕑 17:0                                  | 03                         |

Seleccionar la empresa:

| <u>.</u> | Sistema Financiero                        | ) de Gobiernos Provinciales - [CON                     | SORCIO DE GOBIERNOS AUTO | NOMOS PROVINCIALES DEL                                 | ECUADOR] — 🗖 🗡                                                | × |
|----------|-------------------------------------------|--------------------------------------------------------|--------------------------|--------------------------------------------------------|---------------------------------------------------------------|---|
|          | 5                                         | Empres                                                 | sa - [frmopcionempresa]  |                                                        | ×                                                             | ^ |
|          |                                           | DATOS GENE                                             | RALES DE LA EMPRI        | ESA                                                    |                                                               |   |
|          | Código:<br>Cedula o RUC:<br>Danéa Sasiali |                                                        |                          |                                                        | _                                                             |   |
|          | Nombre Comercial:                         |                                                        |                          |                                                        |                                                               |   |
|          | Dirección:                                |                                                        |                          |                                                        | Codigo Provincia                                              |   |
|          | Ciudad:                                   | Teléfono 1:                                            | Teléfono 2:              | Fax:                                                   |                                                               |   |
|          | E-Mail:                                   |                                                        |                          |                                                        |                                                               |   |
|          | Contrib. Espec. Nro. Resolución:          |                                                        |                          |                                                        |                                                               |   |
|          | Representante:                            |                                                        | Cedula o RUC:            |                                                        |                                                               |   |
|          | Dir. Financiero/a:                        |                                                        | Cedula o RUC:            |                                                        |                                                               |   |
|          | Contauti.                                 | Datos Comprobante de Retención<br>Serie: Autorización: | Logotipo                 | ☐ No hay devolu<br>☐ Asociar Asien<br>☐ Obligado a Ile | ición del IVA<br>tos con Varios Comprom.<br>evar Contabilidad |   |
|          |                                           |                                                        |                          |                                                        | PARAMETRIZACION                                               |   |
|          |                                           |                                                        |                          |                                                        | Reportes                                                      |   |
| MODULO   | Nuevo Editar                              | D                                                      | Buscar Logotipo          |                                                        | •<br>Salir                                                    | ~ |

Ubicar el cursor sobre la empresa y hacer clic en ACEPTAR:

| <b>1</b> | <b>B</b>          | Empresa - [frmopcionempresa]                            | ×                | 1 × |
|----------|-------------------|---------------------------------------------------------|------------------|-----|
|          |                   | DATOS GENERALES DE LA EMPRESA                           |                  | ^   |
|          |                   | 8                                                       |                  |     |
|          |                   |                                                         |                  |     |
|          |                   | Empresas - [FrmSeleccionEmpresa]                        |                  |     |
|          |                   | SELECCIONE EMPRESA                                      |                  |     |
|          | NO                | EMPRESA                                                 | codigo Provincia |     |
|          |                   | CONSORCIO DE GOBIERNOS AUTONOMOS PROVINCIALES DEL ECUAL |                  |     |
|          | Onthit Frank N    |                                                         |                  |     |
|          | Contrib. Espec. N |                                                         |                  |     |
|          |                   |                                                         |                  |     |
|          |                   |                                                         | LINZA            |     |
|          |                   |                                                         | Varios Comprom.  |     |
|          |                   |                                                         | tabilidad        |     |
|          |                   |                                                         |                  |     |
|          |                   |                                                         |                  |     |
|          |                   |                                                         |                  |     |
|          |                   |                                                         |                  |     |
|          |                   | Aceptar Cancelar                                        |                  |     |
|          |                   | DuscarLuguupu                                           |                  | ~   |
| MODULO   |                   | LOGOTIPO:                                               |                  |     |
| WODULU   |                   |                                                         |                  |     |

En esta pantalla podemos EDITAR todos los datos de la empresa como: Razón social, nombre comercial, dirección, representante legal, contador.

| <u>.</u> | Sistema Financiero               | o de Gobiernos Provinciales - [CONSORCI   | O DE GOBIERNOS AUTONOMO  | S PROVINCIALES DEL ECUADOR] –        |   |
|----------|----------------------------------|-------------------------------------------|--------------------------|--------------------------------------|---|
|          | 5                                | Empresa - [frr                            | nopcionempresa]          | ×                                    | ^ |
|          |                                  | DATOS GENERAL                             | ES DE LA EMPRESA         |                                      |   |
|          | Códiao:                          | 0004                                      |                          |                                      |   |
|          | Cedula o RUC:                    | 1760005110001                             |                          |                                      |   |
|          | Razón Social:                    | CONSORCIO DE GOBIERNOS AUTONOMOS PROVINCI | ALES DEL ECUADOR         |                                      |   |
|          | Nombre Comercial:                | CONGOPE                                   |                          |                                      |   |
|          | Dirección:                       | WILSON E8-166 Y 6 DE DICIEMBRE            |                          | Codigo Provincia                     |   |
|          | Ciudad:                          | QUITO Teléfono 1: 023801750               | Teléfono 2: 023801780    | Fax:                                 |   |
|          | E-Mail:                          | congope@congope.gob.ec                    |                          |                                      |   |
|          | Contrib. Espec. Nro. Resolución: | 431                                       |                          |                                      |   |
|          | Representante:                   | DR. EDWIN RODRIGO MIÑO ARCOS              | Cedula o RUC: 1708202666 |                                      |   |
|          | Dir. Financiero/a:               | ING. GEMA NATHALIE ÑAUPARI SIMBAÑA        | Cedula o RUC: 1719131169 |                                      |   |
|          | Contador:                        | ING. GEMA NATHALIE ÑAUPARI SIMBAÑA        | RUC: 1719131169001       |                                      |   |
|          |                                  | Paris los comprobante de Reterición       |                          | Asociar Asientos con Varios Comprom. |   |
|          |                                  | Sene. 001-001 Autonzación. 1116574737     |                          |                                      |   |
|          |                                  | Lo                                        | gotipo                   | ⊻ Obligado a llevar Contabilidad     |   |
|          |                                  |                                           |                          | PARAMETRIZACION                      |   |
|          |                                  | CONI                                      |                          | d                                    |   |
|          |                                  |                                           |                          | N 🕉 🛛                                |   |
|          |                                  |                                           | _                        | Reportes                             |   |
|          |                                  |                                           |                          |                                      |   |
|          |                                  |                                           |                          | /                                    |   |
|          |                                  |                                           |                          |                                      |   |
|          |                                  | 7                                         |                          |                                      |   |
| MODULO   | Nuevo Editar                     | Busce                                     | r Logotipo               |                                      | v |

#### INCIDENCIAS Y/O ERRORES QUE SE PUEDAN GENERAR CON ESTA PANTALLA

| No   | poder   | EDITAR | la | Este error se debe a que no cuenta con los permisos |
|------|---------|--------|----|-----------------------------------------------------|
| info | rmación |        |    | para hacer la modificación, por lo cual se debe     |
|      |         |        |    | contactar con el Administrador del sistema.         |

# 1.1.1.2. CONFIGURACIÓN DE LAS FIRMAS DE LOS REPORTES

| <u>B</u> | Sistema Financiero               | de Gobiernos Provinc        | iales - [CONSORCIO [     | E GOBIERNOS AUTONOMO     | S PROVINCIALES DEL                | ECUADOR] 🗕 🗖 🛛 🛛                       |
|----------|----------------------------------|-----------------------------|--------------------------|--------------------------|-----------------------------------|----------------------------------------|
|          | 8                                |                             | Empresa - [frmo          | pcionempresa]            |                                   | × ^                                    |
|          |                                  | DAT                         | OS GENERALES             | 6 DE LA EMPRESA          |                                   |                                        |
|          | Código:                          | 0004                        | _                        |                          |                                   |                                        |
|          | Cedula o RUC:                    | 1760005110001               | -                        |                          |                                   |                                        |
|          | Razón Social:                    | CONSORCIO DE GOBIERNOS      | AUTONOMOS PROVINCIALE    | S DEL ECUADOR            |                                   |                                        |
|          | Nombre Comercial:                | CONGOPE                     |                          |                          |                                   |                                        |
|          | Dirección:                       | WILSON E8-166 Y 6 DE DICIEN | IBRE                     |                          |                                   | Codigo Provincia                       |
|          | Ciudad:                          |                             | Teléfono 1: 023801750    | Teléfono 2: 023801780    | Fax:                              | lo.                                    |
|          | Contrib. Espec. Nro. Resolución: | congope@congope.gob.ec      |                          |                          |                                   |                                        |
|          | Representante:                   | DB. EDWIN BODBIGO MIÑO A    | BCOS                     | Cedula o RUC: 1708202666 |                                   |                                        |
|          | Dir. Financiero/a:               | ING. GEMA NATHALIE ÑAUPA    | RI SIMBAÑA               | Cedula o RUC: 1719131169 |                                   |                                        |
|          | Contador:                        | ING. GEMA NATHALIE ÑAUPA    | RI SIMBAÑA               | RUC: 1719131169001       |                                   |                                        |
|          |                                  | Datos Comprobante de R      | etención                 |                          | No hay devolut<br>Asociar Asiento | ción del IVA<br>las con Varios Comprom |
|          |                                  | Serie: 001-001 A            | utorización:  1116574737 |                          |                                   |                                        |
|          |                                  |                             | Logot                    | ipo                      | J⊻ Obligado a llev                | var Contabilidad                       |
|          |                                  |                             |                          |                          |                                   | PARAMETRIZACION                        |
|          |                                  |                             |                          |                          |                                   | da                                     |
|          |                                  |                             |                          |                          |                                   |                                        |
|          |                                  |                             |                          |                          |                                   | Reportes                               |
|          |                                  |                             | CALLAR AND               |                          |                                   |                                        |
|          |                                  |                             |                          |                          |                                   |                                        |
|          |                                  |                             |                          |                          |                                   |                                        |
|          |                                  |                             |                          |                          |                                   | ¥ 1                                    |
| MODULO   | Nuevo Editar Busca               |                             | Buscar L                 | gotipo                   |                                   | Salir                                  |

En esta pantalla podemos EDITAR las firmas de todos los reportes que arroja el Sistema Financiero, se puede colocar hasta seis firmas en cada reporte.

- 1. Hacer clic en el reporte que se va a modificar
- 2. Hacer clic en EDITAR

| <u>]</u> | B                                                                                                    | Empresa - [frmopcionempresa]                                                            |                                      | × I   | × |
|----------|----------------------------------------------------------------------------------------------------|-----------------------------------------------------------------------------------------|--------------------------------------|-------|---|
|          | <b>D</b> .                                                                                                    | Pie de Pagina en Reportes - [FrmPiePaginaRep                                            | portes]                              | ×     | ^ |
|          | ACTA ENTREGA - RECEPCION<br>ACTA ENTREGA - RECEPCION<br>ACTA ENTREGA - RECEPCION<br>ACTA ENTREGA - RECEPCION VE<br>ACTA ENTREGA RECEPCION VE<br>ACTIVOS FIJOS<br>ASIENTO CONTABLE<br>BALANCE DE COMPROBACION<br>CALIFICACION DE ACTIVOS FIJO                                                                           | PIE DE PAGINA EN REPORTES<br>REPORTE: RPT205_COMPROMISO<br>COMPROMISOS<br>CABECERA<br>E |                                      | 2     |   |
|          | CEDULA PRESUPUESTARIA DE<br>COMPAGENTE DE INGRES A<br>COMPAGENTE DE INGRES A<br>COMPAGENTE DE INGRES A<br>COMPAGENSOS<br>ESTADO DE ESTUACIÓN PRESI<br>ESTADO DE ESTUACIÓN PRESI<br>ESTADO DE ESTUACIÓN FINANC<br>EVALUACIÓN PRESUPUESTARI<br>INGRESO A BODEGA<br>INGRESO DE BODEGA<br>KAPDEX POR CLIENTE<br>COMPAGENTE | ELABORADO POR<br>PRESUPUESTO                                                            | APROBADO POR<br>DIRECTORA FINANCIERA |       |   |
| MODU     | REPORTE INVENTARIOS-CONT/<br>REPORTE INVENTARIOS-CONT<br>ROL DE PAGOS<br>ROL DE PAGOS<br>ROL DE PAGOS<br>ROL DE PAGOS<br>ROL DE PAGOS                                                                                                    |                                                                                         | 2                                    | Salir | ~ |

# Posteriormente hacer clic en GRABAR:

| <b>5</b> | B.                                                                                                    | Empresa - [frmopcionempresa]                                                      | × a   | x |
|----------|----------------------------------------------------------------------------------------------------|-----------------------------------------------------------------------------------|-------|---|
|          | 8                                                                                                    | Pie de Pagina en Reportes - [FrmPiePaginaReportes]                                | ×     | ^ |
|          | REPORTE       ACTA ENTREGA - RECEPCION         ACTA ENTREGA - RECEPCION       ACTA ENTREGA - RECEPCION         ACTA ENTREGA - RECEPCION VE       ACTA ENTREGA - RECEPCION VE         ACTA ENTREGA - RECEPCION VE       ACTIVOS FIJOS         ASIENTO CONTABLE       ASIENTO CONTABLE         BALANCE DE COMPROBACION       CALIFICACION DE ACTIVOS FIJO | PIE DE PAGINA EN REPORTES  REPORTE: RP1205_COMPROMISO  COMPROMISOS  CABECERA  PIE | 2     |   |
|          | CEDULA PRESUPUESTARIA DE<br>CÉDULAS PRESUPUESTARIAS<br>COMPROBANTE DE INGRESO A<br>COMPROMISOS<br>COMPROMISOS<br>COMPROMISOS<br>DE STADO DE EJECUCIÓN PRESI<br>ESTADO DE SITUACION FINANC<br>EVALUACION PRESUPUESTARI<br>INGRESO A BODEGA<br>INGRESO A BODEGA<br>KAPDEX POR CLIENTE<br>REPORTE INVENTARIO - CONT/                                       | FIRMAS                                                                            |       |   |
| MODU     | REPORTE INVENTARIOS - CONT<br>REPORTE INVENTARIOS - CON<br>ROL DE PAGOS<br>ROL DE PAGOS<br>ROL DE PAGOS<br>ROL DE PAGOS<br>ROL DE PAGOS                                                                                                    | Grabar Cancelar                                                                   | Salir | ~ |

# 1.1.2. CÓMO ABRIR Y COMO CERRAR UN PERÍODO CONTABLE

| <u>l</u> i | Sistema Finiaciero de Gobiernos Provinciales - [CON                                                                                                   | NSORCIO DE GOBIERNOS AUTONOMOS PROVINCIALES DEL ECUADOR]              | _ 🗆 × |
|------------|----------------------------------------------------------------------------------------------------|-----------------------------------------------------------------------|-------|
|            | MODULO DE CON                                                                                                    | ITABILIDAD - Ejercicio Fiscal: 2016                                   |       |
|            | MENU- CONTABILIDAD<br>                                                                                                    | S.F.G.Prov<br>Sistema Financiero de Gobiernos Provinciales<br>CONGOPE |       |
|            | ting Catalogos<br>tin Consultas<br>tin Movimientos<br>tin → Reportes<br>tin → Reportes<br>tin → Reportes<br>tin → Siger<br>tin → Siger<br>tin → Siger | CONGOPE                                                               |       |
|            | SELECCIONE MODULO                                                                                                    | Acerca de SFGProv SISTEMA FINANC                                      | DIERO |
|            | Contabilidad Presupuesto Inventarios Nómina Ac                                                                                                    | ctivos Fijos Garantías                                                |       |
|            |                                                                                                    |                                                                       | ×     |

1. Buscamos el año y el mes que se va a cerrar:

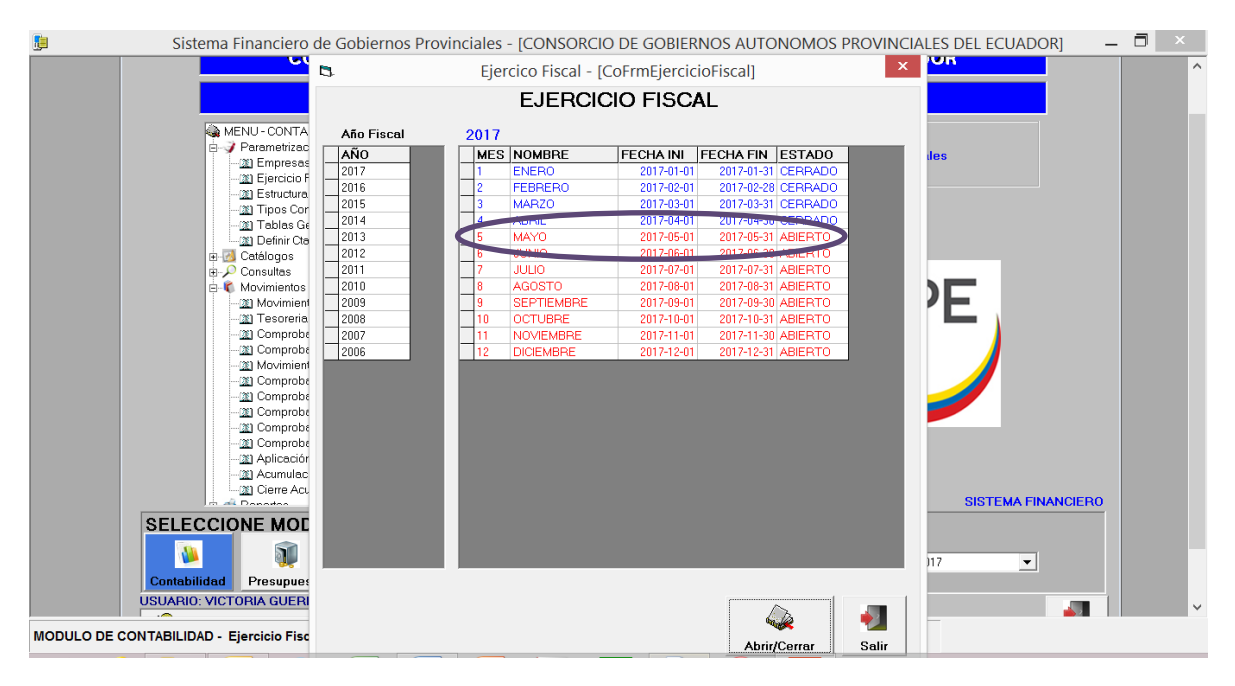

2. Hacer clic en ABRIR/CERRAR:

| <b>[</b> =    | Sistema Financiero d             | e Gobiernos Provinci                                                                                                    | ales - [CONSORCIO                                                                                                    | DE GOBIERN                                                                                                    | IOS AUTONOMOS I                                                                                                    | PROVINCIALES | S DEL ECUADOR] – |   |
|---------------|----------------------------------|----------------------------------------------------------------------------------------------------|----------------------------------------------------------------------------------------------------|----------------------------------------------------------------------------------------------------|----------------------------------------------------------------------------------------------------|--------------|------------------|---|
|               |                                  | 3.                                                                                                    | Ejercico Fiscal - [C                                                                                                    | oFrmEjercicio                                                                                                    | Fiscal]                                                                                                    | ×            | n l              | ^ |
|               |                                  |                                                                                                    | EJERCIC                                                                                                    | IO FISCA                                                                                                    | L                                                                                                    |              |                  |   |
|               | MENU- CONTA<br>Parametrizaci<br> | Año Fiscal         2           Año         2017           2016         2015           2014         2013           2012         2013           2013         2012           2011         2010           2012         2011           2010         2010           2009         2009           2009         2009           20006         2007 | I ENERO<br>ESENTICIO<br>MES NOMBRE<br>1 ENERO<br>2 FEBRERO<br>3 MARZO<br>4 ABRIL<br>5 MAYO<br>6 JUNIO<br>7 JULIO<br>8 AGOSTO<br>9 SEPTIEMBRE<br>10 OCTUBRE<br>11 NOVIEMBRE<br>12 DICIEMBRE | FECHA INI F<br>2017-01-01<br>2017-03-01<br>2017-04-01<br>2017-06-01<br>2017-06-01<br>2017-06-01<br>2017-09-01<br>2017-09-01<br>2017-09-01<br>2017-10-01<br>2017-11-01<br>2017-11-01 | ECHA FIN         ESTADO           2017-01-31         CERADO           2017-01-31         CERADO           2017-02-20         CERADO           2017-04-30         CERADO           2017-04-30         CERADO           2017-04-30         CERADO           2017-06-30         ABIERTO           2017-06-30         ABIERTO           2017-09-30         ABIERTO           2017-10-30         ABIERTO           2017-11-30         ABIERTO           2017-12-31         ABIERTO |              |                  | l |
|               | Contabilidad Presupues           |                                                                                                    |                                                                                                    |                                                                                                    |                                                                                                    |              |                  |   |
| MODULO DE COI | VICTORIA GUERI                   |                                                                                                    |                                                                                                    | (                                                                                                    | Abrir/Cerror                                                                                                    | salir –      |                  | ~ |

# 3. Dar doble clic en el mes que se va a cerrar:

| 🍺 Sistema Financiero d                                                                                                    | le Gobiernos Provinciales                                                                                                    | - [CONSORCIO DE GO                                                                                                    | BIERNOS AUTO                                                                                                    | NOMOS PROVINCI                                                                                                    | ALES DEL ECUADOR] - | . 🗇 🗡 |
|----------------------------------------------------------------------------------------------------|----------------------------------------------------------------------------------------------------|----------------------------------------------------------------------------------------------------|----------------------------------------------------------------------------------------------------|----------------------------------------------------------------------------------------------------|---------------------|-------|
|                                                                                                    | 🖪. Ejer                                                                                                    | cico Fiscal - [CoFrmEj                                                                                                    | ercicioFiscal]                                                                                                    | ×                                                                                                    |                     | ^     |
|                                                                                                    |                                                                                                    | EJERCICIO FI                                                                                                    | SCAL                                                                                                    |                                                                                                    |                     | _     |
| MENU- CONTA     Parametrizac     Definir Cle     Definir Cle     Definir | Año Fiscal         2017           2017         2           2016         2           2015         3           2012         3           2013         6           2011         7           2010         8           2009         9           2000         10           2000         11           2000         11           2000         11           2000         11           2000         11           2000         11           2000         10           2000         11           2000         11           2000         12 | NOMBRE         FECHA           ENERO         2017           FEBRERO         2017           MARZO         2017           Conto         2017           JULIO         2017           SCHIC         2017           CHIL         2017           SCHIC         2017           COURD         2017           DOURD         2017           CTUBRE         2017           DICIEMBRE         2017 | INI         FECHA FIN           201-01         2017-02-28           403-01         2017-02-28           403-01         2017-02-28           403-01         2017-02-28           403-01         2017-02-28           403-01         2017-02-31           405-01         2017-05-30           406-01         2017-07-31           408-01         2017-07-31           409-01         2017-08-30           410-01         2017-10-30           410-01         2017-10-31           410-01         2017-10-31           410-01         2017-11-30           411-01         2017-11-30           412-01         2017-12-31 | ESTADO<br>CERRADO<br>CERRADO<br>CERRADO<br>ABIERTO<br>ABIERTO<br>ABIERTO<br>ABIERTO<br>ABIERTO<br>ABIERTO<br>ABIERTO<br>ABIERTO | IIES                |       |
| MODULO DE CONTABILIDAD - Ejercicio Fisc                                                                                                    | DESDE: 01/05/2017 💌 H                                                                                                    | HASTA: 31/05/2017 🗸                                                                                                    | Aceptar Abrir/                                                                                                    | Cerrar Salir                                                                                                    |                     |       |

4. Hacer clic en Abrir / Cerrar:

| 📒 Sistema Financiero                                                                                                    | e Gobiernos Provinciales - [CONSORCI                                                                                                    | O DE GOBIERNOS AUTONOMOS PRO                                                                                                    | OVINCIALES DEL ECUADOR] - | . 🗖 🛛 🗙 |
|----------------------------------------------------------------------------------------------------|----------------------------------------------------------------------------------------------------|----------------------------------------------------------------------------------------------------|---------------------------|---------|
|                                                                                                    | Ejercico Fiscal - [0                                                                                                    | CoFrmEjercicioFiscal]                                                                                                    | ×                         | ^       |
|                                                                                                    | EJERCIO                                                                                                    | CIO FISCAL                                                                                                    |                           |         |
| MENU-CONTA     Perametrize     Perametrize    Perametrize    Pera                                                                                                    | Año Fiscal         2017           Año         Image: Simple Simple S | FECHA INI         FECHA FIN         ESTADO           2017-01-01         2017-01-31         CERRADO           2017-02-01         2017-02-28         CERRADO           2017-03-01         2017-03-31         CERRADO           2017-04-01         2017-04-30         CERRADO           2017-04-01         2017-04-30         CERRADO           2017-05-01         2017-05-31         CERRADO           2017-06-01         2017-07-31         ABIERTO           2017-09-01         2017-07-31         ABIERTO           2017-09-01         2017-09-31         ABIERTO           2017-09-01         2017-09-31         ABIERTO           2017-09-01         2017-09-31         ABIERTO | )E                        |         |
| - 20 Comprobe<br>- 20 Comprobe<br>- 20 Movimient<br>- 21 Comprobe<br>- 21 Comprobe<br>- 21 | 2007 11 NOVEMBRE<br>2006 12 DICIEMBRE                                                                                                    | 2017-11-01 2017-11-30 ABIERTO<br>2017-12-01 2017-12-31 ABIERTO                                                                                                    | SISTEMA FINANCIERO        |         |
| SELECCIONE MOD                                                                                                    |                                                                                                    |                                                                                                    |                           |         |
| Contabilidad Presupues                                                                                                    | Doble Click sobre el l                                                                                                    | mes para Abrir / Cerrar                                                                                                    | )17 💌                     |         |
| USUARIO: VICTORIA GUERI                                                                                                    |                                                                                                    |                                                                                                    |                           | ~       |
| MODULO DE CONTABILIDAD - Ejercicio Fisc                                                                                                    | DESDE: 01/05/2017 - HASTA: 31/05/201                                                                                                    | 7 - Aceptar Abrir/Cerrar                                                                                                    | Salir                     |         |

5. Hacer clic en SALIR:

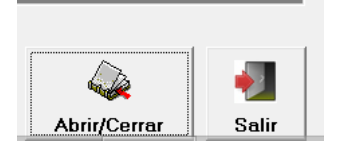

**NOTA:** Para abrir un período en caso de ser necesario, se debe efectuar el mismo procedimiento.

1.1.3. CÓMO VER LA FORMA EN QUE VA A ESTAR ESTRUCTURADO EL PLAN DE CUENTAS Y DÓNDE SE MODIFICA LA ESTRUCTURA AL INICIO DEL AÑO, EN CASO DE QUERER HACERLO.

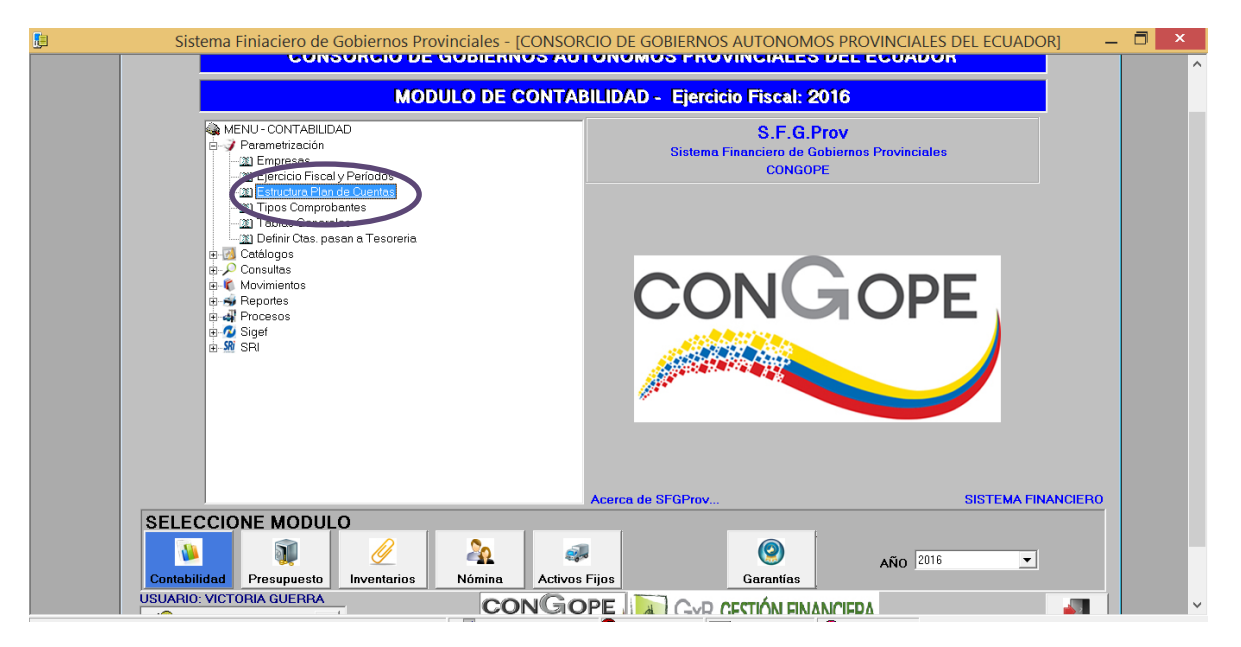

MANUAL DE USUARIO – Módulo de Contabilidad Versión 4.1.246 (2020-02-05) La estRUCtura del Plan de Cuentas hasta el nivel 5: Cuentas de Nivel 2 es obligatorio porque es el último nivel del Ministerio de Finanzas, los niveles de abajo son aquellos que tienen relación con presupuesto; por cuanto todas las cuentas de gasto y de inversión deberán llegar hasta el nivel 9 de actividad

Ejemplo:

6.3.4.03.03 Viáticos y Subsistencias en el interior (nivel del Ministerio de Finanzas)

6.3.4.03.03.01.00.001.001 Viáticos al nivel de asociación con la partida presupuestaria (con los niveles de programa, subprograma, proyecto y actividad)

Con hacer clic alado del nivel 10 ya habremos definido el último nivel de las cuentas de gasto y de inversión.

En el caso de las Cuentas por Pagar y por Cobrar, es recomendable llegar hasta el nivel 10 para identificar al proveedor o empleado con su cédula o RUC, por esta razón este nivel tendrá 13 dígitos. Está estRUCtura de cxc y cxp no se define en ningún lado.

| Constructor Plan de Cuentas |                                                                |                     |       |  |
|-----------------------------|----------------------------------------------------------------|---------------------|-------|--|
| ESTRUCTURA PLAN DE CUENTAS  |                                                                |                     |       |  |
| Estructura del Plan de c    | uentas                                                         |                     |       |  |
| Nivel                       | Descripción                                                    | Longitud Asociación |       |  |
| v                           | 1 Titulo                                                       | 1 C                 |       |  |
|                             | 2 Grupo                                                        | 1 C                 |       |  |
| ~                           | 3 Subgrupo                                                     | 1 C                 |       |  |
| <b>v</b>                    | 4 Cuentas nivel 1                                              | 2 C                 |       |  |
| <b>V</b>                    | 5 CUENTAS NIVEL2                                               | 2 (                 |       |  |
| V                           | 6 PROGRAMA                                                     | 2 C                 |       |  |
| <b>v</b>                    | 7 SUBPROGRAMA                                                  | 2 C                 |       |  |
| <b>V</b>                    | 8 PROYECTO                                                     | 3 C                 |       |  |
| <b>V</b>                    | 9 ACTIVIDAD                                                    | 3 C                 |       |  |
| <b>V</b>                    | 10 AUXILIAR                                                    | 13 C                |       |  |
|                             | 11                                                             | 0                   |       |  |
| Tot                         | al número de digitos en el plan<br>uyendo puntos de separación | 40                  |       |  |
|                             |                                                                | Grabar              | Salir |  |

#### **1.1.4. CÓMO PARAMETRIZAR LOS TIPOS DE COMPROBANTES**

| Sistema Finiaciero de Gobiernos Provinciales -                                                                               | - [CONSORCIO DE GOBIERNOS AUTONOMOS PROVINCIALES DEL ECUADOR]         | - 🗆 × |
|----------------------------------------------------------------------------------------------------|-----------------------------------------------------------------------|-------|
| MODULO DE                                                                                                    | E CONTABILIDAD - Ejercicio Fiscal: 2016                               |       |
| MENU - CONTABILIDAD                                                                                                    | S.F.G.Prov<br>Sistema Financiero de Gobiernos Provinciales<br>CONGOPE |       |
| Bind Catalogos<br>Bind Catalogos<br>Bind Movimientos<br>Bind Peportes<br>Bind Procesos<br>Bind Procesos<br>Bind Spal<br>Spal | CONGOPE                                                               |       |
| SELECCIONE MODULO                                                                                                    | Acerca de SFGProv SISTEMA FINANCIERU                                  | 1     |
| Contabilidad Presupuesto                                                                                                    | Activos Fijos                                                         |       |
| USUARIO: VICTORIA GUERRA                                                                                                    |                                                                       | 1 v   |

MANUAL DE USUARIO – Módulo de Contabilidad Versión 4.1.246 (2020-02-05)

Aquí también definimos la secuencia de los comprobantes, lo cual se hará al inicio del año, haciendo clic en EDITAR y posteriormente en GRABAR. Con respecto a la columna de OP. PAG. Significa: 0 no tiene relación con partidas presupuestarias, 1 solo refleja el devengado, 2 solo refleja el pagado y 3 refleja el devengado y el pagado. En la columna REINICIA SEC el dígito 1 significa que es una secuencia desde 1 cada año y el dígito 0 significa que continua la secuencia del año anterior.

|         | TIPO DE COMPROBANTES<br>-CONTABILIDAD-             |                       |          |              |               |  |  |
|---------|----------------------------------------------------|-----------------------|----------|--------------|---------------|--|--|
| Siglas: | Sidas: Secuencial: Descrinción: Reinicia Secuencia |                       |          |              |               |  |  |
|         |                                                    |                       |          | Opción Pagad | D: 🔻          |  |  |
|         |                                                    |                       |          |              |               |  |  |
| SIGLA   | SECUEN.                                            | DESCRIPCION           | OP. PAG. | CPBTE. ROL   | REINICIA SEC  |  |  |
| AJ      | 60                                                 | ASIENTOS DE AJUSTE    | 0        |              | 1             |  |  |
| AP      | 1                                                  | ASIENTO DE APERTURA   | 0        |              | 1             |  |  |
| AS      | 1352                                               | DEVENGAMIENTO         | 1        | AS           | 1             |  |  |
| CB      | 63                                                 | CONCILIACION BANCARIA | 0        |              | 1             |  |  |
| CC      | 0                                                  | Comprobante Contable  | 0        |              | 1             |  |  |
| CI      | 12                                                 | Asiento de Cierre     | 0        |              | 1             |  |  |
| CP      | 40052                                              | COMPROBANTE EGRESO    | 2        |              | 0             |  |  |
| CR      | 1875                                               | Comprobante Retención | 0        |              | 1             |  |  |
| MC      | 610                                                | MOVIMIENTOS           | 3        |              | 1             |  |  |
| OP      | 1                                                  | ORDEN DE PAGO         | 0        |              | 0             |  |  |
| OR      | 0                                                  | Cuentas de Orden      | 0        |              | 1             |  |  |
| BV      | 11                                                 | Reversión Asiento     | 3        |              | 1             |  |  |
| SP      | 226                                                | SPI                   | 0        |              | 1             |  |  |
|         |                                                    |                       |          |              |               |  |  |
| Grabar  | <b>E</b> ditar                                     |                       |          |              | <b>Sali</b> r |  |  |

# **1.1.5. CÓMO PARAMETRIZAR TABLAS GENERALES**

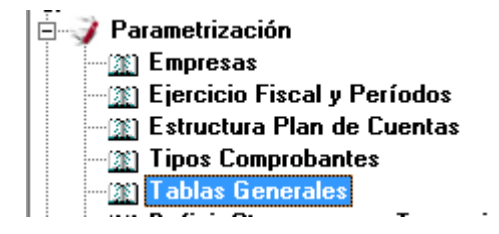

En esta opción se encuentran todas las tablas que tiene el Sistema Financiero a través de lo cual se parametriza los datos para la generación automática de los movimientos, cada tabla contiene una información diferente, por ejemplo:

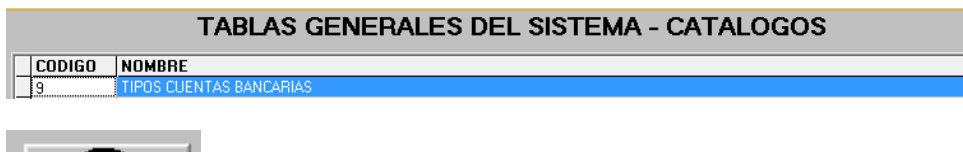

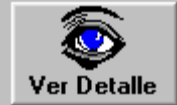

Nos despliega la siguiente información:

# 9 - TIPOS CUENTAS BANCARIAS

| CODIGO | NOMBRE    |
|--------|-----------|
| 1      | CORRIENTE |
| 2      | AHORROS   |

En el caso de querer incrementar algún otro tipo de cuenta bancaria, hacer clic en NUEVO.

En el caso de querer modificar un tipo ya existente hacer clic en EDITAR.

En el caso de querer DESACTIVAR algún tipo de cuenta bancaria hacer clic en DESACTIVAR.

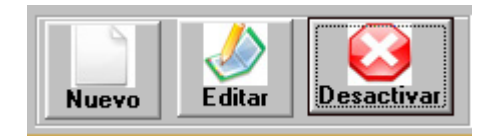

Todas estas tablas están por defecto cargadas con información, sin embargo, en el caso de tener alguna particularidad especifica en la institución se deberá ingresar a EDITAR.

En esta pantalla se realizará la parametrización de todos los módulos, a continuación se detalla una lista de las tablas según su utilidad, solo se incluye las tablas que se deben modificar de acuerdo con las necesidades de la institución.

| CODIGO DE | UTILIDAD                                                                                                    |
|-----------|----------------------------------------------------------------------------------------------------|
| LA TABLA  |                                                                                                    |
| 5         | Permite crear las diferentes ciudades, mismas que se verán reflejadas en<br>los diferentes reportes, por ejemplo: en la proyección de gastos se reflejara<br>la ciudad y de no estar parametrizada la ciudad, generará un error en el<br>ingreso de la proyección. |
| 19        | Permite ingresar los departamentos con los que cuenta la institución y<br>además permite crear las diferentes bodegas y seleccionar si es bodega de<br>bajas.                                                                                                    |
| 71        | Permite crear otro porcentaje de IVA, en el caso de que se establezca por<br>un tiempo otro porcentaje.                                                                                                    |
| 44        | Se parametriza la tabla de grado de discapacidad, de acuerdo a lo que establece cada año el SRI, incluyendo el porcentaje de exoneración respecto de la base imponible.                                                                                            |
| 54        | Se ingresa los responsables, asignándoles el departamento y en el caso de<br>ser el responsable principal de la bodega también se coloca aquí. Estos<br>responsables servirán para bienes y para presupuesto en la emisión de<br>certificaciones y compromisos.    |
| 60        | Se ingresa los porcentajes de retención del impuesto a la renta de acuerdo<br>a lo que establece el SRI. Además, aquí se parametriza las cuentas 2.1.3<br>con las cuales se contabiliza cada porcentaje de retención en los diferentes<br>grupos.                  |
| 65        | Se ingresa los porcentajes de retención del impuesto al valor agregado de<br>acuerdo a lo que establece el SRI. Además, aquí se parametriza las cuentas<br>2.1.3 con las cuales se contabiliza cada porcentaje de retención en los<br>diferentes grupos.           |
| 73        | Se ingresa los porcentajes del impuesto al valor agregado que se paga al<br>proveedor, es decir que no se retiene. Además, aquí se parametriza las<br>cuentas 2.1.3 con las cuales se contabiliza cada porcentaje de pago en los<br>diferentes grupos.             |

| 80  | Se ingresa o se edita las entidades bancarias con su código respectivo de acuerdo al listado que publica el BCE, estos datos servirán para la generación de SPI.                                                                                                    |
|-----|----------------------------------------------------------------------------------------------------|
| 88  | Consta todos los tipos de regímenes laborales que se establecieron en<br>nómina, en esta tabla se deberá parametrizar el beneficiario con el cual se<br>contabilizara el AS, la cuenta 2.1.3 que se usara para contabilizar, el<br>clasificador de gasto para la remuneración de ese régimen, el código del<br>SPI con el cual se deberá generar el mismo, se establece que se genera o<br>no en el RDEP, se establece que la emisión del rol se haga en base a días<br>laborados y se asocia con el compromiso presupuestario que se haya<br>emitido para ese régimen laboral. |
| 127 | Se coloca los códigos de los activos en nombre: 141, 152 y en cta. BD. 6.3.8.51 y 6.3.8.52                                                                                                    |
| 131 | En esta tabla se debe colocar la cuenta con la cual se contabiliza la baja o la donación.                                                                                                    |
| 134 | Se establece la secuencia de los comprobantes de retención de acuerdo al punto de emisión.                                                                                                    |
| 136 | Se establece las agencias de viaje por medio de las cuales se adquiere los tickets aéreos para los funcionarios.                                                                                                    |
| 137 | Se establece las rutas de origen y destino de los tickets aéreos                                                                                                    |
| 158 | Se coloca la lista de ubicaciones físicas para los activos, por ejemplo: piso tres norte.                                                                                                    |

# 1.1.6. COMO DEFINIR CUENTAS QUE PASAN A TESORERÍA

Existen dos formas:

1) En la opción Parametrización / Definir Ctas. Pasan a tesorería

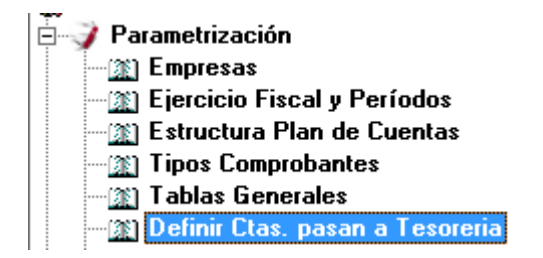

Las cuentas se mostrarán de la siguiente manera:

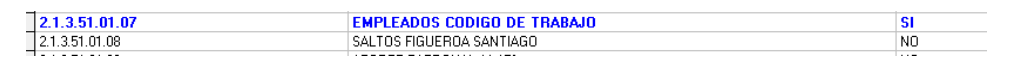

Las que se encuentran con SI y en color azul son las que en este momento se encuentran activas para pasar a tesorería, en el caso de querer activar alguna cuenta se debe dar doble clic en la cuenta, con lo cual quedara de la siguiente manera la visualización:

| ì | 2.1.3.51.01.07 | EMPLEADOS CODIGO DE TRABAJO | SI |
|---|----------------|-----------------------------|----|
|   | 2.1.3.51.01.08 | SALTOS FIGUEROA SANTIAGO    | SI |
|   |                |                             |    |

2) En el catálogo de cuentas, se debe colocar en la cuenta de ultimo nivel de la correspondiente 2.1.3 y se da un clic en el icono "Cta pasa Tesorería":

Cta. pasa Tesoreria 🔽

1.1.7. CÓMO ACTIVAR ÚNICAMENTE LA OPCIÓN DE CONFIGURACIÓN DE FIRMAS EN LOS REPORTES SIN TENER ACCESO A LOS DATOS DE LA EMPRESA

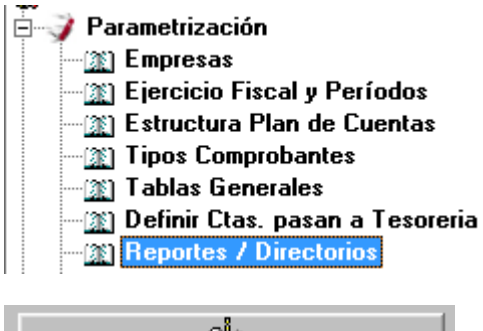

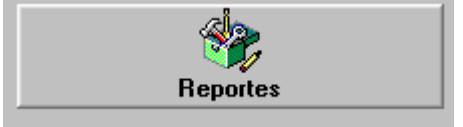

En esta pantalla podemos EDITAR las firmas de todos los reportes que arroja el Sistema Financiero, se puede colocar hasta seis firmas en cada reporte.

Se debe hacer clic:

- 1. En el reporte que se va a modificar
- 2. Hacer clic en EDITAR

| ţ.   | C | Empresa - [frmopcionempresa]                                                                                                    | × 🗆        | × |
|------|---|----------------------------------------------------------------------------------------------------|------------|---|
|      | 8 | Pie de Pagina en Reportes - [FrmPiePaginaReportes]                                                                                                    | ×          |   |
|      | - | PIE DE PAGINA EN REPORTES       REPORTE     REPORTE:     RP1205_COMPROMISO       ACTA ENTREGA-RECEPCION     COMPROMISOS       ACTA ENTREGA-RECEPCION     CABECERA                                                                                                    | ?          |   |
|      | - | ACTA ENTREGA RECEPCION VE<br>ACTIVOS FILOS<br>ASIENTO CONTABLE<br>ASIENTO CONTABLE<br>BALANCE DE COMPROBACION<br>CALIFICACION DE ACTIVOS FILO<br>CALIFICACION DE ACTIVOS FILO<br>COLISION DE ACTIVOS FILO<br>COLISION DE ACT |            |   |
|      |   | CÉDULAS PRESUPUESTARIAS COMPROBANTE DE INGRESO A COMPROMISOS NO UTILIZADOS ESTADO DE SITUACIÓN PRESL ESTADO DE SITUACIÓN FINANC ESTADO DE SITUACIÓN FINANC                                                                                                    |            |   |
|      |   | INGRESO A BODEGA PRESUPUESTO DIRECTORA FINANCIERA INGRESO DE DODEGA INGRESO DE DODEGA RAPORTE INVENTARIO - CONT/ REPORTE INVENTARIOS - CONT ROL DE PAGOS                                                                                                    | 4          |   |
| MODU | - |                                                                                                    | v<br>Salir | ~ |

3. Posteriormente hacer clic en GRABAR:

| ţ.   | 8                                                               | Empresa - [frmopcionempresa]                       | × • ×    |
|------|-----------------------------------------------------------------|----------------------------------------------------|----------|
|      | <b>B</b>                                                        | Pie de Pagina en Reportes - [FrmPiePaginaReportes] | × ^      |
|      |                                                                 | PIE DE PAGINA EN REPORTES                          | 2        |
|      | ACTA ENTREGA - RECEPCION                                        | REPORTE: RPT205_COMPROMISO COMPROMISOS             | _        |
|      | ACTA ENTREGA - RECEPCION<br>ACTA ENTREGA - RECEPCION (          | CABECERA                                           |          |
|      | ACTA ENTREGA RECEPCION VE<br>ACTIVOS FIJOS                      |                                                    | ^        |
|      | ASIENTO CONTABLE<br>ASIENTO CONTABLE<br>BALANCE DE COMPROBACION |                                                    | ~        |
|      | CALIFICACION DE ACTIVOS FIJO                                    | PIE                                                |          |
|      | CÉDULAS PRESUPUESTARIAS<br>COMPROBANTE DE INGRESO A             |                                                    |          |
|      | COMPROMISOS<br>COMPROMISOS NO UTILIZADOS                        |                                                    | ~        |
|      | ESTADO DE EJECUCIÓN PRESU                                       | FIRMAS                                             | <u> </u> |
|      | EVALUACION PRESUPUESTARI<br>INGRESO A BODEGA                    | ELABORADO POR<br>PRESUPUESTO A FINANCIERA          | - ^      |
|      | INGRESO DE BODEGA<br>KARDEX POR CLIENTE                         | v                                                  | ~        |
|      | REPORTE INVENTARIOS - CON<br>ROL DE PAGOS                       |                                                    | ~        |
|      | ROL DE PAGOS<br>ROL DE PAGOS                                    |                                                    | ~        |
|      |                                                                 | Grabar Cancelar                                    | ~        |
| MODU |                                                                 |                                                    | Salir    |

#### 1.1.8. CÓMO PARAMETRIZAR LOS MOVIMIENTOS QUE NO TIENEN COMPROMISO PRESUPUESTARIO PARA SU ELABORACIÓN AUTOMÁTICA

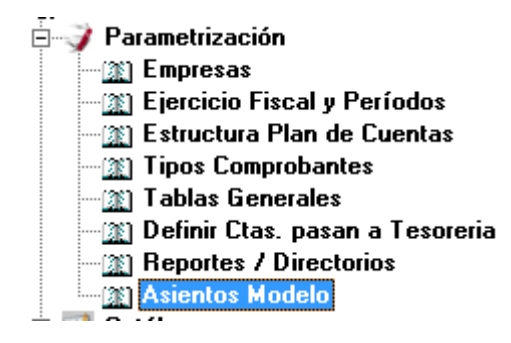

En la opción NUEVO hacer clic para crear un modelo diferente de los ya existentes, si desea modificar un modelo ya existente Hacer clic en el botón EDITAR:

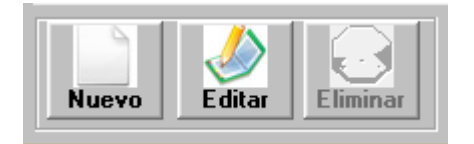

Definir el nombre y el tipo de movimiento al que corresponde, como ejemplos se encuentran los siguientes modelos:

| CODIGO | NOMBRE                  | TIPO |
|--------|-------------------------|------|
| 1      | VIATICOS AL INTERIOR    | AS   |
| 2      | VIATICOS AL EXTERIOR    | AS   |
| 3      | VIATICOS DE CHOFERES    | AS   |
| 4      | SERVICIOS BASICOS       | AS   |
| 6      | POLIZAS                 | OR   |
| 10     | ANTICIPO REMUNERACIONES | CP   |
| 11     | ANTICIPO OBRAS          | CP   |
| 12     | ANTICIPO PROVEEDORES    | CP   |
| 13     | APERTURA DE CAJA CHICA  | CP   |
| 14     | ANTICIPO DE VIATICOS    | CP   |

En el modelo de movimiento creado, hacer clic en la parte de la derecha para ingresar las cuentas.

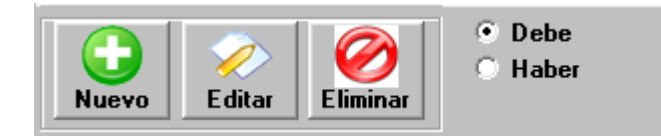

Para el ejemplo seleccionado, las cuentas quedarían de la siguiente manera:

| Г | CUENTA                                  | NOMBRE                                               | TIPO |
|---|-----------------------------------------|------------------------------------------------------|------|
|   | 1.1.2.01.03                             | ANTICIPO DE REMUNERACIONES TIPO "C"                  | D    |
| Ľ | 1.1.1.03.01.01.00.000.000.0000001210007 | CTA. (T) NO. 01210007 CONSORCIO DE GOBIERNOS AUTÓNOM | н    |

# **1.2. CATALOGOS**

Dentro de la opción Catálogos encontramos lo siguiente:

- Plan de cuentas
- Identificación Única
- Cuentas Bancarias
- Cuentas de Cierre

#### **1.2.1. CÓMO ENCONTRAR UNA CUENTA CONTABLE**

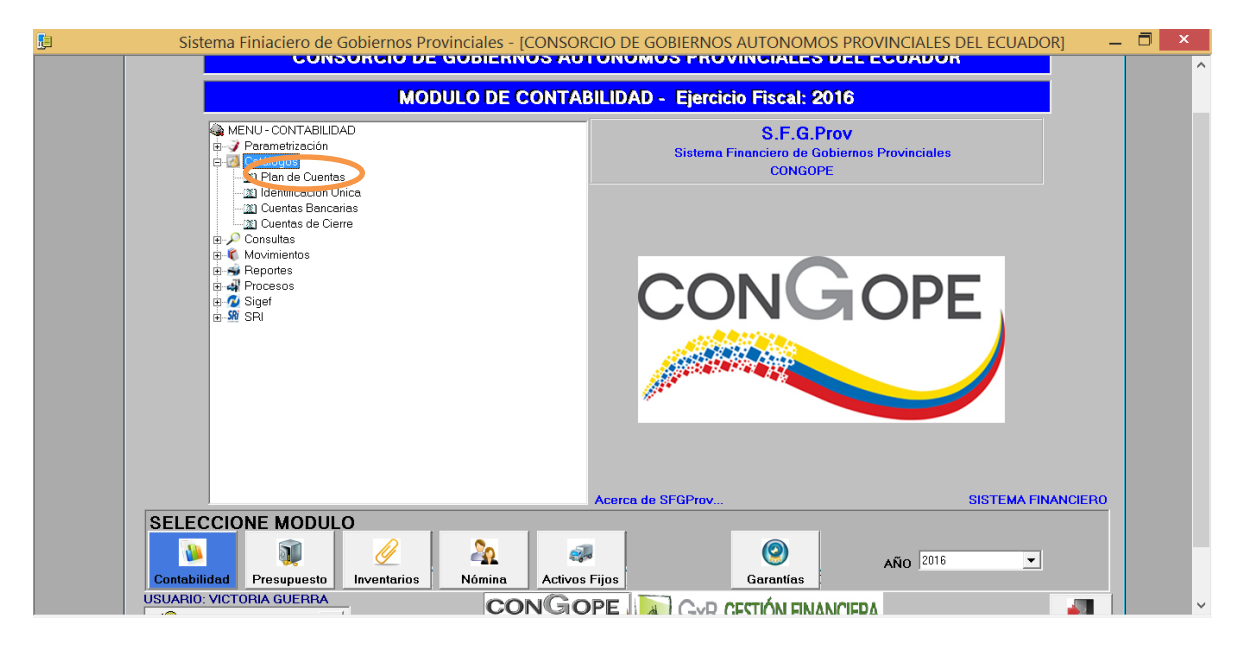

En esta pantalla el usuario puede ubicar las cuentas de dos maneras:

- Haciendo clic en la señal " + " de la cuenta que se requiere
- Haciendo clic en la opción "Buscar"

| <b>.</b> | Sistema Finiaciero de Gobiernos Provinciales - [CONSORCIC                                                                                                    | DE GOBIERNOS AUTONOMOS            | PROVINCIALES DEL ECUADOR]                     | _ 🗇 🗙        |
|----------|----------------------------------------------------------------------------------------------------|-----------------------------------|-----------------------------------------------|--------------|
|          | Plan Contable     1 ACTIVOS     2 PASIVOS     6 PATRIMONIO     6 1 PATRIMONIO     6 1 PATRIMONIO ACUMULADO     6 1 PATRIMONIO ACUMULADO     6 2 NORESOS DE GESTION     1 | Cta. Padre:<br>Cuenta:<br>Nombre: |                                               | Contab.      |
|          | (      ⊕)] 6.3 GASTOS DE GESTION     ⊕ 3 CUENTAS DE ORDEN                                                                                                    | Últ. Nivel: Nivel Cue             | nta: Estado:                                  | Ŧ            |
|          |                                                                                                    | Auxiliar: Cta.Banca               | ria: Nivel Mayor:                             | <b>v</b>     |
|          |                                                                                                    | Cta.Caja:                         | Cta.Corriente:                                |              |
|          |                                                                                                    | Tipo:                             | ✓ % I.V.A.:                                   |              |
|          |                                                                                                    | % Reten.:                         | Cta. Peaje                                    |              |
|          |                                                                                                    | Cto 1                             | Grup. Transf.                                 |              |
|          |                                                                                                    | Ciu. I                            | Es Cta. de Pago?:                             |              |
|          |                                                                                                    | (                                 | Cta. Evolución Patrimonio Cta. pasa Tesoreria |              |
|          |                                                                                                    | Saldo inic.DB: 0                  | CR: 0                                         |              |
|          |                                                                                                    | Saldo DB:                         | CR:                                           |              |
|          |                                                                                                    | Asociación presupuest             | taria 📃 👤                                     |              |
|          |                                                                                                    |                                   |                                               |              |
|          | 2                                                                                                    |                                   |                                               |              |
|          |                                                                                                    |                                   |                                               |              |
|          |                                                                                                    |                                   |                                               |              |
|          | Ing. Automatico                                                                                                    |                                   | Ver Estr.                                     | v<br>Salir v |

El botón BUSCAR permite buscar por número de cuenta o por nombre de cuenta:

| te de la companya de la companya de la companya de la companya de la companya de la companya de la companya de | Sistema Finiaciero de Gobiernos Provinciales - [CONSORCIO DE GOBIERNOS AUTONOMOS PROVINCIALES DEL ECUADOR] | _ 0              | × |
|----------------------------------------------------------------------------------------------------|----------------------------------------------------------------------------------------------------|------------------|---|
| Pian<br>0 1<br>0 2<br>0 6<br>0<br>0<br>0<br>0<br>0<br>0<br>0<br>0<br>0<br>0<br>0<br>0<br>0                     | Consulta Dinámica 🔽<br>Cuenta %<br>Descripción: %<br>Ejecutar                                              | Entes<br>Contab. | ^ |
| E                                                                                                    | Cuenta Descripción Saldo Fec.                                                                              |                  |   |
| ling<br>Nue                                                                                                    | e Salir<br>Salir                                                                                           | Salir            | v |

En este caso busquemos la cuenta 6.3.4.01.01 Agua Potable

Los números siguientes se refieren a la asociación presupuestaria

| 6.3.4.01.01 Cuenta al nivel del Ministerio de Finan |
|-----------------------------------------------------|
|-----------------------------------------------------|

| 01 | Programa |
|----|----------|
|    | -        |

- 00 Subprograma
  - 001 Proyecto
    - 001 Actividad

Niveles que deberán ser creados en función a la estructura presupuestaria que tenga cada institución.

| te in the second second | Sistema Finiaciero de Gobiernos Provinciale                    | s - [CONSORCIO DE GOBIERNOS AUTONOMOS PRO   | VINCIALES DEL ECUADOR] | _ 🗇 🗡            |
|----------------------------------------------------------------------------------------------------|----------------------------------------------------------------|---------------------------------------------|------------------------|------------------|
| € Pfan<br>€ 1<br>€ 2<br>= 2<br>= 6<br>€<br>€<br>€<br>€<br>9<br>€ 9                                                                                                    | Consulta Dinámica 🔽<br>Cuenta 546.3.4.01.01<br>Descripción: 1% | Partida  %                                  | Ejecular               | Entes<br>Contab. |
|                                                                                                    | Cuenta                                                         | Descripción                                 | Saldo Fec.             |                  |
|                                                                                                    | 6.3.4.01.01                                                    | AGUA POTABLE                                | 1014.41                |                  |
|                                                                                                    | 6.3.4.01.01.01                                                 | ADMINISTRACION CENTRAL                      | 1014.41                |                  |
|                                                                                                    | 6.3.4.01.01.01.00                                              | FORTALECIMIENTO DE LA GESTION INSTITUCIONAL | 1014.41                |                  |
|                                                                                                    | 6.3.4.01.01.01.00.001                                          | ADMINISTRACION CENTRAL                      | 1014.41                |                  |
| r Ing<br>Nue                                                                                                    |                                                                |                                             | Salir                  | Salir ×          |

Seleccionamos la cuenta a la cual le queremos crear un nivel adicional. En este caso 6.3.4.01.01

#### NOTAS:

El color azul de las cuentas se refiere a que esa cuenta es el último nivel del Ministerio de Finanzas, por lo tanto, los niveles anteriores y posteriores deben presentar color negro.

| 📴 Sistema Finiaciero de Gobiernos Provinciales - [CONSORCIO DE GO                                                                                                    | BIERNOS AUTONOMOS PROVINCIALES DEL ECUADOR] 💫 🗕 🗖 💌                                                                                                    |
|----------------------------------------------------------------------------------------------------|----------------------------------------------------------------------------------------------------|
| Plan Contable     Plan Contable     2 PASIVOS     Plan EATRIMONIO     PATRIMONIO ACUMULADO     Plan EATRIMONIO ACUMULADO     Plan EATRIMONIO ACUMULADO                                                                        | Cte. Padre:         3.1         Entes           Cuenta:         31.1                                                                                                    |
|                                                                                                    | Últ. Nivel:         Nivel Cuenta:         3         Estado:         1 ACTIVO         ✓           Auxiliar:         N         Cta.Bancaria:         Nivel Mayor:         1 NO         ✓           Cta.Caja:         1 NO         ✓         Cta.Corriente:         ✓ |
| 6.3.401.01 AGUA POTABLE     6.3.401.01 AGUA POTABLE     6.401.04 ADMINISTRACION CENTRAL     6.6.6.401.04 ENERGIA ELECTRICA     6.6.401.05 ELECOMUNICACIONES     6.6.401.05 ELECOMUNICACIONES     6.6.401.05 ELECOMUNICACIONES | Tipo: V KiVA: 0<br>Renta<br>% Reten.: 0<br>Cta. Peaje<br>Grup. Transf.                                                                                                    |
|                                                                                                    | Cta. Evolución Patrimonio Cta. pasa Tesoreria Saldo inic.DB: 140219.75 CR: 0<br>Saldo DB: 1109211.6 CR: 41903.16                                                                                                    |
|                                                                                                    | Asociación presupuestaria Consultar Partida:                                                                                                    |
|                                                                                                    |                                                                                                    |
| Ing. Automático       Image: Staldos por Período       Image: Staldos por Período       Image: Staldos por Período                                                                                                    | Ver Estr. Salir v                                                                                                    |

Además, se deberá tomar en cuenta que el último nivel del catálogo de cuentas del Ministerio de Finanzas en el sistema financiero deberá mostrarse esa cuenta contable con SI en el campo Nivel Mayor.

| Cta. Padre: | 2.1.3                  |                   |   |
|-------------|------------------------|-------------------|---|
| Cuenta:     | 2.1.3.51               |                   |   |
| Nombre:     | CUENTAS POR PAGAR GAST | OS EN PERSONAL    | Ŷ |
| Últ. Nivel: | N Nivel Cuenta: 4      | Estado: 1 ACTIVO  | - |
| Auxiliar:   | N Cta.Bancaria: N      | Nivel Mayor: 2 SI | - |

Si la cuenta tiene alado un " + " implica que tiene creados niveles inferiores mismos que no se muestran en el plan de cuentas en ese momento, si hacemos clic en el " + " ya se van a mostrar las cuentas que antes no se visualizaban y se puede observar que el " + " se convirtió en " – ".

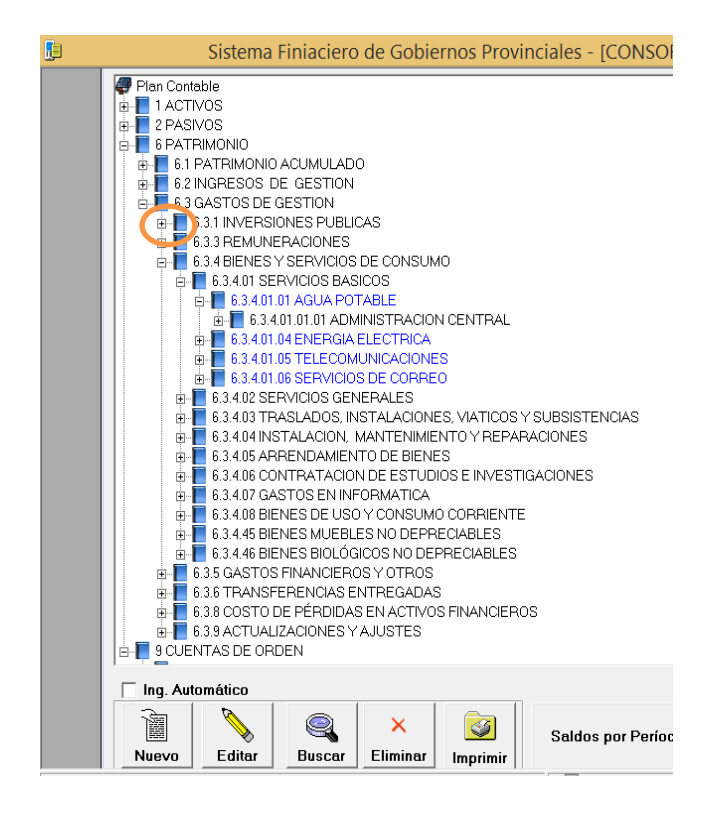

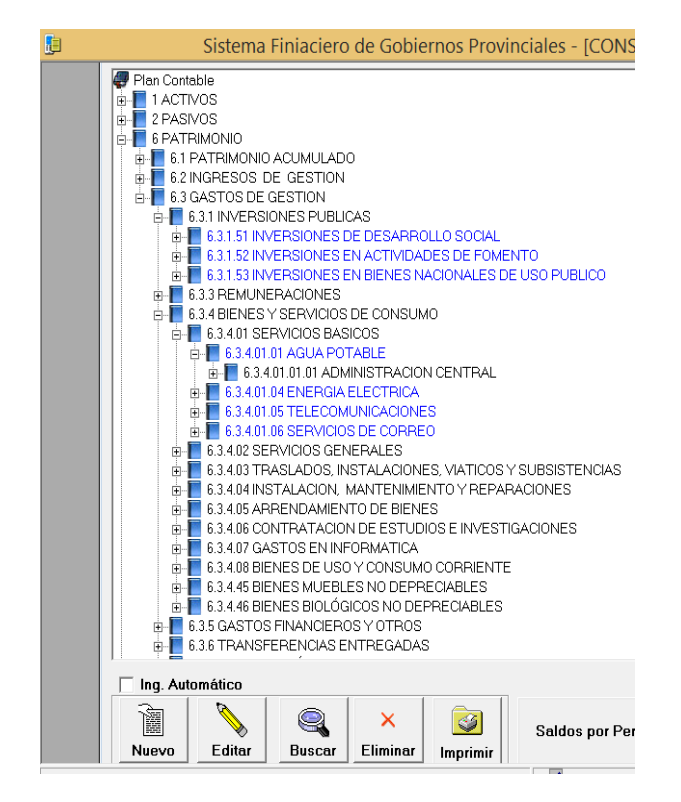

# **1.2.2. CÓMO CREAR, EDITAR O ELIMINAR EL PLAN DE CUENTAS**

El usuario debe ubicarse en el nivel que se desea crear una cuenta a un nivel para abajo, es decir se desea crear la cuenta: 6.3.4.01.01.00.001.002

Se puede observar la cuenta 6.3.4.01.01.01.00.001.001

| Sistema Finiaciero de Gobiernos Provinciales - [CONSORCIO DE GC                               | BIERNOS AUTONOMOS PROVINCIALES DEL ECUADOR]    | _ 🗇 🗡    |
|-----------------------------------------------------------------------------------------------|------------------------------------------------|----------|
| Plan Contable                                                                                 | Cta. Padre: 6.3.4.01.01.01.00                  | Entes ^  |
|                                                                                               | Cuenta: 6.3.4.01.01.00.001                     | Contab.  |
|                                                                                               | Nombre: ADMINISTRACION CENTRAL                 | <u> </u> |
| E 6.1 PATRIMONIO ACUMULADO                                                                    |                                                |          |
|                                                                                               |                                                | ~        |
| E 6 31 INVERSIONES PUBLICAS                                                                   | Últ. Nivel: N Nivel Cuenta: 8 Estado: 1 ACTIVO |          |
| 6.3.3 REMUNERACIONES                                                                          | Auxiliar: N Cta.Bancaria: N Nivel Mayor: 1 NO  | <b>T</b> |
| E.3.4 BIENES Y SERVICIOS DE CONSUMO                                                           | ai a l                                         | _        |
| E 4.4.01 SERVICIOS BASICOS                                                                    | Cta.Caja:                                      |          |
| E- 6 3 4 01 01 01 ADMINISTRACION CENTRAL                                                      | Tipo: % I.V.A.: 0                              |          |
| 6.3.4.01.01.01.00 FORTALECIMIENTO DE LA GESTION INSTITUCIONAL                                 | % Reten.: 0 Cta Pasia                          |          |
| 6.3.4.01.01.00.001 ADMINISTRACION CENTRAL                                                     | Grup. Transf.                                  |          |
| 6.3.4.01.01.01.00.001.001 AGUA POTABLE - ADMINISTRATIVO                                       |                                                |          |
| E-E 5.3.4.01.04 ENERGIA ELECTRICA                                                             | Oto, Euslusión Datrimania                      |          |
| B- 6.3.4.01.06 SERVICIOS DE CORREO                                                            | Cta. pasa Tesoreria                            |          |
| 🕀 📕 6.3.4.02 SERVICIOS GENERALES                                                              | Salda inic DB: 0 CB: 0                         |          |
| 6.3.4.03 TRASLADOS, INSTALACIONES, VIATICOS Y SUBSISTENCIAS                                   | Saldo DB: 1014 41 CB: 0                        |          |
| B = 6.3.4.04 INSTALACION, MANTENIMIENTO Y REPARACIONES<br>■ 6.3.4.05 ARRENDAMIENTO DE BIENES  |                                                |          |
| 6.3.4.06 CONTRATACION DE ESTUDIOS E INVESTIGACIONES                                           | Asociación presupuestaria                      |          |
| 6.3.4.07 GASTOS EN INFORMATICA                                                                | Consultar Partida:                             |          |
| 6.3.4.08 BIENES DE USO Y CONSUMO CORRIENTE                                                    | Partida T E Descripción                        |          |
| B = 6.3.4.45 BIENES MUEBLES NO DEPRECIABLES<br>■ ■ 6.3.4.45 BIENES BIOLÓGICOS NO DEPRECIABLES |                                                |          |
| E 6.35 GASTOS FINANCIEROS Y OTROS                                                             |                                                |          |
| 6.3.6 TRANSFERENCIAS ENTREGADAS                                                               |                                                |          |
|                                                                                               |                                                |          |
| Ing. Automático                                                                               |                                                |          |
| 📓 📏 🔍 🗡 🧭 Saldos por Período                                                                  |                                                | •        |
| Nuevo Editar Buscar Eliminar Imprimir                                                         | Ver Estr.                                      | Salir V  |

Por lo tanto, el usuario debe ubicarse en la cuenta a la cual le desea aumentar un nivel, es decir 6.3.4.01.01.01.00.001. Debe hacer clic en esa cuenta contable y posterior a ello hacer clic en el botón NUEVO:

| <u>B</u> | Sistema Finiaciero de Gobiernos Provinciales - [CONSORCIO DE G                                                                                                    | SOBIERNOS AUTONOMOS PROVINCIALES DEL ECUADOR                                                                                                    | _ 🗆 🗡            |
|----------|----------------------------------------------------------------------------------------------------|----------------------------------------------------------------------------------------------------|------------------|
|          | Plan Contable     1 ACTIVOS     1 ACTIVOS     6 P 4 TRIMONIO     6 PATRIMONIO ACUMULADO     6 P 4 TRIMONIO ACUMULADO     6 P 4 TRIMONIO ACUMULADO     6 2 INORESOS DE GESTION     6 3.1 INVERSIONES PUBLICAS                                                                                                    | Cta. Padre: 6.3.4.01.01.01.00 Cuenta: 6.3.4.01.01.01.00 Cuenta: 6.3.4.01.01.01.00.001 Nombre: ADMINISTRACION CENTRAL ÚIt. Nivet: N Nivel Cuenta: 8 Estado: 1 ACTIVO                                                                                | Entes<br>Contab. |
|          | B 5.3 HEIMINE AUDITES     South SERVICIOS DE CONSUMO     South SERVICIOS DE CONSUMO     South SERVICIOS DE CONSUMO     South SERVICIOS DE CONSUMO     South SERVICIOS DE CONSUMO     South SERVICIOS DE CONSUMO     South SERVICIOS DE CONSUMO     South SERVICIOS CONTRALE     South SERVICIOS CONTRALES     South SERVICIOS CONTRALES     South SERVICIOS     South SERVICIOS     South SERVICIOS     South SERVICIOS     South SERVICIOS     South SERVICIOS     South SERVICIOS     South SERVICIOS     South SERVICIOS     SOUTH SERVICIOS     South SERVICIOS     SOUTH SERVICIOS | Auxiliar:     N     Cta. Bancaria:     Nivel Mayor, 11N0       Cta. Caja:             Tipo:             % Reten::     0           Cta. Evolución Patrimonio<br>Cta. pasa Tesorería           Saldo inic. DB:     0           Saldo DB:     1014.41 | <u>×</u>         |
| 2        |                                                                                                    | Asociación presupuestaria Consultar Partida:                                                                                                    | €<br>Salir v     |

Ubicar el cursor donde dice "cuenta" y colocar 002

Igualmente, donde dice "nombre" colocar el nombre de la cuenta, por ejemplo: Agua Potable – Sucursal 002

#### NOTA:

Si la cuenta que se está creando es una cuenta 2.1.3 que se va a pagar al proveedor se debe hacer clic en "Cta. Pasa tesorería"

Si la cuenta que se está creando es una cuenta que es el último nivel en el catálogo de cuentas del Ministerio de Finanzas se debe Hacer clic en "Nivel Mayor" y seleccionar SI en la fecha:

| RNOS AUTONOMOS PROVINCIALES DEL ECUADOR] 🛛 🗕 🗖 🛛 🗙                                                                                                    |
|----------------------------------------------------------------------------------------------------|
| a. Padre Create City Creater City Contable Contable Cont |
| Ver Estr. Salir v                                                                                                    |
|                                                                                                    |

Si la cuenta tiene asociación presupuestaria de ingreso o de gasto, siempre se lo hace a último nivel, es decir a cuenta de Nivel 9, mismo que se identifica haciendo clic en "VER ESTR.":

| Sistema Finiaciero de Gobiernos Provinciales - [CONSORCIO DE G                                                                                                    | GOBIERNOS AUTONOMOS PROVINCIALES DEL ECUADOR] 💫 🗕 🗖 💌                                                                                                    |
|----------------------------------------------------------------------------------------------------|----------------------------------------------------------------------------------------------------|
| Discription     Discription     Discriptin     Discriptin     Discriptin     Discriptin     Discriptin | Cta. Padre:       6.3.401.01.01.00.001         Cuenta:       8.3.401.01.01.00.001.002         Nombre:       Agua Potable - Sucursal.002         Últ. Nivel:       S. Nivel Cuenta:         Juarotaber       Cta. Caga:         Cta. Caga:       Cta. Carriente:         Tipo:       S. LVA :         Renta       Cta. Carriente:         Grup. Transl.       Cta. Pasare:         Cta. Caja:       Cta. Cage:         Grup. Transl.       Cta. Caga:         Cta. Caja:       Cta. Cage:         Grup. Transl.       Cta. Caja:         Cta. Caja:       CR:         Saldo inic.DB:       CR:         Associación presupuestaria       CR:         Associación presupuestaria       Partida         TTE Descripción       Salir |
|                                                                                                    |                                                                                                    |

Verificar que la cuenta contable esté estRUCturada de acuerdo con la EstRUCtura Plan de Cuentas, hasta llegar al nivel 9, en las cuentas que tengan asociación presupuestaria de ingreso o de gasto, la división de un nivel al otro se le distingue por la separación de ". ":

| <u>(</u> | Sistema Finiaciero de Gobiernos Provinciales - [CONSORCIO DE             | GOBIERNOS AUTONOMOS PROVINCIALES DEL ECUADOR]                                                       | _ 🗇 🗙    |
|----------|--------------------------------------------------------------------------|----------------------------------------------------------------------------------------------------|----------|
| Plat     | Constructor Plan de Cuentas                                              | Cta. Padre: 6.3.4.01.01.00.001                                                                      | Entes ^  |
|          | ESTRUCTURA PLAN DE CUENTAS                                               | Cuenta: [6.3.4.01.01.00.001.002<br>Nombre: Aqua Potable - Sucursel 002                              | <u> </u> |
| ₽<br>₽   | Estructura del Plan de cuentas<br>Nivel Descripción Longitud Asociación  |                                                                                                    |          |
|          | Titulo 1 C                                                               | Ult. Nivel: S Nivel Cuenta: S Estado: 1 ACTIVO -<br>Auxiliar: N Cta.Bancaria: N Nivel Mayor: 1 NO - |          |
|          | ▼ 2 Grupo 1 C                                                            | Cta.Caja:                                                                                           |          |
|          | ▼ 3 Subgrupo 1                                                           | Tipo: VI.V.A.: Benta                                                                                |          |
|          | ✓ 4 Cuentas nivel 1 2 C                                                  | % Reten.:    Cta. Peaje    Grup, Transf,                                                            |          |
|          |                                                                          |                                                                                                    |          |
|          | v SUBPROGRAMA 2 C                                                        | Cta. Evolución Patrimonio 🗌<br>Cta. pasa Tesoreria 🗍                                                |          |
|          | R PROYECTO 3 C                                                           | Saldo inic.DB: 0 CR: 0                                                                              |          |
|          | ₹ 9 ACTIVIDAD 3                                                          | Saido DB: CHC                                                                                       |          |
|          | IN AUXILIAR 13                                                           | Consultar Partida:                                                                                  |          |
|          |                                                                          | Partida T E Descripción                                                                             |          |
|          | Total número de digitos en el plan 40<br>incluyendo puntos de separación |                                                                                                    |          |
|          | 4                                                                        |                                                                                                    | _        |
| Grat     | var Cancelar Buscar Eliminar Imprimir                                    | <br>Ver Estr.                                                                                       | Salir V  |

Posterior a la verificación de que la cuenta está hasta el nivel 9 y en "nivel Mayor" está NO, hacer clic en Asociación Presupuestaria, escoger en la fecha el tipo de asociación presupuestaria (gastos, ingresos, ambas, no tiene). Posterior a ello hacer clic en la Lupa de "consultar partida":

| 🕒 Sistema Finiaciero de Gobiernos Provinciales - [CONSORCIO DE - | GOBIERNOS AUTONOMOS PROVINCIALES DEL ECUADOR] 💫 🗕 🗖 💌 |
|------------------------------------------------------------------|-------------------------------------------------------|
| 🐙 Plan Contable                                                  | ▲ Cta. Padre: 6.3.4.01.01.00.001                      |
|                                                                  | Cuenta: 6 3 4 01 01 01 00 001 002                     |
|                                                                  | Nombre: A Dist H Dist 1000                            |
|                                                                  | Agua Potable - Sucursal UU2                           |
| 6.2 INGRESOS DE GESTION                                          |                                                       |
| 6.3 GASTOS DE GESTION                                            |                                                       |
| 📴 🖶 🗄 6.3.1 INVERSIONES PUBLICAS                                 | Ult. Nivel: S Nivel Cuenta: 9 Estado: 1 ACTIVO        |
| e-e 6.3.3 REMUNERACIONES                                         | Auxiliar: N Cta.Bancaria: N Nivel Mayor: 1N0 -        |
| 6.3.4 BIENES Y SERVICIOS DE CONSUMO                              |                                                       |
| B-<br>B-<br>B-<br>B-<br>B-<br>B-<br>B-<br>B-<br>B-<br>B-         |                                                       |
| B-1 6.3.4.01.01 AGUA PUTABLE                                     | Tipo:                                                 |
| 6.3.4.01.01.01 ADMINISTRACION CENTRAL                            | % Reten.: Renta                                       |
| E 6 3 4 01 01 01 00 001 ADMINISTRACION CENTRAL                   | Grup Transf                                           |
| 6.3.4.01.01.00.001.001 AGUA POTABLE - ADMINISTRATIVO             | ang, maisi, j                                         |
| 6.3.4.01.04 ENERGIA ELECTRICA                                    |                                                       |
| a f.a.d. 1.05 TELECOMUNICACIONES                                 | Cta. Evolución Patrimonio                             |
| E 6.3.4.01.06 SERVICIOS DE CORREO                                | Cta. pasa Tesoreria                                   |
| 6.3.4.02 SERVICIOS GENERALES                                     | Saldo inic.DB: 0 CR: 0                                |
| 6.3.4.03 TRASLADOS, INSTALACIONES, VIA TICOS Y SOBSISTENCIAS     | Saldo DB: CR:                                         |
| B 3.3.04 INSTALACION, MANTENINENTO Y REPARACIONES                |                                                       |
| B- 6 3 4 06 CONTRATACION DE ESTUDIOS E INVESTIGACIONES           | sociación presuprestaria                              |
| 6.3.4.07 GASTOS EN INFORMATICA                                   | Consultar Partida:                                    |
| 6.3.4.08 BIENES DE USO Y CONSUMO CORRIENTE                       | Partida E E2 INGRESOS                                 |
| ⊕-  6.3.4.45 BIENES MUEBLES NO DEPRECIABLES                      | 3 AMBAS                                               |
| 💼 🔚 6.3.4.46 BIENES BIOLÓGICOS NO DEPRECIABLES                   | 4 NO TIENE                                            |
| 6.3.5 GASTOS FINANCIEROS Y OTROS                                 |                                                       |
| E.3.6 TRANSFERENCIAS ENTREGADAS                                  | ✓                                                     |
| Ing. Automático                                                  |                                                       |
|                                                                  |                                                       |
| Saldos por Período                                               |                                                       |
| Grabar Cancelar Buscar Eliminar Imprimir                         | Ver Estr. Salir 🗸 🗸                                   |

Seleccionar la partida con la cual se va a asociar, para lo cual se busca por número o por nombre. Hacer clic en la partida que se va a asociar y hacer clic en "ADICIONAR ASOCIACIÓN":

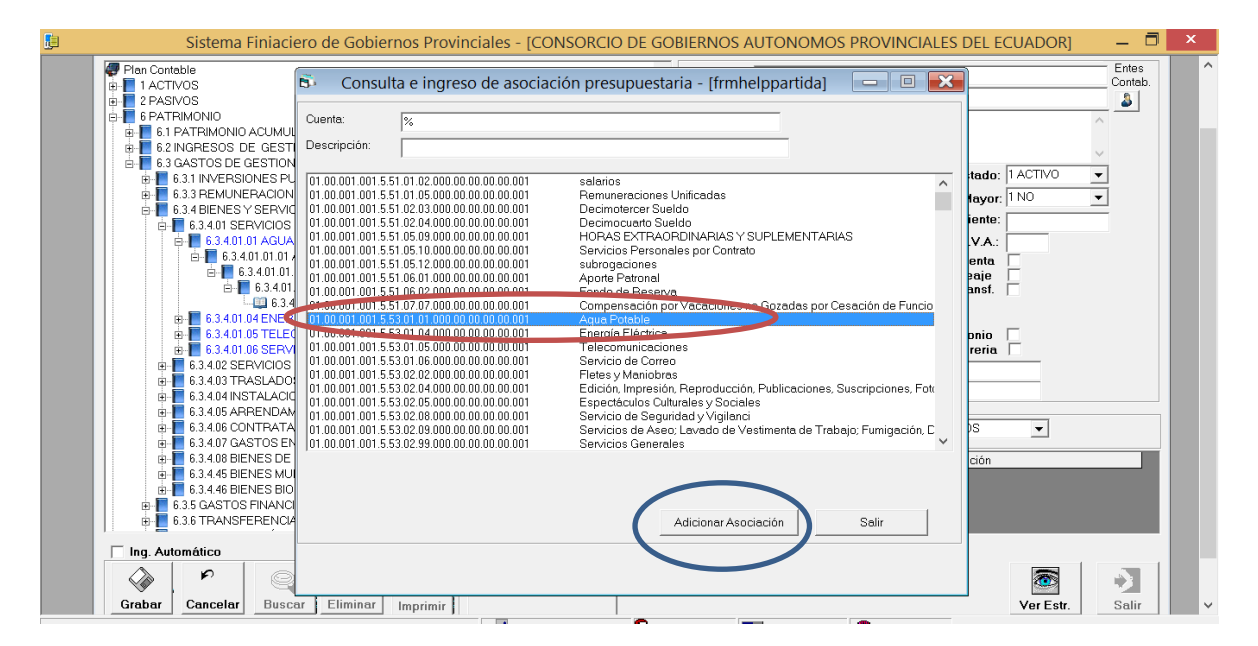

Hacer clic en GRABAR:

| 📴 Sistema Finiaciero de Gobiernos Provinciales - [CONSORCIO DE G                                                                                                    | SOBIERNOS AUTONOMOS PROVINCIALES DEL ECUADOR]                                                                                                    | _ 🗇 🗙   |
|----------------------------------------------------------------------------------------------------|----------------------------------------------------------------------------------------------------|---------|
| Plan Contable Plan Contable P | ▲       Cta. Padre: [6:3401010100001         Cuenta: [6:3401010100001002         Nombre:       Agua Potable - Sucursal 002         Útt. Nivel:       S         Auxiliar:       N         Notacaja:       ▼         Y       Reten:         Cta. Evolución Patrimonio         Cta. pasa Tesoreria         Saldo inic. DB: [0         CR:         Asociación presupuestaria         I GASTOS         Perida         00.001.001.553.01.01.000.00.00.00.00.00.01 | Conteb. |
| Ing. Albanático                                                                                                    | Ver Estr.                                                                                                    | Salir V |

Luego de este proceso, se visualiza que la cuenta ya se encuentra creada:

| Sistema Finiaciero de Gobiernos Provinciales - [CONSORCIO DE G | OBIERNOS AUTONOMOS PROVINCIALES DEL ECUADOR]             | _ 0      |
|----------------------------------------------------------------|----------------------------------------------------------|----------|
| Plan Contable                                                  | Cta. Padre: 6.3.4.01.01.00.001                           | Entes    |
| in 1 ACTIVOS                                                   | Cuente: 0.3 401 01 01 00 001 003                         | Contab.  |
| P 2 PASIVOS                                                    | Cuence: 8.3.4.01.01.01.00.001.002                        | <u> </u> |
| 6 PATRIMONIO                                                   | Nombre: AGUA POTABLE - SUCURSAL 002                      |          |
| B-6.1 PATRIMONIO ACUMULADO                                     |                                                          |          |
| E 62 INGRESOS DE GESTION                                       | V                                                        |          |
|                                                                | Últ Nivel: S Nivel Cuente: 9 Estado: 1 ACTIVO            | i 📕      |
| B- 6.3.1 INVERSIONES PUBLICAS                                  |                                                          | -        |
|                                                                | Auxiliar: N Cta.Bancaria: N Nivel Mayor: 1 NO            |          |
|                                                                | Cta Caia: Cta.Corriente:                                 | -        |
|                                                                | 81VA                                                     |          |
| 6 3 4 01 01 01 ADMINISTRACION CENTRAL                          | Tipo:                                                    |          |
|                                                                | % Reten.:                                                |          |
| 6 3 4 01 01 01 00 001 ADMINISTRACION CENTRAL                   | Grup Transf                                              |          |
|                                                                | diup, ridiisi, T                                         |          |
| 6.3.4.01.01.01.00.001.002 AGUA POTABLE - SUCUBSAL 002          |                                                          |          |
| E 63400 ENERGIA ELECTRICA                                      | Cta Evolución Patrimonio                                 |          |
| 6.3.4.01.05 TELECOMUNICACIONES                                 | Cta, pasa Tesoreria                                      |          |
| 6.3.4.01.06 SERVICIOS DE CORREO                                | CP: 0                                                    |          |
| B 6.3.4.02 SERVICIOS GENERALES                                 | Saldo Inic.DB: 0 CR. 0                                   |          |
| 6.3.4.03 TRASLADOS, INSTALACIONES, VIATICOS Y SUBSISTENCIAS    | Saldo DB: CR:                                            |          |
| B 6.3.4.04 INSTALACION, MANTENIMIENTO Y REPARACIONES           | - Asociación presupuestaria                              |          |
| 6.3.4.05 ARRENDAMIENTO DE BIENES                               | Consultar Partida: 🖓 1 GASTOS 🔻                          |          |
| 6.3.4.06 CONTRATACION DE ESTUDIOS E INVESTIGACIONES            |                                                          |          |
| 👜 📘 6.3.4.07 GASTOS EN INFORMATICA                             | Partida T E Descripción                                  |          |
| 6.3.4.08 BIENES DE USO Y CONSUMO CORRIENTE                     | .00.001.001.5.53.01.01.000.00.00.00.001 1 1 Agua Potable |          |
| 6.3.4.45 BIENES MUEBLES NO DEPRECIABLES                        |                                                          |          |
| 6.3.4.46 BIENES BIOLÓGICOS NO DEPRECIABLES                     |                                                          |          |
| E 6.3.5 GASTOS FINANCIEROS Y OTROS                             |                                                          |          |
|                                                                |                                                          |          |
| Ing. Automatico                                                |                                                          |          |
|                                                                |                                                          |          |
| 📖 👋 🐃 🔼 Saldos por Período                                     |                                                          |          |
| Norman D. Calden H. Donnen A. Claringer, A. J. J. J.           |                                                          | 0 r      |

# Para EDITAR el nombre de la cuenta y/o partida asociada:

- 1. Seleccionar la cuenta a cambiar y hacer clic en EDITAR
- 2. Cambiar el nombre de la cuenta o la partida.
- 3. Hacer clic en GRABAR

| Sistema Finiaciero de Gobiernos Provinciales - [CONSORCIO DE G                                                                                                    | GOBIERNOS AUTONOMOS PROVINCIALES DEL ECUADOR]                                                                                                    | _ 🗇 🗡            |
|----------------------------------------------------------------------------------------------------|----------------------------------------------------------------------------------------------------|------------------|
| Plan Contable     14 ACTIVOS     PASTVOS     PATRIMONIO ACUMULADO     PATRIMONIO ACUMULADO     PATRIMONIO ACUMULACIONES     PATRIMONIO ACUMULACUMULADO      PATRIMONIO | ▲       Cta. Padre: 6 34.01.01.01.00.001         Cuenta:       6 34.01.01.01.00.001.002         Nombre:       AGUA POTABLE - SUCURSAL.002         ÚIt. Nivel:       S. Nivel Cuenta:       3         Auxiliar:       N. Cta.Bancaria:       Nivel Mayor:         Tipo:       >       3         % Reten.:       0       Cta. Cegia:         Cta. Degia:       >       3         Cta. Cegia:       >       3         Cta. Cegia:       >       3         Cta. Cegia:       >       >         Cta. Cegia:       >       >         Cta. Cegia:       >       >         Cta. Cegia:       >       >         Cta. Cegia:       >       >         Cta. Cegia:       >       >         Cta. Cegia:       >       >         Cta. Cegia:       >       >         Cta. Cegia:       >       Cta. Cegia:         Cta. Cegia:       >       >         Cta. Cegia:       >       Cta. Cegia:         Cta. Cegia:       >       Cta. Cegia:         Cta. Cegia:       >       Cta. Cegia:         Cta. Cegia:       Cta. Cegia:       Cta. Cegia: | Entes<br>Contab. |
| Ing. Autor survey           Ing. Autor survey           Image: State of the survey           Image: State of the survey           Image: State of the survey           State of the survey                                                                                                    | Ver Estr.                                                                                                    | Salir V          |

**NOTA:** Si se desea crear una cuenta bancaria, se debe seguir todos los pasos detallados anteriormente, pero se debe colocar la S en el casillero "Cta. Bancaria" y también se debe colocar la S en el casillero "Auxiliar".

#### Para ELIMINAR una cuenta contable:

- 1. Se selecciona la cuenta a cambiar y hacer clic en "Eliminar"
- 2. Confirmar la eliminación haciendo clic en SI.

**NOTA:** Cabe indicar que se podrá eliminar una cuenta contable siempre y cuando no tenga movimientos.

| <u>j</u> | Sistema Finiaciero de Gobiernos Provinciales - [CONSORCIO DE GO   | DBIERNOS AUTONOMOS PR               | OVINCIALES DEL ECUADOR] | _ 🗖 🗡   |
|----------|-------------------------------------------------------------------|-------------------------------------|-------------------------|---------|
| 4        | Plan Contable                                                     | Cta. Padre: 6.3.4.01.01.01.00.001   |                         | Entes ^ |
|          | P 2 PASIVOS                                                       | Cuenta: 6.3.4.01.01.01.00.001.00    | 12                      | 21      |
| Ē        | 6 PATRIMONIO                                                      | Nombre: AGUA POTABLE - SU           | CURSAL 002              |         |
|          | e E 6.1 PATRIMONIO ACUMULADO                                      |                                     |                         |         |
|          |                                                                   |                                     |                         | ~       |
|          | 6.3 GASTOS DE GESTION                                             | Últ. Nivel: S Nivel Cuenta:         | 9 Estado: 1 ACTIVO      | -       |
|          | 6.3.3 REMUNERACIONES                                              | Auxiliar: N Cta.Bancaria:           | Nivel Mayor: 1 NO       |         |
|          | E.3.4 BIENES Y SERVICIOS DE CONSUMO                               |                                     | Cto Corriente:          |         |
|          | E- 6.3.4.01 SERVICIOS BASICOS                                     | Cta.Caja:                           | cia.comente.            | _       |
|          | E- 6.3.4.01.01 AGUA PUTABLE 6.3.4.01.01.01 ADMINISTRACION CENTRAL | Tipo:                               | % I.V.A.: [0            |         |
|          |                                                                   | % Reten.:                           | Renta  <br>Cta Pasia    |         |
|          | 🗄 📕 6.3.4.01.01.01.00.001 ADM Mensaje del Sis                     | tema ×                              | Grup. Transf.           |         |
|          | - 🛄 6.3.4.01.01.01.00.001.00                                      |                                     |                         |         |
|          |                                                                   |                                     | Es Cta. de Pago?:       |         |
|          | E 6340104 ENERGIA ELECTRICA                                       | da, los niveles inferiores y las    | Cta pasa Tesoreria      |         |
|          | 6.3.4.01.06 SERVICIOS DE CORREC VI relaciones presupuestarias?    |                                     | CB:                     |         |
|          | 6.3.4.02 SERVICIOS GENERALES                                      |                                     | CB:                     |         |
|          |                                                                   |                                     | UTC 0                   |         |
|          |                                                                   | Sí No                               | I GASTOS                |         |
|          | 6.3.4.06 CONTRATACION DE ESTUDI                                   |                                     |                         |         |
|          | 🖶 📕 6.3.4.07 GASTOS EN INFORMATICA                                |                                     | T E Descripción         |         |
|          | 6.3.4.08 BIENES DE USO Y CONSUMO CORRIENTE                        | .00.001.001.5.53.01.01.000.00.00.00 | 0.001 1 1 Agua Potable  |         |
|          | 6.3.4.45 BIENES MUEBLES NU DEPRECIABLES                           |                                     |                         |         |
|          | E 6.3.5 GASTOS FINANCIEROS Y OTROS                                |                                     |                         |         |
|          | TE                                                                |                                     |                         |         |
|          | Ing. Automático                                                   |                                     |                         |         |
|          |                                                                   |                                     | <b>T</b>                |         |
|          | Saldos por Período                                                |                                     | <u> </u>                |         |
|          | Nuevo caltar buscar climinar Imprimir                             |                                     | Ver Estr.               | Salir V |

En la pantalla se puede visualizar la cuenta ha sido eliminada.

| 6.3.4.01.01.01 ADMINISTRACION CENTRAL                                                                                                    | Tine                                                                                       | % IVA:                      |  |
|----------------------------------------------------------------------------------------------------|--------------------------------------------------------------------------------------------|-----------------------------|--|
| B         B34010101000001 ADMINISTRASION CENTRAL           B         B34010101000001 ADMINISTRASION CENTRAL           B         B34010101000001 ADMINISTRASION CENTRAL           B         B34010101000001 ADMINISTRASION CENTRAL           B         B3401016 TELECTRICA           B         B340105 TELECOMUNICACIONES           B         B340105 SERVICIOS DE CORREO           B         B340105 SERVICIOS DE CORREO           B         B340105 SERVICIOS ONES, VIATICOS Y SUBSISTENCIAS         Se           B         B340107 TAASIADOS, INSTALACION MANTENIMIENTO Y REPARACIONES         Se | % Reten.:     0       Cta. E <sup>*</sup> Saldo inic.DB:     0       Saldo DB:     1014.41 | Cta. Peaje<br>Grup. Transf. |  |
|                                                                                                    | Asociación presupuestaria<br>Consultar Partida: 🔍                                          | T E Descripción             |  |

#### Para crear una cuenta 2.1.3.53

- 1. Ubicarse en el nivel anterior que se desea crear la cuenta
- 2. Hacer clic en NUEVO y hacer clic en el botón ENTES CONTABLES:

| 🗐 Siste          | ema Finiaciero de Gobiernos Provinciales - [CONSORCIO DE GO                                                                      | BIERNOS AUTONOMOS PROV                | INCIALES DEL ECUADOR] | _ 🗇 🗙           |
|------------------|----------------------------------------------------------------------------------------------------|---------------------------------------|-----------------------|-----------------|
|                  |                                                                                                    | ·                                     |                       |                 |
|                  | 2.1.3.53.01.01 VIA LICOS, SUBSISTENCIAS Y MOVILIZACION                                                                           | Cta. Padre: 2.1.3.53.01.01.00.000.000 |                       | Contab.         |
|                  | E 2.1.3.53.01.01.00.000 VIATICOS, SUBSISTENCIAS Y MOVILIZACION                                                                   | Cuenta: 2.1.3.53.01.01.00.000.000     |                       | 3 -             |
|                  | E-1 2.1.3.53.01.01.00.000.000 VIATICOS, SUBSISTENCIAS Y MOVILIZACION                                                             | Nombre:                               |                       |                 |
|                  | - 2.1.3.53.01.01.00.000.000.000000000000000                                                                                      |                                       |                       | Anadir Registro |
|                  |                                                                                                    | Últ Nivel: S Nivel Cuente: 10         | Ectedo: 1ACTIVO       | -               |
|                  |                                                                                                    | Auxiliar: N Cta Bancaria: N           | Nivel Mayor           |                 |
|                  | - 📮 2.1.3.53.01.01.00.000.000.0201846219001 GARCIA GARCIA JOSE ORLAI                                                             |                                       | Cta Corriente:        | <u> </u>        |
|                  | 4 21.3.53.01.01.00.000.000.0202012209001 ARIAS MANCHENO DANNY<br>2 1.3.53.01.01.00.000.000.0300405313001 QUINDE GABCIA. OSWALDO  |                                       | % I V A :             |                 |
|                  |                                                                                                    |                                       | Renta                 |                 |
|                  | 21.3.53.01.01.00.000.000.0400694535001 ALOMIA MORALES ROCIO<br>21.3.53.01.01.00.000.000.0400764650001 ELERTES HOLGER             | % Reten.:                             | Cta. Peaje            |                 |
|                  | - 21.3.53.01.01.00.000.000.04007040500011 OLEVTES HOLDER                                                                         |                                       | Grup. Fransi.         |                 |
|                  |                                                                                                    | 0.5                                   |                       |                 |
|                  | 2.1.3.53.01.01.00.000.000.0401075031001 DE LA CADENA VERA VIVAN                                                                  | Cta. Evo<br>Ct                        | a. pasa Tesoreria 🔽   |                 |
|                  | 2.1.3.53.01.01.00.000.000.0500828512001 CANDO GUANOPATIN ESTAL                                                                   | Saldo inic.DB: 0                      | CR: 0                 |                 |
|                  |                                                                                                    | Saldo DB:                             | CR:                   |                 |
|                  | - 🛄 2.1.3.53.01.01.00.000.000.0502149529001 AIMACAÑA CHANCUSIG EDG                                                               | Asociación presupuestaria —           |                       |                 |
|                  | 21.3.53.01.01.00.000.000.0502276132001 COSTODIO CATOTA SANTIAC<br>21.3.53.01.01.00.000.000.0502779705001 BALSECA CHAVEZ CRISTINA | Consultar Partida: 🔍                  | <b>_</b>              |                 |
|                  | - 2.1.3.53.01.01.00.000.000.0601273196001 NARVAEZ CAMPAO MARCEL                                                                  | Partida                               | T E Descripción       |                 |
|                  | 21.3.53.01.01.00.000.000.0603200544001 ROMERO JARA FABIAN PATF<br>2.1.3.53.01.01.00.000.000.0603205568001 BARBIONUEVO FAUSTO     |                                       |                       |                 |
|                  | 2.1.3.53.01.01.00.000.000.0603227166001 BERMEO MANCHENO FERN/ V                                                                  |                                       |                       |                 |
| <                | >                                                                                                    |                                       |                       |                 |
| 🗌 Ing. Automátic | 0                                                                                                    |                                       |                       |                 |
| P                | Saldos por Período                                                                                                    |                                       |                       |                 |
|                  |                                                                                                    |                                       |                       |                 |

- 3. Buscar por cédula / RUC o nombre
- 4. Hacer clic en OK

| <u>,</u>        | Sistema Finiaciero     | de Gobiernos Provinciales - [CONSORCIO DE GOBIER    | NOS AUTONOMOS | PROVINCIALES DEL ECUADOR     | યુ 🗕 🗖 🗡    |  |
|-----------------|------------------------|-----------------------------------------------------|---------------|------------------------------|-------------|--|
|                 | 13                     | Búsquedas - [FrmBusqued                             | das]          | ×                            | Entes ^     |  |
|                 | SELECCIONE UNA PERSONA |                                                     |               |                              |             |  |
|                 | CEDULA/RUC             | NOMBRE                                              | GRUPO         | <b></b>                      |             |  |
|                 | ▶ 0601008535001        | ABARCA TRUJILLO SANTIAGO HERIBERTO                  | PROVEEDORES   | -                            | ^           |  |
|                 | 1713381885001          | ABATA DIANA                                         | PROVEEDORES   | _                            |             |  |
|                 | 1706748330001          | ABDO LOPEZ GUSTAVO                                  | EMPLEADOS     |                              | ×           |  |
|                 | 1101626420001          | ACARO GUERRERO JOSÉ RÓMULO                          | PROVEEDORES   |                              |             |  |
|                 | 1792295610001          | ACCSEMPRESARIAL CIA. LTDA.                          | PROVEEDORES   |                              | •           |  |
|                 | 1791357280001          | ACM MULLO                                           | PROVEEDORES   |                              | -           |  |
|                 | 1709293706001          | ACOSTA MAISANCHE ANGEL                              | PROVEEDORES   |                              |             |  |
|                 | 1791271939001          | ADMIHOTEL CIA.LTDA.                                 | PROVEEDORES   |                              |             |  |
|                 | 0991372792001          | ADMINISTRADORA DE FONDOS BANCO DE GUAYAQUIL         | PROVEEDORES   |                              |             |  |
|                 | 0000010219730          | A.E.C.I. CONCOPE                                    | INSTITUCIONES |                              |             |  |
|                 | 2222222222001          | AECID PROYECTO RETEC                                | CLIENTES      |                              |             |  |
|                 | 1790453154001          | AEROMAPA CIA LTDA                                   | PROVEEDORES   |                              |             |  |
|                 | 1792252903001          | AEROSERVICIOS DEL ECUADOR MB & F.S.A.               | PROVEEDORES   |                              |             |  |
|                 | 1792390435001          | AERO SHUTTLE AND BUSINESS TRAVEL S.A.               | PROVEEDORES   |                              |             |  |
|                 | 0990940010001          | AEROTRAVESIA S.A.                                   | PROVEEDORES   |                              |             |  |
|                 | 1091747711001          | AGENCIA NEMECISNETWORKS CIA LTDA                    | PROVEEDORES   |                              |             |  |
|                 | 1792111110001          | AGREDO GONZALEZ MARIA JULIANA                       | EMPLEADOS     |                              |             |  |
|                 | 1391755074001          | AGROCHONERA S.A.                                    | PROVEEDORES   |                              |             |  |
|                 | 1792011116001          | AGROPECUARIA LA ESCONDIDA (GALLETTI)                | PROVEEDORES   |                              |             |  |
|                 | 1600566754001          | AGUALONGO GUALLCO LUZ CARMEN                        | PROVEEDORES   |                              |             |  |
|                 | 0201769312001          | AGUALONGO LEMAY LUIS ARTURO                         | PROVEEDORES   |                              |             |  |
|                 | 1900291384001          | AGUILAR ESPINOZA CARMITA DE JESUS                   | PROVEEDORES   |                              |             |  |
|                 | 1206219683001          | AGUILA ROCA MERCEDES ROCIO                          | OTROS         |                              |             |  |
|                 | 0200053627001          | AGUILA VICTOR MANUEL                                | PROVEEDORES   |                              |             |  |
|                 | 1708038698001          | AGUILERA E.RAYMOND E.                               | PROVEEDORES   |                              |             |  |
|                 | 1033888720001          | AGUILERA MUÑOZ PAULINA                              | EMPLEADOS     |                              |             |  |
|                 | 1703494367001          | AGUILERA RAUL                                       | PROVEEDORES   |                              |             |  |
|                 | 1707354021001          | AGUINAGA ORTIZ TANIA LUCIA                          | PROVEEDORES   |                              |             |  |
|                 | 1710724616001          | AGUIRRE ADRIANO GUILLERMO FRANCISCO CATEDRA DIGITAL | PROVEEDORES   |                              |             |  |
| <               | 1204379745001          | AGUIRRE COELLO VIRGINIA JANETH                      | PROVEEDORES   |                              |             |  |
|                 | 1707168652001          | AGUIRRE RAMOS GLADYS                                | PROVEEDORES   | •                            |             |  |
| Ing. Aut        | or                     |                                                     |               | _                            |             |  |
|                 | 50 REGISTROS E         | NCONTRADOS                                          |               | Limite de Registros (50) 🛛 🗸 |             |  |
|                 | Busset C par C         | andición Complete                                   |               |                              | ● ● ● ● ●   |  |
|                 | Duscari por C          | unución completa                                    |               | Ta ny 1                      | · · · · · · |  |
|                 |                        |                                                     |               |                              |             |  |
| MODULO DE CONTA | В                      |                                                     | 1             | Nuevo Aceptar Salir          |             |  |

5. Hacer clic en GRABAR.

# 1.2.3. CÓMO CREAR / BUSCAR / EDITAR UN BENEFICIARIO

Contabilidad / catálogos / identificación única

| te - | Sistema Finiaciero de Gobiernos Provinciales - [CONSORCIO DE GOBIERNOS AUTONOMOS PROVINCIALES DEL ECUADO                                                                                                    | R] 🗕 🗖 🗙  |  |  |
|------|----------------------------------------------------------------------------------------------------|-----------|--|--|
|      | CONSORCIO DE GODIERNOS AUTONOMOS PROVINCIALES DEL ECUADOR                                                                                                    | ^         |  |  |
|      | MODULO DE CONTABILIDAD - Ejercicio Fiscal: 2016                                                                                                    |           |  |  |
|      | MENU- CONTABILIDAD  Deremetrización  Deremetrización  Der |           |  |  |
|      | Consultas     Movimientos     Apportes     Arrow State     State     State     State     State                                                                                                    |           |  |  |
|      |                                                                                                    |           |  |  |
|      |                                                                                                    |           |  |  |
|      | Acerca de SFGProv SISTEMA FIN                                                                                                    | ANCIERO   |  |  |
|      | SELECCIONE MODULO           Image: Contabilidad         Image: Contabilidad <th c<="" image:="" th=""><th></th></th>                                                                                                    | <th></th> |  |  |
| L L  |                                                                                                    | ×         |  |  |

Dentro de las opciones se encuentran:

- NUEVO: para crear a un NUEVO beneficiario (proveedor, empleado, institución u organismo)
- EDITAR: Para cambiar cualquier dato previamente grabado de un beneficiario.
- Buscar: Para buscar por nombre o por RUC a un beneficiario

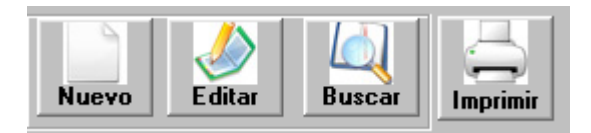

Los datos que se pueden ingresar de un proveedor son:

• Datos Generales: RUC, nombre, dirección, teléfono, e-mail, ciudad, contribuyente especial, obligado a llevar contabilidad.

| CODIGO DE IDENTIFICACION UNICA - CIU |                        |                          |              |                                  |  |  |
|--------------------------------------|------------------------|--------------------------|--------------|----------------------------------|--|--|
| Datos Generales                      | Datos para el P        | ago Datos SRI            |              |                                  |  |  |
|                                      |                        |                          |              | Genera Auxiliar. 🗖               |  |  |
| Grupo:                               | PROVEEDORES            |                          | V            | Contribuyente Especial 📃         |  |  |
| Ced./Ruc:                            | 1790453154001          | 🗖 No Validar Ced./RUC    | 🔲 Es Cédula? | Obligado a llevar Contabilidad 🗖 |  |  |
| Nombres:                             | AEROMAPA CIA LTDA      |                          |              |                                  |  |  |
| Dirección:                           | LA CAROLINA, RUMIPAMBA | A E2-127 Y AV. REPUBLICA |              |                                  |  |  |
| Teléfono:                            | 2468489 Fax:           | E-Mail: arm@ecomapa.     | com.ec       |                                  |  |  |
| Ciudad:                              |                        | ▼                        |              |                                  |  |  |

 Datos para el pago: Banco, número de cuenta y tipo de cuenta (corriente / ahorros) Cabe indicar que, si por casos excepcionales el pago se va a realizar a otra cédula /RUC/Pasaporte y a otro nombre se debe colocar los datos en este campo, este campo también se llenara cuando la cuenta bancaria a la que se va a efectuar el pago está aperturada con cédula.

|   | Sistema Financiero de Go                              | biernos Provinciales - [0                                                                        | CONSORCIO DE GOBIERNO | S AUTONOMOS PROVI | INCIALES DEL ECUADOR] | _ 🗇 🗙 |
|---|-------------------------------------------------------|--------------------------------------------------------------------------------------------------|-----------------------|-------------------|-----------------------|-------|
|   | CODIGO DE IDENTIFICACION UNICA - CIU                  |                                                                                                  |                       |                   |                       | ^     |
|   | Datos Generales                                       | Datos para Ventas                                                                                | Datos para el Pago    | Datos SRI         | Aso.Contable          |       |
| S | Datos para<br>Banco: 160<br>Cuente 330<br>Ced /Puc/Po | realizar el pago:<br>0022 GL BANCO PICHINCH<br>3161104 Tipo[1 CO<br>Isaporte SPI:<br>Nombre SPI: | 4A<br>RRIENTE         |                   |                       | RO    |
| C | a 👔 💊 🥘                                               | car Imprimir                                                                                     | Modificar C           | :édula/RUC        | e Salir               |       |

• Datos SRI: N° de serie, N° de autorización, autorización de la imprenta, fecha de emisión y fecha de validez.
| <u>.</u> | Sistema Financiero de G                                                     | Gobiernos Provinciales - [C                                                                               | CONSORCIO DE GOBIERNO                                   | S AUTONOMOS PROVIN | ICIALES DEL ECUADOR] | _ 🗇 🗙      |  |  |  |  |
|----------|-----------------------------------------------------------------------------|----------------------------------------------------------------------------------------------------|---------------------------------------------------------|--------------------|----------------------|------------|--|--|--|--|
|          | CODIGO DE IDENTIFICACION UNICA - CIU                                        |                                                                                                    |                                                         |                    |                      |            |  |  |  |  |
|          | Datos Generales Datos para Ventas Datos para el Pago Datos SRI Aso.Contable |                                                                                                    |                                                         |                    |                      |            |  |  |  |  |
|          | St<br>Nuevo Editor B                                                        | Datos comprobante de venta:<br>Emisión (2015-06-18 ) Auto Cr<br>Validez: (2016-06-18 ) Auto In<br>Auto In | 2 serie: 001-001<br>ontilo: 1117117483<br>oprente: 2255 | édula/BUC          | Salir                | <u>=R0</u> |  |  |  |  |

## **1.2.4. CÓMO DEFINIR LA CUENTA BANCARIA PRINCIPAL**

Cuando se define una cuenta como principal, servirá para que en el CP venga automáticamente esa cuenta bancaria por defecto.

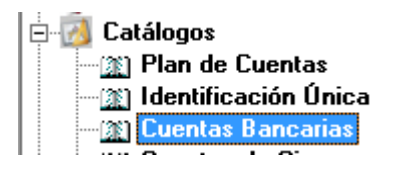

Hacer doble clic en la cuenta bancaria que se desea poner como principal y aparecerá en color azul:

|    | CUENTAS BANCARIAS                       |                                                                             |               |  |  |  |  |  |  |
|----|-----------------------------------------|-----------------------------------------------------------------------------|---------------|--|--|--|--|--|--|
| Г  | CUENTA                                  | NOMBRE                                                                      | CTA. BANCARIA |  |  |  |  |  |  |
|    | 1.1.1.03.01.01.00.000.000.0000001210007 | CTA. (T) NO. 01210007 CONSORCIO DE GOBIERNOS AUTÓNOMOS PROVINC              | 0000001210007 |  |  |  |  |  |  |
|    | 1.1.1.03.02.01.00.000.000.0000001210041 | CTA (T) NO. 1210041 CONGOPE / CTB- PDRN FOMENTO PRODUCTIVO VARIAS PROVINCI/ | 0000001210041 |  |  |  |  |  |  |
| 10 | 1.1.1.03.03.01.00.000.000.0000001210044 | CTA (T) NO. 1210044 CONGOPE / PNUD FORTALECIMIENTO FOMENTO PRODUCTIVO       | 0000001210044 |  |  |  |  |  |  |
|    | 1.1.1.03.04.01.00.000.000.0000001210047 | CTA. (T) NO. 1210047 CONGOPE / SENPLADES / GADPL / TECNALIA - BUEN VIVIR    | 0000001210047 |  |  |  |  |  |  |
|    | 1.1.1.03.05.01.00.000.000.0000001210082 | CTA (T) NO. 1210082 CONGOPE/COMISION EUROPEA-FORTALECIMIENTO FINANZAS       | 0000001210082 |  |  |  |  |  |  |
|    | 1.1.1.03.06.01.00.000.000.0000001210089 | CTA (T) NO. 1210089 CONGOPE/BID-PROVIAL                                     | 0000001210089 |  |  |  |  |  |  |
| 10 | 1.1.1.03.07.01.00.000.000.0000001210215 | CTA (T) NO. 01210215 CONGOPE/UE/MITIG CAMBIO CLIMATICO                      | 0000001210215 |  |  |  |  |  |  |
|    | 1.1.1.03.08.01.00.000.000.0000001210221 | CTA (T) N° 01210221 CONGOPE/CODESPA - ALIANZAS PUBLICO PRIVADAS PARA DESARR | 0000001210221 |  |  |  |  |  |  |
|    | 1.1.1.15.01.01.00.000.000.0000006769087 | BCO. PACIFICO NO. 676908-7 (INGRESOS )                                      | 0000006769087 |  |  |  |  |  |  |

# 1.3. CONSULTAS

La opción consultas dentro del módulo de Contabilidad, sirve para que se pueda únicamente consultar la información, es decir sin efectuar ningún cambio; normalmente esta opción se la activa a los asistentes financieros.

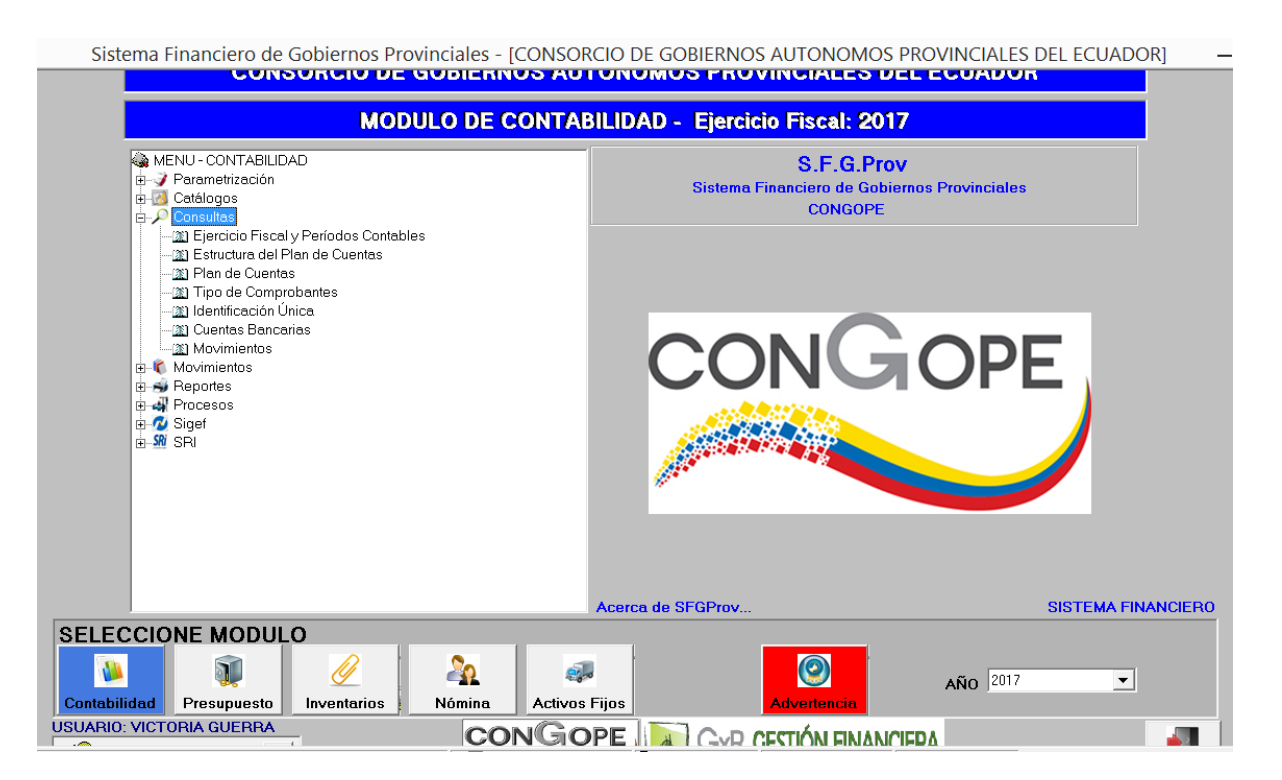

En el caso de querer consultar cualquiera de esos reportes se debe dar doble clic en el reporte que se necesite y como referencia al modulo que debe dirigirse a continuación enlisto el reporte del presente menú con su relación en los otros menús.

| MENÚ CONSULTAS                        | SUBMENÚS                                            |  |  |  |  |
|---------------------------------------|-----------------------------------------------------|--|--|--|--|
| Ejercicio fiscal y períodos contables | Parametrización / Ejercicio fiscal y períodos       |  |  |  |  |
| EstRUCtura del plan de cuentas        | Parametrización / EstRUCtura del<br>plan de cuentas |  |  |  |  |
| Plan de cuentas                       | Catálogos / Plan de cuentas                         |  |  |  |  |
| Tipo de comprobantes                  | Parametrización / Tipos<br>comprobantes             |  |  |  |  |
| Identificación única                  | Catálogos / Identificación única                    |  |  |  |  |
| Cuentas bancarias                     | Catálogos / Cuentas bancarias                       |  |  |  |  |
| Movimientos                           | Movimientos / Movimientos                           |  |  |  |  |

#### **1.4. MOVIMIENTOS**

Dentro de la opción Movimientos se pueden realizar todas las transacciones incluidas en el menú:

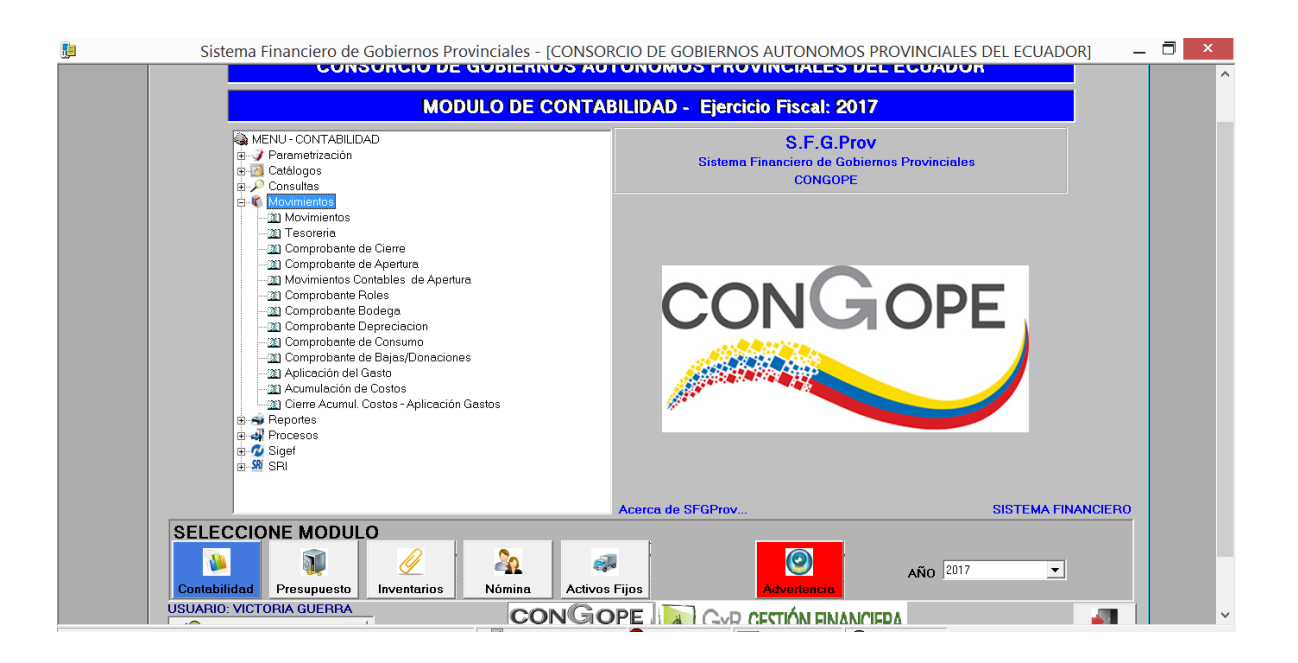

1.4.1. CÓMO HACER ASIENTOS CONTABLES, COMPROBANTES DE EGRESO, AJUSTES, ASIENTO DE APERTURA, COMPROBANTE DE CIERRE, MOVIMIENTOS CONTABLES Y REVERSOS

| +           |                                       | MOVIMIENTOS CONT       | ABLES                 |                            |                                            |
|-------------|---------------------------------------|------------------------|-----------------------|----------------------------|--------------------------------------------|
| Tipo:       | - Nro.:                               | Comprob:               |                       | % Retenci                  | ón                                         |
| Benefic:    |                                       | Comprom.:              | a                     | Bay                        |                                            |
| Descrip:    |                                       | ~ <b>E</b>             |                       | Fecha: 2020-02-08          | Aprob.: 2020.02.09                         |
|             |                                       |                        | Factura:              | #Proceso:                  | F. Fact 2020-02-08                         |
|             |                                       | ✓ Cread                | lo por:               | Modificado por:            | 1000000                                    |
| Cuenta:     |                                       | Descripción:           |                       |                            |                                            |
| Débito:     | Crédito:                              |                        |                       |                            |                                            |
| Mandari     | han de Danaare                        | Partida Presupuestaria |                       |                            | <b>–</b>                                   |
| Nro.Cta.:   | tos de Bancos<br>Tipo Comprob.:       | + # Comprob.:          |                       |                            |                                            |
| Cod. SPI:   | a                                     |                        | Camb                  |                            | Agregar                                    |
| Cuenta Cor  | ntable                                | Descripción            | [Valo                 | r Débito Valor Crédito     | CtaBa                                      |
| 1 Actualiza | ar Baneficiatio a Judos Jas senistros | T Ma Caluma Baa        |                       | 0.00                       | Varios Cpbte<br>Cal. %IR-IVA<br>Repos/Comb |
| Actualiza   | a benenciano a todos los registios    | ver Columna Bene       | enciano TOTALES.      | 0.00 0.0                   | ·                                          |
| VALOR       | VALOR PAGO: 0.00<br>RECAUDADO: 0.00   |                        | Sol./Inf.<br>Viáticos | ficket Aéreo Antic Proye   | c. Registrar Pagado                        |
|             |                                       |                        | Lo                    | ogros Alcanz. Doc. Escanea | ad.                                        |
| Nuevo<br>F5 | Editar<br>F8 F4                       | DocumCpbte.F7F9F11     | Ingreso<br>F12        | F6                         | Salir                                      |

Primero se va a detallar que significa cada botón, de izquierda a derecha:

- 1. GRABAR (F2): GRABAR
- 2. Visto verde (F3): Aprobar.
- 3. Impresora (F7): Imprime el documento.
- 4. Impresora (F11): Se abre la pantalla para elaboración del comprobante de retención.
- 5. NUEVO (F5) Añadir: Se utiliza para añadir un NUEVO movimiento.
- 6. EDITAR (F8): Sirve para realizar algún cambio en un documento previamente grabado.
- 7. Buscar (F4): Sirve para buscar cualquier tipo de movimiento.
- 8. Libreta con el visto (plan de cuentas): Abre una pantalla que da acceso al plan de cuentas.

- 9. Carita (identificación única): da acceso a la pantalla de beneficiarios
- 10. Hoja con la cruz roja (revertir): al hacer clic en ese botón se revierte el movimiento seleccionado.
- 11. Dos hojas (F6) Duplicar: Permite duplicar un movimiento contable, cabe indicar que si esté movimiento original tiene un CO, se duplica pero sin el CO.
- 12. Fecha adelante / atrás: Se mueve en los movimientos anterior y posterior.
- 13. Libro: Da acceso al libro mayor, para consultar los movimientos de las cuentas contables.

## 1.4.2. CÓMO REALIZAR UN AS SIN CO (COMPROMISO PRESUPUESTARIO)

- 1. Hacer clic en añadir NUEVO o (F5)
- 2. Seleccionar en tipo AS
- 3. Seleccionar el beneficiario
- 4. En la descripción incluir el detalle de lo que se está pagado
- 5. Colocar el # de factura, la fecha de la factura y la fecha de elaboración, de aprobación del AS
- 6. En el campo #Proceso, si se desea colocar el número de proceso asignado en el SERCOP

| +                                               |                                                                                                   | N                                                                                                    | <b>NOVIMIENTOS</b>                                                    | CONTABLES                              |                            | CUADRADO                   |
|-------------------------------------------------|---------------------------------------------------------------------------------------------------|----------------------------------------------------------------------------------------------------|-----------------------------------------------------------------------|----------------------------------------|----------------------------|----------------------------|
| Tipo:                                           | AS DEVENGAMIENTO                                                                                  | ▼ Nro.: AS 1347                                                                                                    | Comprob:                                                              | Ver MC - 590                           | % Retención                |                            |
| Benefic:                                        | 1003241583001 👗 🛯                                                                                 | CHON SANCHEZ LUIS WILSON                                                                                                    | Comprom.: 0                                                           | 6                                      |                            |                            |
| Descrip:                                        | LECHON SANCHEZ LUIS V<br>02/12/2019 AL 14/12/2019<br>CONFERENCIA DE LAS PA<br>DESARROLLARSE EN MA | VILSON, LIQUIDACION DE VIATICO<br>9, DONDE ASISTIO COMO DELEGA<br>RTES SOBRE CAMBIO CLIMATICO<br>DRID - ESPAÑA DE ACUERDO A L | ) A MADRID - ESPAÑA DEL<br>DO DEL CONGOPE A LA 25<br>I (COP25) A<br>A | Factura: 633<br>Creado por: 24 VGUERRA | Fecha: 2019-12-27          | Aprob.: 2019-12-27 -       |
| Cuenta:                                         |                                                                                                   |                                                                                                    | C Descripción:                                                        |                                        |                            |                            |
| Débito:                                         | Crédito:                                                                                          |                                                                                                    |                                                                       |                                        |                            |                            |
|                                                 |                                                                                                   | Partid                                                                                                    | a Presupuestaria                                                      |                                        |                            | -                          |
| <ul> <li>Movimier</li> <li>Nro Cta :</li> </ul> | ntos de Bancos                                                                                    | Tipo Comprob.:                                                                                                    | + # Comprob.:                                                         |                                        |                            |                            |
| Cod SPI                                         |                                                                                                   | 3                                                                                                    |                                                                       | E Cambia                               |                            | Ågregar                    |
|                                                 |                                                                                                   | 20                                                                                                    |                                                                       | L Cambra                               | i Facha Datalla            | Ingrogar                   |
| Luenta Lo                                       | ntable                                                                                            | D                                                                                                    | escripción<br>IATIONE VIELIDEIETENCIAE E                              |                                        | Valor Lirédito             | Ja Be                      |
| 213730                                          | 4.21.01.012.003<br>1.01.00.000.000.100324158                                                      | 3001                                                                                                    | ECHON SANCHEZ LUIS WILS                                               |                                        | 0 3373.48                  | —                          |
| Actualiz                                        | ar Beneficiario a todos l                                                                         | os registros                                                                                                    | Ver Colur                                                             | nna Beneficiario TOTALES: [            | 3,373,48 3,373,48          | Cal. ≵IR-IVA<br>Repos/Comb |
|                                                 |                                                                                                   |                                                                                                    |                                                                       |                                        |                            | 1                          |
| VALOR                                           | VALOR PAGO:<br>RECAUDADO:                                                                         | 3,373.48                                                                                                    | ◆ 🖸                                                                   | Sol./Inf.<br>Viáticos                  | cket Aéreo Antic Proyec.   | Registrar Pagado           |
|                                                 |                                                                                                   |                                                                                                    |                                                                       | Log                                    | ros Alcanz. Doc. Escanead. |                            |
| Nuevo<br>F5                                     | Editar<br>F8 F4                                                                                   | Aprobar<br>F3                                                                                                    | Docum. Cpbte. F<br>F7 F9                                              | Heten.<br>F11 F12                      | F6 Cambiar Valor Colur     | nnas Salir                 |

7. En el campo que dice cuenta hay una lupa a la derecha, al presionarlo se despliega la siguiente pantalla:

| Sist                                       | ema Financiero de Gobiernos Provinciales - [CONSORCIO DE GOBIERNOS AUTONOMOS PROVINCIALES DEL ECUADOR]    | _ 🗖            | × |
|--------------------------------------------|----------------------------------------------------------------------------------------------------|----------------|---|
| 6                                          | Cuentas contables - [frmhelpcod]                                                                          | BADO           |   |
| Tipo<br>Benefic<br>Descrip                 | Consulta Dinámica     Image: Consulta Dinámica       Cuenta     %       Descripción:     %       Ejecutar | -09 💌<br>-09 💌 |   |
| Cuenta<br>Débito Cuenta                    | Descripción Saldo Fec.                                                                                    |                |   |
| - Movimi<br>Nro.Cto<br>Cod. Sf<br>Cuenta ( |                                                                                                    | regar          |   |
|                                            |                                                                                                    | R-IVA          |   |
| 01.00                                      |                                                                                                    | ado            |   |
| LO DE CONTABILID                           | AD - Ejercicio Fiscal: 2017 - Act.:(2017-04-27) 🥂 Usuario: VGUERRA 🙀 MAYÚS 🔤 09/05/2017 📀 9:05            |                |   |
|                                            | - R 🗉 🥵 💌 🥂 🦰 🔚 😪 - R 🗉 K                                                                                 | 9:0            |   |

En esta pantalla se puede realizar una búsqueda por número de cuenta. Se debe recordar que para la búsqueda, se debe colocar 6.3.4 o también se puede buscar por nombre en el campo descripción, es recomendable colocar antes de cualquier número o palabra el signo "%":

|                                                                                                    | Cuentas contables - [frmhelpcod]                                                                                                    | BADO         |
|----------------------------------------------------------------------------------------------------|----------------------------------------------------------------------------------------------------|--------------|
| Tipo<br>Benefic<br>Descrip                                                                                                | Consulta Dinámica     Image: Consulta Dinámica       Cuenta     %6.3.401.05.01.00.000       Descripción:     %                                                                       | -09 <b>-</b> |
| Cuenta                                                                                                    |                                                                                                    |              |
| Débito         Cuenta           Movimi         6.3.4.01           Nro.Cte         Cod. Sf           Cuenta         Cuenta | Descripción         Saldo Fec.           1501.00.000         ADMINISTRATIVO         15841.25           15.01.00.000.001         TELECOMUNICACIONES - ADMINISTRATIVO         15841.25 | •<br>regar   |
| Actu                                                                                                    |                                                                                                    | R-IVA        |
|                                                                                                    |                                                                                                    | ado          |

| ,         |                            | Sistema Financiero de Gobiernos Provinciales - [CONSORCIO DE GOBIERNOS AUTONOMOS PROVINCIALES DEL ECUADOR] | . 8             | ×         |
|-----------|----------------------------|----------------------------------------------------------------------------------------------------|-----------------|-----------|
|           | Tipo<br>Benefic<br>Descrip | Consulta Dinámica 🔽<br>Cuenta 💱 63.3.401.05.01.00.000.001<br>Descripción: 💱 Ejecutar                       |                 | ^         |
|           | Cuente                     | Descripcion Saldo Fec.                                                                                     |                 |           |
|           | Débito                     | 6.3.4.01.05.01.00.000.001  TELECOMUNICACIONES - ADMINISTIP- ITIVO   15841.25                               | ī I.            |           |
|           | -Movimi<br>Nro.Cta         |                                                                                                    | <u></u>         |           |
|           | Cod. SF                    |                                                                                                    | igar            |           |
|           | Cuenta.(                   |                                                                                                    |                 |           |
|           | Actu                       |                                                                                                    |                 | ľ         |
|           | PARTI<br>PAR<br>01.00      | Salir                                                                                                    | do              | ~         |
| MODUL     |                            | NTABILIDAD - Ejercicio Fiscal: 2017 - Act.:(2017-04-27) 💇 Usuario: VGUERRA 🎧 MAYÚS 🔤 09/05/2017 🚫 9:09     |                 |           |
| $\square$ | $\bigotimes$               | 🚆 🤮 🖄 🔣 🧏 🖪 🖬 🚱 💊 🕞 🖕                                                                                      | 9:09<br>09/05/2 | 9<br>2017 |

Al Hacer clic en la cuenta, se cerrará esta pantalla.

#### Posterior a ello, el usuario debe colocar el valor en el campo "DÉBITO"

| <mark>ال</mark> | Sistema Financ                     | iero de Gobiernos Provincia       | les - [CONSORCIO DE     | GOBIERNOS AUTONOM                    | OS PROVINCIALES DEL E    | CUADOR] — 🗖            | × |
|-----------------|------------------------------------|-----------------------------------|-------------------------|--------------------------------------|--------------------------|------------------------|---|
|                 | F2 F3                              | F7 F8 F9 F10 F11 F12              | 13 13 🗊 💽 🏷<br>F5       | F6 Cambiar Valor Colum               | Asiento Inv. / AF % F    | Retención              | ^ |
|                 | Tipo: AS DEVENGAMIENT -            | Nro.: AS 386 🔍 F4                 | Comprob                 |                                      | Rev. 🗖 🚺 0               | Pg. 0                  |   |
|                 | Benefic: 1768152560001             | CORPORACION NACIONAL DE TELE      | COMUNICAC Compromise    | 0                                    | Fecha: 2017-05-09        | ▼ Aprob.: 2017-05-09 ▼ |   |
|                 | Descrip: CORPORACION NACION        | AL DE TELECOMUNICACIONES CNT      | S.A. PAGO POR EL        | ∧ 🔁 Factura: 63016101                | #Proceso:                | F. Fact: 2017-05-09 💌  |   |
|                 |                                    | DE DAS OFTOTINAS DE DATIABIDA COI | TIEST ONDIENTE AE       | ✓ Creado por: 24 VGUERRA             | Modificado por:          |                        |   |
|                 | Cuenta: 6.3.4.01.05.01.00.000.001  |                                   | Descripción: TELECO     | MUNICACIONES - ADMINISTRAT           | īVO                      |                        |   |
|                 | Débito: 300 Crédito:               | 0                                 |                         |                                      |                          |                        |   |
|                 | - Movimientos de Benços            | Partida                           | Presupuestaria 01.00.00 | 0.001.5.53.01.05.000.00.00.00.00.001 | ~1~Telecomunic+ciones    |                        |   |
|                 | Nro.Cta.:                          | Tipo Comprob.                     | - #Comproo.             |                                      |                          | Agregar                |   |
|                 | Cod. SPI:                          |                                   |                         | Cam                                  | biar Fecha Detalle       | rigiogai               |   |
|                 | Cuenta Contable                    | D                                 | escripción              | Ve                                   | lor Débito Valor Crédito | Cta.Ba                 |   |
|                 | Actualizar Beneficiario a todo     | is los registros                  |                         | TOTALES : →                          |                          | Cal. %IR-IVA           | ļ |
|                 | PARTIDAS DE PAGO                   | NOMBRE                            | VAL                     | .0R Ticket                           | Aéreo Anticipo - Proyec. | Registrar Pagado       |   |
|                 | 01.00.000.001.5.53.01.05.000.00.00 | Telecomunicaciones                |                         | 29.40                                |                          |                        |   |
| MODUL           | JLO DE CONTABILIDAD - Ejercicio    | Fiscal: 2017 - Act.:(2017-04-27)  | 🗹 Usuario: VGUERRA 🎧    | MAYÚS 09/05/201                      | 7 🔊 9:10                 |                        |   |
|                 |                                    | 01                                | •                       |                                      | $\sim$                   |                        |   |

Dar enter o Hacer clic en el botón AGREGAR.

**NOTA:** Es importante mirar si en el campo "Partida Presupuestaria" viene el detalle de la partida presupuestaria, ya que si no viene este dato implica que la cuenta contable no está asociada presupuestariamente y por lo tanto si dejamos así el asiento contable, no vamos a poder registrar el pagado y tampoco se va a reflejar el devengado en la opción de presupuesto.

Realizar el mismo procedimiento para ingresar las cuentas del crédito y el AS quedará de la siguiente manera:

| Tipo:<br>Benefic:<br>Descrip: | AS DEVENGAMIENT<br>1768152560001 | F7 F8 F9<br>▼ Nro.: AS 3<br>▼ CORPORACION<br>ONAL DE TELECO<br>CO DE LAS OFICINA | F10     F11     F12       85     Image: Signal and the signal and the signa | F5<br>Comp<br>ECOMUNICAC Comproi<br>T SA PAGO POR EL<br>ORRESPONDIENTE AL | F6<br>rrob<br>nisd<br>Crea | Cambiar Valor C<br>Cambiar Valor C<br>Cambiar Valor C<br>Cambiar Valor C<br>Cambiar Valor C<br>Cambiar Valor C<br>Cambiar Valor C<br>Cambiar Valor C | Asiento I<br>olumnas<br>Fecha<br>Re<br>RPA Modific | nv. / AF % Retención<br>v. Pg<br>2017-05-08 Aprob<br>F. Fact<br>ado por: 24 VGUERRA | 2017-05-08 V<br>2017-05-03 V |
|-------------------------------|----------------------------------|----------------------------------------------------------------------------------|----------------------------------------------------------------------------------------------------|---------------------------------------------------------------------------|----------------------------|----------------------------------------------------------------------------------------------------|----------------------------------------------------|-------------------------------------------------------------------------------------|------------------------------|
| Cuenta:                       | l                                |                                                                                  |                                                                                                    | Descripción:                                                              |                            |                                                                                                    |                                                    |                                                                                     |                              |
| Débito:                       | Crédi                            | ito:                                                                             |                                                                                                    |                                                                           |                            |                                                                                                    |                                                    |                                                                                     |                              |
|                               |                                  |                                                                                  | Parti                                                                                                    | da Presupuestaria                                                         |                            |                                                                                                    |                                                    |                                                                                     | -                            |
| Movimier                      | itos de Bancos                   |                                                                                  |                                                                                                    | #Comprob                                                                  |                            |                                                                                                    |                                                    |                                                                                     |                              |
| NIG.O.C.                      |                                  | Tipo Comprob.                                                                    |                                                                                                    | · · · · · · · · · · · · · · · · · · ·                                     |                            |                                                                                                    |                                                    |                                                                                     | Agregar                      |
| Cod. SPI:                     | ]                                |                                                                                  |                                                                                                    |                                                                           |                            |                                                                                                    | Cambiar Fecha Deta                                 | alle                                                                                |                              |
| Cuenta Co                     | ntable                           |                                                                                  |                                                                                                    | Descripción                                                               |                            |                                                                                                    | Valor Débito                                       | Valor Crédito Cta.Ba                                                                |                              |
| 6.3.4.01.05                   | .01.00.000.001                   |                                                                                  |                                                                                                    | TELECOMUNICACIONE                                                         | S - ADMINISTRAT            | TIVO                                                                                                    | 239.4                                              | 0                                                                                   |                              |
| 2.1.3.53.03                   | .15                              | 00001                                                                            |                                                                                                    | C X P IVA CON I RIBUYE                                                    | IN LE ESPECIAL             |                                                                                                    | - U                                                | 29.4                                                                                |                              |
| 2.1.3.53.02                   | .01.00.000.000.17921620          | 100001                                                                           |                                                                                                    | CORFORACIÓN NACIÓ                                                         | NALDE TELECON              | ADMICACIONES 33                                                                                                    | A  0                                               | 210                                                                                 |                              |
| Actual                        | izar Beneficiario a to           | odos los registro:                                                               | 3                                                                                                    |                                                                           |                            | TOTALES : ->                                                                                                    | 239.                                               | 4 239 4                                                                             | Cal, %IR-IVA                 |

El usuario debe tener en cuenta que el movimiento que se está elaborando cumpla con el principio contable de la partida doble: debe igual haber.

Hacer clic en GRABAR o F2.

Registrar el pagado, en la opción "REGISTRAR PAGADO":

|             | F2 F3 F7 F8 F9 F10 F11 F12                          | 13 😒 🚰 💽 🎽                | <ul> <li>F6</li> <li>Cambiar Valor Colu</li> </ul> | Asiento Inv. / Asiento Inv. / A | AF % Retención           |
|-------------|-----------------------------------------------------|---------------------------|----------------------------------------------------|---------------------------------|--------------------------|
| Tipo:       | AS DEVENGAMIENT V Nro.: AS 385                      | Comprob                   |                                                    | Rev. 🗖                          | Pg.                      |
| Benefic:    |                                                     |                           |                                                    | Eeche: 2013                     | Aprob: 0013.05.00        |
| Descrip:    |                                                     |                           | A E Eactura: 63016101                              | #Proceso:                       | - 05 00                  |
|             | SERVICIO TELEFONICO DE LAS OFICINAS DE LA RABIDA CO | DRRESPONDIENTE AL         |                                                    | D.L. Medifiende r               | F. Fact  2017-05-03      |
|             |                                                     |                           | <ul> <li>Creado por: 24 VGUER</li> </ul>           | RA Modificado p                 | JUL 24 VOUERRA           |
| Cuenta:     |                                                     | Descripción:              |                                                    |                                 |                          |
| Débito:     | Crédito:                                            | ,                         |                                                    |                                 |                          |
|             | Partie                                              | da Presupuestaria         |                                                    |                                 | -                        |
| -Movimien   | tos de Bancos                                       | · .                       |                                                    |                                 |                          |
| Nro.Cta.:   | Tipo Comprob.                                       | 🚽 # Comprob.              |                                                    |                                 | Agregar                  |
| Cod. SPI:   |                                                     |                           |                                                    | ambiar Fecha Detalle            |                          |
| Cuenta Co   | ntable                                              | Descripción               |                                                    | Valor Débito Valor              | Crédito Cta.Ba           |
| 6.3.4.01.05 | .01.00.000.001                                      | TELECOMUNICACIONES - ADI  | MINISTRATIVO                                       | 239.4                           | 0                        |
| 2.1.3.53.03 | .15                                                 | C X P IVA CONTRIBUYENTE E | SPECIAL                                            | 0                               | 29.4                     |
| 2.1.3.53.02 | .01.00.000.000.1792162068001                        | CORPORACION NACIONAL DE   | E TELECOMUNICACIONES S.A                           | 0                               | 210                      |
|             |                                                     |                           |                                                    |                                 |                          |
|             |                                                     |                           |                                                    |                                 | Cal. %IR-IVA             |
| •           |                                                     |                           |                                                    |                                 | •                        |
| Actuali     | izar Beneficiario a todos los registros             |                           | TOTALES : ->                                       | 239.4                           | 239.4                    |
| PARTIDA     | AS DE PAGO                                          |                           |                                                    | 1 .                             |                          |
| PART        | IDA NOMBRE                                          | VA                        | LOR Tic                                            | ket Aéreo Anticipo              | Proyec. Registrar Pacado |

Se va a abrir una pantalla igual a la siguiente:

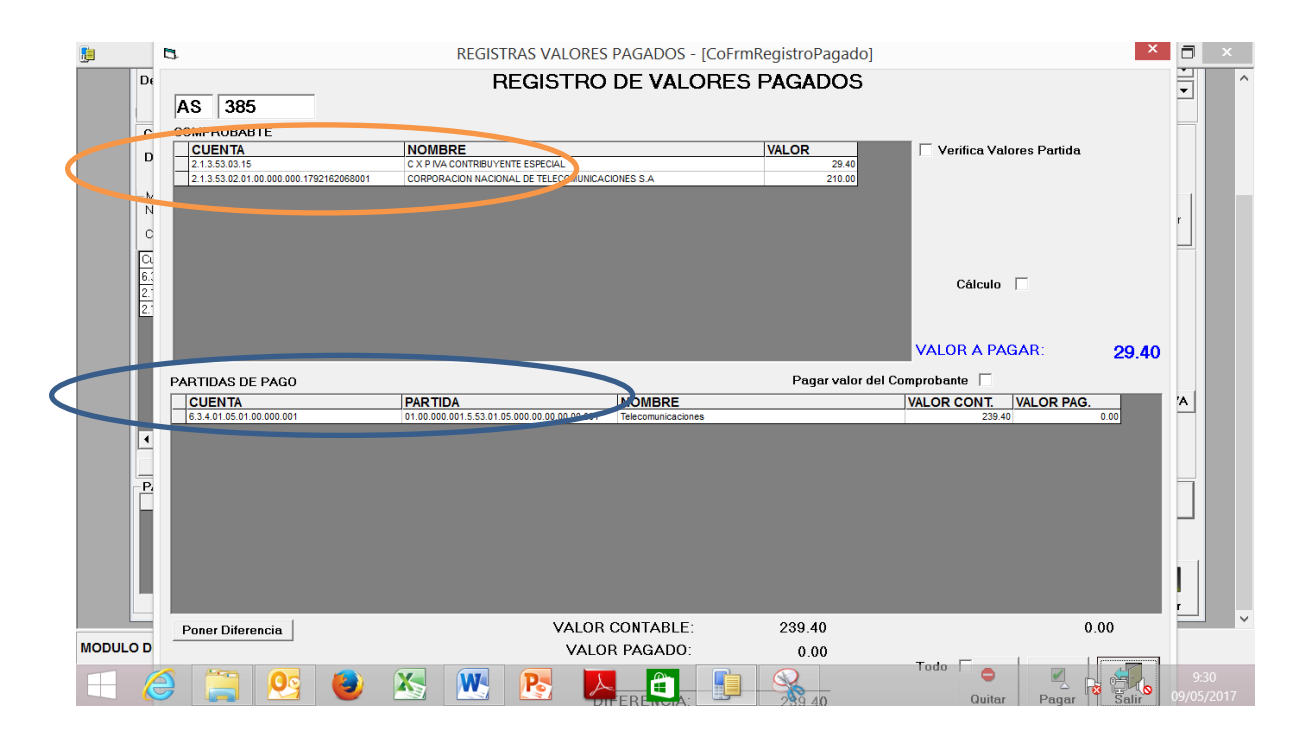

Lo que el usuario debe tener en cuenta al momento de registrar el pagado es que si tenemos dos o más partidas en la parte de abajo, las cuentas del haber (que se encuentran arriba) deben distribuirse de acuerdo con la partida que pertenece. En este caso tenemos una sola partida por lo cual únicamente el usuario debe dar doble clic en cada una de las cuentas del haber.

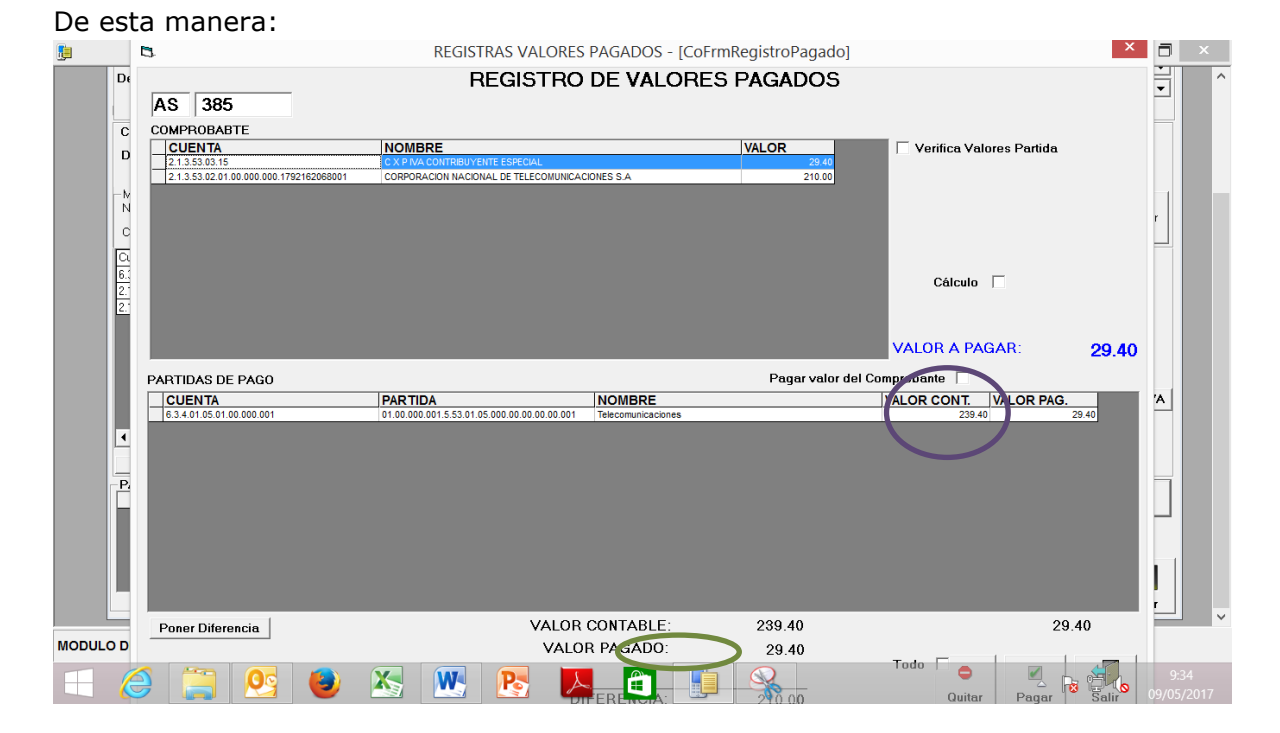

Como se puede observar al dar doble clic en la primera cuenta de arriba, ya se refleja como valor pagado en donde antes estaba cero, hacemos lo mismo con la otra cuenta del crédito y visualizamos que el valor pagado coincide con el valor contable y la diferencia es cero, cuando eso ocurre quiere decir que ya está registrado todo el pagado, en el caso de que aún asomará valor en la diferencia, se debe verificar que cuenta del crédito no se dio doble clic:

| 5i Si                                                                                          | 5                                       | REGISTRAS VALORES PAGADOS - [CoFrm                              | RegistroPagado]   |                            | ×                                       |
|------------------------------------------------------------------------------------------------|-----------------------------------------|-----------------------------------------------------------------|-------------------|----------------------------|-----------------------------------------|
| Descrip: CORPI                                                                                 | AS 385                                  | REGISTRO DE VALORES                                             | PAGADOS           |                            |                                         |
| Cuenta:<br>Débito:                                                                             | COMPROBABTE<br>CUENTA<br>2.1.3.53.03.15 | NOMBRE<br>C X P NA CONTRIBUYENTE ESPECIAL                       | VALOR 29.40       | 🗌 Verifica Valores Partida |                                         |
| Movimientos de f                                                                               | 21.3.53.02.01.00.000.000.1792162068001  | CORPORACION NACIONAL DE TELECOMUNICACIONES S.A                  | 210.00            |                            |                                         |
| Coa. SPI:  <br>Cuenta Contable<br>6.3.4.01.05.01.00.0<br>2.1.3.53.03.15<br>2.1.3.53.02.01.00.0 |                                         |                                                                 |                   | Cálculo 🦳                  |                                         |
|                                                                                                |                                         |                                                                 |                   | VALOR A PAGAR:             | 210.00                                  |
|                                                                                                | PARTIDAS DE PAGO                        |                                                                 | Pagar valor del C | comprobante 🗌              |                                         |
|                                                                                                | CUENTA                                  | PARTIDA                                                         |                   | VALOR CONT. VALOR PAG.     |                                         |
|                                                                                                | 6.3.4.01.05.01.00.000.001               | 01.00.000.001.5.53.01.05.000.00.00.00.00.001 Telecomunicaciones |                   | 239.40 2                   | 10.00                                   |
| 1                                                                                              |                                         |                                                                 |                   |                            |                                         |
| A stualizes De                                                                                 |                                         |                                                                 |                   |                            |                                         |
|                                                                                                |                                         |                                                                 |                   |                            |                                         |
| PARTIDAS DE                                                                                    |                                         |                                                                 |                   |                            |                                         |
| FARTIDA                                                                                        |                                         |                                                                 |                   |                            |                                         |
|                                                                                                |                                         |                                                                 |                   |                            |                                         |
|                                                                                                |                                         |                                                                 |                   |                            |                                         |
|                                                                                                |                                         |                                                                 |                   |                            |                                         |
|                                                                                                |                                         |                                                                 |                   |                            |                                         |
|                                                                                                |                                         |                                                                 |                   |                            |                                         |
|                                                                                                | Poner Diferencia                        | VALOR CONTABLE:                                                 | 239.40            | 210.                       | 00                                      |
| MODULO DE CONTABILI                                                                            |                                         | VALOR PAGADO:                                                   | 239.40            |                            |                                         |
| 🕂 🏉 📜                                                                                          | 🥂 🕹 🐹 🕅                                 |                                                                 | 0.00              | Todo<br>Quiar Pagar        | 9 <mark>36</mark><br>9/0 <u>5/20</u> 17 |

Hacer clic en "SALIR".

La pantalla se cierra y volvemos a la pantalla del asiento, ahí se debe verificar que el valor del pagado sea igual a los totales:

| +                                               |                           |                                                          | MOVIMIENTO                       | S CONTABL            | ES                          |                       | APROBADO         |
|-------------------------------------------------|---------------------------|----------------------------------------------------------|----------------------------------|----------------------|-----------------------------|-----------------------|------------------|
| Tipo:                                           | AS DEVENGAMIENTO          | ▼ Nro.: AS 1217                                          | Comprob:                         | CP-39932,            | Ver CP - 39932              | % Retención           |                  |
| Benefic:                                        | 1768152560001 🔣 C         | ORPORACION NACIONAL DE TE                                | LECOMUNICA( Comprom.:            |                      |                             | Bray                  | Pa               |
| Descrip:                                        | CORPORACION NACIONA       | L DE TELECOMUNICACIONES C                                | NT S.A. PAGO POR EL              | ^ <b>b</b>           | Fr                          | acha: 2019.12.09 × Ar | sob : 2010 12 00 |
|                                                 | DICIEMBRE CORRESPON       | E LAS UFICINAS DE LA WILSUN<br>DIENTE AL PERIODO NOVIEMB | E8-166 Y AV. 6 DE<br>RE DEL 2019 | Factura:             | 136574320 #Pro              | ceso: FI              | act 2019-12-09   |
|                                                 |                           |                                                          |                                  | Creado por: 2        | 4 VGUERRA Mo                | dificado por: O       | dou j2013-12-03  |
| Cuenta:                                         |                           |                                                          | C Descripción:                   |                      |                             |                       |                  |
| Débito:                                         | Crédito:                  |                                                          |                                  |                      |                             |                       |                  |
|                                                 |                           | Par                                                      | tida Presupuestaria              |                      |                             |                       | -                |
| <ul> <li>Movimier</li> <li>Nro.Cta.:</li> </ul> | ntos de Bancos            | Tipo Comprob.:                                           | - # Comprob.                     | :                    |                             |                       |                  |
| Cod. SPI                                        |                           | 3                                                        |                                  | ,                    | Combine Freeho              |                       | Agregar          |
|                                                 |                           |                                                          | (p                               |                      | No. NO.                     | Mule can              |                  |
| E 3 4 01 0                                      | ntable<br>5 22 02 001 001 |                                                          | TELECOMUNICACIONES -             | MANTENIM INFRAFST    | INSTITUC 349                | R67 D                 | 1.03             |
| 213530                                          | 3.15                      |                                                          | C X P IVA CONTRIBUYENT           | E ESPECIAL           |                             | 0 37.36               | -                |
| 2.1.3.53.0                                      | 2.01.00.000.000.176815256 | 0001                                                     | CORPORACION NACIONAL             | L DE TELECOMUNICAC   | ONES CN                     | 0 311.31              | -                |
|                                                 |                           |                                                          |                                  |                      |                             |                       |                  |
|                                                 |                           |                                                          |                                  |                      |                             |                       |                  |
|                                                 |                           |                                                          |                                  |                      |                             |                       |                  |
|                                                 |                           |                                                          |                                  |                      |                             |                       | Cal. %IR-IVA     |
|                                                 |                           |                                                          |                                  |                      |                             |                       | Repos/Comb       |
| 4                                               |                           |                                                          |                                  |                      |                             |                       | •                |
| Actualiz                                        | ar Beneficiario a todos I | os registros SPI: 201                                    | 🗌 Ver (                          | Columna Beneficiario | TOTALES: 34                 | 8.67 348.67           |                  |
| VALOR                                           | VALOR PAGO:<br>RECAUDADO: | 348.67<br>0.00                                           | <b>4</b>                         | So<br>Vi             | ./Inf.<br>áticos Ticket Aér | eo Antic Proyec.      | Registrar Pagado |
|                                                 |                           |                                                          |                                  |                      | Logros Alca                 | anz. Doc. Escanead.   |                  |
| 9                                               |                           |                                                          |                                  |                      |                             |                       |                  |
| Newsya                                          |                           |                                                          |                                  |                      |                             | Cambiar Valor Column  |                  |
| F5                                              | F8 F4                     | F3                                                       | F7 F9                            | F11 F12              | 0 10                        |                       | Salir            |

Hacer clic en GRABAR (F2).

Como se puede observar el asiento contable esta "Cuadrado" lo cual quiere decir que está realizado, pero no tiene ningún efecto en las cuentas contables o en el presupuesto.

|             | Sistema Financiero de Gob                           | iernos Provinciales - [CONSORCIO D      | E GOBIERNOS AUTONO        | MOS PROVINCIALES         | S DEL ECUADOR]            | _ 0   |
|-------------|-----------------------------------------------------|-----------------------------------------|---------------------------|--------------------------|---------------------------|-------|
| 63          |                                                     | Movimientos                             | Contables                 |                          |                           | X     |
|             |                                                     | MOVIMIENTOS                             | CONTABLES                 |                          | CUADE                     | RADO  |
|             | F2 F3 F7 F8 F9                                      | E E E S E E E E E E E E E E E E E E E E | F6 Cambiar Valor Colu     | Asiento Inv. / A<br>mnas | F % Retencion             |       |
| Tipo:       | AS DEVENGAMIENT - Nro.: AS 3                        | 35 🔍 F4 Comprob                         |                           | Rev. 🗖                   | Pg.                       |       |
| Benefic:    | 1768152560001 📋 CORPORACION                         | NACIONAL DE TELECOMUNICAC Compromiso    | 0                         | Fecha: 2017              | -05-08 - Aprob.: 2017-05- | 08 💌  |
| Descrip:    | CORPORACION NACIONAL DE TELECO                      | JUNICACIONES CNT S.A. PAGO POR EL       | A 🖪 Factura: 63016101     | #Proceso:                | E Fact 2017-05            |       |
|             | SERVICIO TELEFONICO DE LAS OFICINA                  | S DE LA RABIDA CORRESPONDIENTE AL       | Creado por: 24 VGUEBE     | A Modificado p           | or: 24 VGUERRA            | 03 ·  |
| Cuenta:     |                                                     | Descripción:                            |                           |                          |                           |       |
| Débito:     | Crédito:                                            |                                         |                           |                          |                           |       |
|             |                                                     | Partida Presupuestaria                  |                           |                          | •                         |       |
| - Movimien  | ntos de Bancos                                      | ,                                       |                           |                          |                           |       |
| Nro.Cta.:   | Tipo Comprob.                                       | # Comprob.                              |                           |                          | Ag                        | regar |
| Cod. SPI:   | :                                                   |                                         | 🗌 Ca                      | mbiar Fecha Detalle      |                           |       |
| Cuenta Co   | ontable                                             | Descripción                             | (                         | Valor Débito Valor I     | Crédito Cta.Ba            |       |
| 6.3.4.01.05 | 5.01.00.000.001                                     | TELECOMUNICACIONES - AD                 | DMINISTRATIVO             | 239.4                    | 0                         |       |
| 2.1.3.53.03 | 3.15                                                | C X P IVA CONTRIBUYENTE                 | ESPECIAL                  | 0                        | 29.4                      |       |
| 2.1.3.53.02 | 201.00.000.000.1792162068001                        | CORPORACION NACIONAL L                  | DE TELECOMUNICACIONES S.A | 0                        | 210                       |       |
|             |                                                     |                                         |                           |                          | Cal. %I                   | R-IVA |
| •           |                                                     |                                         |                           |                          | •                         |       |
| Actuali     | iizar Beneficiario a todos los registros            | <u> </u>                                | TOTALES9                  | 239.4                    | 239.4                     |       |
|             |                                                     |                                         |                           |                          | 11                        |       |
| DE CON      | AS DE PAGO<br>ITABILIDAD - Ejercicio Fiscal: 2017 - | Act.:(2017-04-27) 🥂 Usuario: VGUERRA    | MAYÚS 🚺 09/05/20          | 017 🕑 9:41               | 11                        |       |

#### Hacer clic Aprobar (F3) para aprobar.

| <u>,</u> |                                                                                                    | Sistema Financiero de Gobie                                                                                                    | ernos Provinciales - [CONSORCIO [                                     | DE GOBIERNOS AUTONOM                                                  | OS PROVINCIALES DEL ECUAL                 | DOR] — 🗖            | ×          |
|----------|----------------------------------------------------------------------------------------------------|----------------------------------------------------------------------------------------------------|-----------------------------------------------------------------------|-----------------------------------------------------------------------|-------------------------------------------|---------------------|------------|
|          | 8                                                                                                    |                                                                                                    | Movimientos                                                           | Contables                                                             |                                           | ×                   | ^          |
|          |                                                                                                    |                                                                                                    | MOVIMIENTOS                                                           | 6 CONTABLES                                                           |                                           | CUADRADO            |            |
|          |                                                                                                    | F2 F3 F7 F8 F9                                                                                                    | IIII III F12 F5                                                       | 1 1 1 1 1 1 1 1 1 1 1 1 1 1 1 1 1 1 1                                 | Asiento Inv. / AF % Retend                | tión                |            |
|          | Tipo:                                                                                                 | AS DEVENGAMIENT VIC.: AS 385                                                                                                    | 🔍 F4 Comprob                                                          |                                                                       | Rev.                                      | Pg.                 |            |
|          | Benefic:                                                                                              | 1768152560001 DORPORACION                                                                                                    | ACIONAL DE TELECOMUNICAC Compromiso                                   | p 💼 p                                                                 | Fecha: 2017-05-08 💌 A                     | orob.: 2017-05-08 💌 |            |
|          | Descrip:                                                                                              | CORPORACION NACIONAL DE TELECOM<br>SERVICIO TELEFONICO DE LAS OFICINAS                                                                                                    | UNICACIONES CNT S.A. PAGO POR EL<br>S DE LA RABIDA CORRESPONDIENTE AL | <ul> <li>Factura: 63016101</li> <li>Creado por: 24 VGUERRA</li> </ul> | #Proceso: F.<br>Modificado por: 24 VGUERF | Fact: 2017-05-03 👻  |            |
|          | Cuenta:                                                                                               |                                                                                                    | Descripción:                                                          |                                                                       |                                           |                     |            |
|          | Débito:                                                                                               | Crédito:                                                                                                    | Mensaje d                                                             | el Sistema                                                            |                                           |                     |            |
|          | - Movimier<br>Nro.Cta.:<br>Cod. SPI:<br><u>Cuenta Co</u><br>6.3.4.01.05<br>2.1.3.53.02<br>2.1.3.53.02 | tos de Bancos Tipo Comprob.<br>Tipo Comprob.<br>Tipo Comp | Parti                                                                 | r el comprobante?                                                     | biar Fecha Detalle                        | Agregar             | ļ          |
|          |                                                                                                    |                                                                                                    |                                                                       |                                                                       |                                           |                     |            |
| MODUL    | Actual<br>PARTID                                                                                      | izar Beneficiario a todos los registros<br>AS DF PAGO<br>TABILIDAD - Ejercicio Fiscal: 2017 - A                                                                                                    |                                                                       | TOTALES : ->                                                          | 239.4 239.4                               |                     | ~          |
|          | Ø                                                                                                    | 📇 🙆 🔕 🐹                                                                                                    |                                                                       |                                                                       | <b>₩</b>                                  | 9:4                 | 8<br>/2017 |

Hacer clic en SI.

El sistema solicitará la confirmación de la fecha de aprobación, de ser el caso modificar, caso contrario hacer clic en "OK ACEPTAR".

| Sistema Financiero de Gobiernos Pre                       | vinciales - [CONSORCIO DE GOBIERNOS AUTONON    | AOS PROVINCIALES DEL ECUADOR] 🛛 🗕 🗖      |
|-----------------------------------------------------------|------------------------------------------------|------------------------------------------|
| 6                                                         | Movimientos Contables                          | ×                                        |
|                                                           | MOVIMIENTOS CONTABLES                          | CUADRADO                                 |
| F2 F3 F7 F8 F9 F10 F11                                    | F12 F5 F6 Cambiar Valor Colum                  | Asiento Inv. / AF % Retención            |
| Tipo: AS DEVENGAMIENT V Nro.: AS 385                      | F4 Comprob                                     | Rev. Pg.                                 |
| Benefic: 1768152560001 📋 CORPORACION NACIONAL D           |                                                | Fecha: 2017-05-08 V Aprob.: 2017-05-08 V |
| Descrip: CORPORACION NACIONAL DE TELECOMUNICACION         | E                                              | #Proceso: F. Fact: 2017-05-03 -          |
| SERVICIO TELEFONICO DE LAS OFICINAS DE LA RAI             |                                                | A Modificado por: 24 VGUERRA             |
| Cuenta:                                                   | FECHA DE APROBACION                            |                                          |
| Débito: Crédito:                                          | 2017-05-08 💌                                   |                                          |
| - Movimientos de Bancos                                   |                                                |                                          |
| Nro.Cta.: Tipo Comprob.                                   |                                                | Agregar                                  |
| Cod. SPI:                                                 | ar Canadas Canadas                             | mbiar Fecha Detalle                      |
| Cuenta Contable                                           |                                                | /alor Débito Valor Crédito Cta.Ba        |
| 6.3.4.01.05.01.00.000.001                                 |                                                | 239.4 0                                  |
| 2.1.3.53.03.15                                            | CXPIVA CONTRIBUYENTE ESPECIAL                  | 0 29.4                                   |
|                                                           |                                                | 5) 50)                                   |
|                                                           |                                                | Cal. %IR-IVA                             |
|                                                           |                                                | •                                        |
| Actualizar Beneficiario a todos los registros             | TOTALES : ->                                   | 239.4 239.4                              |
| PARTIDAS DE PAGO                                          |                                                |                                          |
| O DE CONTABILIDAD - Ejercicio Fiscal: 2017 - Act.:(2017-0 | 4-27) 🥂 Usuario: VGUERRA 🙀 MAYÚS 🛛 🗾 09/05/20' | 17 🕑 9:49                                |
| 🥭 🚞 💁 🕹 📉 🖤                                               |                                                | - R C 💪                                  |

En ese momento el asiento contable cambiará a "APROBADO" en ese momento ya tiene afectación tanto en las cuentas contables como en el presupuesto.

| <b>5</b>       |              | Sistema Financiero de Gobiernos Provin                 | ciales - [CONSORCIO DE GOE               | BIERNOS AUTONO       | MOS PROVINCIALES I     | DEL ECUADOR] 🛛 🗕 🗖          | × |
|----------------|--------------|--------------------------------------------------------|------------------------------------------|----------------------|------------------------|-----------------------------|---|
|                | <b>B</b> -   |                                                        | Movimientos Contal                       | oles                 |                        | ×                           | ^ |
|                |              |                                                        | MOVIMIENTOS CO                           | NTABLES              |                        | APROBADO                    |   |
|                |              | F2 F3 F7 F8 F9 F10 F11 F12                             | - 12 12 12 12 12 12 12 12 12 12 12 12 12 | Cambiar Valor Colu   | Asiento Inv. / AF      | % Retención                 |   |
|                | Tipo:        | AS DEVENGAMIENT - Nro.: AS 385                         | Comprob                                  |                      | Rev.                   | Pg.                         |   |
|                | Benefic:     | 1768152560001 DCORPORACION NACIONAL DE TE              |                                          | 0                    | Fecha: 2017-05         | 6-08 • Aprob.: 2017-05-08 • |   |
|                | Descrip:     | CORPORACION NACIONAL DE TELECOMUNICACIONES C           | INT S.A. PAGO POR EL                     | Factura: 63016101    | #Proceso:              | F. Fact 2017-05-03          |   |
|                |              | SERVICIO TELEFONICO DE LAS OFICINAS DE LA RABIDA       | CORRESPONDIENTE AL                       | reado por: 24 VGUERF | A Modificado por       | : 24 VGUERRA                |   |
|                | Cuenta:      |                                                        | Descripción:                             |                      |                        |                             |   |
|                | Débito:      | Crédito:                                               |                                          |                      |                        |                             |   |
|                | L (          | Par                                                    | tida Presupuestaria                      |                      |                        | -                           |   |
|                | Movimier     | Tine Comment                                           | #Comprob                                 | _                    |                        |                             |   |
|                | Cod SPI      | Tipo Comprob.                                          |                                          | <b>_</b>             | achiae Calaka Datalla  | Agregar                     |   |
|                |              |                                                        |                                          |                      | ambiar Fecha Detaile   |                             |   |
|                | Cuenta Co    | Intable                                                | TELECOMUNICACIONES - ADMINIST            | DATIVO               | Valor Debito Valor Cre | Jaito Cta.ba                |   |
|                | 21353.03     | 15                                                     | CXPIVA CONTRIBUYENTE ESPECIA             |                      | 233.4                  | 29.4                        |   |
|                | 21353.03     | 2 01 00 000 1792162068001                              | CORPORACION NACIONAL DE TELET            | COMUNICACIONES S A   | 0                      | 210                         |   |
|                |              |                                                        |                                          | ·                    |                        |                             |   |
|                |              |                                                        |                                          |                      |                        |                             |   |
|                |              |                                                        |                                          |                      |                        |                             |   |
|                |              |                                                        |                                          |                      |                        | Cal %IB-IVA                 |   |
|                |              |                                                        |                                          |                      |                        |                             |   |
|                | •            |                                                        |                                          |                      |                        | •                           |   |
|                | Actual       | izar Beneficiario a todos los registros                |                                          | TOTALES : ->         | 239.4                  | 239.4                       |   |
|                | PARTID       | AS DE PAGO                                             |                                          |                      | 1                      | 1                           | ~ |
| MODU           | LO DE CON    | TABILIDAD - Ejercicio Fiscal: 2017 - Act.:(2017-04-27) | ) 💇 Usuario: VGUERRA 🏠 MA                | YÚS 09/05/20         | 9:49                   |                             |   |
| $\blacksquare$ | $\bigotimes$ | 📜 😣 🕘 🐹                                                | 🔁 📐 📋 🛛                                  |                      |                        | ≏ <mark>№</mark> 🖵 🌜 99/0   |   |

Hacer clic en (F7) para imprimir el movimiento realizado.

|                |                                                                                                    |                                                |        |         |         | ×                 |  |  |  |  |  |  |
|----------------|----------------------------------------------------------------------------------------------------|------------------------------------------------|--------|---------|---------|-------------------|--|--|--|--|--|--|
| 4   4   45   ▶ | ) I 100? 🗸 📭 🚔                                                                                                    |                                                |        |         |         |                   |  |  |  |  |  |  |
|                | Diseñado                                                                                                    | r de informes - rpt103 asiento.frx - Página 1  |        |         |         |                   |  |  |  |  |  |  |
|                | CONGOPE<br>CONSORCIO DE GOBIERNOS AUTONOMOS PROVINCIALES DEL PAGINA: 111<br>USUARIO: VGUERRA                                                                                                    |                                                |        |         |         |                   |  |  |  |  |  |  |
|                |                                                                                                    |                                                |        |         |         |                   |  |  |  |  |  |  |
|                | DOCUMENTO: AS 385                                                                                                    |                                                |        |         |         |                   |  |  |  |  |  |  |
|                | RUC: 1768152560001       Fecha Aprob.: 2017-05-08         Beneficiario: CORPORACION NACIONAL DE TELECOMUNICACIONES CNT S.A.       Fecha Fact: 2017-05-03         Comprobante:       Estado: APROBADO         Compromiso: 0       0         Descripción: CORPORACION NACIONAL DE TELECOMUNICACIONES CNT S.A, PAGO POR EL SERVICIO         TELEFONICO DE LAS OFICINAS DE LA RABIDA CORRESPONDIENTE AL PERIODO ABRIL 2017 |                                                |        |         |         |                   |  |  |  |  |  |  |
|                | CUENTA CONTABLE                                                                                                    | DE SCRIPCION                                   | DEBITO | CREDITO |         |                   |  |  |  |  |  |  |
|                | 6.3.4.01.05.01.00.000.001                                                                                                    | TELECOMUNICACIONES - ADMINISTRATIVO            | 239.40 | 0.00    |         |                   |  |  |  |  |  |  |
|                | 21.3.53.03.15                                                                                                    | C X P IVA CONTRIBUYENTE ESPECIAL               | 0.00   | 29.40   |         |                   |  |  |  |  |  |  |
|                | 2.1.3.53.02.01.00.000.000.1792162068001                                                                                                    | CORPORACION NACIONAL DE TELECOMUNICACIONES S.A | 0.00   | 210.00  |         |                   |  |  |  |  |  |  |
|                |                                                                                                    | TOTALE S:                                      | 239.40 | 239.40  |         |                   |  |  |  |  |  |  |
|                |                                                                                                    |                                                |        |         |         |                   |  |  |  |  |  |  |
|                | 01.00.000.001.5.53.01.05.000.00.00.00.00.001                                                                                                    | Telecomunicaciones                             | 239.40 | 0.00    |         |                   |  |  |  |  |  |  |
| ζ              | APROBADO POR:                                                                                                    |                                                |        |         | ۰<br>   |                   |  |  |  |  |  |  |
|                | ) 📋 💁 🙆 📉                                                                                                    | 💌 💽 📐 自 🛸                                      |        |         | - R 😨 ( | 9:54<br>9/05/2017 |  |  |  |  |  |  |

Cabe indicar que las firmas que salen en el pie de página son parametrizables, tal como se explicó anteriormente.

#### INCIDENCIAS Y/O ERRORES QUE SE PUEDAN GENERAR CON ESTA PANTALLA

| MENSAJE QUE EL SALDO EN LA<br>PARTIDA ES INSUFICIENTE | Este error se debe a que no hay saldo suficiente en la partida, para lo cual debera seleccionar otra partida que disponga de saldo o realizar una reforma presupuestaria. |
|-------------------------------------------------------|----------------------------------------------------------------------------------------------------|
| EQUIVOCACION AL SELECCIONAR<br>LAS CUENTAS CONTABLES  | Se debe Hacer clic en EDITAR y posteriormente seleccionar las cuentas contables correctas.                                                                                |

#### 1.4.3. CÓMO REALIZAR UN AS CON CO

Se debe realizar los siguientes pasos iguales a los anteriores:

- 1. Hacer clic en añadir NUEVO o (F5)
- 2. Seleccionar en tipo AS
- 3. Seleccionar el beneficiario
- 4. Colocar el # de factura, la fecha de la factura y la fecha de elaboración, de aprobación del AS
- 5. En el campo #Proceso, si se desea colocar el número de proceso asignado en el SERCOP.

Posteriormente el usuario debe hacer clic en la lupa que se encuentra a la derecha de la palabra Compromiso

| <b>[</b> ]     |                | Sist       | tema Finar       | nciero de    | Gobierr     | nos Provin   | ciales - [CO   | NSORCIO DI       | GOBIERNO         | OS AUTON         | IOMOS PE     | ROVINCIALES       | DEL ECUADO   | R] — 🗇           | ×               |
|----------------|----------------|------------|------------------|--------------|-------------|--------------|----------------|------------------|------------------|------------------|--------------|-------------------|--------------|------------------|-----------------|
|                |                |            |                  | 1            | 1 1 1       |              | . 1            | s 🖅 📴 🎽          | 1                | •                | <u>*</u>     | Asiento Inv. / Af | - % Retenció | n                | ^               |
|                |                | F2         | F3               | F7_F         | 8 F9 F1     | 0 F11 F12    | F5             | 10 - 1 - 1       | F6 Cam           | biar Valor C     | olumnas      |                   | ,            |                  |                 |
|                | Tipo:          | AS DEVI    |                  | Nro.:        | AS 386      | 🔍 F4         | 1              | Compreh          |                  |                  |              | Rev. 🗖            | 0 Pg         | . 0              |                 |
|                | Benefic:       | 1768152    | 560001 📋         | CORPOP       | ACION NA    | CIONAL DE TE | ELECOMUNICAC   | Compromiso       | Ê                | D                |              | Fecha: 2017-0     | 05-09 💌 Apro | b.: 2017-05-09 🔻 |                 |
|                | Descrip:       | CORPOR     | RACION NACIO     | DNAL DE TE   |             | ICACIONES C  | NT S.A. PAGO P | POREL            | - P Fac          | ura: 63016101    | 1            | #Proceso:         | F. Fa        | ct: 2017-05-09 💌 |                 |
|                | 1              |            |                  | UDE LAS C    | JFICINAS D  | E LA RADIDA  | CORRESPOND     | IENTE AL         | ✓ Creado p       | oor: 24 VGUE     | RRA          | Modificado po     | or:          |                  |                 |
|                | Cuenta:        |            |                  |              |             |              | 📋 Dese         | cripción:        |                  |                  |              |                   |              |                  |                 |
|                | Débito:        |            | Crédit           | o:           |             |              |                |                  |                  |                  |              |                   |              |                  |                 |
|                |                |            |                  |              |             | Ay           | uda Cuentas C  | ontables 01.00.0 | 0.001.5.53.01.05 | 5.000.00.00.00.0 | 00.001~1~Tel | lecomunicaciones  |              | •                |                 |
|                | Nro.Cta.:      | ntos de Ba | ancos            | <br>Tipo Col | mprob.      |              |                | Comprob. ()      |                  |                  |              |                   |              |                  |                 |
|                | Cod. SPI       |            |                  |              |             |              |                | 1                |                  |                  | Cambiar Fe   | echa Detalle      |              | Agregar          |                 |
|                | Cuenta Co      | intable    |                  | ,            |             |              | Descrinción    |                  |                  |                  | Valor Déb    | nito Valor C      | rédito Cta B |                  |                 |
|                | Actua          | izar Ben   | eficiario a to   | dos los re   | qistros     |              |                |                  |                  | TOTALES : -3     | • [          | 0                 | 0            | Cal. %IR-IVA     |                 |
|                | PARTID         | AS DE P    | AGO              |              |             |              |                |                  |                  |                  |              | 1                 | 1            | [                |                 |
|                | PART<br>01.000 | IDA        | 2 01 05 000 00   | NOMB         | RE          |              |                | VA               | .0R              | Т                | icket Aérec  | o Anticipo - I    | Proyec. Reg  | istrar Pagado    |                 |
|                | 01.00.0        | 00.001.5.5 | i3.01.05.000.00. | 00. Telecor  | municacione | 35<br>35     |                |                  | 210.00           |                  | aroc Alcen   |                   |              |                  | ~               |
| MODUL          | O DE CON       | TABILID    | AD - Ejercio     | io Fiscal: : | 2017 - Act. | :(2017-04-27 | ) 🥂 Usuari     | : VGUERRA        | MAYÚS            | 09/05            | 5/2017       | 8:58              |              |                  |                 |
| $\blacksquare$ | $\mathbf{i}$   |            | <b>0</b>         | )            | X           |              |                | )<br>E           |                  | S.               |              |                   | _ <b>□</b>   | 5 🕞 🅼 👌          | 3:58<br>)5/2017 |

Aparecerá la siguiente pantalla:

| <b>4</b> .          |              |                |                                                    |                                    |           |             |          |                           |  |
|---------------------|--------------|----------------|----------------------------------------------------|------------------------------------|-----------|-------------|----------|---------------------------|--|
|                     | Consulte     | i Individual:  | - Con:                                             | Consulta por Grupo de Compromisos: |           |             |          |                           |  |
|                     | Comprobante: |                |                                                    |                                    |           |             |          |                           |  |
|                     |              |                |                                                    |                                    |           |             |          |                           |  |
|                     | Easter Isia  |                | Facha Fach                                         |                                    |           |             |          |                           |  |
| FZ                  | Fecha inic   | aa.  2017-05-0 | ▼ Fecha Final: 2017-05-09 ▼                        |                                    | % Ret.    |             | <b>•</b> |                           |  |
| Tipo: AS DEV        | Descripci    | on Cab         |                                                    |                                    |           | NA.         | =        | g.                        |  |
| Benefic: 1791365    |              |                |                                                    |                                    | 76 MBU    | .v.A.       | <b>•</b> | ab : 2017.05.00 -         |  |
| Descrip:            | Ciu.         |                |                                                    |                                    |           |             | 1 5      | 2017-05-05                |  |
| PURIFIC             | Partida:     |                |                                                    |                                    |           | Consultar   |          | xct:  2017-05-09 <u>-</u> |  |
| Cuenta:             |              |                |                                                    |                                    |           |             | -        |                           |  |
| Débito:             | Nro.         | Documento      | Concepto                                           | Valor                              | Devengado | Saldo       | Estado 🔺 |                           |  |
|                     | CO 117       |                | ATENCIÓN A EVENTO EN REUNIÓN DE TRABAJO DEL EC.    | 297.23                             | 0         | 297.23      | 3        |                           |  |
| - Movimientos de Br | CO 116       |                | PARA ATENCIÓN A EVENTO EN LA FERIA DE LA PRODUC"   | 6270                               | 0         | 6270        | 3        |                           |  |
| Nro.Cta.:           | CO 114       |                | ATENCIÓN A EVENTO EN REUNIÓN ENTRE EL SEÑOR PR     | 120.9                              | 0         | 120.9       | 3        |                           |  |
|                     | CO 113       |                | CONTRATO COMPLEMENTARIO PARA AMPLIACIÓN DEL C      | 4834.82                            | 0         | 4834.82     | 3        | Agregar                   |  |
| Cod. SPI:           | CO 111       |                | FONDO A RENDIR CUENTA PARA REALIZAR EL FORO RET    | 6000                               | 0         | 6000        | 3        |                           |  |
| Cuenta Contable     | CO 109       |                | ACTUALIZACIÓN DE CO-295 DEL 2016, PARA CONSULTORI  | 47616.66                           | 20407.14  | 27209.52    | 3        | Ba                        |  |
|                     | CO 107       |                | ATENCION A EVENTO EN EL TALLER SERCOP EN LA PRO'   | 239.4                              | 235.2     | 00000000002 | 3        |                           |  |
|                     | CO 102       |                | PARA ADQUISICION DE MATERIAL DE ASEO, DE OFICINA Y | 30835.47                           | 15865.48  | 14969.99    | 3        |                           |  |
|                     | CO 101       |                | ACTUALIZACION DE COMPROMISO 258 Y 350 ANO 2016, PA | 726.98                             | 38.67     | 688.31      | 3        |                           |  |
|                     | 00100        | _              | PARA LA RENUVACIÓN Y UPTIMIZACIÓN DE LA INFRAEST   | 149283                             | 0         | 149283      | 3        |                           |  |
|                     | 00.96        | _              | RENUVACIÓN DE SERVICIÓ DE CNT, PARA MODEM DE BA    | 2681.28                            | 249.10    | 2681.28     | 3        |                           |  |
|                     | 00.94        | _              | ADQUISICIÓN DE INSUMUS MEDICUS, CUN LA FINALIDAD I | 390.01                             | 342.13    | 47.00       | 3        |                           |  |
|                     | 00.92        | _              | PARA MANTENIMIENTO PREVENTIVO - CORRECTIVO Y AC    | 48000                              |           | 48000       | 3        |                           |  |
|                     | 00.91        |                | CONTRATACIÓN DE LIN ANALISTA DE RECLIBSOS HÍDRIC   | 12877.44                           | 1502.47   | 11374 97    | 3        | Cal. %IR-IVA              |  |
| Actualizar Br.      |              |                | COMPROMISOS                                        |                                    | ·         | 0100.0      | Salir    |                           |  |
|                     |              |                |                                                    |                                    |           | ~           |          |                           |  |

En el campo donde dice: N° se coloca el número de CO con el que se va a pagar el proceso, en el caso de que se vaya a pagar con varios compromisos presupuestarios se debe Hacer clic en el casillero "Seleccionar varios compromisos" y dar doble clic en cada compromiso a fin de que se vayan pasando a la parte COMP.

| <u>,</u> | Sis                                    | 5                             |                         | Consulta de Compre                    | omisos - [frmh  | elpcomp]       |                         |              |                   | C DR]    | _ 0          | ×    |
|----------|----------------------------------------|-------------------------------|-------------------------|---------------------------------------|-----------------|----------------|-------------------------|--------------|-------------------|----------|--------------|------|
|          | 6                                      | Consulta<br>Tipo:<br>Comproba | Individual:             | dro.                                  | Cons            | ilta por Grupo | de Compromi<br>Benefici | sos:<br>ario | Ê                 | С        | UADRADO      | Î    |
|          | F2<br>Tipo: AS DEV<br>Benefic: 1791365 | Fecha Inici<br>Descripcio     | al: 2017-05-09<br>n Cab | B ▼ Fecha Final: 2017-05-09 ▼         |                 |                | % Ret.:<br>% Ret.!      | /A:          | •                 | 3.<br>3. | 2017-05-09   |      |
|          | Descrip: TRANSF<br>PURIFIC             | Partida:                      | J                       |                                       |                 |                |                         | Consultar    |                   | act: 2   | 2017-05-09 💌 |      |
|          | Cuenta:                                |                               |                         |                                       |                 |                |                         |              |                   |          |              |      |
|          | Débito:                                | NIU.                          | Documento               | Concepto                              |                 | /aiui          | Devengade               | Saldo I      | Estado 🔺          |          |              |      |
|          |                                        | ICO 117                       |                         | ATENCION A EVENTO EN REUNION DE TI    | RABAJO DEL EC.  | 297.23         | 0                       | 297.23       | 3                 |          | -            |      |
|          | - Movimientos de Be                    | 00110                         | -                       | IPARA ATENCION A EVENTO EN LA FERIA   |                 | 6270           | U                       | 6270         | 3                 |          |              |      |
|          | Nro.Cta.:                              | 00114                         |                         | ATENCION A EVENTUEN REUNION ENTR      | RE EL SENUR PR  | 120.9          | U                       | 120.9        | 3                 |          | Agregar      |      |
|          | Cod. SPI:                              | 00113                         | _                       | CONTRATO COMPLEMENTARIO PARA AN       | AD EL EODO DEL  | 4834.82        | U                       | 4834.82      | 3                 |          | Agrega       |      |
|          |                                        | 00111                         | -                       | FUNDU A RENDIR CUENTA PARA REALIZ     | AR EL FURU RE I | 47010.00       | 2040714                 | 07200 52     | 3                 | _        |              |      |
|          | Cuenta Contable                        | CO 103                        | _                       | ACTOALIZACIÓN DE CO-235 DEL 2018, PAP |                 | 97010.00       | 20407.14                | 27209.52     |                   | Ba       |              |      |
|          |                                        | 0 107                         | -                       | PARA ADOUISICIÓN DE MATERIAL DE ASI   |                 | 209.4          | 1 E 0 C E 40            | 1 4969 99    | 3                 |          |              |      |
|          |                                        | CO 102                        |                         | ACTUALIZACIÓN DE COMPROMISO 258 X     | 350 AÑO 2016 PA | 726.98         | 38.67                   | 688.31       | 3                 |          |              |      |
|          |                                        | 00 100                        |                         | PARA LA RENOVACIÓN Y ORTIMIZACIÓN     | DE LA INERAEST  | 149283         | 50.07                   | 149283       | 3                 |          |              |      |
|          |                                        | CO 96                         | -                       | BENOVACIÓN DE SEBVICIO DE CNT. PAB    |                 | 2681.28        | 0                       | 2681.28      | 3                 |          |              |      |
|          |                                        | 00.94                         | -                       | ADOLIISICIÓN DE INSUMOS MÉDICOS, CO   |                 | 390.01         | 342.13                  | 47.88        | 3                 |          |              |      |
|          |                                        | CO 93                         | -                       | ADOUISICIÓN DE VEHÍCULO PABA USO D    | EL CONGOPE      | 00008          | 0 12:10                 | 00000        | 3                 |          |              |      |
|          |                                        | CO 92                         | -                       | PARA MANTENIMIENTO PREVENTIVO - C     | ORRECTIVO Y AC  | 48000          | 0                       | 48000        | 3                 |          |              |      |
|          |                                        | CO 91                         | -                       | CONTRATACIÓN DE UN ANALISTA DE RE     | CURSOS HÍDRIC   | 12877.44       | 1502-47                 | 11374.97     | 3 _               |          | Cal. %IR-IVA |      |
| MODU     | Actualizar Ben                         |                               |                         |                                       |                 |                | 11                      |              | K 🛃<br>ptar Salir |          |              | 1:22 |
|          |                                        |                               | <b>V</b>                | 1 💌 🖄 📥                               |                 | Se             |                         |              | 6                 | 8        | - 09/08      |      |

Una vez que se haya seleccionado a todos los CO con los que se va a pagar ese proceso, hacer clic en "OK ACEPTAR".

Aparecerán las cuentas asociadas a la partida, si es el caso se deberá EDITAR los valores.

Si se tiene que retener y se tiene una sola cuenta en el débito y no se ha realizado modificaciones en el valor que vino del CO se debe Hacer clic en el ícono "% RETENCIÓN":

| ) | Sistema Financiero de Gobiernos Provinciales - [CONSORCIO DE GOBIERNOS AUTONOMOS PROVINCIALES DEL ECUADOR] 🛛 – 🗖               | ×        |
|---|----------------------------------------------------------------------------------------------------|----------|
| ĺ | Movimientos Contables                                                                                                    | <b>^</b> |
|   | MOVIMIENTOS CONTABLES                                                                                                    |          |
|   | 🖬 🖉 📲 📲 📲 📲 🦉 🏹 🔂 🌾 🕈 🕅 🆄 Asiento Inv. / AF 🔇 % Retención                                                                      |          |
|   | F2 F3 F7 F8 F9 F10 F11 F12 F5 F6 Cambiar Valor Columnas                                                                        |          |
|   | Tipo: AS DEVENGAMIENT VID: AS 388 🙀 F4 Comprob                                                                                 |          |
|   | Genefic: 1791365275001 🛅 TRANSPUREZA S.C.C. Compromiso 28 🔲 28 Fecha: 2017-04-18 ▼ Aprob.: 2017-05-09 ▼                        |          |
|   | Descrip: TRANSPUREZAS.C.C. PAGO POR LA PROVISION DE 30 BOTELLONES DE AGUA A TA Factura: 66330 #Processo: F. Fact. 2017-05-09 V |          |
|   | PORIFICADA PARA USU DE LOS FUNCIONARIOS DE CONSUPE (MES DE ABRIL 2017) V Creado por: 36 KGUAYGUA Modificado por: 36 KGUAYGUA   |          |
|   | Cuenta: Descripción:                                                                                                    |          |
|   | Débito: Crédito:                                                                                                    |          |
|   | Partida Presupuestaria                                                                                                    |          |
|   | Movimientos de Bancos                                                                                                    |          |
|   | Tipo Comprob. Agregar                                                                                                    |          |
|   | Cod. SPI: Cambiar Fecha Detalle                                                                                                |          |

Seleccionar los porcentajes de retención correspondientes.

El AS se va a reflejar de la siguiente manera:

| <b>]</b> |              | Sistema Financ            | iero de Gobieri     | nos Provinc        | iales - [CONSOR     | CIO DE GOBIE    | RNOS AUTON       | OMOS PROVINCIAL       | ES DEL ECUADO    | R] 🗕 🗖          | x         |
|----------|--------------|---------------------------|---------------------|--------------------|---------------------|-----------------|------------------|-----------------------|------------------|-----------------|-----------|
|          |              |                           |                     |                    | MOVIMIEN            | ros con         | TABLES           |                       |                  | CUADRADO        | ^         |
|          |              | F2 F3                     | F7 F8 F9 F1         | · 불 불<br>0 F11 F12 | 19 19 17<br>F5      | ট 🎦 🗈 隆<br>F6 🗆 | Cambiar Valor Co | Asiento Inv. /        | AF % Retención   |                 |           |
|          | Tipo:        | AS DEVENGAMIENT 👻         | Nro.: AS 388        | 🔍 F4               | Con                 | prob            |                  | Rev. 🖡                | - Pg.            |                 |           |
|          | Benefic:     | 1791365275001 📋           | TRANSPUREZA S.C     | .C.                | Compre              | omiso 28        | 28               | Fecha: 20             | 7-04-18 - Aprob  | 2017-05-09      |           |
|          | Descrip:     | TRANSPUREZA S.C.C., P     | PAGO POR LA PROV    | ISION DE 30 BO     | DTELLONES DE AGUA   | ~ 🔁             | Factura: 66330   | #Proceso:             | F. Fac           | 2017-05-09 💌    |           |
|          |              | PURIFICADA PARA USC       | DE LOS FUNCIONA     | RIOS DE CONC       | OPE (MES DE ABRIL 2 | 017) Cres       | do por: 36 KGUA' | GUA Modificado        | por: 36 KGUAYGUA |                 |           |
|          | Cuenta:      |                           |                     |                    | Descripción         | :               |                  |                       |                  |                 |           |
|          | Débito:      | Crédito                   |                     |                    | ,                   |                 |                  |                       |                  |                 |           |
|          |              |                           |                     | Parti              | da Presupuestaria   | [               |                  |                       |                  | •               |           |
|          | - Movimien   | tos de Bancos             |                     |                    |                     |                 |                  |                       | ]                |                 |           |
|          | Nru.cia      |                           | Tipo Comprob.       |                    | - + Comprob.        |                 |                  |                       |                  | Agregar         |           |
|          | Cod. SPI:    |                           |                     |                    |                     |                 |                  | Cambiar Fecha Detalle |                  |                 |           |
|          | Cuenta Co    | ntable                    |                     |                    | Descripción         |                 |                  | Valor Débito Valo     | r Crédito Cta.Ba |                 |           |
|          | 6.3.4.08.01. | .01.00.000.001            |                     |                    | ALIMENTOS Y BEBID,  | AS - ADMINISTRA | 1V0              | 85.5                  | 0                |                 |           |
|          | 2.1.3.53.03. | .11                       |                     |                    | CXPIVA BIENES - SH  | 130%            |                  | 0                     | 3.15             |                 |           |
|          | 2.1.3.53.03. | .10                       |                     |                    | DETENOION ENLA F    | VEEDUR 70%      |                  | 0                     | 7.35             |                 |           |
|          | 2.1.3.53.03. | 01 00 000 000 1701 265275 | 001                 |                    | TRANSPUREZA S.C.O   | JEINTE 170      |                  | 0                     | 74.25            |                 |           |
|          |              |                           |                     |                    |                     |                 |                  |                       |                  |                 |           |
|          |              |                           |                     |                    |                     |                 |                  |                       |                  | Cal. %IR-IVA    |           |
|          | •            |                           |                     |                    |                     |                 |                  |                       | •                |                 |           |
|          | Actuali      | izar Beneficiario a todo  | os los registros    |                    |                     |                 | TOTALES : ->     | 85.5                  | 85.5             |                 |           |
|          |              |                           | NOMBRE              |                    |                     | VALOB           | Ті               | cket Aéren Anticipo   | - Provec. Regis  | strar Pagado    |           |
| MODULO   |              |                           | Fiscal: 2017 - Act  | .(2017-04-27)      | Junario: VGUE       |                 | is 09/05/        | 2017 🔊 11:34          |                  |                 |           |
| mobule   | UDL CON      | TABILIDAD - Ejercicio     | - 130al. 2017 - ACL | .(2011-04-21)      | Cistano. VOOL       | NICE VS INCOM   |                  | 11.04                 |                  |                 |           |
|          | (a)          |                           | ک 🕑                 |                    | <u>P</u>            |                 |                  | <u>U</u>              | ~ R              | 11:3<br>09/05/2 | 4<br>2017 |

Posterior a eso se debe registrar el pagado tal como se explicó anteriormente, de ser el caso cambiar la descripción y GRABAR y aprobar.

#### INCIDENCIAS Y/O ERRORES QUE SE PUEDAN GENERAR CON ESTA PANTALLA

| NO REFLEJE LAS CUENTAS<br>CONTABLES                            | Este error se debe a que no se han creado las cuentas<br>contables en la 2.1.3 o en la cuenta que corresponda<br>al activo.<br>El error también puede ser por haber seleccionado mal<br>el CO, para seleccionar otro compromiso se debe hacer<br>clic en la lupa y escoger el número. |
|----------------------------------------------------------------|----------------------------------------------------------------------------------------------------|
| EQUIVOCACION AL SELECCIONAR<br>LOS PORCENTAJES DE<br>RETENCION | Se debe seleccionar los porcentajes correctos.                                                                                                    |

# 1.4.4. CÓMO REALIZAR UN AS CON IB (INGRESO A BODEGA DE ACTIVO FIJO O DE EXISTENCIA)

En el módulo inventarios o Activos Fijos se debe hacer clic en la opción:

Catálogos / Maestro de artículos

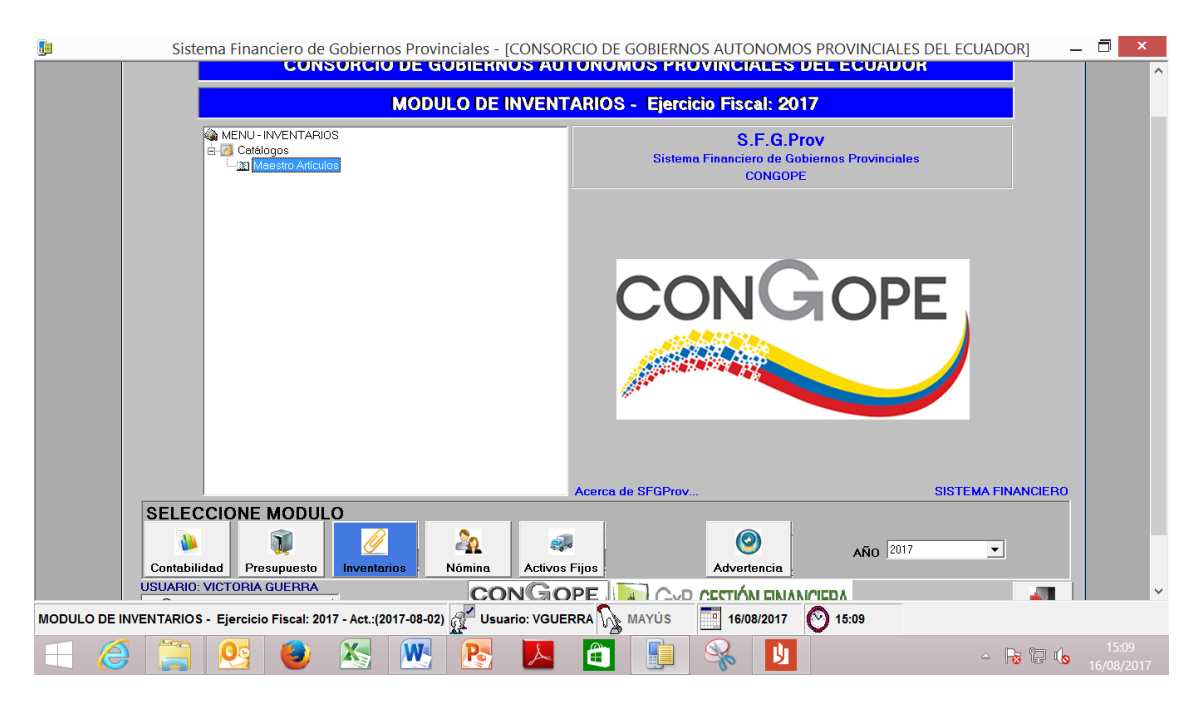

En el caso de no disponer esa opción Hacer clic en el módulo de contabilidad:

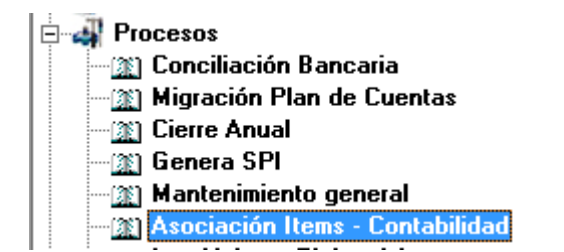

Posteriormente:

- 1. Buscar el código del bien que consta en el IB de existencias o de inventarios y hacer clic en el mismo.
- 2. Hacer clic en EDITAR.
- 3. En el campo cuenta contable hacer clic en la lupa y poner la cuenta contable con la que se va a contabilizar.
- 4. Hacer clic en GRABAR.

| Sistema Financiero de Gobiernos Provinciales - [CONSORCIO DE                                                                  | GOBIERNOS AUTONOMOS PROVINCIALES DEL ECUADOR] 🛛 🗕 🗖 🗙    |
|----------------------------------------------------------------------------------------------------|----------------------------------------------------------|
| 😥 🐿 1310101.01 - ALIMENTOS Y BEBIDAS                                                                                          | Código: 1310101.02.01                                    |
| B 1310101 02 VECTUARIO ENCERIA Y PRENDAS DE PROTECCION                                                                        | Nombre: CHALECOS                                         |
| 1310101.02.01 - CHALECOS                                                                                                    | Nivel: 3 Último Nivel: N I.V.A.: 2 SI 💌 🗆 Tiene IRBPNR ? |
| 13101010200 - FANTALON CALENTADOR ANTIFLUIDO                                                                                  | Cód. Barras:                                             |
| BI 1310101.04 - MATERIALES DE OFICINA                                                                                         | U. Medida: 1 UNIDAD                                      |
|                                                                                                    | Estado: 1 ACTIVO                                         |
| ● 個 1310101.07 - MATERIALES DE IMPRESION, FUTUGRAFIA, REPRY PUB     ● 1310101.11 - MATERIAL CONS FLEC, PLOMERIA Y CARPINTERIA | Stock Min: 0 Stock Max: 0                                |
| ■ 1310101.12 - MATERIAL DIDACTICO                                                                                             |                                                          |
| 直题 1310101.20 - MATERIAL DESCARTABLE                                                                                          |                                                          |
| 田田 1310102 - VESTUARIO, LENCERIA Y PRENDAS DE PROTECCION                                                                      |                                                          |
| 图 1310112 - EXISTENCIAS DE MATERIAL DIDACTICO                                                                                 | INITION SEPORTIVUS                                       |
| 🐵 🐻 1310121 - GASTOS POR SITUACIONES DE EMERGENCIA                                                                            | Contro Cto :                                             |
| 中國 1310122 - CONDECORACIONES Y HOMENAJES EN ACTOS PROTOCOLARIOS                                                               |                                                          |
| B 1310144 - REPUESTOS Y ACCESORIOS PARA MAQUINARIAS, PLATAS ELECTRICAS, EC                                                    |                                                          |
| BI 1530204 - EXISTENCIAS DE MATERIALES SOLO CONTROL                                                                           | COSTOS                                                   |
|                                                                                                    | DEPARTAMENTO COSTO                                       |
|                                                                                                    |                                                          |
|                                                                                                    |                                                          |
|                                                                                                    |                                                          |
|                                                                                                    |                                                          |
|                                                                                                    | SALDOS                                                   |
|                                                                                                    |                                                          |
| < >>                                                                                                    |                                                          |
|                                                                                                    |                                                          |
| Ing. Automático                                                                                                    |                                                          |
| Nuevo Editar Buscar Eliminar Imprimir                                                                                         | Ver Estr. Salir                                          |
|                                                                                                    |                                                          |
| MODULO DE INVENTARIOS - Ejercicio Fiscal: 2017 - Act.:(2017-08-02)                                                            | MAYUS 16/08/2017 🕑 15:09                                 |
| 📃 🥔 🧮 🤩 🧶 📜 🧃                                                                                                    | - Ra 🕾 🕼 15:09<br>16/08/2017                             |

Hacer clic SALIR de esa pantalla y después hacer clic en Contabilidad / Movimientos:

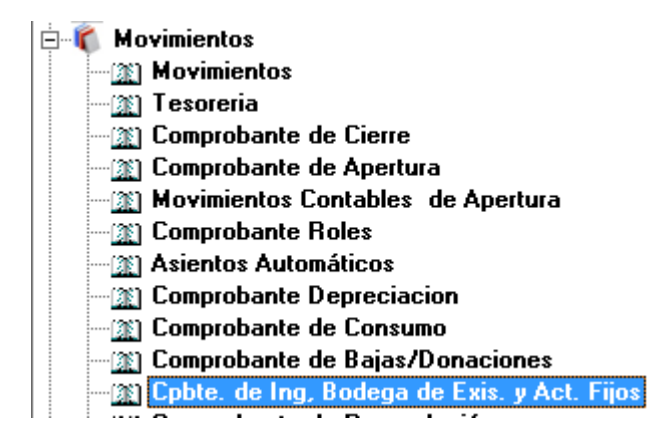

En caso de no disponer de esa opción se debe Hacer clic en Movimientos / movimientos y en el botón superior izquierdo +:

| +        | н     | MOVIMIENTOS CONTABLES |     |  |  |  |  |  |  |  |
|----------|-------|-----------------------|-----|--|--|--|--|--|--|--|
| Tipo:    | Nro.: | Comprob:              |     |  |  |  |  |  |  |  |
| Benefic: |       | Comprom.:             |     |  |  |  |  |  |  |  |
| Descrip: |       | A                     | F   |  |  |  |  |  |  |  |
|          |       | Factura:              | #Pr |  |  |  |  |  |  |  |
|          | ]     | Y Creado por:         | M   |  |  |  |  |  |  |  |

Y seleccionar la opción indicada anteriormente:

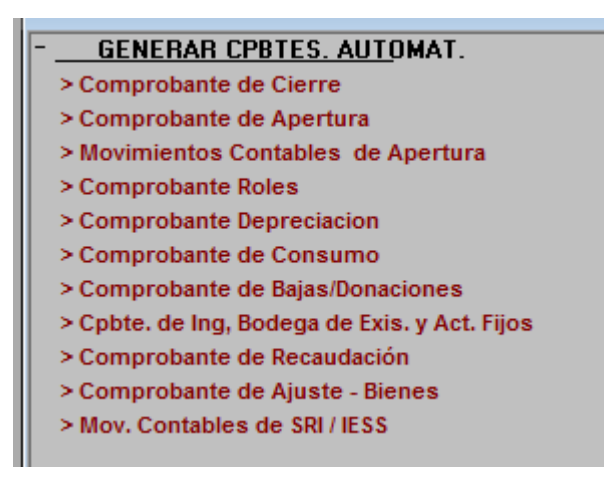

Se debe realizar los siguientes pasos:

1. En la pantalla que se va a abrir hacer clic en la lupa buscar el IB y Hacer clic en el CO que corresponde al proceso:

| <u>,</u>  | GENERAR COMPROBANTE CONTABLE - INVENTARIOS                |                                      |                            |                     |  |  |  |  |
|-----------|-----------------------------------------------------------|--------------------------------------|----------------------------|---------------------|--|--|--|--|
|           | Cédula/RUC: Proveedor:                                    | Buscar Unir Factu                    | ACTIVOS FIJOS              |                     |  |  |  |  |
|           | Factura: 001 001 Fecha: 2017-05                           | 09 🗸                                 | ▼ % Ret.I.V.A.: ▼ Calcular |                     |  |  |  |  |
| Ber       | e                                                         |                                      |                            |                     |  |  |  |  |
| De        | ¢                                                         |                                      |                            |                     |  |  |  |  |
|           | -                                                         |                                      |                            |                     |  |  |  |  |
| Cu        |                                                           |                                      |                            |                     |  |  |  |  |
|           |                                                           |                                      |                            |                     |  |  |  |  |
| - Mo      |                                                           |                                      |                            |                     |  |  |  |  |
| Co        | 4.                                                        |                                      |                            | gar                 |  |  |  |  |
| Cue       |                                                           |                                      |                            |                     |  |  |  |  |
| 2.1.      |                                                           |                                      |                            |                     |  |  |  |  |
| 2.1.      |                                                           |                                      |                            |                     |  |  |  |  |
| 2.1.      | ·                                                         |                                      |                            |                     |  |  |  |  |
|           |                                                           |                                      |                            |                     |  |  |  |  |
|           | Buscar CO                                                 | Reemp                                | lazar Cpbte.               |                     |  |  |  |  |
| •         |                                                           | ~                                    |                            |                     |  |  |  |  |
|           | 4                                                         |                                      | Generar. Cpbte Salir       |                     |  |  |  |  |
|           | )                                                         | , meere                              |                            |                     |  |  |  |  |
| MODULO DE | CONTABILIDAD - Ejercicio Fiscal: 2017 - Act.:(2017-04-27) | Usuario: VGUERRA 🙀 MAYÚS 🚺 09/05/201 | 7 🕐 11:38                  |                     |  |  |  |  |
|           | 🗧 🥂 🕑 📉 💽                                                 | s 🔼 📋 🚺 😣 💵                          | - R 🔁 (                    | 11:38<br>09/05/2017 |  |  |  |  |

- 2. Si se cuenta con porcentajes de retención aplicables al proceso se deberá seleccionar los porcentajes hacer clic en calcular y hacer clic en generar comprobante.
- 3. GRABAR / REGISTRAR EL PAGADO / GRABAR / APROBAR.

Si se desea realizar algún cambio, primero se debe desaprobar / hacer clic en el botón EDITAR / realizar el cambio / GRABAR / aprobar.

# INCIDENCIAS Y/O ERRORES QUE SE PUEDAN GENERAR CON ESTA PANTALLA

| NO REFLEJE LAS CUENTAS<br>CONTABLES | Este error se debe a que no se han parametrizado las<br>cuentas respectivas en la opción asociación items –<br>contabilidad.<br>El CO puede tener otras partidas que no obedecen a las<br>que se contabilizan con una cuenta de activo o de<br>inventarios. |
|-------------------------------------|----------------------------------------------------------------------------------------------------|
|-------------------------------------|----------------------------------------------------------------------------------------------------|

#### 1.4.5. REGISTRO DE UN AS CON VARIOS PORCENTAJES DE RETENCIÓN

Los pasos que se van a explicar a continuación, sirve para registrar AS en los cuales tenemos por ej.: dos cuentas contables en el Debe (repuestos y mantenimiento) las cuales se debe aplicar diferente porcentaje de retención o a su vez tenemos dos cuentas que se aplican el mismo porcentaje de retención (lubricantes y repuestos) pero actualmente en los dos casos se debía calcular manualmente los porcentajes de retención; con esta nueva opción ya no es necesario calcular aparte, ya que el sistema calculará y colocará las cuentas respectivas con su porcentaje de retención; a continuación se indican los pasos a seguir:

Realizar los pasos normales para elaborar un AS:

- 1. Duplicar un asiento existente
- 2. Hacer clic en añadir NUEVO / AS / SELECCIONAR EL BENEFICIARIO / SELECCIONAR EL CO / GRABAR el AS con las cuentas del debe con los valores correctos.
- 3. Hacer clic en el botón "Cal. %IR-IVA"

|        |              | Sis        | ema Finan       | ciero de   | Gobier      | nos Pro    | vinciales - | [CONSOF                                          | RCIO DE   | GOBIERN   | IOS AUTO                                                                                                    | NOMOS      | S PROVI      | NCIALES D      | EL ECUAD  | OR] —            | □ ×                 |
|--------|--------------|------------|-----------------|------------|-------------|------------|-------------|--------------------------------------------------|-----------|-----------|----------------------------------------------------------------------------------------------------|------------|--------------|----------------|-----------|------------------|---------------------|
|        |              |            |                 | 1          | 1 4 4       |            | 1           | 11 🛛 🔊                                           | 🔂 🔁       | 1         | • • 🗊                                                                                                    | <b>×</b> 3 | Asien        | ito Inv. / AF  | % Retenc  | ión              | ^                   |
|        |              | F2         | F3              | F7 F       | -8 F9 F1    | 0 F11 F    | -12 F5      |                                                  |           | F6 🗌 Ca   | mbiar Valor                                                                                                    | Columnas   | 3            |                |           |                  |                     |
|        | Tipo:        | AS DEV     | ENGAMIENT 👻     | Nro.:      | AS 348      | <b>Q</b>   | F4          | Co                                               | mprob CP- | 36267,    |                                                                                                    |            |              | Rev. 🗖         | F         | ⊃g.              |                     |
|        | Benefic:     | 1791888    | 715001 📋        | SERVIM     | OTOR S.A    |            |             | Comp                                             | romiso 4  | 1         | 4,60                                                                                                    |            | Fe           | echa: 2017-04- | 27 🔻 Ap   | rob.: 2017-04-27 | <b>T</b>            |
|        | Descrip:     | SERVIM     | OTOR S.A. PAI   | GO POR EL  | MANTEN      | MIENTO P   | REVENTIVO   | YCORRECTI                                        | VO DEL    | 🔨 🔁 Fa    | ctura: 10061                                                                                                    |            | #Proc        | eso:           | E.F       | act: 2017-04-22  | <b>-</b>            |
|        |              | VEHICU     | LO CHEVROLE     | T COLOR I  | DORADO C    | ON NUME    | RO DE PLAC  | A PEI-7808CO                                     | N         | Creado    | nor: 24 VGI                                                                                                    | JEBBA      | Mod          | dificado por:  | 24 VGUERR | A                | _                   |
|        | Cuenta:      | 1          |                 |            |             |            | Â           | Descripció                                       | n:        |           |                                                                                                    |            |              |                |           |                  | _                   |
|        | Déhita.      |            | 0.4 10          |            |             |            |             | Description                                      | u.        |           |                                                                                                    |            |              |                |           |                  |                     |
|        | Debito.      |            | Create          | <b>)</b> : |             |            | Destide Des |                                                  |           |           |                                                                                                    |            |              |                |           |                  |                     |
|        | - Movimier   | itos de Ba | ncos            |            |             |            | Partida Pre | supuestaria                                      |           |           |                                                                                                    |            |              |                |           | <b>–</b>         |                     |
|        | Nro.Cta.:    |            |                 | Tipo Co    | mprob.      |            | -           | # Comprob                                        | D.        |           |                                                                                                    |            |              |                |           | Agrega           | .r.                 |
|        | Cod. SPI:    |            |                 |            |             |            |             |                                                  | ,         |           | ſ                                                                                                    | Cambia     | ur Fecha I   | Detalle        |           |                  |                     |
|        | Cuenta Co    | ntable     |                 |            |             |            | Descrip     | ción                                             |           |           |                                                                                                    | Valor      | Débito       | Valor Crée     | dito Cta  | Ba               |                     |
|        | 6.3.4.08.37  | .01.00.000 | 1.001           |            |             |            | COMBU       | ISTIBLES, LUI                                    | BRICANTE  | SYADITIVO | S-ADMINIS                                                                                                    | TRA"       | 2            | 1.49           | 0         | _                |                     |
|        | 6.3.4.08.41  | .01.00.000 | 1.001           |            |             |            | REPUE       | REPUESTOS Y ACCESORIOS - ADMINISTRATIVO 609.01 0 |           |           |                                                                                                    |            |              |                |           |                  |                     |
|        | 1<br>Actual  | izar Ben   | eficiario a toc | dos los re | gistros     | ]          |             |                                                  |           |           | TOTALES                                                                                                    | ->         |              | 630.5          |           | Cal. %IR-N       |                     |
|        | PARTID       | AS DE P    | AGO             | NOM        | DE          |            |             |                                                  | 241       | OD        |                                                                                                    | Ticket Ad  | ireo .       | Anticino - Pro | wer Be    | nistrar Panado   |                     |
|        | FART         |            |                 | TOMB       | ru.         | _          |             |                                                  | VAL       | UR        | _                                                                                                    | . ISAGUA   |              |                | .,        |                  |                     |
|        |              |            |                 |            |             |            |             |                                                  |           |           |                                                                                                    | Logros Ali | Canz         |                |           |                  | ~                   |
| MODULO | DECON        | TABILID    | AD - Ejercici   | o Fiscal:  | 2017 - Act. | .:(2017-04 | -27) 💒 U    | suario: VGU                                      | ERRA 🕅    | MAYÚS     | 08                                                                                                    | /05/2017   | <b>O</b> 12: | 23             |           |                  |                     |
|        | $\mathbf{i}$ |            | <u>@</u>        | 1          |             | W          | P           | ×                                                | â         |           | - Reference - Reference - Refe | Ų          | SRi          |                | <u> </u>  | R 7 (s           | 12:23<br>08/05/2017 |

Cabe indicar que previo a este paso se debe ir a Tablas generales y parametrizar con las cuentas contables propias de cada institución las tablas número: 60, 65 y 73

En donde:

- 60 son cuentas de retención de renta
- 65 son cuentas de retención del IVA
- 73 son cuentas de IVA que se paga al proveedor
- 4. Hacer clic sobre la primera cuenta contable
- 5. Hacer clic en los porcentajes que corresponde retener
- 6. Hacer clic en CALCULAR

|                         | 5                                            |                                                                                          | Cálculo Po                           | rcentajes Reter                                  | nción - IVA - [Co                                                             | oFrmCalculaPorcer                                 | ntajesRetencion]                                            |                                         | ×               |                     |
|-------------------------|----------------------------------------------|------------------------------------------------------------------------------------------|--------------------------------------|--------------------------------------------------|-------------------------------------------------------------------------------|---------------------------------------------------|-------------------------------------------------------------|-----------------------------------------|-----------------|---------------------|
|                         |                                              | CÁLCUL                                                                                   | O DE PO                              | DRCENTA                                          | JES DE RE                                                                     | TENCIÓN EN                                        | LA FUENTE                                                   | E - I.V.A.                              |                 | ^                   |
| Bei<br>De:              | CUENTA<br>6.3.4.08.37.01.<br>6.3.4.08.41.01. | 00.000.001<br>00.000.001                                                                 | NOMBRE<br>COMBUSTIBLE<br>REPUESTOS Y | ES, LUBRICANTES Y ADIT<br>Y ACCESORIOS - ADMINIS | PART<br>NOS - ADMINISTRA<br>TRATIVO                                           | TDA<br>01.00.000.001.5.53.<br>01.00.000.001.5.53. | VI<br>08.37.000.00.00.00.00.00<br>08.41.000.00.00.00.00.001 | ALOR IVA<br>18.85 2.64<br>534.22 74.79  | 21.49<br>609.01 | <b>•</b>            |
| Cu<br>Dé                |                                              |                                                                                          |                                      |                                                  |                                                                               |                                                   |                                                             |                                         |                 |                     |
| Mc<br>Nri               |                                              |                                                                                          |                                      | PORCENTAJES<br>% Ret.: 1                         | ▼ % Re                                                                        | <b>t. IVA:</b> 30                                 |                                                             | TOTAL:                                  | 630.50          | gar                 |
| Co<br>Gui<br>6.3<br>6.3 |                                              | CUENTA<br>2.1.3.53.03.11<br>2.1.3.53.03.10<br>2.1.3.53.03.01<br>2.1.3.53.02.01.00.000.00 | 0.179188871500                       | NOMBR<br>CXPIVA<br>MAXPB<br>RETENC               | E<br>.BIENES - SRI 30%<br>IENES - PROVEEDOF<br>ION EN LA FUENTE 1<br>DTOR S.A | ₹70%<br>%                                         |                                                             | VALOR<br>0.79<br>1.85<br>0.19<br>627.67 |                 |                     |
| •                       |                                              |                                                                                          |                                      |                                                  |                                                                               |                                                   |                                                             |                                         |                 |                     |
|                         |                                              | <b>9</b>                                                                                 | -                                    |                                                  |                                                                               |                                                   | TOTAL:                                                      | 630.50                                  |                 | 0                   |
| MODULO DE               |                                              | Limpiar Cálculos                                                                         | _                                    | I. RENTA 1%                                      | IVA 30%                                                                       | IVA 70%                                           | J                                                           | Acepta                                  | r salır         |                     |
| = (                     |                                              | <b>0</b>                                                                                 |                                      | N. R.                                            |                                                                               |                                                   | lu SRi                                                      |                                         | - 18 12 6       | 12:31<br>08/05/2017 |

Como se puede observar, la cuenta que fue seleccionada y calculada se pone en rojo, lo cual indica que ya fue calculado el porcentaje de retención; en caso de haberse equivocado Hacer clic en "limpiar cálculos".

Realizar el mismo procedimiento con la otra cuenta contable restante, en este ejemplo, los porcentajes de retención aplicables son los mismos para ambas cuentas contables.

|       | 5              | (                         | Cálculo Por     | centajes Reter      | nción - IVA - [Co   | FrmCalculaPor  | centajesRetencio            | n]        |                | × 🗖 |
|-------|----------------|---------------------------|-----------------|---------------------|---------------------|----------------|-----------------------------|-----------|----------------|-----|
|       |                | CÁLCULO                   | D DE PO         | RCENTA.             | JES DE RET          | ENCIÓN F       |                             | TE - LV A |                |     |
|       | CUENTA         |                           | NOMBRE          |                     | PARTI               |                |                             | VALOR IVA | TOTAL          |     |
|       | 6.3.4.08.37.01 | 1.00.000.001              | COMBUSTIBLES    | LUBRICANTES Y ADIT  | IVOS - ADMINISTRA   | 01.00.000.001. | .53.08.37.000.00.00.00.00.0 | 01 18.85  | 2.64 21.49     |     |
| Bei   | 6.3.4.08.41.01 | .00.000.001               | REPUESTOS Y A   | CCESORIOS - ADMINIS | TRATIVO             | 01.00.000.001. | .53.08.41.000.00.00.00.00.0 | 01 534.22 | 74.79 609.01   | -   |
| De    |                |                           |                 |                     |                     |                |                             |           |                | •   |
| Cu    |                |                           |                 |                     |                     |                |                             |           |                | _   |
| Dé    |                |                           |                 |                     |                     |                |                             |           |                |     |
| -Mc   |                |                           | 1               | PORCENTAJES         |                     |                |                             | тоты      | 630.50         | _   |
| Nn    |                |                           |                 | % Ret.: 1           | ▼ % Ret.            | IVA: 30        | ▼ Calcula                   | r         |                | gar |
| Co    |                | CUENTA                    |                 | NOMBR               | E                   |                |                             | VALOR     |                |     |
| Cue   |                | 2.1.3.53.03.11            |                 | CXPIVA              | BIENES - SRI 30%    |                |                             | 23        | 23             |     |
| 6.3.  |                | 2.1.3.53.03.10            |                 | IVAXPB              | IENES-PROVEEDOR     | 70%            |                             | 54        | 20             |     |
| 6.3.  |                | 2.1.3.53.03.01            |                 | RETENC              | ION EN LA FUENTE 19 | 6              |                             | 5         | 53             |     |
|       |                | 2.1.3.53.02.01.00.000.000 | 0.1791888715001 | SERVIM              | DTORSA              |                |                             | 547       | 54             |     |
| 1     |                |                           |                 |                     |                     |                |                             |           |                | IVA |
| /     |                |                           |                 | PA                  | BAMETRIZAR CLIEF    | NTAS           | TOTAL:                      | 630.50    |                |     |
| ΠÎ    |                |                           | -               |                     |                     | 1              | -                           |           | 1              | 0   |
|       |                | <b>1</b>                  |                 | %                   | %                   | %              |                             |           | OK 🚽           |     |
|       |                |                           |                 | 9865                | 4657                | 4652           |                             |           |                |     |
| LO DE |                | Limpiar Cálculos          | _               | I. RENTA 1%         | IVA 30%             | IVA /0%        |                             |           | Aceptar Salir  |     |
| 1     | s 🚞            | 00                        |                 |                     |                     |                | SR                          | i i       | - <b>R</b> (2) | 1   |

Como se puede observar ambas cuentas contables están en rojo.

- 7. Hacer clic en "OK ACEPTAR"
- 8. A la pregunta que sale en la pantalla, hacer clic en SI.

|                  | Cálculo Porcentajes Retención - IVA - [CoFrmCalculaPorcentajesRetencion]                                                                                                    | × 🗖 ×               |
|------------------|----------------------------------------------------------------------------------------------------|---------------------|
|                  | CÁLCULO DE PORCENTAJES DE RETENCIÓN EN LA FUENTE - I.V.A.                                                                                                    | ^                   |
| Be<br>De         | CUENTA         NOMBRE         PARTIDA         VALOR         NA         TOTAL           6.3.4.08.37.01.00.000.001         CONBUSTBLES, LUBRICANTES Y ADITIVOS - ADIMINISTRAT         01.00.000.001.553.08.37.000.00.00.00.001         18.85         2.64         21.49           6.3.4.08.41.01.00.000.001         REPUESTOS Y ACCESORIOS - ADIMINISTRATIVO         01.00.000.001.553.08.41.000.00.000.001         534.22         74.79         609.01 | •                   |
| Ci               | a<br>bé<br>                                                                                                    |                     |
| -M<br>N          | Ac PORCENTAJES TOTAL: 630.50                                                                                                    | gar                 |
| Cu<br>6.3<br>6.3 | CUENTA         VALOR           21.3530310         21.3530310           21.3530310         21.3530310           21.35302010000000017916         Desea actualizar el Asiento, se eliminaran los datos anteriores, desea continuar?           Sí         No                                                                                                    |                     |
| 1                |                                                                                                    |                     |
| - 24             | A PARAMETRIZAR CUENTAS TOTAL: 630.50                                                                                                    |                     |
| MODULO DE        | Limpiar Câlculos I. RENTA 1% IVA 30% IVA 70% OK Aceptar Salir                                                                                                    |                     |
| <b>H</b>         | a 🚬 😣 😹 🔣 🛃 🖬 🗛 🖬 👘 - ret                                                                                                    | 12:35<br>08/05/2017 |

# INCIDENCIAS Y/O ERRORES QUE SE PUEDAN GENERAR CON ESTA PANTALLA

| NO REFLEJE LAS CUENTAS      | Este error se debe a que no se han parametrizado las    |
|-----------------------------|---------------------------------------------------------|
| CONTABLES                   | cuentas respectivas en las tablas 60, 65 y 73.          |
| EQUIVOCACION AL SELECCIONAR | Se debe Hacer clic en limpiar cálculos y posteriormente |
| LOS PORCENTAJES DE          | seleccionar los porcentajes correctos.                  |
| RETENCION                   |                                                         |

Como se puede observar en la captura de abajo el AS está listo para ser registrado el pagado:

| Sis                  | tema Financiero de G        | obiernos Provi      | nciales - [CONSORC     | IO DE GOBIERNO      | DS AUTONOMO        | S PROVINCIALES     | DEL ECUADOR]       | _ Ē       |
|----------------------|-----------------------------|---------------------|------------------------|---------------------|--------------------|--------------------|--------------------|-----------|
|                      |                             |                     | 4 1 1                  | 💏 🎦 🗈 🗞 🔹           | Market 1           | Asiento Inv. / AF  | % Retención        |           |
| F2                   | F3 F7 F8                    | F9 F10 F11 F1       | 2 F5                   | F6 🗌 Cam            | biar Valor Columna | 15                 |                    |           |
| Tipo: AS DEV         | ENGAMIENT - Nro.: AS        | 348 🔍               | -4 Comp                | orob CP-36267,      |                    | Rev.               | Pg.                |           |
| Benefic: 1791888     | 715001 📋 SERVIMOTO          | DR S.A              | Compror                | niso 4 📋            | 4,60               | Fecha: 2017-0      | 4-27 Aprob 201     | 2.04.27 - |
| Descrip: SERVIN      |                             |                     |                        |                     | ura: 10061         | #Proceso:          | E East 201         | • • • •   |
| VEHICU               | LO CHEVROLET COLOR DOP      | RADO CON NUMER      | O DE PLACA PEI-7808CON |                     | 10001              |                    | F. Fab. [20].      | -04-22 💌  |
|                      |                             |                     |                        | Creado p            | or: 24 VGUERRA     | Modificado po      | 24 VGUERRA         |           |
| Cuenta:              |                             |                     | Descripción:           |                     |                    |                    |                    |           |
| Débito:              | Crédito:                    |                     |                        |                     |                    |                    |                    |           |
|                      | orodito.]                   | В                   | ortido Drogunuostorio  |                     |                    |                    |                    | -         |
| - Movimientos de Br  | ancos                       | F                   | annua Fresupuestaria   |                     |                    |                    |                    | <b>_</b>  |
| Nro.Cta.:            | Tino Comp                   | mb                  | 🚽 # Comprob.           |                     |                    |                    |                    |           |
| Cod SPI              | (A)                         |                     |                        |                     | [ 0t               | Fb- D-t-ll-        |                    | Agregar   |
| 000.011.             |                             |                     |                        |                     |                    | ar recita Detalle  |                    |           |
| Cuenta Contable      |                             |                     | Descripción            |                     | Valc               | r Débito Valor Cr  | édito Cta.Ba       |           |
| 6.3.4.08.37.01.00.00 | 0.001                       |                     | COMBUSTIBLES, LUBP     | RICANTES Y ADITIVOS | - ADMINISTRA"      | 21.49              | 0                  |           |
| 6.3.4.08.41.01.00.00 | 0.001                       |                     | REPUESTOS Y ACCES      | ORIOS-ADMINISTRA    |                    | 609.01             | 0                  |           |
| 2.1.3.53.03.11       |                             |                     | UX PIVA BIENES - SRI   | 30%                 |                    | 0                  | 23.23              |           |
| 2.1.3.53.03.10       |                             |                     | RETENCION EN LA EU     | ELDOR 70%           |                    | 0                  | 5.53               |           |
| 213530201000         | 0001791888715001            |                     | SERVIMOTOR S.A         |                     |                    | 0                  | 547.54             |           |
|                      |                             |                     |                        |                     |                    | -                  |                    |           |
|                      |                             |                     |                        |                     |                    |                    |                    |           |
|                      |                             |                     |                        |                     |                    |                    |                    | %IR-IVA   |
|                      |                             |                     |                        |                     |                    |                    |                    |           |
|                      |                             |                     |                        |                     |                    |                    | •                  |           |
| Actualizar Ben       | eficiario a todos los regis | tros                |                        | т                   | OTALES : ->        | 630.5              | 630.5              |           |
| PARTIDAS DE P        | AGO                         |                     |                        |                     |                    | 1                  |                    |           |
| PARTIDA              | NOMBRE                      |                     |                        | VALOR               | Ticket A           | véreo Anticipo - P | royec. Registrar F | agado     |
|                      |                             |                     |                        |                     |                    |                    |                    |           |
|                      |                             |                     |                        |                     | Logros A           | Icanz              |                    |           |
| O DE CONTABILIE      | AD - Ejercicio Fiscal: 201  | 7 - Act.:(2017-04-2 | 7) 🥂 Usuario: VGUE     | RRA 💦 MAYÚS         | 08/05/2017         | 12:35              |                    |           |
|                      |                             |                     | <b>A</b> 1             | - 759               |                    |                    |                    |           |

# 1.4.6. REGISTRO DE UN ASIENTO DE ROLES

| 🛱 🔞 Movimientos                                     |
|-----------------------------------------------------|
|                                                     |
| 🛛 🔤 🎢 Tesoreria                                     |
| 🔤 🔤 🏧 Comprobante de Cierre                         |
|                                                     |
| (III) Movimientos Contables de Apertura             |
| <u>M</u> Comprobante Roles                          |
| 🔤 🏦 Asientos Automáticos                            |
| 🔤 🔤 👔 Comprobante Depreciacion                      |
|                                                     |
|                                                     |
| 🦳 🔤 👘 🖓 Cpbte. de Ing, Bodega de Exis. y Act. Fijos |
| - 📺 Comprobante de Recaudación                      |
| - 🟦 Comprobante de Ajuste - Bienes                  |
| 🛛 🏦 Mov. Contables de SRI / IESS                    |
|                                                     |

Si no se dispone de esa opción dirigirse a Movimientos / Movimientos y hacer clic en el botón + de la parte superior izquierda:

## GENERAR CPBTES. AUTOMAT. > Comprobante de Cierre > Comprobante de Apertura > Movimientos Contables de Apertura > Comprobante Roles > Comprobante Depreciacion

- > Comprobante de Consumo
- > Comprobante de Bajas/Donaciones
- > Cpbte. de Ing, Bodega de Exis. y Act. Fijos
- > Comprobante de Recaudación
- > Comprobante de Ajuste Bienes
- > Mov. Contables de SRI / IESS

Posteriormente seleccionar el ROL:

Seleccionar Rol ROL

Y BUSCAR EL ROL:

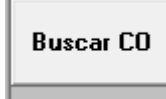

Previamente se debe considerar toda la parametrización detallada en el manual de registro automático de pagado.

Posterior a ello hacer clic en GENERAR COMPROBANTE o REEMPLAZAR COMPROBANTE, según la necesidad.

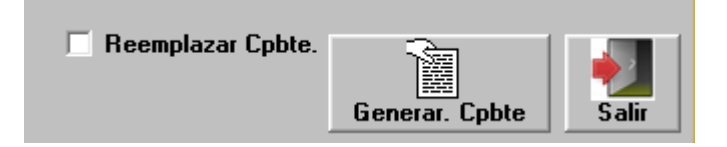

Con lo cual se genera un Asiento de Devengamiento en estado Cuadrado, listo para la revisión de la descripción y aprobación.

Previo a lo cual en el catálogo 88 de tablas generales, el usuario deberá colocar el clasificador de remuneración al que corresponde cada régimen.

Ejemplo: Régimen CONTRATO OCASIONAL el clasificador será 51.05.10

Así como también deberá colocar los respectivos datos en los campos de: Beneficiario con el cual se contabilizará, cuenta comprobante de Rol se debe colocar la cuenta 2.1.3 respectiva, Código SPI se debe colocar de acuerdo a lo que corresponda.

Los siguientes campos se activan de acuerdo a lo siguiente:

**No se Genera en RDEP** Al seleccionar esta opción a un régimen específico, todas las personas que están dentro del régimen seleccionado no se visualizarán el en RDEP anual

**Emitir Rol en base a días Trabajados** generará en función a los días efectivamente trabajados, obviamente la fórmula de cálculo también se la debe estructurar en función a los días laborados.

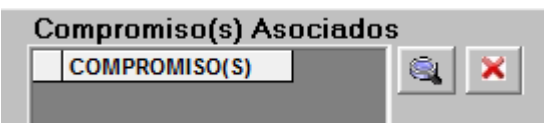

Permite seleccionar los compromisos a los cuales

está asociado un régimen laboral

| Б.       |                                          | Regimen Laboral -                 | [RoFrmIngresoRegimen]             |                                      |         |         | ×     |
|----------|------------------------------------------|-----------------------------------|-----------------------------------|--------------------------------------|---------|---------|-------|
|          |                                          | INCRESO DE RECIN                  |                                   |                                      |         |         |       |
|          | Código: 2                                | INGRESO DE REGIN                  | ILN LADORAL                       |                                      |         |         |       |
|          |                                          |                                   |                                   |                                      |         |         |       |
| N        | ombre: CONTRATO OCASIONAL - 51           |                                   |                                   |                                      |         |         |       |
| Be       | enefic.: 000000000002 - SERVICIOS        | S OCASIONALES CONGOPE             |                                   | i 🔍 🗙                                |         |         |       |
| Cta Cobt | e BOL · 2.1.3.51.01.02 - EMPLEADOS       | S A CONTRATO CONGOPE              |                                   | 🔍 🗙                                  |         |         |       |
| Clacif   | ficedor: 51.05.10 - Servicios Persona    | ales por Contrato                 |                                   |                                      |         |         |       |
| Ciasii   |                                          |                                   |                                   |                                      |         |         |       |
| Lo       |                                          |                                   |                                   |                                      |         |         |       |
|          | GASTO CORRIENTE - SUE                    | LDOS                              |                                   |                                      |         |         |       |
|          |                                          | 🔲 Emitir Rol en base a días       | Trabajados                        | Vi                                   |         | activos |       |
| CODIG    | DESCRIPCION                              | COD. SPI                          | BENEFICIARIO                      | CONTRA CTA                           | NO RDEP | EMISIO  | CLA:  |
| 1        | UNIFICADOS - 51                          | 40101-GASTO CORRIENTE - SUELDOS   | 0000000000001 - FUNCIONARIOS Y EM | 2.1.3.51.01.01-FUNCIONARIOS Y EMPLI  |         | 0       | 51.01 |
| 2        | CONTRATO OCASIONAL - 51                  | 40101-GASTO CORRIENTE - SUELDOS   | 000000000002 - SERVICIOS OCASION  | 2.1.3.51.01.02-EMPLEADOS A CONTRAT   |         | 0       | 51.05 |
| 3        | CODIGO DE TRABAJO                        | 40101-GASTO CORRIENTE - SUELDOS   | 0000000000003 - CÓDIGO DE TRABAJC | 2.1.3.51.01.07-EMPLEADOS CODIGO DI   | 1       | 0       | 51.01 |
| 4        | SERVICIOS PROFESIONALES 53               | 40102-GASTO CORRIENTE - COMPRA BI | 000000000001 - FUNCIONARIOS Y EM  | 2.1.3.53.05-HONORARIOS CONTRATOS     | NO RDEP | 0       | 53.06 |
| 5        | NOMBRAMIENTO PROVISIONAL - 51            | 40101-GASTO CORRIENTE - SUELDOS   | 000000000001 - FUNCIONARIOS Y EM  | 2.1.3.51.01.01-FUNCIONARIOS Y EMPLI  | 1       | 0       | 51.01 |
| 6        | UNIFICADOS - 71                          | 40101-GASTO CORRIENTE - SUELDOS   | 000000000001 - FUNCIONARIOS Y EM  | 2.1.3.71.01.12-FUNCIONARIOS Y EMPLI  | 1       | 0       | 71.01 |
| 7        | NOMBRAMIENTO PROVISIONAL - 71            | 40101-GASTO CORRIENTE - SUELDOS   | 000000000001 - FUNCIONARIOS Y EM  | 2.1.3.71.01.12-FUNCIONARIOS Y EMPLI  | 1       | 0       | 71.01 |
| 8        | CONTRATO OCASIONAL - 71                  | 40101-GASTO CORRIENTE - SUELDOS   | 000000000002 - SERVICIOS OCASION  | 2.1.3.71.01.11-EMPLEADOS A CONTRAT   | 1       | 0       | 71.05 |
| 9        | PASANTES                                 | 40101-GASTO CORRIENTE - SUELDOS   | 000000000001 - FUNCIONARIOS Y EM  | 2.1.3.51.01.60-APORTE A FAVOR DE CA  | NO RDEP | 0       | 51.05 |
| 10       | SERVICIOS PROFESIONALES 73               | 40102-GASTO CORRIENTE - COMPRA BI | 000000000001 - FUNCIONARIOS Y EM  | 2.1.3.73.01.01.00.000.000.0000000000 | NO RDEP | 0       | 73.06 |
| 11       | CONTRATO OCASIONAL PROVIAL - 71          | 51-GASTOS EN PERSONAL             | 000000000002 - SERVICIOS OCASION  | 2.1.3.71.01.11-EMPLEADOS A CONTRAT   | 1       | 0       | 71.05 |
| 12       | CONTRATO OCASIONAL 71 - CAMBIO CLIMATICO | 71-GASTOS EN PERSONAL PARA INVER  | 000000000002 - SERVICIOS OCASION  | 2.1.3.71.01.11-EMPLEADOS A CONTRAT   |         | 0       | 71.05 |
| 13       | CONTRATO OCASIONAL 71 PROYECTO CODESE    | 730100-GASTO REMUNERACION         | 000000000002 - SERVICIOS OCASION  | 2.1.3.71.01.11-EMPLEADOS A CONTRAT   |         | 0       | 71.05 |
| 14       | NOMBRAMIENTO JERARQUICO SUPERIOR 51      | 40101-GASTO CORRIENTE - SUELDOS   | 000000000001 - FUNCIONARIOS Y EM  | 2.1.3.51.01.01-FUNCIONARIOS Y EMPLI  |         | 0       | 51.01 |
| 15       | NOMBRAMIENTO JERARQUICO SUPERIOR 71      | 40101-GASTO CORRIENTE - SUELDOS   | 0000000000001 - FUNCIONARIOS Y EM | 2.1.3.71.01.12-FUNCIONARIOS Y EMPLI  |         | 0       | 71.01 |
|          |                                          |                                   |                                   |                                      |         |         |       |
| 15 DE(   |                                          | Compromi                          | so(s) Asociados                   |                                      |         |         |       |
| TURE     |                                          |                                   |                                   |                                      |         |         |       |
| BUSC     | AR                                       |                                   |                                   |                                      |         |         |       |
|          |                                          |                                   |                                   |                                      |         |         |       |
|          |                                          |                                   |                                   |                                      |         |         |       |
|          |                                          |                                   |                                   |                                      |         |         |       |
|          |                                          |                                   |                                   |                                      |         |         |       |
|          |                                          |                                   |                                   |                                      |         |         |       |
| Grab     | ar Cancelar Desactivar                   |                                   |                                   |                                      |         | S       | alir  |
|          |                                          |                                   |                                   |                                      |         |         |       |
|          |                                          |                                   |                                   |                                      |         |         |       |

En el módulo de nómina, en la opción parametrización, rubros, en la viñeta de ingresos, el

El Rubro requiere Pagar Diferencia en Contabilidad?

usuario deberá marcar la opción **en Contabilidad**? para los rubros de ingresos que no tengan un rubro en los descuentos con el cual se pague todo el valor colocado en los ingresos por ejemplo: Fondos de reserva, Décimo tercero y cuarto.

En la misma pantalla, en la viñeta DESCUENTOS, aparece el siguiente botón

| Parametrizar Rubros<br>Clasificador | - |
|-------------------------------------|---|
|                                     |   |

En esta opción el usuario realizará la asociación del clasificador presupuestario al cual va afectar dicho descuento dependiendo del tipo de rol.

Por ejemplo: el rubro Aporte Patronal debe afectarse al clasificador 51.06.01

| RUBROS TIPOS DE ROL |        |                             |                   |  |  |                                  |              |
|---------------------|--------|-----------------------------|-------------------|--|--|----------------------------------|--------------|
| Г                   | CODIGO | NOMBRE                      | CUENTA            |  |  | TIPO DE ROL                      | CLASIFICADOR |
| IE.                 | 1      | APORTE IESS 11.45% (51)     | 2.1.3.51.02.01.00 |  |  | CONTRATOS OCASIONALES (51)       | 51.06.01     |
|                     | 2      | APORTE PERSONAL 9.45%       | 2.1.3.51.02.01.02 |  |  | NOMBRAMIENTOS PROVISIONALES (51) | 51.06.01     |
| IE.                 | 3      | APORTE PATRONAL 12.15% (51) | 2.1.3.51.02.28    |  |  | NOMBRAMIENTOS UNIFICADOS - (51)  | 51.06.01     |
|                     | 4      | APORTE PATRONAL 14.15% (51) | 2.1.3.51.02.26    |  |  |                                  |              |

Por ejemplo: el rubro préstamo quirografario debe afectarse al clasificador de remuneraciones dependiendo de cada rol.

| F | RUBROS TIPOS DE ROL |                                  |                   |  |   |                                     |              |
|---|---------------------|----------------------------------|-------------------|--|---|-------------------------------------|--------------|
|   | CODIGO              | NOMBRE                           | CUENTA            |  | E | TIPO DE ROL                         | CLASIFICADOR |
|   | 1                   | APORTE IESS 11.45% (51)          | 2.1.3.51.02.01.00 |  | L | CONTRATOS CODIGO DE TRABAJO         | 51.01.06     |
|   | 2                   | APORTE PERSONAL 9.45%            | 2.1.3.51.02.01.02 |  |   | CONTRATOS OCASIONALES (51)          | 51.05.10     |
|   | 3                   | APORTE PATRONAL 12.15% (51)      | 2.1.3.51.02.28    |  |   | NOMBRAMIENTO JERARQUICO SUPERIOR 51 | 51.01.05     |
|   | 4                   | APORTE PATRONAL 14.15% (51)      | 2.1.3.51.02.26    |  | L | NOMBRAMIENTOS PROVISIONALES (51)    | 51.01.05     |
|   | 5                   | PRESTAMO QUIROGRAFARIO IESS (51) | 2.1.3.51.02.02    |  | L | NOMBRAMIENTOS UNIFICADOS - (51)     | 51.01.05     |

#### INCIDENCIAS Y/O ERRORES QUE SE PUEDAN GENERAR CON ESTA PANTALLA

| NO REFLEJE LAS CUENTAS<br>CONTABLES | Este error se debe a que no se han parametrizado en nómina y en contabilidad lo detallado en la                                                                                    |
|-------------------------------------|----------------------------------------------------------------------------------------------------|
|                                     | parametrización.<br>El error también puede ser porque en el presupuesto<br>no se dispone de todas las partidas de gastos por<br>remuneración en una misma estructura programática. |

### **1.4.7. GENERACIÓN DEL COMPROBANTE DE DEPRECIACIÓN**

Previamente se debe parametrizar la tabla 127 con las cuentas y los grupos de bienes, quedando de esta manera:

|      | 127 - CUENTAS DEPRECIACION |        |        |        |        |        |          |
|------|----------------------------|--------|--------|--------|--------|--------|----------|
| IC   | CODIGO                     | NOMBRE | DATO 1 | DATO 2 | DATO 3 | DATO 4 | Cta. DB. |
|      | 1                          | 141    |        |        |        |        | 6.3.8.5  |
|      | 2                          | 152    |        |        |        |        | 6.3.8.5  |
| 1112 |                            |        |        |        |        |        |          |

Posterior a lo cual en la siguiente opción:

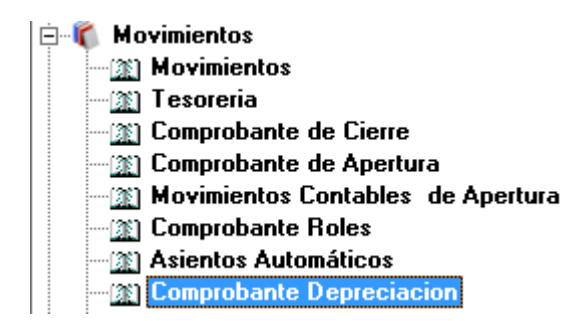

Hacer clic en:

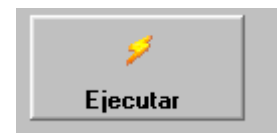

Se generan los datos:

| GEN         | VERAR COMPROBANTE CONTABLE DE DEPRECI<br>DATOS DEPRECIADOS AL 2019-12-31              | ACION        |            |
|-------------|---------------------------------------------------------------------------------------|--------------|------------|
| CUENTA      |                                                                                       | DEBITO       | CREDITO    |
| 1.4.1.99.02 | (-) DEPRECIACIÓN ACUMULADA DE EDIFICIOS, LOCALES Y RESIDENCIAS                        | 0            | 88,814.71  |
| 1.4.1.99.03 | (-) DEPRECIACIÓN ACUMULADA DE MOBILIARIOS                                             | 0            | 34,940.78  |
| 1.4.1.99.04 | (-) DEPRECIACIÓN ACUMULADA DE MAQUINARIAS Y EQUIPOS                                   | 0            | 22,156.43  |
| 1.4.1.99.05 | (-) DEPRECIACIÓN ACUMULADA DE VEHÍCULOS                                               | 0            | 23,050.61  |
| 1.4.1.99.07 | <ul> <li>DEPRECIACIÓN ACUMULADA DE EQUIPOS, SISTEMAS Y PAQUETES INFORMÁTIO</li> </ul> | 0            | 55,498.59  |
| 1.4.1.99.08 | (-) DEPRECIACIÓN ACUMULADA DE BIENES ARTÍSTICOS Y CULTURALES                          | 0            | 2,437.34   |
| 1.5.2.99.04 | (-) DEPRECIACIÓN ACUMULADA DE MAQUINARIAS Y EQUIPOS                                   | 0            | 1,844.42   |
| 1.5.2.99.05 | (-) DEPRECIACIÓN ACUMULADA DE VEHÍCULOS                                               | 0            | 21,718.87  |
| 1.5.2.99.07 | (-) DEPRECIACIÓN ACUMULADA DE EQUIPOS, SISTEMAS Y PAQUETES INFORMÁTIO                 | 0            | 4,511.81   |
| 6.3.8.51    | DEPRECIACION BIENES DE ADMINISTRACION                                                 | 226,898.4600 | 0          |
| 6.3.8.52    | DEPRECIACIÓN BIENES DE INVERSIÓN                                                      | 28,075.1000  | 0          |
|             |                                                                                       |              |            |
|             |                                                                                       | 254,973.56   | 254,973.56 |

Hacer clic en reemplazar o generar, conforme al proceso a realizar:

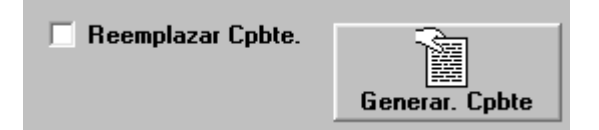

#### INCIDENCIAS Y/O ERRORES QUE SE PUEDAN GENERAR CON ESTA PANTALLA

| NO REFLEJE LAS CUENTAS | Este error se debe a que no se han parametrizado las |
|------------------------|------------------------------------------------------|
| CONTABLES              | cuentas respectivas en la tabla 127.                 |
|                        | El error también puede ser por no estar el ítem      |
|                        | colocado como "ítem que se deprecia"                 |

### 1.4.8. GENERACIÓN DE ASIENTOS AUTOMÁTICOS

En esta opción se generarán todos los movimientos determinados en la opción de parametrización:

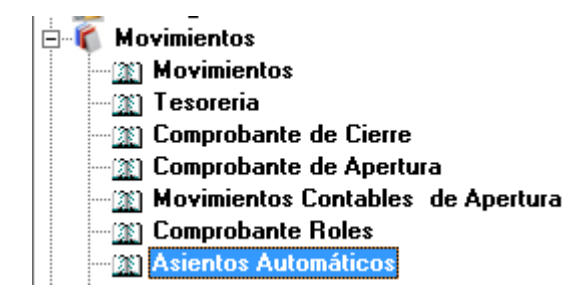

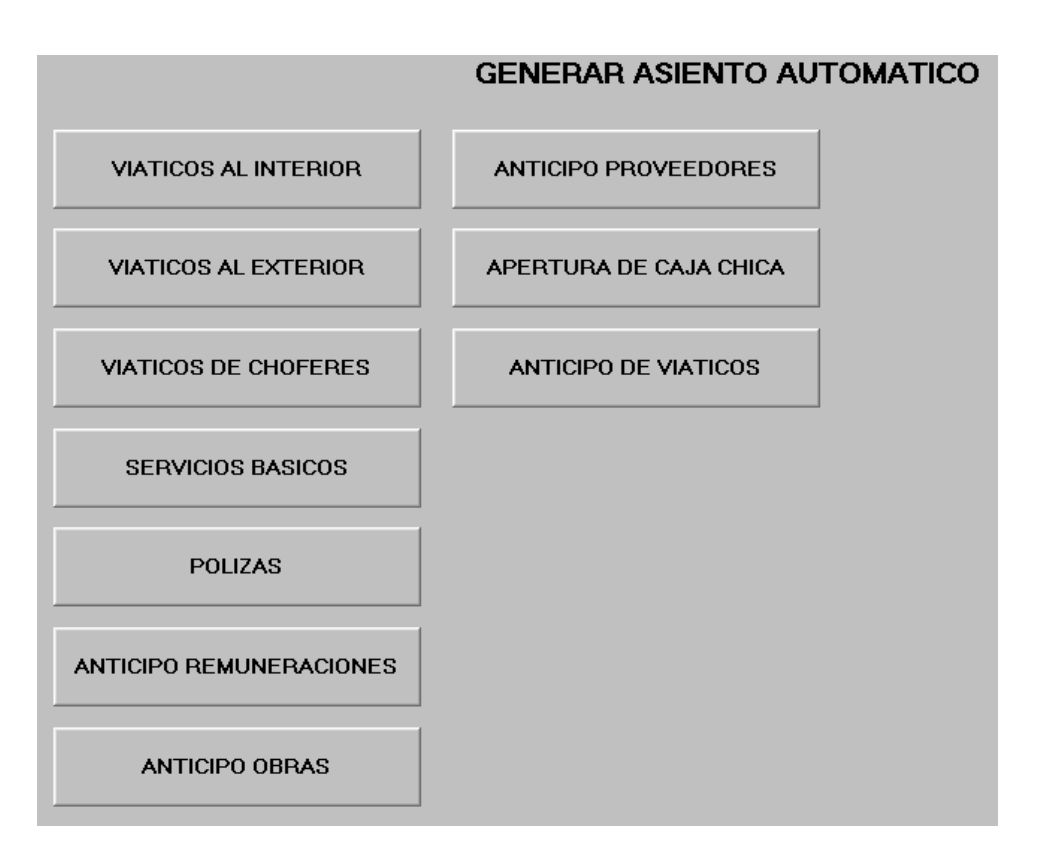

Seleccionar el Movimiento correspondiente y después seleccionar el beneficiario en la siguiente pantalla:

|                                 |                               | SIENTO AUTOMATICO                       |      |  |  |  |  |
|---------------------------------|-------------------------------|-----------------------------------------|------|--|--|--|--|
|                                 | GENERAR AS                    | SIENTO AUTOMATICO                       |      |  |  |  |  |
| BENEFICIARIO RUC: 1714505433001 |                               |                                         |      |  |  |  |  |
| NOURDE CHERRA VECA VICTO        |                               |                                         |      |  |  |  |  |
| NUMBRE: GOENNA VEGA VICTO       |                               |                                         |      |  |  |  |  |
| MODELO, ANTICIDO DEMUNEDA       | CIONEC                        |                                         |      |  |  |  |  |
| MODELO. ANTICIFO DEMONEDA       |                               |                                         |      |  |  |  |  |
| CUENTA                          | CUENTA                        | NOMBRE                                  | TIPO |  |  |  |  |
| 1.1.2.01.03                     | 1.1.2.01.03.01.00.000.000.171 | 4505433001 GUERRA VEGA VICTORIA NATHALY |      |  |  |  |  |
|                                 |                               |                                         |      |  |  |  |  |

Dar doble clic en el nombre de la persona con lo cual se abre otra pantalla para ingresar el valor, una vez ingresado el valor Hacer clic en ACEPTAR.

| _ |                       |                 |              |             |          |         |   |
|---|-----------------------|-----------------|--------------|-------------|----------|---------|---|
|   | CUENTA                |                 |              | NOMBRE      |          |         |   |
|   | 1.1.2.01.03.01.00.000 | .000.1714505433 | 001 GUERRA 1 | VEGA VICTOR | ria nath | IALY    |   |
|   |                       |                 |              |             |          |         | · |
|   |                       | 5               | Valor        |             | ×        |         |   |
|   |                       | ING             | RESE V       | ALOR        |          |         |   |
|   |                       |                 |              | d           |          |         |   |
| ┛ |                       |                 |              |             |          |         |   |
| B | USCAR:                | Acep            | tar          | Cancelar    |          |         |   |
|   |                       |                 |              |             |          | PARTIDA |   |

Posteriormente hacer clic en SIGUIENTE:

|                                         |               | DOJEMI.               |          |       |           |
|-----------------------------------------|---------------|-----------------------|----------|-------|-----------|
| CUENTA                                  | NOMBRE        |                       | DEBE     | HABER | PARTIDA   |
| 1.1.2.01.03.01.00.000.000.1714505433001 | <b>GUERRA</b> | /EGA VICTORIA NATHALY | 2,000.00 | 0.00  |           |
|                                         |               |                       |          |       |           |
|                                         |               |                       |          |       |           |
|                                         |               |                       |          |       |           |
|                                         |               |                       |          |       |           |
|                                         |               |                       |          |       |           |
|                                         |               |                       |          |       |           |
|                                         |               |                       |          |       |           |
|                                         |               |                       |          |       |           |
|                                         |               |                       |          |       |           |
|                                         |               |                       |          |       |           |
|                                         |               |                       |          |       |           |
|                                         |               |                       | 2 000 00 |       | n []      |
|                                         |               |                       | 2,000.00 | 0.0   | ° 🖒       |
|                                         |               |                       |          |       | Cinvingto |
|                                         |               |                       |          |       | Siguience |

Después en OK.

| _ |                                         |                                                      |          |          |         |
|---|-----------------------------------------|------------------------------------------------------|----------|----------|---------|
|   | CUENTA                                  | NOMBRE                                               | DEBE     | HABER    | PARTIDA |
|   | 1.1.2.01.03.01.00.000.000.1714505433001 | GUERRA VEGA VICTORIA NATHALY                         | 2,000.00 | 0.00     |         |
|   | 1.1.1.03.01.01.00.000.000.0000001210007 | CTA. (T) NO. 01210007 CONSORCIO DE GOBIERNOS AUTÓNOM | 0.00     | 2,000.00 |         |
|   | •                                       | ·                                                    |          |          |         |
|   |                                         |                                                      |          |          |         |
|   |                                         |                                                      |          |          |         |
|   |                                         |                                                      |          |          |         |
|   |                                         |                                                      |          |          |         |
|   |                                         |                                                      |          |          |         |
|   |                                         |                                                      |          |          |         |
|   |                                         |                                                      |          |          |         |
|   |                                         |                                                      |          |          |         |
|   |                                         |                                                      |          |          |         |
|   |                                         |                                                      |          |          |         |
|   |                                         |                                                      |          |          |         |
|   |                                         |                                                      | 2.000.00 | 2 000 0  | 0       |
|   |                                         |                                                      |          | 2,000.0  | ° OK I  |
|   |                                         |                                                      |          |          |         |
|   |                                         |                                                      |          |          | Aceptar |

### Y hacer clic en SI.

| I | Mensaje del Sistema                                                                            | × |
|---|------------------------------------------------------------------------------------------------|---|
|   | Se generará el Cpbte < <anticipo -="" cp="" remuneraciones="">&gt;, desea continuar</anticipo> |   |
|   | Sí No                                                                                          |   |

#### INCIDENCIAS Y/O ERRORES QUE SE PUEDAN GENERAR CON ESTA PANTALLA

| NO   | REFLEJE  | LAS   | CUENTAS   | Este error se debe a que no se han creado las cuentas |
|------|----------|-------|-----------|-------------------------------------------------------|
| CON  | TABLES   |       |           | contables en el plan de cuentas.                      |
| EQUI | VOCACION | AL DI | GITAR LOS | Se debe Hacer clic en el movimiento generado y        |
| VALC | RES      |       |           | EDITAR, digitando los valores correctos.              |

# **1.4.9. REGISTRO DEL CONSUMO DE INVENTARIOS**

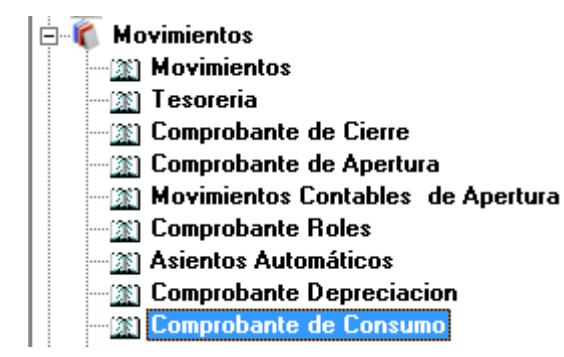

#### Hacer clic en REEMPLAZAR COMPROBANTE o GENERAR COMPROBANTE:

|   |                           | ASIENTO CONTABLE DE CONSU                                      | МО            |          |       |
|---|---------------------------|----------------------------------------------------------------|---------------|----------|-------|
| м | es: JULIO                 | Fecha de Contabilización: 2019-07-31                           |               |          |       |
| Г | CUENTA                    | NOMBRE                                                         | DEBITO        | CREDITO  |       |
|   | 1.3.1.01.04.22.02.001.001 | EXISTENCIAS DE MATERIALES DE OFICINA - MANTENIMIENTO DE LA INF | 0.00          | 1,077.66 |       |
|   | 6.3.4.08.04.22.02.001.001 | MATERIALES DE OFICINA - MANTENIMIENTO DE LA INFRAESTRUCTURA    | 1,077.66      | 0.00     |       |
|   | 1.3.1.01.05.22.02.001.001 | EXISTENCIAS DE MATERIALES DE ASEO - MANTENIMIENTO DE LA INFRA  | 0.00          | 571.81   |       |
|   | 6.3.4.08.05.22.02.001.001 | MATERIALES DE ASEO - MANTENIMIENTO DE LA INFRAESTRUCTURA INS   | 571.81        | 0.00     |       |
|   | 1.3.1.01.07.01.00.000.007 | EXISTENCIA DÉ MAT DE IMPRESION, FOT, REPROD Y PUBLICACIONES    | 0.00          | 247.97   |       |
|   | 6.3.4.08.07.01.00.001.001 | MATERIALES DE IMP. FOTOGRAFIA, REPROD. Y PUBLICACIONES         | 247.97        | 0.00     |       |
|   | 1.3.1.01.13.22.02.001.001 | REPUESTOS Y ACCESORIOS - MANTENIM DE LA INFRAESTR              | 0.00          | 8.96     |       |
|   | 6.3.4.08.13.22.02.001.001 | REPUESTOS Y ACCESORIOS - MANTENIM DE LA INFRAESTR              | 8.96          | 0.00     |       |
|   | 1.3.1.01.20.22.02.001.001 | MENAJE DE COCINA, DE HOGAR, ACCESORIOS DESCARTABLES Y ACCI     | 0.00          | 28.63    |       |
|   | 6.3.4.08.20.22.02.001.001 | MENAJE DE COCINA, DE HOGAR, ACCESORIOS DESCARTABLES Y ACCI     | 28.63         | 0.00     |       |
|   |                           |                                                                |               |          |       |
|   |                           |                                                                | 1,935.03      | 1,935.03 |       |
|   | Por Departamento 🔲 🛛      | JUSTES                                                         |               |          |       |
|   |                           | 🔽 Reemplazar Cpbte                                             | e.<br>Generar | . Cpbte  | Salir |

Posteriormente ir a la opción Movimientos y aprobar el ajuste generado.

#### **INCIDENCIAS Y/O ERRORES QUE SE PUEDAN GENERAR CON ESTA PANTALLA**

| NO REFLEJE<br>CONTABLES | LAS    | CUENTAS   | Este error se debe a que no se han parametrizado las contra cuentas respectivas en el módulo de inventarios o de contabilidad / asociación ítems – contabilidad.                                                                      |
|-------------------------|--------|-----------|----------------------------------------------------------------------------------------------------|
| EQUIVOCACION            | EN LOS | S VALORES | Se debe verificar en el reporte físico enviado por<br>bodega a fin de ubicar el error, posteriormente se debe<br>generar otra vez el movimiento y de persistir el<br>descuadre se debe comunicar con el Administrador del<br>sistema. |

#### 1.4.10. CÓMO REGISTRAR LAS BAJAS Y DONACIONES

Previamente en Bienes se debe realizar el Comprobante de Transferencia (TT):

Movimientos
 Movimientos
 Tesoreria
 Comprobante de Cierre
 Comprobante de Apertura
 Comprobante Roles
 Comprobante Roles
 Asientos Automáticos
 Comprobante Depreciacion
 Comprobante de Consumo
 Comprobante de Bajas/Donaciones

Seleccionar si es una Baja o Donación, la fecha del documento de transferencia, buscar en la Lupa y hacer clic en EJECUTAR:

|                       | GI         | ENERAR CO  | DMPROBANTE CONTABLE - BAJAS<br>DATOS DEPRECIADOS AL 2020-02-08 |          |
|-----------------------|------------|------------|----------------------------------------------------------------|----------|
| TIPO:                 | BAJAS      | DONACIONES | 6.1.1.03 - PATRIMONIO ENTIDADES DESCENTRALIZADAS Y AUTÓNOMAS   |          |
| FECHA:<br>DOC. TRANS: | 2020-02-08 |            |                                                                |          |
|                       | ·          |            |                                                                | Ejecutar |
|                       |            |            |                                                                |          |

Hacer clic en REEMPLAZAR o GENERAR, conforme al proceso a realizar:

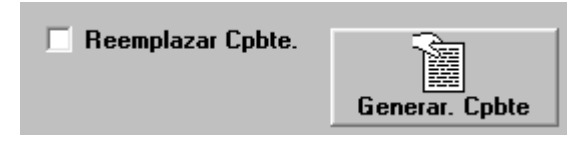

#### INCIDENCIAS Y/O ERRORES QUE SE PUEDAN GENERAR CON ESTA PANTALLA

| NO REFLEJE LAS CUENTAS<br>CONTABLES  | Este error se debe a que no se han parametrizado las<br>cuentas respectivas en las tablas 131. Dicho error<br>también puede deberse a que el ítem no se encuentra<br>seleccionado como ítem que se deprecia. |
|--------------------------------------|----------------------------------------------------------------------------------------------------|
| EQUIVOCACION AL SELECCIONAR<br>LA TT | Se debe Hacer clic en la lupa, buscar el número de TT correcto y hacer clic en procesar.                                                                                                    |

# 1.4.11. CÓMO GENERAR EL MOVIMIENTO DE LOS DÉBITOS DEL PAGO DEL SRI Y DEL IESS

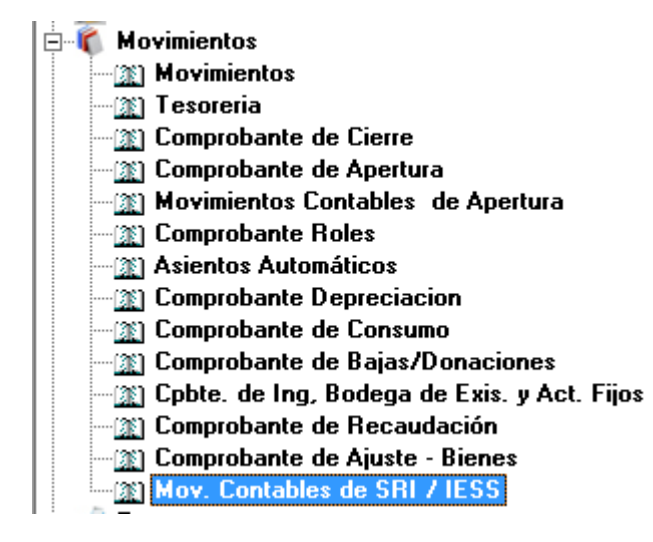

Seleccionar de lo que se quiere generar, mes y beneficiario:

| 0        |
|----------|
| 0.00     |
| 0.00     |
| 0.00     |
| 0.00     |
| 0.00     |
| 0.00     |
| 0.00     |
| 0.00     |
| 8,576.79 |
|          |

Hacer clic en REEMPLAZAR o GENERAR, conforme al proceso a realizar:

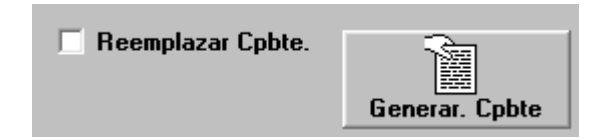

Previo a lo cual se debe realizar las siguientes parametrizaciones en el catálogo de cuentas:

| Dentro del plan de cuentas, se deberá marcar las cuentas contables que pertenecen al |
|--------------------------------------------------------------------------------------|
| Impuesto a la renta con el visto de renta Renta 🔽 y además con el porcentaje al que  |
| representan % Reten.: 1                                                              |
| Por ejemplo: en el caso de la retención del 2%                                       |

% Reten.: 2 Renta 🔽

En el caso de las cuentas de retención del IVA se debe parametrizar colocando el porcentaje al cual obedece la cuenta, por ejemplo en el caso de la cuenta:

2.1.3.53.03.11 CX P IVA BIENES - SRI 30% se colocará en el campo % I.V.A. el número 30

De la misma manera se debe marcar las cuentas contables que corresponden a los aportes del IESS (Aporte Patronal, personal, IECE, SECAP) por ejemplo:

|                |                 | _ |
|----------------|-----------------|---|
| Tipo Cta less: | 1 - APORTE IESS | - |

El mismo procedimiento se deberá realizar para las cuentas de préstamos quirografarios, préstamos hipotecarios y fondos de reserva

| Sistema Financiero de Gobiernos Provinci                                          | iales - [CONGOPE - PRUEBAS]                                                                                                    |
|-----------------------------------------------------------------------------------|----------------------------------------------------------------------------------------------------|
| PLAN DE CUE                                                                       | NTAS                                                                                                    |
|                                                                                   | Cta. Padre: 21.351.02<br>Cuenta: 21.351.0226<br>Nombre: APORTE PATRONAL IESS 14.15%<br>Útt. Nivel: S Nivel Cuenta 6<br>Auxiliar: N Cta.Bancaria N<br>Cta.Caja: Cta.Canceriente: Cta.Peaje<br>% Reten: Reten: Reten: Cta.Peaje<br>% Reten: Reten: Cta.Peaje<br>Cta.Peaje<br>Cta.Peaje<br>Cta.Peaje<br>Cta.Peaje<br>Cta.Peaje<br>Cta.Peaje<br>Cta.Peaje<br>Cta.Peaje<br>Cta.Peaje<br>Saldo inic.DB<br>Asociación presupuestaria<br>Consultar<br>Consultar<br>Consul |
| Ing. Automatico<br>Grabar Cancelar Buscar Eliminar Imprimir<br>Saldos por Período | Ver Estr. Salir                                                                                                    |

## INCIDENCIAS Y/O ERRORES QUE SE PUEDAN GENERAR CON ESTA PANTALLA

| NO REFLEJE LAS CUENTAS<br>CONTABLES            | Este error se debe a que no se han parametrizado las<br>cuentas respectivas en el catálogo de cuentas con el<br>visto en renta, IVA y cuentas de aportes, fondos y<br>préstamos. |
|------------------------------------------------|----------------------------------------------------------------------------------------------------|
| EQUIVOCACION AL SELECCIONAR<br>EL BENEFICIARIO | Se debe hacer clic en beneficiario, seleccionar el correcto beneficiario.                                                                                                    |

# 1.4.12. CÓMO GENERAR UN COMPROBANTE DE EGRESO QUE TENGA UN ASIENTO DE DEVENGAMIENTO

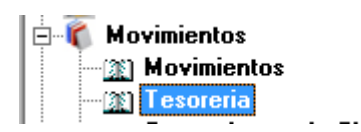

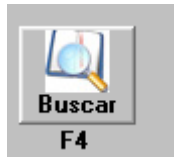

Posteriormente seleccionar el AS o si son varios hacer clic en la opción varios AS y dar doble clic en cada AS.

|            |           | E        | BUSQU<br>Consult<br>Tipo:<br>Comprol<br>Fecha I<br>Descrip<br>Ciu: | EDA<br>a Indiv<br>bante:<br>nicial:<br>ción: | A DE<br>vidual:<br>AS<br>2019-0 | ASIE<br>Asienta<br>1-01 | •:  <br>•:  <br>•: | )S P#<br>Fecha Fi | ARA     | Ver Toda<br>2019-12-31 |           | IA       |         | Grab | )<br>par |
|------------|-----------|----------|--------------------------------------------------------------------|----------------------------------------------|---------------------------------|-------------------------|--------------------|-------------------|---------|------------------------|-----------|----------|---------|------|----------|
| ASIENT     | COMPROB   | ESTADO   | FECHA                                                              | DESC                                         | CRIPCIO                         | DN                      |                    |                   |         |                        |           | VALOR    | COMPROM | CUR  |          |
| AS 1351    |           | APROBADO | 2019-12-27                                                         | TREJ                                         | ) VASQI                         | UEZ AIDA                | ALICIA,            | PARA RE           | GISTR   | AR EL PAG              | GO DE HO  | 1877.12  | 2 5     |      | 5        |
| AS 1350    |           | APROBADO | 2019-12-27                                                         | VALD                                         | IVIESO J                        | IOSE IGN.               | ACIO, PA           | RA REGI           | ISTRAF  | R EL PAGO              | DE HONC   | 2240     | 234     | 23   | 4        |
| AS 1349    |           | APROBADO | 2019-12-27                                                         | VARE                                         | LA BUST                         | TOS CARI                | LOS ULF            | IANO, PA          | ARA RE  | GISTRAR                | EL PAGO I | 3732.96  | 5 241   | 24   | 1        |
| AS 1348    |           | APROBADO | 2019-12-27                                                         | CENT                                         | RO LATI                         | INOAMER                 | RICANO P           | ARA EL            | DESAR   | ROLLO RU               | JRAL-RIMI | 5000     | 259     | 25   | 9        |
| AS 1346    |           | APROBADO | 2019-12-27                                                         | PORT                                         | ILLA OR                         | ELLANA -                | JOHANN             | A LIZBE1          | ΓΗ, PAF | RA REGIST              | RAR LA L  | 275.9    | 0 0     |      |          |
| AS 1345    | CP-40032, | APROBADO | 2019-12-26                                                         | ESTA                                         | LIN FER                         | NANDO H                 | HARO PC            | ZO, PAR           | A REGI  | ISTRAR EL              | PAGO PC   | 6708.8   | 285     | 28   | 5        |
| AS 1344    | CP-40033, | APROBADO | 2019-12-26                                                         | FIRME                                        | ESA IND                         | USTRIAL                 | CIA. LTE           | A., PAG           | ) POR I | EL SERVIC              | 10 DE MA  | 2900.24  | 267     | 26   | 7        |
| AS 1343    |           | APROBADO | 2019-12-26                                                         | RODF                                         | IGUEZI                          | PERROTA                 | AT JUAN            | EMILIO,           | PARA F  | REGISTRA               | R EL SEGI | 4824.96  | 5 270   | 27   | 0        |
| AS 1342    | CP-40030, | APROBADO | 2019-12-26                                                         | EMPR                                         | ESA PU                          | BLICA CE                | NTRO D             | E EDUC4           | CION (  | CONTINUA               | CEC EP, P | 15482.88 | 3 224   | 22   | 4        |
| AS 1341    | CP-40029, | APROBADO | 2019-12-26                                                         | EGÜE                                         | Z RUAL                          | ES SHAR                 | IMIAT, P           | AGO POP           | R EL SE | ERVICIO DE             | : DISEÑO, | 7817.6   | 269     | 26   | 9        |
| AS 1340    | CP-40045, | APROBADO | 2019-12-26                                                         | SILVA                                        | DIAZ B                          | YRON PA                 | ATRICIO,           | PAGO PI           | OR EL S | SERVICIO               | de mante  | 6966.76  | 284     | 28   | 4        |
| AS 1339    | CP-40034, | APROBADO | 2019-12-26                                                         | GARC                                         | IA GAR(                         | CIA JOSE                | ORLAND             | O, PARA           | REGIS   | STRAR EL               | REEMBOL   | 10.75    | i O     |      |          |
| AS 1338    | CP-40044, | APROBADO | 2019-12-26                                                         | SANT.                                        | AMARIA                          | HERREF                  | RA POLO            | JAVIER,           | PAGO    | POR EL SE              | RVICIO D  | 7840     | 283     | 28   | 3        |
| AS 1337    | CP-40040, | APROBADO | 2019-12-26                                                         | NOBO                                         | IA PARR                         | IA FERNA                | NDO IV/            | N - MAG           | ENTA, I | PAGO POF               | EL SERV   | 16800    | 275     | 27   | 5        |
| AS 1336    | CP-40039, | APROBADO | 2019-12-26                                                         | NOBO                                         | IA PARR                         | IA FERNA                | NDO IV/            | N - MAG           | ENTA, I | PAGO POF               | EL SERV   | 2777.6   | 261     | 26   | 1        |
| AS 1335    |           | APROBADO | 2019-12-26                                                         | NOBO                                         | A PARR                          | A FERNA                 | NDO IV/            | N - MAG           | ENTA,   | PAGO POF               | EL SERV   | 23077.6  | 261     | 26   | 1        |
| AS 1334    | CP-40039, | APROBADO | 2019-12-26                                                         | NOBO                                         | A PARE                          | IA FERNA                | NDO IVA            | N - MAG           | ENTA, I | PAGO POF               | EL SERV   | 17628.8  | 8 261   | 26   | 1 🗸      |
| 500 Regist | ros       |          | Γ                                                                  | Asoc                                         | ciar Var                        | rios Asier              | ntos               |                   |         |                        |           |          |         |      |          |

Una vez colocados el numero o números de AS, Hacer clic en GRABAR.

Cuando se trate de pagos en línea se deberá hacer clic en SI, caso contrario se dará clic en NO:

| Mensaje del Si                     | stema               | ×       |
|------------------------------------|---------------------|---------|
| El Comprobante de Pago es para SPL | (SISTEMA DE PAGO EN | LINEA)? |
|                                    | Sí                  | No      |

En la siguiente pantalla revisar la descripción, fechas y en el campo COMPROB colocar el número de AS con el cual se asoció:

| Tipo:    | CP COMPROBANT                    | E EGRESO                     | - Nro.: CP 40053                       | Com              | prob:    |            |                |                   |                       |
|----------|----------------------------------|------------------------------|----------------------------------------|------------------|----------|------------|----------------|-------------------|-----------------------|
| Benefic: | 1500148182001                    | VALDIVI                      | ESO JOSE IGNACIO                       | Comp             | orom.: 0 |            |                | Bev               | Pa. AS 1350           |
| Descrip: | VALDIVIESO JOSE<br>PROFESIONALES | IGNACIO, PAR<br>DEL MES DE I | RA REGISTRAR EL PA<br>DICIEMBRE - 2019 | GO DE HONORARIOS | ^        |            | Cpbte. es SPL? | Fecha: 2019-12-27 | Aprob.: 2020-02-08    |
|          |                                  |                              |                                        |                  |          | Factura    | s: 566         | #Proceso:         | F. Fact: 2019-12-27 - |
|          | <u> </u>                         |                              |                                        |                  | ~        | Creado por | : 24 VGUERRA   | Modificado por:   |                       |

Posteriormente hacer clic en GRABAR:

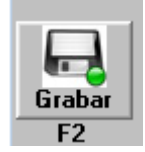

Como podemos ver en VALOR DE PAGO se encuentra con el valor:

| VALOR PAGO:      | 1,800.00 |
|------------------|----------|
| VALOR RECAUDADO: | 0.00 .   |

Hacer clic en APROBAR:

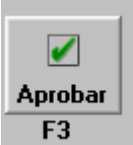

E imprimir el documento el F7

#### INCIDENCIAS Y/O ERRORES QUE SE PUEDAN GENERAR CON ESTA PANTALLA

| NO REFLEJE LAS CUENTAS<br>CONTABLES  | Este error se debe a que no se han parametrizado las<br>cuentas respectivas en el catálogo de cuentas con el<br>clic en las opciones cuentas que pasan a tesorería y<br>cta para pago. |
|--------------------------------------|----------------------------------------------------------------------------------------------------|
| EQUIVOCACION AL SELECCIONAR<br>EL AS | Se debe Hacer clic en el movimiento, EDITAR, quitar<br>la asociación con el AS, colocar las cuentas correctas<br>y Hacer clic en asociar AS, colocar el numero correcto<br>de AS.      |

## **1.5. REPORTES**

En esta opción podemos visualizar los diferentes reportes que genera el sistema financiero.

| Erre Breportes         |
|------------------------|
|                        |
|                        |
|                        |
|                        |
|                        |
|                        |
|                        |
|                        |
|                        |
|                        |
|                        |
|                        |
| @] Impuesto a la Renta |
| 🔤 🏦 Retención IVA      |
| 100                    |

#### INCIDENCIAS Y/O ERRORES QUE SE PUEDAN GENERAR CON ESTA PANTALLA

| NO REFLEJE LOS REPORTES   | Este error se debe a que no se ha concedido al usuario |
|---------------------------|--------------------------------------------------------|
|                           | los permisos.                                          |
| NO SE GENERE LOS ARCHIVOS | Se debe contactar con el Administrador del sistema a   |
|                           | fin de que le instale los formatos de reportes.        |

# 1.6. PROCESOS

#### 1.6.1. CÓMO GENERAR UN SPI

Se puede generar en base a AS, en base a CP, en base a roles y además se puede hacer ingresos individuales, en la siguiente opción:

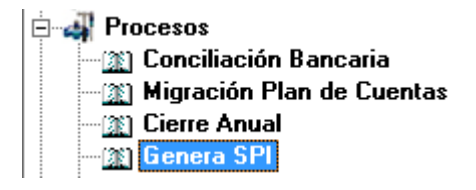

Hacer clic en uno de los siguientes botones conforme al proceso a realizar:

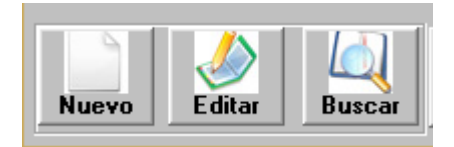

Seleccionar la cuenta bancaria, llenar los campos de FECHA y NÚMERO DEL SPI:

|             | GENERACION DE SF                                                               | <b>ગ</b>         |
|-------------|--------------------------------------------------------------------------------|------------------|
| Nro.SPI:    | SP 226 Comprobante: 126 Fecha: 2019-12-31 •                                    |                  |
| Cuenta:     | 1.1.1.03.01.01.00.000.000.0000001210007                                        | Buscar Registros |
|             | CTA. (T) NO. 01210007 CONSORCIO DE GOBIERNOS AUTÓNOMOS PROVINCIALES DEL ECUADO |                  |
| Descripción | CONGOPE                                                                        |                  |

Posteriormente hacer clic en BUSCAR REGISTROS.

Seleccionar las fechas de búsqueda, el tipo de movimiento y hacer clic en PROCESAR:

|        |            |   |        |            |   | 8020     |
|--------|------------|---|--------|------------|---|----------|
| Tipo:  | AS         | - |        |            |   |          |
| Fecha: | 2019-12-19 | • | Hasta: | 2019-12-31 | • | Procesar |

Seleccionar el proceso a pagar y hacer clic en AGREGAR, en el caso de ser todos los AS o CP de un rango de fechas Hacer clic en AGREGAR TODO:

| F   | echa: 2019-12-19 🕶 Hasta: 2019-         | 2-31 <b>P</b> | rocesar GA    | STO CORRIENTE - COMPRA BIENES/SE      | Agregar | Agregar Todo           |           |   |
|-----|-----------------------------------------|---------------|---------------|---------------------------------------|---------|------------------------|-----------|---|
| IΓ  | CUENTA                                  | FECHA         | CEDULA        | NOMBRE                                | DOCUM.  | DESCRIP.               | VALOR     | - |
|     | 1.1.1.03.01.01.00.000.000.0000001210007 | 2019-12-19    | 1710682327001 | CONSTANTE RON MARIA DEL CARMEN        | AS 1289 | CONSTANTE RON MARIA DE | 10,514.69 |   |
| 107 | · · · · · · · · · · · · · · · · · · ·   |               |               | · · · · · · · · · · · · · · · · · · · |         |                        |           | _ |

Cuando se acabó de seleccionar los procesos de pago, hacer clic en SALIR.

Además, el usuario puede ingresar datos de roles o realizar ingresos individuales en las siguientes opciones:

Traer datos de Roles Ingreso Individual

En estas opciones podemos buscar y cambiar los códigos de las transferencias:

| DETALLE               | Buscar Cod. SPI                |              |             |          |           |          | Cambiar 🗌 A Todos          |
|-----------------------|--------------------------------|--------------|-------------|----------|-----------|----------|----------------------------|
| CED, RUC O PAS REFER. | NOMBRE                         | INST. FINAN. | CTA. BENEF. | TIPO CTA | VALOR     | CONCEPTO | DETALLE                    |
| 1710682327001 1       | CONSTANTE RON MARIA DEL CARMEN | 1800303      | 02058012582 | 1        | 10 514 69 | 40102    | PAGO CORRESPONDIENTE AL PL |

Y en la siguiente opción podemos cambiar el detalle del pago:

| PAGO CORRESPONDIENTE AL                                       | ~            |
|---------------------------------------------------------------|--------------|
| PRIMER PRODUCTO DEL SERVICIO                                  |              |
| DE LUGISTICA PARA EL DESARROLLO<br>IDEL EORO INTERNACIONAL DE |              |
| TECNOLOGIAS INNOVADORAS PARA                                  | $\mathbf{v}$ |
| Cambiar Concepto 🔲 A Todo                                     | os           |

Cuando está listo y revisado todo, el usuario debe hacer clic en GRABAR y posteriormente en APROBAR.

Hacer clic en GENERAR, con lo cual se genera el SPI y el archivo de beneficiarios:

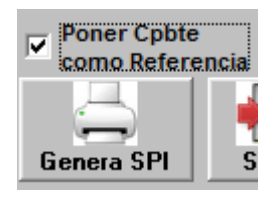

|                  | Dato       | s Generales |                             | DETALL      | E DE PAGOS          | \$         |          |          |    |
|------------------|------------|-------------|-----------------------------|-------------|---------------------|------------|----------|----------|----|
| Generar Archivos |            |             |                             |             |                     |            |          |          |    |
| CEDULA, RUC O    | REFERENCIA | NOMBRE      |                             | INSTITUCION | CUENTA BENEFICIARIO | TIPOCUENTA | VALOR    | CONCEPTO | Dŧ |
| PASAPORTE        |            |             |                             | FINANCIERA  |                     |            |          |          |    |
| 1710682327001    | 126001     | CONSTANTE   | RON MARIA DEL CARM          | 1600303     | 2056012582          | 1          | 10514.69 | 40102    | Ρ. |
| 1768180420001    | 126002     | EMPRESA P   | <b>'UBLICA CENTRO DE ED</b> | 2600187     | 7705956             | 1          | 15482.88 | 40102    | R  |
| 1791252691001    | 126003     | HOTEL RIO A | AMAZONAS APARTSUIT          | 1600303     | 1013604247          | 1          | 2142.72  | 40102    | P. |
| 1716141013       | 126004     | SILVA DIAZ  | BYRON PATRICIO              | 1600022     | 5561251600          | 2          | 6353.51  | 40102    | С  |
|                  |            |             |                             |             |                     |            |          |          |    |

Posteriormente en el disco C en la carpeta SPI-2005 se debe comprimir en zip los dos archivos:

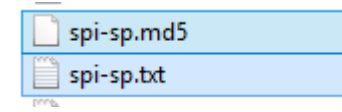

En la página del BCE se cargará el archivo zip en la opción ver.3 y en la opción de archivo de beneficiarios se cargará el txt de beneficiarios generado y grabado previamente:

| Mensaje del Sistema                                     | × |
|---------------------------------------------------------|---|
| Desea generar el archivo para Registro de Beneficiarios |   |
| Sí No                                                   |   |

**NOTA:** Los documentos sobre los cuales se esté generando el SPI deben estar previamente aprobados y con los documentos del proceso pre – contractual, contractual y de pago completos y validados por el funcionario designado.

#### INCIDENCIAS Y/O ERRORES QUE SE PUEDAN GENERAR CON ESTA PANTALLA

| NO REFLEJE LOS VALORES DE<br>PAGO CORRECTOS | Este error se debe a que no se han parametrizado las cuentas respectivas en el catálogo de cuentas como |
|---------------------------------------------|----------------------------------------------------------------------------------------------------|
|                                             | cuenta que pasa a tesorería y cuenta de pago.                                                           |
| EQUIVOCACION AL SELECCIONAR                 | Se debe dar doble clic en el proveedor incorrecto y                                                     |
| LOS DOCUMENTOS PARA PAGO                    | posteriormente doble clic en el proveedor correcto.                                                     |
| NO REFLEJE LOS DATOS                        | Se debe ingresar los datos para pago en la opción                                                       |
| BANCARIOS PARA PAGO                         | catálogos / identificación única / buscar al proveedor /                                                |
|                                             | EDITAR / datos para pago.                                                                               |

#### **1.6.2. CÓMO GENERAR LA CONCILIACIÓN BANCARIA**

Procesos
 Conciliación Bancaria
De acuerdo con el requerimiento del usuario, hacer clic en los siguientes botones:

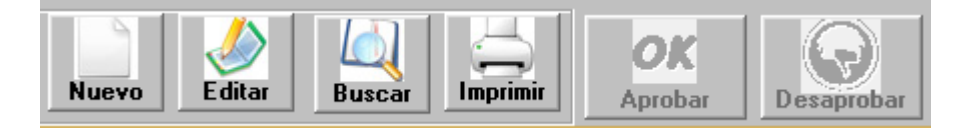

Seleccionar la cuenta bancaria, el rango de fechas, colocar en saldo bancario final el valor del estado de cuenta y hacer clic en PROCESAR:

|               | CONCILIACIO                                                                                  | N BANCARIA         | A Estado                          | : 3 APROBADO 🖵      |
|---------------|----------------------------------------------------------------------------------------------|--------------------|-----------------------------------|---------------------|
| Nro.Concilia: | CB 63 Comprobante:                                                                           |                    | Fecha                             | Apr: 2019-12-31 -   |
| Cuenta:       | 1.1.1.03.01.01.00.000.000.0000001210007                                                      |                    | Fecha Ini: 2019-12-01 - Fecha     | a Fin: 2019-12-31 - |
|               | CTA. (T) NO. 01210007 CONSORCIO DE GOBIERNOS AUTÓNOMOS PROVINCIALES<br>DEL ECUADOR - CONGOPE | Saldo Contable:    | 3,371,574.54 S.Conciliado Libros: | 3,238,139.63        |
| Descrip.:     | CONCILACION BANCARIA CORRESPONDIENTE AL MES DE DICIEMBRE A<br>DEL 2019 DE LA CTA: CONGOPE    | S. Bancario Final: | 3238139.63 S.Conciliado Bancos:   | 3,238,139.63        |
|               | ~                                                                                            |                    |                                   | Eliminar datos      |
|               |                                                                                              |                    | $\sqrt[3]{\delta^{r}}$            | Procesar            |

Con este proceso, los tres valores: S. Conciliado libros, S. Conciliado Bancos y S. Bancario Final, deben ser iguales. Posterior a lo cual hacer clic en APROBAR y después en IMPRIMIR.

**NOTA:** Se debe registrar previamente todos los pagos, comisiones e ingresos recibidos en el mes a realizarse la conciliación bancaria. Es importante que el usuario tenga consigo el estado de cuenta del banco.

#### INCIDENCIAS Y/O ERRORES QUE SE PUEDAN GENERAR CON ESTA PANTALLA

| NO REFLEJE LOS VALORES<br>CUADRADOS | Este error se debe a que no se ha registrado todos los<br>movimientos del mes o algún movimiento está mal<br>registrado, por lo cual se deberá revisar en el libro<br>mayor y cuadrar con los pagos que efectivamente<br>constan en el estado bancario. |
|-------------------------------------|----------------------------------------------------------------------------------------------------|
| EQUIVOCACION AL SELECCIONAR         | Se debe hacer clic en eliminar datos y posteriormente                                                                                                    |
| LAS FECHAS O LA CUENTA              | seleccionar la cuenta bancaria correcta y el rango de                                                                                                    |
| BANCARIA                            | fechas correcto.                                                                                                    |

#### **1.6.3. CÓMO MIGRAR UN PLAN DE CUENTAS DESDE EXCEL**

| 🖻 🐗 Procesos           |                   |              |       |                 |
|------------------------|-------------------|--------------|-------|-----------------|
| - 👔 Concilia           | ción Bancaria     |              |       |                 |
| (311) Migració         | n Plan de Cuentas |              |       |                 |
| · · · · · ·            | •                 |              |       |                 |
|                        | MIGRAC            | ION DE DATOS |       |                 |
| Seleccione Archivo XLS |                   |              |       | Buscar Procesar |
| CUENTA                 | NOMBRE            |              | COSTO | COSTO           |

Buscar el archivo mismo que debe contener las columnas de cuenta, descripción y asociación presupuestaria. Hacer clic en PROCESAR y posteriormente en GRABAR.

#### **1.6.4. COMO MIGRAR DESDE EXCEL UN MOVIMIENTO CONTABLE**

Los tipos de movimientos que se pueden migrar son aquellos que no tengan ninguna relación con presupuesto, ya que no permite migrar la asociación presupuestaria, es decir: AP, AJ y OR.

| Procesos     Conciliación Bancaria     Migración Plan de Cuentas     Genera SPI     Mantenimiento general     Asociación Items - Contabilid     Ing. Valores Ticket Aéreos     Migración de Asientos     Migración de Asientos | ad               |        |                 |
|----------------------------------------------------------------------------------------------------|------------------|--------|-----------------|
| MIGRACION<br>Seleccione Archivo XLS                                                                                                    | ASIENTO CONTABLE |        | Buscar Procesar |
|                                                                                                    |                  | DEBITO | CREDITO         |

Buscar el archivo, procesar y GRABAR el movimiento.

#### INCIDENCIAS Y/O ERRORES QUE SE PUEDAN GENERAR CON ESTA PANTALLA

| NO PERMITE PROCESAR | El movimiento debe estar cuadrado el debe y el haber             |  |  |
|---------------------|------------------------------------------------------------------|--|--|
| EL ARCHIVO          | y la estRUCtura de las cuentas contables debe                    |  |  |
|                     | obedecer a la parametrización realizada en el menú de catálogos. |  |  |

### 1.6.5. CÓMO CREAR AUTOMÁTICAMENTE LAS CUENTAS CONTABLES EN BASE A LA PROFORMA PRESUPUESTARIA CARGADA

### 🖻 引 Procesos

| 🔤 🏦 Conciliación Bancaria                      |
|------------------------------------------------|
| 🔤 🏦 Migración Plan de Cuentas                  |
| 🔤 👔 Cierre Anual                               |
| 🔤 🏦 Genera SPI                                 |
| 🔤 🕅 Mantenimiento general                      |
| 🖳 🕅 Asociación Items - Contabilidad            |
| 🔤 🔟 Ing. Valores Ticket Aéreos                 |
| (III) Migración de Asientos                    |
| () Asociación Tickets - CPs                    |
| (X) Crear Plan de Ctas. en Base al Presupuesto |
| -                                              |

Se muestran todas las cuentas contables que se deberían crear de acuerdo con el catálogo de cuentas del Ministerio de Finanzas y en función a las partidas presupuestarias de la institución, sin embargo de acuerdo con las necesidades particulares, se puede parametrizar los grupos específicos que se desea crear:

| CREA PLAN DE CUENTAS EN BASE AL PRESUPUESTO |                                           |                                              |  |  |
|---------------------------------------------|-------------------------------------------|----------------------------------------------|--|--|
| CUENTA NUEVA                                | NOMBRE                                    | ASOC. PRESUPUESTARIA                         |  |  |
| 131.01.03.21.01.011.020                     | Inventarios de Combustibles y Lubricantes | 21.01.011.020.5.53.08.03.000.99.99.99.99.004 |  |  |
| 131.01.03.22.02.001.001                     | Inventarios de Combustibles y Lubricantes | 22.02.001.001.5.53.08.03.000.99.99.99.99.001 |  |  |
| 131.01.04.21.01.011.020                     | Inventarios de Materiales de Oficina      | 21.01.011.020.5.53.08.04.000.99.99.99.99.004 |  |  |
| 131.01.04.21.02.002.002                     | Inventarios de Materiales de Oficina      | 21.02.002.002.5.53.08.04.000.99.99.99.99.001 |  |  |
| 131.01.04.21.03.004.019                     | Inventarios de Materiales de Oficina      | 21.03.004.019.5.53.08.04.000.99.99.99.99.003 |  |  |
| 131.01.13.21.03.003.010                     | Inventarios de Repuestos y Accesorios     | 21.03.003.010.5.53.08.13.000.99.99.99.99.001 |  |  |
| 141.01.04.21.01.011.020                     | Maquinarias y Equipos                     | 21.01.011.020.8.84.01.04.000.99.99.99.99.004 |  |  |

Conforme al proceso a realizar, hacer clic en las siguientes opciones:

Quitar Grupo de Cuentas

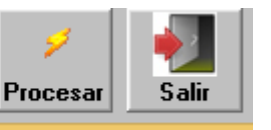

# 1.7. SEGURIDAD.

| I | 🖻 💿 Seguridad               |  |  |
|---|-----------------------------|--|--|
|   | - 🛄 Seguridad               |  |  |
|   | 📲 🔟 Ubicación Geográfica    |  |  |
|   | 🔤 🛄 Movimientos por Usuario |  |  |

Este submódulo corresponde, por una parte, a la seguridad de acceso a las diferentes opciones en los módulos y submódulos en todo el sistema, como también la configuración geográfica para aquellas transacciones que requieran conocer el lugar territorial en específico donde tiene impacto una transacción como es el caso de viáticos, gestión de inventarios, activos fijos, contabilidad, para terminar con un reporte de los movimientos transaccionales que ha realizado uno o más usuarios en cada uno de los módulos del sistema.

Cabe mencionar, que en la gestión de estas 3 opciones que componen este submódulo de seguridad tiene acceso total el usuario Administrador, quien podrá dar acceso a otros usuarios, en específico, a las opciones correspondientes a "Ubicación Geográfica" y "Movimientos por Usuario", en cambio, para la opción de "Seguridad" su gestión es de total exclusividad del usuario Administrador.

### **1.7.1. CÓMO GENERAR LA PARAMETRIZACIÓN DE SEGURIDAD**

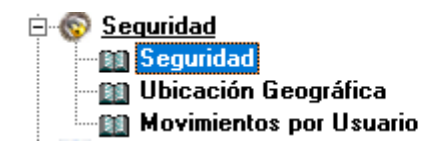

La opción "Seguridad", es de exclusiva gestión del usuario Administrador (así otro usuario tenga acceso a esta opción no podrá gestionarla ya que la pantalla se le presentará en estado deshabilitado), mediante la cual podrá gestionar:

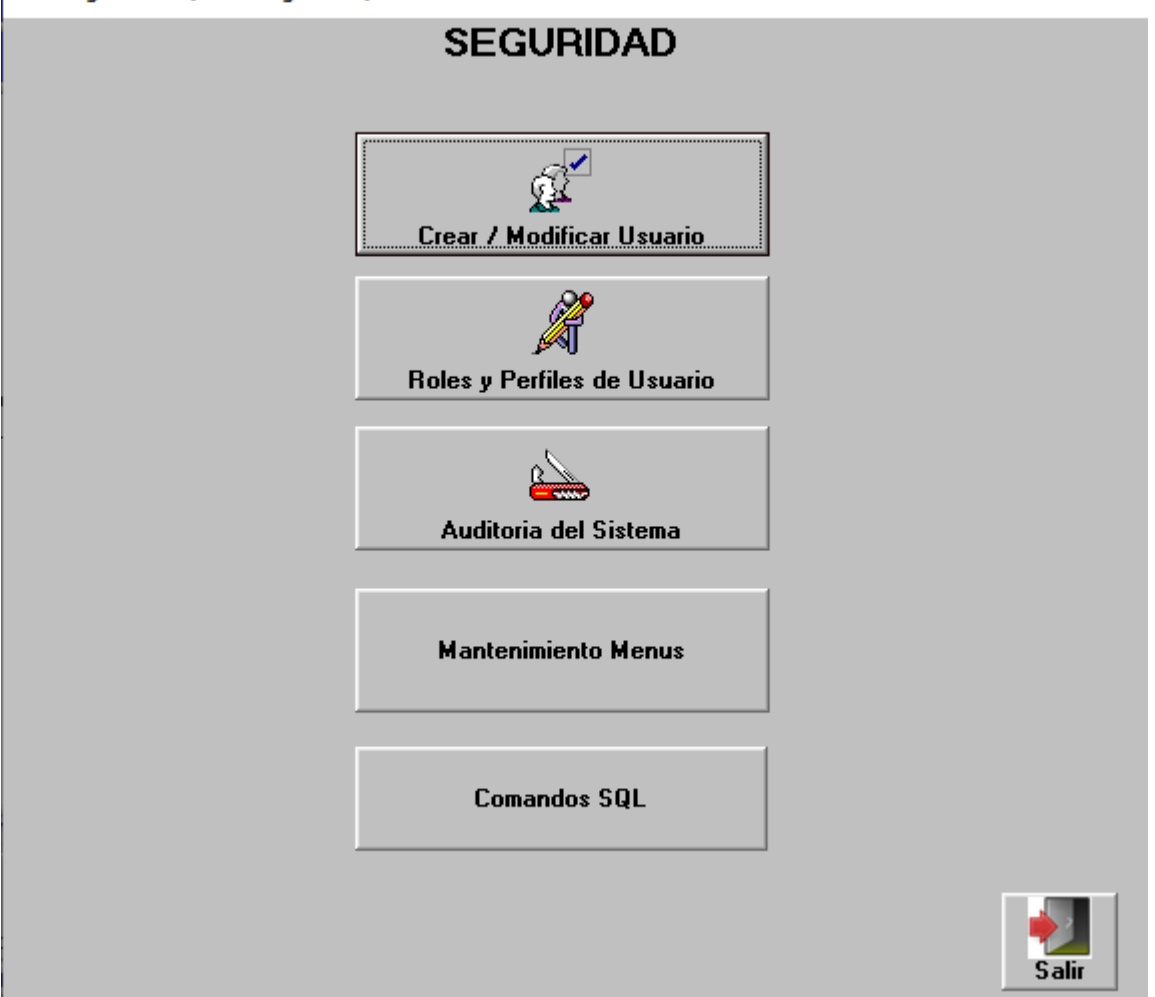

# 1.7.1.1. CÓMO CREAR/MODIFICAR USUARIOS

Cuando el usuario Administrador da clic en esta opción se le despliega la siguiente pantalla:

#### 🖏 Usuarios - [SifrmUsuarios]

|                     | USUARIOS                                       |
|---------------------|------------------------------------------------|
| Código: 0000        |                                                |
| Usuario:            | Eliminar Clave                                 |
| Nombre:             | Aprobar / Desaprobar                           |
| Estado: 🔲 Inactivo  | Permitir Ing.Costo                             |
| Nivel Acceso:       | Permitir Modificar Responsable - Activos Fijos |
| Persona Asociada:   | Permitir Ingresar TT con Fecha Anterior        |
|                     | Acceso Nodulo de Garantías?                    |
|                     | Acceso Modulo de Control Bienes Informáticos   |
|                     | Habilitar Mensajes Internos                    |
|                     | Usuario con acceso a la WEB                    |
|                     |                                                |
|                     |                                                |
|                     |                                                |
|                     | 🔲 Ásignar Establecimiento-Punto Emisión        |
|                     |                                                |
|                     |                                                |
| Nuevo Editar Buscar | IP MAQUINA DEL USUARIO: Salir                  |

En esta pantalla se pueden crear o EDITAR un usuario. Para crear un usuario se hace clic el botón NUEVO e inmediatamente se habilitará la pantalla para el ingreso de la información correspondiente como se detalla a continuación:

| 🖏 Usuarios - [SifrmUsuarios]        |                                       |                                                |  |  |
|-------------------------------------|---------------------------------------|------------------------------------------------|--|--|
|                                     | USUARIOS                              |                                                |  |  |
| Código:                             |                                       |                                                |  |  |
| Usuario: RLEON                      | Eliminar Clave                        |                                                |  |  |
| Nombre: RICARDO LEON                |                                       | Aprobar / Desaprobar                           |  |  |
| Estado: 🔽 Activo                    |                                       | Permitir Ing.Costo                             |  |  |
| Nivel Acceso: Bajo                  |                                       | Permitir Modificar Responsable - Activos Fijos |  |  |
| Persona Asociada:                   | i i i i i i i i i i i i i i i i i i i | Permitir Ingresar II con Fecha Anterior        |  |  |
|                                     |                                       | Acceso Modulo de Garantias?                    |  |  |
| Departamento:                       |                                       | Habilitar Mensaies Internos                    |  |  |
|                                     |                                       | ✓ Usuario con acceso a la ₩EB                  |  |  |
|                                     |                                       | Visualizar Varios Accesos                      |  |  |
|                                     |                                       |                                                |  |  |
|                                     |                                       | Asignar Establecimiento-Punto Emisión          |  |  |
|                                     |                                       | 001-001                                        |  |  |
|                                     |                                       |                                                |  |  |
| IP MAQUINA DEL USUARIO: 120.34.56.1 |                                       |                                                |  |  |

El usuario que se crea se recomienda que maneje un estándar en su nomenclatura: primera letra corresponde a la primera letra del nombre seguido por el apellido digitado completamente (por ejemplo: RLEON), sin embargo, esto queda a criterio del Administrador del sistema si acepta esta sugerencia.

MANUAL DE USUARIO – Módulo de Contabilidad Versión 4.1.246 (2020-02-05)

×

Si se requiere modificar alguna información del usuario, previamente de clic en el botón de BUSCAR para que inmediatamente se le presente la siguiente pantalla:

| ۵, | 🕄 Búsquedas - [FrmBusquedas] X |                           |              |                         |       |
|----|--------------------------------|---------------------------|--------------|-------------------------|-------|
|    |                                | SELECC                    | IONE USUARIO | Ver Todos               |       |
|    | USUABIO                        | NOMBBE                    |              |                         |       |
|    | ACTIVOSFIJOS                   | ACTIVOS FIJOS             |              |                         |       |
|    | ADMINISTRADOR                  | ADMINISTRADOR DEL SISTEMA |              | 172.24.2.88             |       |
|    | CONTABILIDAD                   | CONTABILIDAD              |              |                         |       |
|    | INVENTARIOS                    | INVENTARIOS               |              |                         |       |
|    | NOMINA                         | NOMINA                    |              |                         |       |
|    | PRESUPUESTO                    | PRESUPUESTO               |              |                         |       |
|    | RLEON                          | RICARDO LEON              |              | 120.34.56.1             |       |
|    |                                |                           |              |                         |       |
|    |                                |                           |              |                         |       |
|    |                                |                           |              |                         |       |
|    |                                |                           |              |                         |       |
|    |                                |                           |              |                         |       |
|    |                                |                           |              |                         |       |
|    |                                |                           |              |                         |       |
|    |                                |                           |              |                         |       |
|    |                                |                           |              |                         |       |
|    |                                |                           |              |                         |       |
|    |                                |                           |              |                         |       |
|    |                                |                           |              |                         |       |
|    |                                |                           |              |                         |       |
|    |                                |                           |              |                         |       |
|    |                                |                           |              |                         |       |
|    |                                |                           |              |                         |       |
|    |                                |                           |              |                         |       |
| 7  | REGISTROS ENCO                 | NTRADOS                   |              | Limite de Registros (50 | ) 🔽   |
|    | Buscar 🗌 por Cond              | ición Completa            |              |                         |       |
|    |                                |                           |              | OK I                    |       |
|    | I                              |                           |              | Aceptar 9               | Salir |
|    |                                |                           |              |                         |       |

Se debe seleccionar el usuario requerido, luego hacer clic el botón OK para que se le presente la siguiente pantalla, con las opciones deshabilitadas:

| 🖏 Usuarios - [SifrmUsuarios] |                        | ×                                                            |
|------------------------------|------------------------|--------------------------------------------------------------|
|                              | USUARIOS               |                                                              |
| Código: 8                    |                        |                                                              |
| Usuario: RLEON               | Eliminar Clave         |                                                              |
| Nombre: RICARDO LEON         |                        | Aprobar / Desaprobar                                         |
| Estado: 🔽 Activo             |                        | Permitir Ing.Costo                                           |
| Nivel Acceso: Bajo           |                        | Permitir Modificar Responsable - Activos Fijos               |
| Persona Asociada:            | a d                    | Permitir Ingresar TT con Fecha Anterior                      |
|                              |                        | Acceso Modulo de Garandias?                                  |
| Departamento:                | all                    | Acceso Modulo de Control Blenes Informaticos                 |
|                              |                        | ✓ Habilitati Mensajes Internos ✓ Usuario con acceso a la WEB |
|                              |                        | Visualizar Varios Accesos                                    |
|                              |                        |                                                              |
|                              |                        |                                                              |
|                              |                        | Asignar Establecimiento-Punto Emisión                        |
|                              |                        | 001-001                                                      |
|                              |                        | ,                                                            |
|                              |                        |                                                              |
|                              |                        | •                                                            |
| Nuevo Editar Buscar          | IP MAQUINA DEL USUARIO | 120.34.56.1 Salir                                            |

Se debe hacer clic en el botón EDITAR para, ahora sí realizar los cambios requeridos:

| 🖏 Usuarios - [Sifrml | Jsuarios]    |                        | ×                                              |
|----------------------|--------------|------------------------|------------------------------------------------|
|                      |              | USUARIOS               |                                                |
| Código:              |              |                        |                                                |
| Usuario:             | RLEON        | Eliminar Clave         |                                                |
| Nombre:              | RICARDO LEON |                        | Aprobar / Desaprobar                           |
| Estado:              | V Activo     |                        | Permitir Ing.Costo                             |
| Nivel Acceso:        | Bajo 💌       |                        | Permitir Modificar Responsable - Activos Fijos |
| Persona Asociada:    |              | 🔍 🗢                    | Permitir Ingresar TT con Fecha Anterior        |
|                      |              |                        | Acceso Modulo de Garantias?                    |
| Departamento:        |              |                        | Acceso Modulo de Control Bienes Informaticos   |
| popuramento.         | ]            |                        | ✓ Usuario con acceso a la ₩EB                  |
|                      |              |                        | Visualizar Varios Accesos                      |
|                      |              |                        |                                                |
|                      |              |                        | Asignar Establecimiento-Punto Emisión          |
|                      |              |                        | 001-001                                        |
|                      |              |                        |                                                |
| Grabar Canc          | elar Buscar  | IP MAQUINA DEL USUARIO | : 120.34.56.1                                  |

Debe completar los campos de nombre, activar la opción de "Activo" (si no lo hace el usuario estará creado, pero no tendrá acceso al sistema por estar deshabilitado), debe seleccionar el nivel de acceso, siendo estos:

Bajo: Solamente ingresará información en las opciones que esté habilitado su acceso.

**Medio:** A más de la opción descrita en el nivel anterior puede autorizar ciertas transacciones de las que las tenía habilitado. Actualmente está en desuso.

**Alto:** A más de la opción descrita en el nivel anterior autoriza todas las transacciones que tenga habilitadas.

**Consultas:** Tiene acceso exclusivamente para consultar las pantallas que tenga habilitado.

La opción "Persona asociada:" permite asociar el código del usuario creado con su propio nombre como empleado de la institución que se encuentra en el módulo de nómina del sistema, esto se lo hace para poder cruzar cuentas o realizar cualquier otro tipo de

movimiento contable para lo cual hace clic en el ícono 🕮 y le presentará la siguiente pantalla para la selección del empleado a asociarse:

| 63, E | 3. Búsquedas - [FrmBusquedas] X |                                    |           |                   |                           |  |
|-------|---------------------------------|------------------------------------|-----------|-------------------|---------------------------|--|
|       | SELECCIONE UN EMPLEADO          |                                    |           |                   |                           |  |
|       |                                 |                                    |           |                   |                           |  |
|       | CEDULA/RUC                      | NOMBRE                             |           | REGIMEN           |                           |  |
|       | 1705085197001                   | ARAQUE PICO GUSTAVO PATRICIO       |           | CODIGO DE TRABAJO |                           |  |
|       | 0202012209001                   | ARIAS MANCHENO DANY LENIN          |           | CODIGO DE TRABAJO |                           |  |
|       | 1711450377001                   | ESCOBAR VALENZUELA WILLIAN EDUARDO |           | CODIGO DE TRABAJO |                           |  |
|       | 0201846219001                   | GARCIA GARCIA JOSE ORLANDO         |           | CODIGO DE TRABAJO |                           |  |
|       | 1708887136001                   | MALDONADO CHACHA HUGO MARCELO      |           | CODIGO DE TRABAJO |                           |  |
|       | 1724351406001                   | MERA NEACATO BYRON FERNANDO        |           | UNIFICADOS - 51   |                           |  |
|       | 1103003107001                   | ORDOÑEZ PAUTA HUMBERTO MARCELINO   |           | CODIGO DE TRABAJO |                           |  |
|       | 1719814509001                   | ORTIZ SEVILLA MICHELLE VANESSA     |           | PASANTES          |                           |  |
|       | 1716592017001                   | SALTOS FIGUEROA FREDDY SANTIAGO    |           | CODIGO DE TRABAJO |                           |  |
|       | 1714014055001                   | TOAPANTA SANGOQUIZA MARIA TERESA   |           | UNIFICADOS - 51   |                           |  |
|       | 1722684881001                   | YEPEZ ROSALES JENNIFER CAROLINA    |           | PASANTES          |                           |  |
|       | 1713851416001                   | ZAMBRANO CEVALLOS ANA LUCIA        |           | UNIFICADOS - 51   |                           |  |
|       |                                 |                                    |           |                   |                           |  |
|       |                                 |                                    |           |                   |                           |  |
|       |                                 |                                    |           |                   |                           |  |
|       |                                 |                                    |           |                   |                           |  |
|       |                                 |                                    |           |                   |                           |  |
|       |                                 |                                    |           |                   |                           |  |
|       |                                 |                                    |           |                   |                           |  |
|       |                                 |                                    |           |                   |                           |  |
|       |                                 |                                    |           |                   |                           |  |
|       |                                 |                                    |           |                   |                           |  |
|       |                                 |                                    |           |                   |                           |  |
|       |                                 |                                    |           |                   |                           |  |
|       |                                 |                                    |           |                   |                           |  |
| 12    | REGISTROS ENC                   | ONTRADOS                           |           | Li                | imite de Registros (50) 🔽 |  |
| E     | Buscar 🗌 por Cond               | lición Completa                    |           |                   | <u></u>                   |  |
|       |                                 |                                    | Inactivos |                   |                           |  |
|       |                                 |                                    |           |                   | Aceptar Salir             |  |

Para seleccionar el empleado, debe hacer clic sobre su registro y luego hacer clic en el botón OK e inmediatamente se desplegará la siguiente pantalla:

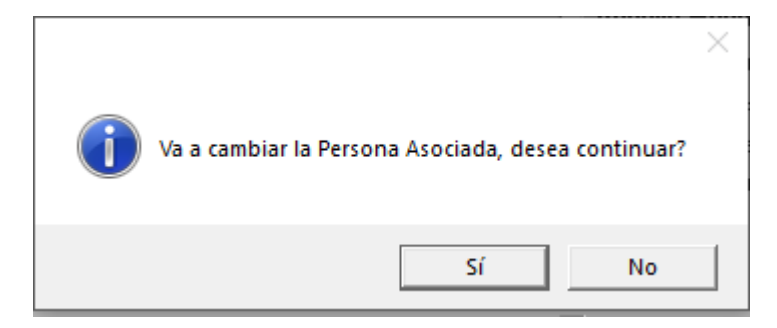

Si está seguro de cambiar la persona asociada da clic en el botón SI caso contrario en el botón NO. Si su selección fue negativa se desplegará la pantalla sin ningún cambio, pero si su opción fue afirmativa se presentará la siguiente pantalla, donde se visualizará el campo actualizado:

| 🖏 Usuarios - [SifrmUsuarios]                 |                        | ×                                              |
|----------------------------------------------|------------------------|------------------------------------------------|
|                                              | USUARIOS               |                                                |
| Código: 7                                    |                        |                                                |
| Usuario: ACTIVOSFIJOS                        | Eliminar Clave         |                                                |
| Nombre: ACTIVOS FIJOS                        |                        | Aprobar / Desaprobar                           |
| Estado: 🔽 Activo                             |                        | Permitir Ing.Costo                             |
| Nivel Acceso: Alto                           |                        | Permitir Modificar Responsable - Activos Fijos |
| Persona Asociada: MERA NEACATO BYRON FERNAND | 0 📃 🎆 😑                | Permitir Ingresar TT con Fecha Anterior        |
|                                              |                        | Acceso Modulo de Garantías?                    |
|                                              |                        | Acceso Modulo de Control Bienes Informáticos   |
|                                              |                        | Habilitar Mensajes Internos                    |
|                                              |                        | Visualizar Varios Accesos                      |
|                                              |                        | Asignar Establecimiento-Punto Emisión          |
| Grabar Cancelar Buscar                       | IP MAQUINA DEL USUARIO | : Salir                                        |

En el lado derecho de la pantalla se despliegan las siguientes opciones:

| Aprobar / Desaprobar                             |  |  |  |  |  |
|--------------------------------------------------|--|--|--|--|--|
| Permitir Ing.Costo                               |  |  |  |  |  |
| 🗌 Permitir Modificar Responsable - Activos Fijos |  |  |  |  |  |
| Permitir Ingresar TT con Fecha Anterior          |  |  |  |  |  |
| 🔽 Acceso Modulo de Garantías?                    |  |  |  |  |  |
| Acceso Modulo de Control Bienes Informáticos     |  |  |  |  |  |
| Habilitar Mensajes Internos                      |  |  |  |  |  |
| Usuario con acceso a la WEB                      |  |  |  |  |  |
| Visualizar Varios Accesos                        |  |  |  |  |  |
|                                                  |  |  |  |  |  |
|                                                  |  |  |  |  |  |
| ✓ Asignar Establecimiento-Punto Emisión          |  |  |  |  |  |
| 001-001                                          |  |  |  |  |  |

Las que están activas (marcadas con un visto) son las opciones que están operativas en el sistema, las que no, son opciones que estuvieron activas por razones operacionales muy específicas en el sistema pero que están actualmente en desuso.

Las opciones que están activas son fáciles de intuir su funcionalidad:

**Acceso a Módulo de Garantías:** habilita el acceso al módulo mencionado al usuario que se está creando o editando.

Acceso a Módulo de Control de Bienes Informáticos: esta opción se debe habilitar cuando el usuario NUEVO o editado tenga asignado a su control bienes informáticos como

computadoras, proyectores, impresoras y otros bienes de esta índole. Cuando se active esta opción se desplegará un NUEVO campo a seleccionar:

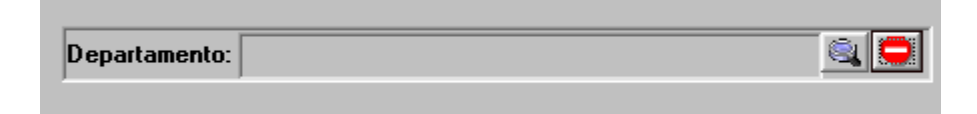

Al hacer clic en el botón de Lupa, se presentará la siguiente pantalla:

| ₿ <b>,</b> B | 3. Búsquedas - [FrmBusquedas] X |                                      |       |                |          | ×   |  |
|--------------|---------------------------------|--------------------------------------|-------|----------------|----------|-----|--|
|              | SELECCIONE REGISTRO             |                                      |       |                |          |     |  |
|              | CODIGO                          | NOWBBE                               |       |                |          |     |  |
|              | 35                              | AJUSTES                              | -     |                |          |     |  |
|              | 43                              | ARCHIVO                              | -     |                |          |     |  |
|              | 105                             | ASAMBLEA NACIONAL (PRESTAMO)         | -     |                |          |     |  |
|              | 4                               | ASESORIA                             | -     |                |          |     |  |
|              | 8                               | ASESORIA JURIDICA                    | -     |                |          |     |  |
|              | 88                              | ASISTENTE PISO                       | -     |                |          |     |  |
|              | 44                              | AUDITORIO                            | -     |                |          |     |  |
|              | 19                              | AULA VIRTUAL                         |       |                |          |     |  |
|              | 45                              | BALCON 2DO NIVEL                     |       |                |          |     |  |
|              | 87                              | BIBLIOTECA                           |       |                |          |     |  |
|              | 9                               | BODEGA                               |       |                |          |     |  |
|              | 101                             | BODEGA BIENES MAL ESTADO             |       |                |          |     |  |
|              | 100                             | BODEGA DIRECCION INFORMATICA         |       |                |          |     |  |
|              | 5                               | C. INGLESA                           |       |                |          |     |  |
|              | 6                               | C. SUECA                             |       |                |          |     |  |
|              | 69                              | CELICA - PICHINCHA                   |       |                |          |     |  |
|              | 90                              | CIFAL                                |       |                |          |     |  |
|              | 95                              | COMPRAS PUBLICAS                     |       |                |          |     |  |
|              | 76                              | CONDUCTORES                          |       |                |          |     |  |
|              | 111                             | CONTRALORÍA GENERAL DEL ESTADO       |       |                |          |     |  |
|              | 14                              | COOPERACION NACIONAL E INTERNACIONAL | _     |                |          |     |  |
|              | 102                             | COORDINACION DE PROYECTOS            | _     |                |          |     |  |
|              | 97                              | COORDINACION INSTITUCIONAL           | _     |                |          |     |  |
|              | 107                             | COURDINACION REGIONAL                | _     |                |          |     |  |
|              | 89                              |                                      |       |                |          | -   |  |
| 92           | REGISTROS ENCO                  | DNTRADOS                             | Limit | e de Registros | : (50)   | ◄   |  |
| B            | uscar 🗌 por Cond                | ición Completa                       | Nuevo | Ø₭<br>Aceptar  | •<br>Sal | lir |  |

De esta lista seleccionará el Departamento a asociarse donde se encuentran mencionados bienes, si no se encuentra un departamento en este listo se podrá crear uno NUEVO, cuando de clic a este botón se presentará la siguiente pantalla para que realice tal efecto:

| ۵,                  | Tablas Ge | nerales - [FrmIngresaTablas]         |        |           |        |        |             |          |            |             | $\times$ |
|---------------------|-----------|--------------------------------------|--------|-----------|--------|--------|-------------|----------|------------|-------------|----------|
| 1                   | 19 - DI   | EPARTAMENTOS                         |        | TABL      | AS G   | ENER   | ALES        |          |            |             |          |
| Г                   | CODIGO    | NOMBRE                               | DATO 1 | DATO 2    | DATO 3 | DATO 4 | Cta. DB.    | Cta. CR. | Cta. Gsto. | Cta. Devol. | Ci 🔺     |
|                     | 1         | PROVEEDURIA                          |        |           |        |        |             |          |            |             |          |
|                     | 2         | DIRECCION DE COMUNICACION            |        |           |        |        |             |          |            |             |          |
|                     | 3         | JEFATURA INFORMATICA                 |        |           |        |        |             |          |            |             |          |
|                     | 4         | ASESORIA                             |        |           |        |        |             |          |            |             |          |
| IE.                 | 5         | C. INGLESA                           |        |           |        |        |             |          |            |             |          |
| UT.                 | 6         | C. SUECA                             |        |           |        |        |             |          |            |             |          |
|                     | 7         | DESARROLLO ORGANIZACIONAL            |        |           |        |        |             |          |            |             |          |
|                     | 8         | ASESORIA JURIDICA                    |        |           |        |        |             |          |            |             |          |
|                     | 9         | BODEGA                               |        |           |        |        |             |          |            |             |          |
|                     | 10        | MOVILIZACIÓN                         |        |           |        |        |             |          |            |             |          |
|                     | 11        | DESARROLLO ECONOMICO                 |        |           |        |        |             |          |            |             |          |
|                     | 12        | DIRECCION EJECUTIVA                  |        |           |        |        |             |          |            |             |          |
|                     | 13        | DESCENTRALIZACION                    |        |           |        |        |             |          |            |             |          |
| IE.                 | 14        | COOPERACION NACIONAL E INTERNACIONAL |        |           |        |        |             |          |            |             |          |
|                     | 15        | SERVICIOS GENERALES                  |        |           |        |        |             |          |            |             |          |
| IT.                 | 16        | PASANTES                             |        |           |        |        |             |          |            |             |          |
|                     | 17        | SALA DE SESIONES NRO.2               |        |           |        |        |             |          |            |             |          |
|                     | 18        | COOPERACION ALEMANA                  |        |           |        |        |             |          |            |             |          |
| IE.                 | 19        | AULA VIRTUAL                         |        | PISO 2 SU | J      | 201    | I           |          |            |             |          |
|                     | 20        | PRESIDENCIA                          |        | PISO 8 NO | C      | 801    | l l         |          |            |             |          |
|                     | 21        | DIRECCION FINANCIERA                 |        |           |        |        |             |          |            |             |          |
|                     | 22        | EQUIPO INFORMES TERRITORIALES ODMS   |        |           |        |        |             |          |            |             |          |
| II.                 | 23        | SECTORIALISTAS II                    |        |           |        |        |             |          |            |             |          |
| IE.                 | 24        | EQUIPO TECNICO                       |        |           |        |        |             |          |            |             |          |
|                     | 25        | DIRECCION DE REANIEICACION           |        |           |        |        | 1           |          |            |             |          |
|                     |           |                                      |        |           |        |        |             |          |            |             |          |
|                     |           |                                      |        |           |        |        |             |          |            |             |          |
|                     | BUSCAR    |                                      |        |           |        | BODE   | GA PRINCIPA | L        |            |             |          |
| BODEGA DEVOLUCIONES |           |                                      |        |           |        |        |             |          |            |             |          |
| Ľ                   |           |                                      |        |           |        |        |             |          |            |             |          |
|                     | Nuevo     | Editar Desactivar                    |        |           |        |        |             |          |            |             | Salir    |

Hacer clic nuevamente en el botón NUEVO para que pueda ingresar la información requerida, como se presenta a continuación:

| 5 | Tablas Generales - [FrmIngresaTablas]                                                                                                    |                                                                                                    | ×     |
|---|----------------------------------------------------------------------------------------------------|----------------------------------------------------------------------------------------------------|-------|
|   | 19 - DEPARTAMENTOS                                                                                                    | TABLAS GENERALES                                                                                                    |       |
|   | Código:<br>Nombre:<br>Dato 1:<br>Dato 2:<br>Dato 3:<br>Dato 4:<br>Cta. Deb:<br>Cta. Cre.:<br>Cta. Gastos:<br>Cta. Devol.:<br>Cta. Devol.:<br>Cta. Deb. 2:<br>Cta. Cre. 2: | 0     Image: Constraint of the second second sec |       |
|   | BUSCAR<br>Grabar                                                                                                    | BODEGA PRINCIPAL<br>BODEGA DEVOLUCIONES                                                                                                    | Salir |

Cuando ingrese la información se hace clic en GRABAR y luego haga clic en SALIR en las pantallas para que se le presente la siguiente pantalla donde se verifica que su selección está efectivamente asociada:

| 🖏 Usuarios - [SifrmUsuarios]                 |                        | ×                                                                            |
|----------------------------------------------|------------------------|------------------------------------------------------------------------------|
|                                              | USUARIOS               |                                                                              |
| Código: 7                                    |                        |                                                                              |
| Usuario: ACTIVOSFIJOS                        | Eliminar Clave         |                                                                              |
| Nombre: ACTIVOS FIJOS                        |                        | Aprobar / Desaprobar                                                         |
| Estado: 🔽 Activo                             |                        | Permitir Ing.Costo                                                           |
| Nivel Acceso: Alto                           |                        | Permitir Modificar Responsable - Activos Fijos                               |
| Persona Asociada: MERA NEACATO BYRON FERNAND | 0 🔍 🔁                  | Permitir Ingresar II con Fecha Anterior                                      |
|                                              |                        | Acceso Modulo de Garantias?                                                  |
| Departamento: BIBLIOTECA                     |                        | Acceso Modulo de Control Bienes Informaticos     Habilitar Mensaies Internos |
| Departamento. procio real                    |                        | Usuario con acceso a la WEB                                                  |
|                                              |                        | Visualizar Varios Accesos                                                    |
|                                              |                        | C Asignar Establecimiento-Punto Emisión                                      |
| Grabar Cancelar Buscar                       | IP MAQUINA DEL USUARIO | : Salir                                                                      |

Habilitar Mensajes Internos: opción que permite entre usuarios enviar y recibir mensajes dentro del sistema

**Usuario con acceso a la WEB**: habilita la posibilidad que el usuario tenga acceso a información que se encuentra publicada en la WEB, como es el caso de las actualizaciones del sistema.

Visualizar varios accesos:

**Asignar Establecimiento-Punto Emisión:** Función exclusiva para el módulo de Recaudación donde se asigna el código respectivo del Establecimiento-Punto de Emisión para que se identifique los lugares donde el GAD Provincial realiza las recaudaciones, dando el sistema la opción de hacerlo en varios lugares físicos.

| 🔽 Asignar Establecimiento-Punto Emisión |  |
|-----------------------------------------|--|
| 001-001                                 |  |
|                                         |  |

Por último, el campo optativo:

IP MAQUINA DEL USUARIO:

Le permite al Administrador registrar la dirección IP del computador asignado al usuario que se está creando o editando.

**NOTA:** Cabe mencionar que la contraseña y el Usuario son la misma hasta que éste lo cambie al ingresar o cuando desee en la siguiente pantalla:

| S.F.G. Prov [inicio2]                                                                                                    |
|----------------------------------------------------------------------------------------------------|
| GOBIERNO PROVINCIAL DE PRUEBAS                                                                                                    |
| MODULO DE CONTABILIDAD - Ejercicio Fiscal: 2019                                                                                                    |
| MENU - CONTABILIDAD<br>• S.F.G.Prov<br>Sistema Financiero de Gobiernos Provinciales<br>CONGOPE                                                                                                    |
| 5 Construyendo Desarrollo                                                                                                    |
| Acerca de SFGProy SELECCIONE MODULO                                                                                                    |
| Image: Contabilidad     Image: Contabilidad     Image: Contabili |
| Cambiar Contraseña 0 Msj(s)                                                                                                    |
| USUARIO: RICARDO LEON                                                                                                    |
| Hacer clic en este botón 🛄 para que inmediatamente se despliegue:                                                                                                    |
| 🗅. Cambiar Clave de Acceso - [SiFrmEditaClave]                                                                                                    |
| CAMBIO DE CONTRASEÑA                                                                                                    |
| USUARIO: RICARDO LEON                                                                                                    |
| Contraseña Anterior:                                                                                                    |
|                                                                                                    |
| Nueva Contraseña:                                                                                                    |
| Confirmar Contraseña:                                                                                                    |
| Aceptar Cancelar                                                                                                    |

El usuario debe ingresar los datos solicitados y hacer clic en el botón ACEPTAR y de esta manera ha realizado el cambio de contraseña de su usuario.

### 1.7.1.2. CÓMO PARAMETRIZAR ROLES Y PERFILES DE USUARIOS

Esta opción crea los perfiles del usuario generado en la opción anterior, que, dependiendo de su operación asignada dentro del sistema financiero se le asignarán los permisos correspondientes por módulo asignado con sus respectivas funciones que estén bajo su competencia. Esto es, luego de crear el usuario, en la opción anterior, se debe asociar a las opciones operativas del sistema respecto a cada uno de sus módulos: Contabilidad, Presupuesto, Inventarios, Nómina, Activos Fijos y otros que se vayan incorporando.

Para ingresar a esta opción debe hacer clic en el botón ROLES Y PERFILES DEL USUARIO en la pantalla de Seguridad, tal como se indica a continuación:

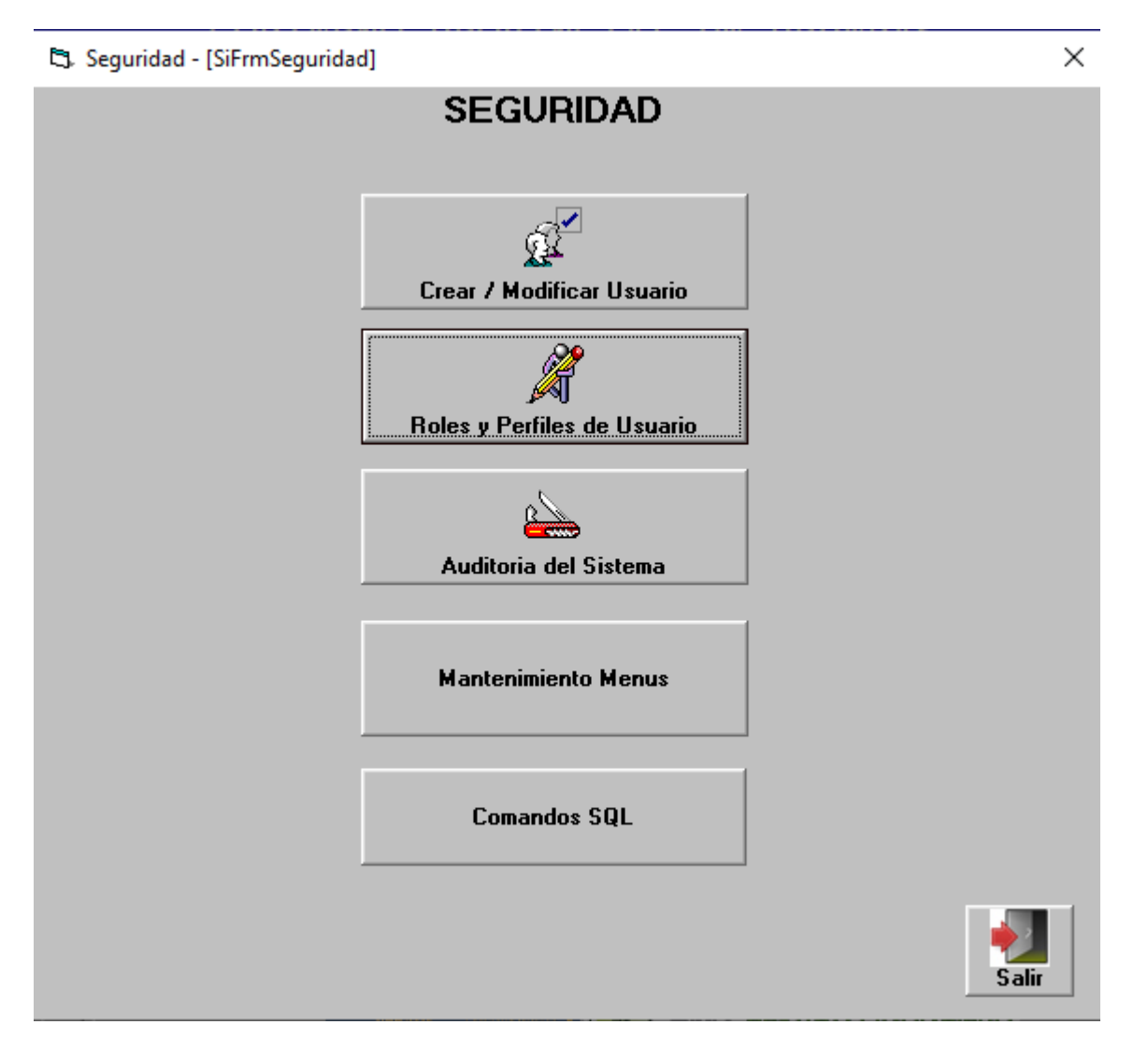

Para activar los accesos al usuario, primero debe ingresar el Administrador al módulo requerido, para lo cual debe hacer clic en el botón correspondiente del módulo a configurar los accesos e inmediatamente se desplegará la lista de opciones operativas de este módulo. Luego, el usuario Administrador selecciona, de acuerdo al perfil solicitado, las opciones a las cuales tendrá acceso el usuario, para tal efecto, hace clic en el cuadro que se encuentra al inicio de cada opción. Cuando hace clic se muestra un visto [1], lo que quiere decir que está

activado el acceso a la opción operativa del módulo, adicionalmente cambia el color de rojo a azul como se encuentra en la siguiente pantalla:

| Roles y Perfiles - [SiFrmRolesPerfiles]     | ×                         |  |  |  |  |  |  |
|---------------------------------------------|---------------------------|--|--|--|--|--|--|
| ROLES Y PERFILES DE USUARIO                 |                           |  |  |  |  |  |  |
| Contabilidad Presupuesto Inventarios Nómina | Activos Fijos             |  |  |  |  |  |  |
| CONTABILIDAD                                |                           |  |  |  |  |  |  |
| Expandir Todo                               | USUARIO Buscar Usuario    |  |  |  |  |  |  |
|                                             | ADMINISTRADOR             |  |  |  |  |  |  |
| En la consultas<br>⊕                        | ADMINISTRADOR DEL SISTEMA |  |  |  |  |  |  |
| E Reportes<br>H I I I Procesos              |                           |  |  |  |  |  |  |
| E V Seguridad                               |                           |  |  |  |  |  |  |
| Barrier SRI                                 |                           |  |  |  |  |  |  |
|                                             | Copiar Perfil de          |  |  |  |  |  |  |
|                                             |                           |  |  |  |  |  |  |
|                                             |                           |  |  |  |  |  |  |
|                                             |                           |  |  |  |  |  |  |
|                                             |                           |  |  |  |  |  |  |
|                                             |                           |  |  |  |  |  |  |
|                                             |                           |  |  |  |  |  |  |
|                                             |                           |  |  |  |  |  |  |
|                                             | Imprimir Salir            |  |  |  |  |  |  |

Si se desmarca el visto del cuadro se elimina el permiso para acceder a esta opción, colocándose nuevamente de color rojo las opciones desmarcadas, lo que quiere decir que el usuario no tiene acceso a estas opciones operativas, como se presenta en la siguiente pantalla:

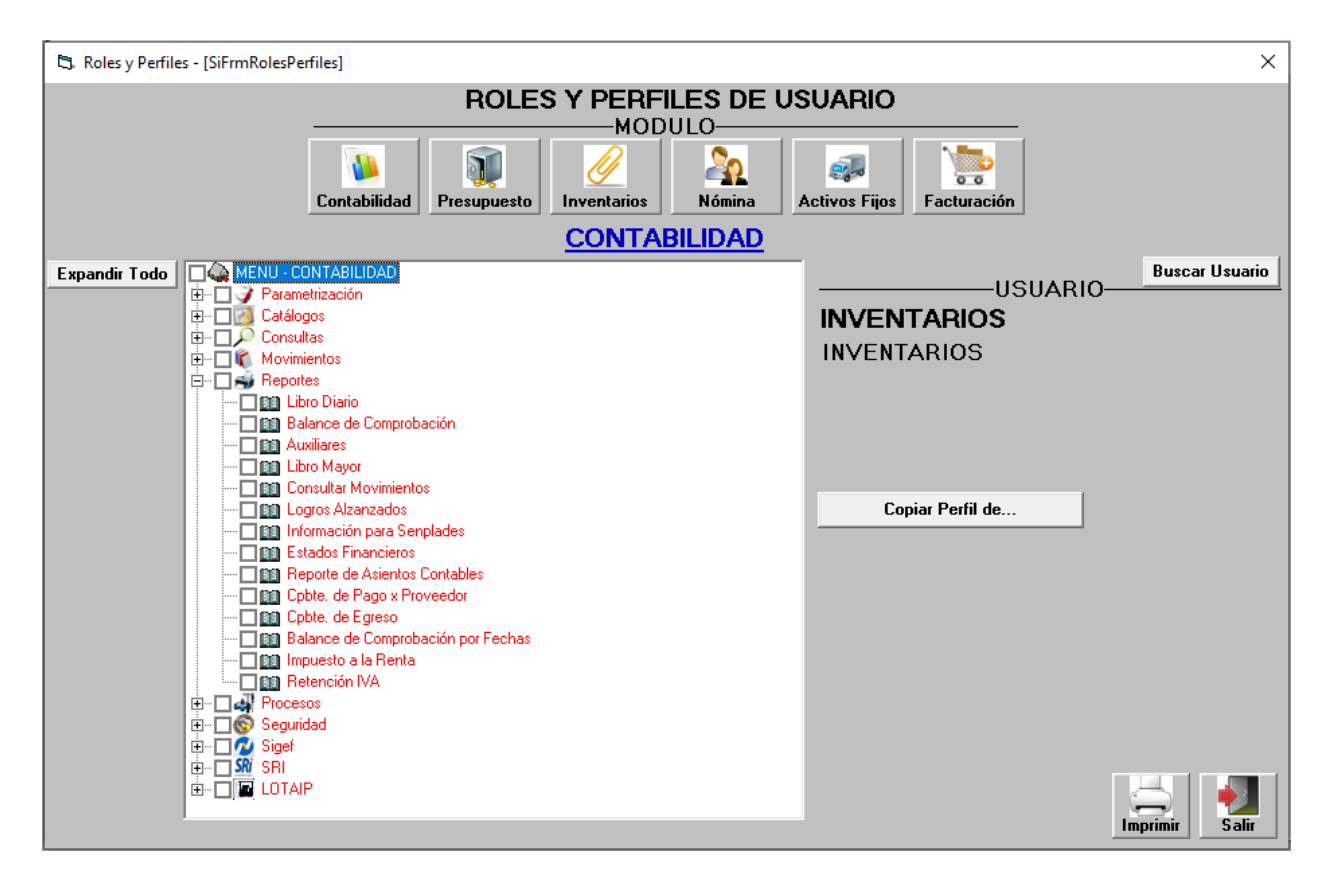

Si ya existe un perfile creado, se lo puede copiar para que otro usuario tenga ese mismo perfil, para lo cual debe hacer clic en el botón COPIAR PERFIL DE..., luego de lo cual se presentará la siguiente pantalla:

| 🔄, Búsquedas - [FrmBus | quedas]                   |            | ×                        |
|------------------------|---------------------------|------------|--------------------------|
|                        | SELECCIO                  | IE USUARIO | Ver Todos                |
| USUARIO                | NOMBRE                    |            | IP MAQUINA               |
| ACTIVUSFIJUS           | ACTIVUS FIJUS             |            | 172.24.2.00              |
|                        | ADMINISTRADUR DEL SISTEMA |            | 172.24.2.88              |
|                        |                           |            |                          |
|                        |                           |            |                          |
| PRESUPLIESTO           | PRESUPLESTO               |            |                          |
| BLEON                  | BICABDO I FON             |            | 120.34.56.1              |
| Z BEGISTROS ENCO       | ΝΤΒάλΩΩS                  |            | Limite de Begistros (50) |
| Buscar por Cond        | ición Completa            |            | OK 🛃                     |
|                        |                           |            | Aceptar Salir            |

De esta pantalla seleccionará el usuario que desea copiar el perfil para luego hacer clic en el botón OK regresando a la siguiente pantalla donde se despliega el nombre del usuario y el perfil del usuario a copiar:

| B Roles y Perfiles - [SiFrmRolesPerfiles] X |                                                                                                    |  |  |  |
|---------------------------------------------|----------------------------------------------------------------------------------------------------|--|--|--|
| ROLES Y PERFILES DE USUARIO<br>MODULO       |                                                                                                    |  |  |  |
| CONTABILIDAD                                |                                                                                                    |  |  |  |
| Expandir Todo                               | USUARIO<br>RLEON<br>RICARDO LEON<br>Copiar Perfil de<br>CONTABILIDAD<br>CONTABILIDAD<br>Copiar<br>Lippinir |  |  |  |

Luego, debe hacer clic en el botón Copiar para que el perfil solicitado quede listo para el NUEVO usuario, se le desplegará la siguiente pantalla, en la cual debe seleccionar SI para copiar el perfil o NO para negar esta opción:

| Mensaje d | lel Sistema                                                                  | $\times$ |
|-----------|------------------------------------------------------------------------------|----------|
| 1         | Va a copiar Los Roles y Perfiles de CONTABILIDAD a RLEON<br>Desea continuar? |          |
|           | Sí No                                                                        |          |

Si seleccionó SI, la pantalla le mostrará el perfil actualizado del usuario respecto al perfil copiado:

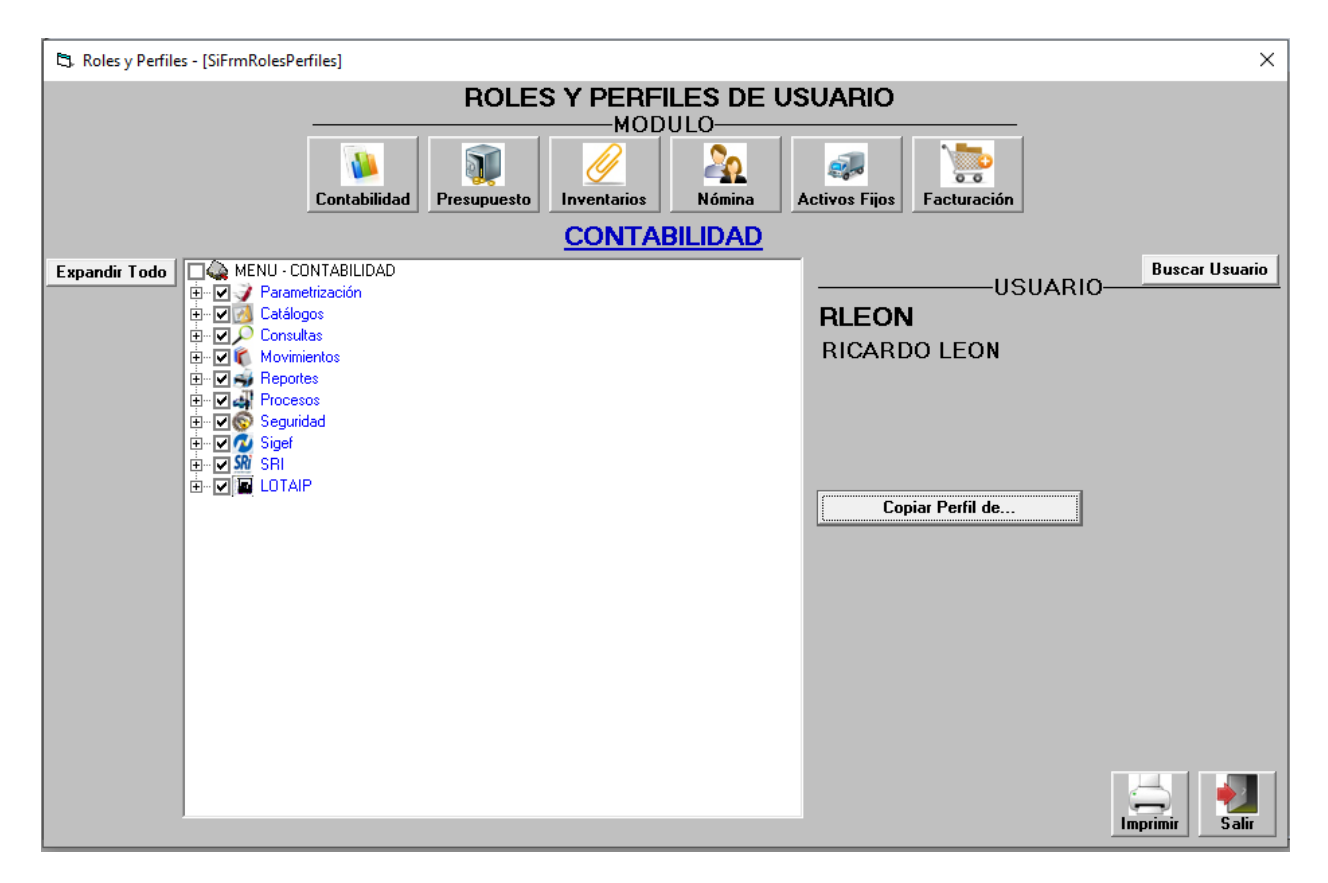

Si se requiere obtener un reporte de los accesos que tiene un usuario, el Administrador selecciona puede IMPRIMIR al hacer clic en el botón, donde previamente se obtendrá una vista preliminar del reporte antes de enviarlo a la impresora.

El reporte es el que se muestra a continuación:

| <u> </u> | OBIE | RNO PROVINCIAL DE PRUEBAS                               |
|----------|------|---------------------------------------------------------|
|          | Dis  | Vista preliminar X                                      |
|          |      |                                                         |
| Г        |      |                                                         |
|          |      | CONUCIONE GOBIERNO PROVINCIAL DE PRUEBAS PAGINA: 1/2    |
|          |      | USUARIO: A DMINISTRADOR                                 |
|          |      | PECHA: 2020.02.23                                       |
|          |      | KFIUI0_030AM03                                          |
|          |      |                                                         |
|          |      | LOGIN: RLEON                                            |
|          |      | NOMBRE: RICARDO LEON                                    |
|          |      | OPCION FORMULARIO                                       |
|          |      |                                                         |
|          |      | - Parametrización                                       |
|          |      | * Empresas                                              |
|          |      | * Ejercicio Fiscal y Períodos CoFrmEjercicioFiscal      |
|          |      | * Estructura Plan de Cuentas                            |
|          |      | * Tipos Comprobantes                                    |
|          |      | * Tablas Generales                                      |
|          |      | * Definir Ctas. pasan a Tesoreria CoFrmCtasPasanTeso    |
|          |      | * Reportes / Directorios SiFrmParametrosRepDir          |
|          |      | * Asientos Modelo CoFrmAsientosModelo                   |
|          |      | - Catálogos                                             |
|          |      | * Plan de Cuentas                                       |
|          |      | * Identificación Unica                                  |
|          |      | * Cuentas Bancarias                                     |
|          |      |                                                         |
|          |      | - Consumas     * Ejercinio Ejercal y Períodos Contables |
|          |      | * Estructura del Plan de Cuentas                        |
|          |      | * Plan de Cuentas                                       |
|          |      | * Tipo de Comprobantes                                  |
|          |      | * Identificación Única                                  |
|          |      | * Cuentas Bancarias                                     |
|          |      | * Movimientos                                           |
|          |      | * Doc. sin Asociación con PDF SiFrmDocumAsociados       |
|          |      | - Movimientos                                           |
|          |      | * Movimientos                                           |
|          |      | * Tesoreria                                             |
|          |      | * Commondante de Cierre confirmación tociarre           |

# 1.7.1.3. CÓMO AUDITO AL SISTEMA

Esta opción facilita el seguimiento a transacciones realizadas por los usuarios en los diferentes módulos del sistema, conociendo así su productividad y su impacto en ciertas transacciones.

Primero, al hacer clic en el botón **AUDITORÍA DE SISTEMA** en la pantalla del módulo de seguridad, tal como se indica a continuación:

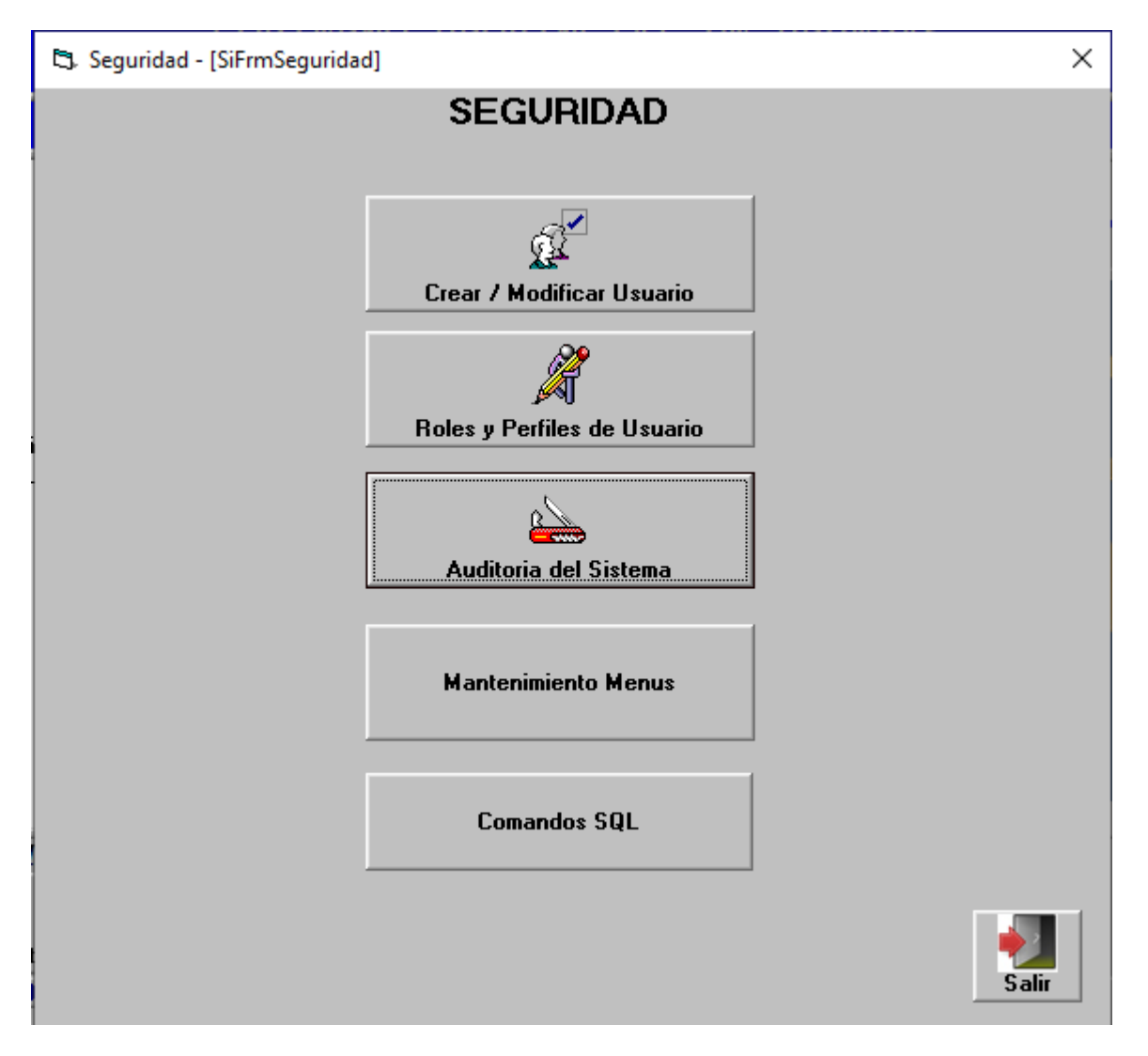

Se despliega la siguiente pantalla:

| AUDITORIA DEL SISTEMA<br>Todos USUARIO: TODOS<br>USUARIO<br>FECHA<br>TIPO<br>AÑO<br>TABLA<br>T. MOY, COMPRO, ESTADO<br>I<br>I<br>I<br>I<br>I<br>I<br>I<br>I<br>I<br>I<br>I<br>I<br>I | 3. Auditoria - [SiFrmAuditoria]         |                  |           |                |               |                | $\times$ |
|----------------------------------------------------------------------------------------------------|-----------------------------------------|------------------|-----------|----------------|---------------|----------------|----------|
| Todos       Buscat       USUARIO:       TODOS       Sistema       Reportes         USUARIO       FECHA       TIPO       AÑO       TABLA       T. MOV.       COMPRO.       ESTADO     |                                         | AUDITORIA [      | DEL SISTI | EMA            |               |                |          |
| USUARIO FECHA TIPO AÑO TABLA T. MOV. COMPRO. ESTADO                                                                                                    | Todos Buscar USUARIO: TODOS             |                  |           |                | Sis           | tema 🔘 Reporte | s        |
|                                                                                                    | USUARIO                                 | FECHA            | TIPO      | AÑO TABLA      | T. MOV. COMPR | D. ESTADO      |          |
|                                                                                                    |                                         |                  |           |                |               |                |          |
|                                                                                                    |                                         |                  |           |                |               |                |          |
|                                                                                                    |                                         |                  |           |                |               |                |          |
|                                                                                                    |                                         |                  |           |                |               |                |          |
|                                                                                                    |                                         |                  |           |                |               |                |          |
|                                                                                                    |                                         |                  |           |                |               |                |          |
|                                                                                                    |                                         |                  |           |                |               |                |          |
|                                                                                                    |                                         |                  |           |                |               |                |          |
|                                                                                                    |                                         |                  |           |                |               |                |          |
|                                                                                                    |                                         |                  |           |                |               |                |          |
|                                                                                                    |                                         |                  |           |                |               |                |          |
|                                                                                                    |                                         |                  |           |                |               |                |          |
|                                                                                                    |                                         |                  |           |                |               |                |          |
|                                                                                                    |                                         |                  |           |                |               |                |          |
|                                                                                                    |                                         |                  |           |                |               |                |          |
|                                                                                                    |                                         |                  |           |                |               |                |          |
| Desde: 19/02/2020 - Hasta: 19/02/2020 - Tipo Movimiento: New Compactorial O                                                                                                    | Desde: 19/02/2020 - Hasta: 10/02/2020 - | line Movimiente: | Nue Ce    |                | _             |                |          |
| Figure 13/02/2020 Figure 13/02/2020 Figure Movimiento. Nro. Comprobance: U                                                                                                    | 13/02/2020 • Hasta, 13/02/2020 •        |                  | NIO. LO   | improbante: 10 |               | Eiecutar Sa    |          |

Después de esto debe seleccionar al usuario que se requiere hacer la auditoría, para la cual, debe hacer clic en el botón BUSCAR:

| ₿, | 🕄 Búsquedas - [FrmBusquedas] X |                           |                            |  |  |
|----|--------------------------------|---------------------------|----------------------------|--|--|
|    |                                | SELECCIONE USUARIO        | Ver Todos                  |  |  |
| Г  |                                | NONDE                     |                            |  |  |
|    | ACTIVOSFIJOS                   | ACTIVOS FIJOS             | IT MAGOINA                 |  |  |
| Ľ  | ADMINISTRADOR                  | ADMINISTRADOR DEL SISTEMA | 172.24.2.88                |  |  |
|    | CONTABILIDAD                   | CONTABILIDAD              |                            |  |  |
|    | INVENTARIOS                    | INVENTABIOS               |                            |  |  |
|    | NOMINA                         | NOMINA                    |                            |  |  |
|    | PRESUPUESTO                    | PRESUPUESTO               |                            |  |  |
| 6  | REGISTROS ENCO                 | NTRADOS                   | Limite de Registros (50) 🔽 |  |  |
|    | Buscar 🗌 por Cond              | ición Completa            | OK       Aceptar           |  |  |

Debe proceder a seleccionar al usuario respectivo a realizar la auditoría, para luego de marcarlo y hacer clic en el botón OK:

| 🔄, Auditoria - [SiFrmAud | 🕄 Auditoria - [SiFrmAuditoria] 🛛 🕹 🕹 |                                                     |                            |                                             |         |                             |                             |
|--------------------------|--------------------------------------|-----------------------------------------------------|----------------------------|---------------------------------------------|---------|-----------------------------|-----------------------------|
|                          | A                                    | UDITORIA D                                          | EL SISTE                   | MA                                          |         |                             |                             |
| Todos Buscar             | USUARIO: ADMINIS                     | TRADOR DEL                                          | SISTEMA                    |                                             |         | <ul> <li>Sistema</li> </ul> | C Reportes                  |
| ADMINISTRADOR DEL        | SISTEMA<br>SISTEMA                   | FECHA<br>2020-02-12 15:19:40<br>2020-02-11 10:23:07 | TIPO<br>INGRESO<br>INGRESO | AÑO TABLA<br>2019 incabmov<br>2019 incabmov | T. MOV. | COMPRO. E<br>371 C<br>24 C  | STADO<br>UADRADO<br>UADRADO |
|                          |                                      |                                                     |                            |                                             |         |                             |                             |
|                          |                                      |                                                     |                            |                                             |         |                             |                             |
|                          |                                      |                                                     |                            |                                             |         |                             |                             |
| Desde: 01/01/2020        | ▼ Hasta: 21/02/2020 ▼ Ti             | po Movimiento:                                      | Nro. Con                   | nprobante: 0                                |         | Ejec                        | cutar                       |

En esta pantalla se despliega el USUARIO la FECHA en la que hizo la transacción, el TIPO DE TRANSACCIÓN que realizó: Ingreso, Creación, Modificación o Eliminación de la transacción, el año que lo hizo, el TIPO DE MOVIMIENTO: que se encuentran registrados en cada módulo, a excepción de Nómina, mediante la opción Parametrización/Tipo de comprobantes, como se indica a continuación:

#### MENU - INVENTARIOS Parametrización Estructura Código <u>Tipos Comprobantes</u> Tablas Generales

| Γ | SIGLA | SECUEN. | DESCRIPCION        | OP. PAG. | CPBTE. ROL | REINICIA SEC |
|---|-------|---------|--------------------|----------|------------|--------------|
|   | IB    | 24      | Ingreso Bodega     | 0        |            | 1            |
| [ | IN    | 1       | Inventario Inicial | 0        |            | 1            |
| Γ | TF    | 0       | TOMA FISICA        | 0        |            | 1            |
| Γ | TT    | 371     | Egreso Bodega      | 0        |            | 1            |

### 🍓 <u>MENU - CONTABILIDAD</u>

- 🖻 🧊 Parametrización
  - 🔟 Empresas
  - 📲 Ejercicio Fiscal y Períodos
  - 🔟 Estructura Plan de Cuentas
  - Tipos Comprobantes
  - 🔟 Tablas Generales
  - 🏢 Definir Ctas. pasan a Tesoreria
  - Reportes / Directorios
  - Asientos Modelo

| S | SIGLA | SECUEN. | DESCRIPCION           | OP. PAG. | CPBTE. ROL | REINICIA SEC |
|---|-------|---------|-----------------------|----------|------------|--------------|
| A | J.    | 41      | ASIENTOS DE AJUSTE    | 0        |            | 1            |
| A | ۱P    | 1       | ASIENTO DE APERTURA   | 0        |            | 1            |
| A | ٨S    | 985     | DEVENGAMIENTO         | 1        | AS         | 1            |
|   | СВ    | 47      | CONCILIACION BANCARIA | 0        |            | 1            |
|   | C     | 0       | Comprobante Contable  | 0        |            | 1            |
|   | CI    | 0       | Asiento de Cierre     | 0        |            | 1            |
|   | P     | 39685   | COMPROBANTE EGRESO    | 2        |            | 0            |
|   | CR    | 1386    | Comprobante Retención | 0        |            | 1            |
| M | 4C    | 456     | MOVIMIENTOS           | 3        |            | 1            |
|   | )P    | 1       | ORDEN DE PAGO         | 0        |            | 0            |
|   | )R    | 0       | Cuentas de Orden      | 0        |            | 1            |
| F | ٩V    | 5       | Reversión Asiento     | 3        |            | 1            |
| S | βP    | 160     | SPI                   | 0        |            | 1            |

#### 🚵 MENU - PRESUPUESTO

- 🖻 🌍 Parametrización
  - 🔟 Estructura Partida Gastos
  - 📲 Estructura Partida Ingresos
  - Tipos Comprobantes
  - 🔟 Tablas Generales

| SIGLA | SECUEN. | DESCRIPCION                    | OP. PAG. | CPBTE. ROL | REINICIA SEC |
|-------|---------|--------------------------------|----------|------------|--------------|
| CE    | 27      | CERTIFICACIONES                | 0        |            | 1            |
| CO    | 240     | COMPROMISO                     | 0        |            | 1            |
| СТ    | 22      | CERTIFICACIONES SIN AFECTACION | 0        |            | 1            |
| MP    | 1       | MOVIMIENTO PRESUPUESTARIO      | 0        |            | 1            |
| PR    | 0       | Presupuesto Inicial            | 0        |            | 1            |
| RE    | 4       | REFORMA                        | 0        |            | 1            |
| RJ    | 0       | REAJUSTES                      | 0        |            | 1            |

#### 🎑 <u>MENU - ACTIVOS FIJOS</u>

#### 🖻 🌍 Parametrización

- 🔟 Estructura Código
- 🔟 Tipos Comprobantes
- 🔟 Tablas Generales
- 🔟 Asignar Items a Ctrl de Bienes Informáticos

|   | SIGLA | SECUEN. | DESCRIPCION           | OP. PAG. | CPBTE. ROL | REINICIA SEC |
|---|-------|---------|-----------------------|----------|------------|--------------|
|   | DR    | 1       | DONACION / REPOSICION | 0        |            | 1            |
|   | IB    | 9       | INGRESO A BODEGA      | 0        |            | 1            |
|   | IN    | 1       | INVENTARIO INICIAL    | 0        |            | 1            |
| - | TF    | 45      | TOMA FISICA           | 0        |            | 1            |
| - | TT    | 289     | MOVIMIENTO ACTIVO     | 0        |            | 1            |

Para terminar la explicación de la pantalla AUDITORIA DEL SISTEMA, la columna COMPRO se refiere al número de comprobante que se generó en el sistema cuando el usuario lo ingresó, y por último, la columna ESTADO muestra si la transacción quedó CUADRADO o APROBADO.

# 1.7.1.4. CÓMO DAR MANTENIMIENTO A LOS MENÚS

Esta opción facilita el mantenimiento de las opciones operativas de cada módulo del sistema para lo cual se hace clic en el botón MANTENIMIENTO MENUS en la pantalla del módulo de Seguridad, tal como se indica a continuación:

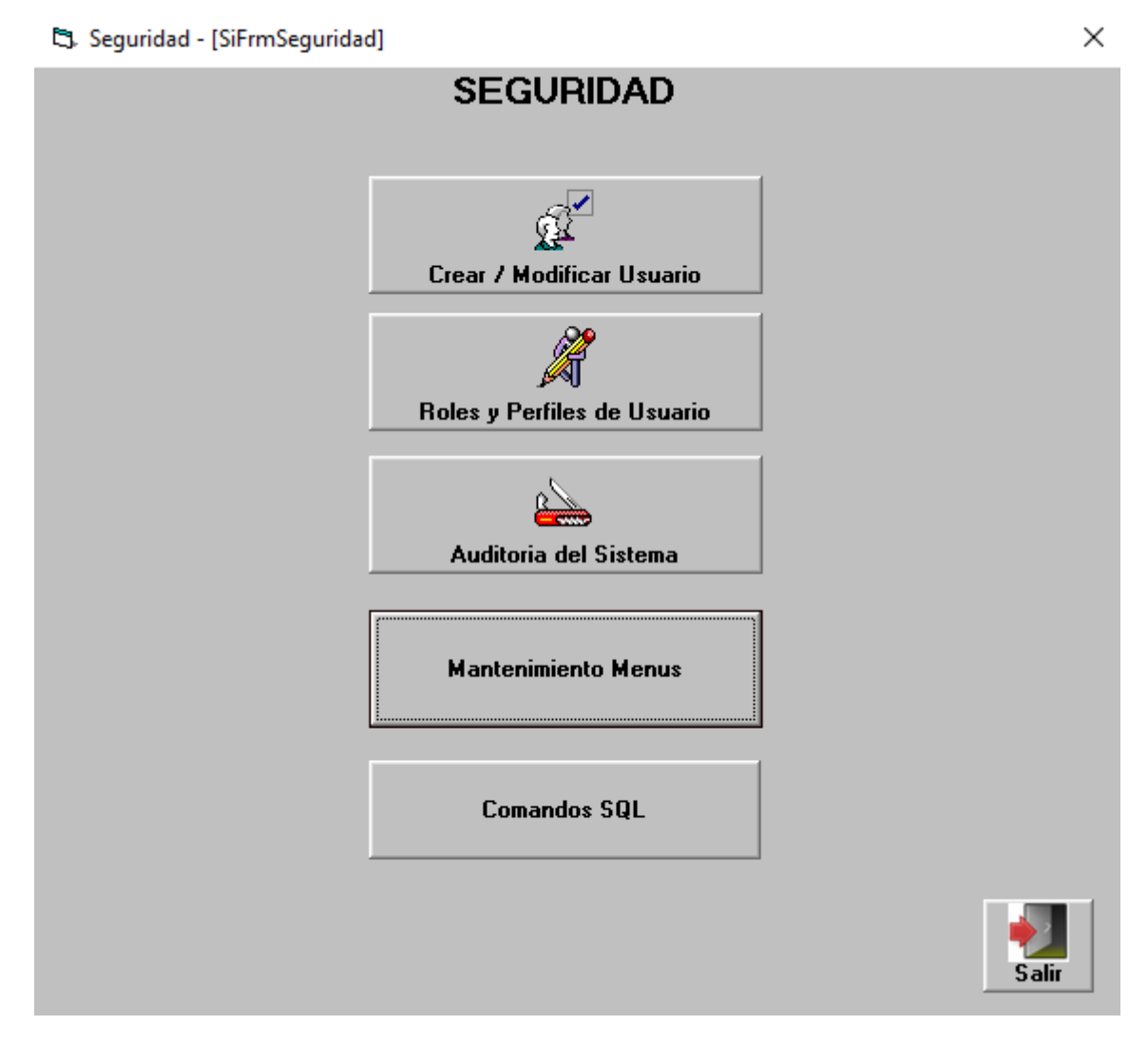

Se despliega la siguiente pantalla:

| 🛱. Creación de Menús - [SiFrmMenus] 🛛 🕹                                                                                                    |                                                                                                    |  |  |  |  |
|----------------------------------------------------------------------------------------------------|----------------------------------------------------------------------------------------------------|--|--|--|--|
| MENU DEL SISTEMA                                                                                                    |                                                                                                    |  |  |  |  |
| Contabilidad Presupuesto Inventarios Nómina                                                                                                    | Activos Fijos                                                                                                    |  |  |  |  |
| MENU PRINCIPAL DEL SISTEMA           ⊕ −0) 000 Parametrización           ⊕ −0) 001 Catálogos           ⊕ −0) 003 Movimientos           ⊕ −0) 004 Reportes           ⊕ −0) 005 Procesos           ⊕ −0) 003 Sigef           ⊕ −0) 049 SRI           ⊕ −0) 049 LOTAIP | Nombre de Opción:<br>Formulario Tipo Consulta<br>Ver Formulario en Accesos Directos<br>Ingresa como Administrador? |  |  |  |  |
|                                                                                                    | <b>Salir</b>                                                                                                    |  |  |  |  |

Se selecciona el módulo en el cual se va a dar el mantenimiento de los menus para luego, seleccionar en la opción operativa en la cual se va puede generar un NUEVO menú u opción dentro del sistema o EDITAR o BUSCAR o ELIMINAR, según lo que el Administrador vaya a realizar, tal cual como se detalla a continuación:

| 🖏 Creación de Menús - [SiFrmMenus]                                                                                                    | ×                                                                                                    |  |  |  |  |
|----------------------------------------------------------------------------------------------------|----------------------------------------------------------------------------------------------------|--|--|--|--|
| MENU DEL SISTEMA                                                                                                    |                                                                                                    |  |  |  |  |
| Contabilidad                                                                                                    | Image: Nómina         Image: Activos Fijos         Image: Facturación                                                                                                    |  |  |  |  |
| MENU PRINCIPAL DEL SISTEMA<br>□ 0000 Parametrización<br>□ 0001 Catálogos<br>□ 0003 Movimientos<br>□ 0004 Reportes<br>□ 0005 Procesos<br>□ 0005 Seguridad<br>□ 0005 Seguridad<br>□ 0005 Seguridad<br>□ 00048 SRI<br>□ 0048.050 Solicitud de la Devolución del IVA<br>00048.051 Revisión Anexos - Contabilidad<br>00048.052 Liquidacion de Compra<br>□ 0049 L0 TAIP | Nombre de Opción: Liquidacion de Compra<br>Formulario: CoFrmLiquidacionCompra<br>0<br>Formulario Tipo Consulta<br>Ver Formulario en Accesos Directos<br>Ingrese como Administrador?<br>Ingrese como Administrador?<br>Editar Buscar Eliminar |  |  |  |  |

Si la opción es crear un NUEVO menú se presenta la siguiente pantalla:

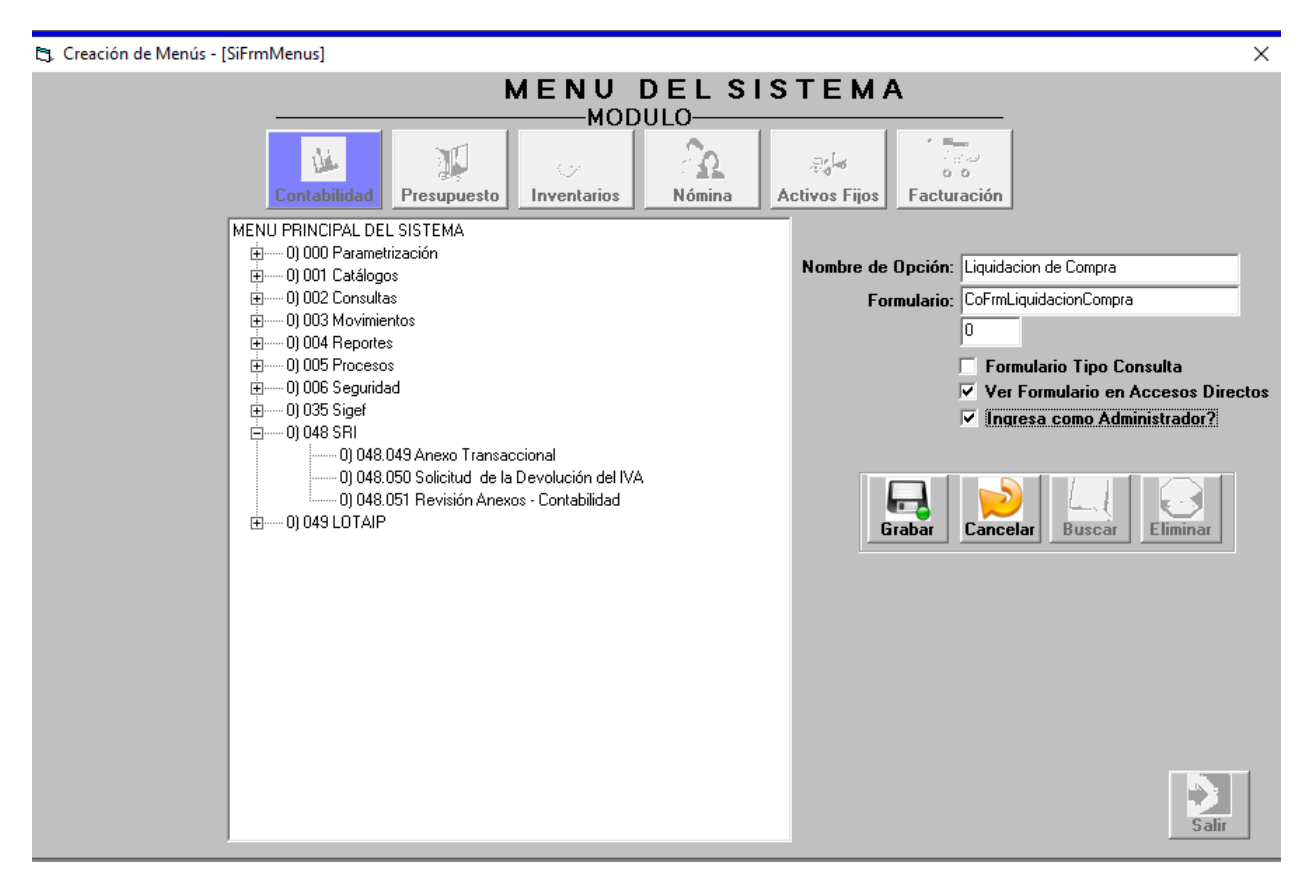

Se ingresa la información solicitada de NOMBRE DE OPCIÓN: (corresponde al nombre que se va a visualizar en las opciones del sistema), FORMULARIO: (se refiere al nombre del formulario que el desarrollador del sistema ha generado para la nueva opción). En las opciones de selección se activa FORMULARIO TIPO CONSULTA si la nueva opción es exclusivamente de consulta, si se activa VER FORMULARIOS EN ACCESO DIRECTOS, permite que tenga acceso directo el formulario desde la pantalla de movimientos en contabilidad de manera directa (como se detalla en la parte superior de la siguiente pantalla) y la opción INGRESA COMO ADMINISTRADOR, permite el acceso al usuario como si fuera Administrador, es decir, con acceso total a toda la funcionalidad del NUEVO formulario.

| P Movimientos Contables - Ifrmoncionmovcontal |                        |                       |                    |                 | <b>X</b>          |
|-----------------------------------------------|------------------------|-----------------------|--------------------|-----------------|-------------------|
| - GENERAR CORTES ALLOMAT                      | MOVIMIENTOS CONT       |                       |                    |                 |                   |
| > Liquidacion de Compra                       |                        | ADLES                 |                    |                 |                   |
| • Nro.:                                       | Comprob:               |                       |                    | % Retención     |                   |
| Benefic:                                      | Comprom.:              |                       | Rev.               |                 | Pg.               |
| Descrip:                                      | A 1                    |                       | Fecha: 💈           | 2020-02-21 V A  | prob.: 2020.02.21 |
|                                               | F                      | actura:               | #Proceso:          | F               | Fact: 2020.02.21  |
|                                               | ✓ Cread                | o por:                | Modificad          | lo por:         | 10000021          |
| Cuenta:                                       | Descripción:           |                       |                    |                 |                   |
| Débito: Crédito:                              |                        |                       |                    |                 |                   |
|                                               | Partida Presupuestaria |                       |                    |                 | -                 |
| Nro Cta : Tipo Comproh :                      | # Comprob :            | _                     |                    |                 |                   |
| Cod SPI                                       |                        |                       |                    |                 | Agrogar           |
|                                               |                        | L La                  | mbiar Fecha Detai. |                 | Agregar           |
| Cuenta Contable                               | Descripción            | V                     | alor Débito Va     | alor Crédito Ct | a.Ba              |
|                                               |                        |                       |                    |                 |                   |
|                                               |                        |                       |                    |                 |                   |
|                                               |                        |                       |                    |                 |                   |
|                                               |                        |                       |                    |                 | Varios Cpbte      |
|                                               |                        |                       |                    |                 |                   |
|                                               |                        |                       |                    |                 | Cdl. /sin-IVA     |
|                                               |                        |                       |                    |                 | Repos/Comb        |
| A the first Decellation is to be a soliton of |                        |                       |                    | 0.00            | <u> </u>          |
| Actualizar Beneficiario a todos los registros | Ver Columna Bene       | hciario TUTALES:      | . 0.00             | 0.00            |                   |
| VALOR PAGO: 0.00                              |                        | Sol./Inf.<br>Viáticos | Ticket Aéreo       | Antic Proyec.   | Registrar Pagado  |
| VALOR RECAUDADO: 0.00                         |                        |                       |                    |                 |                   |
|                                               |                        |                       | Logros Alcanz.     | Doc. Escanead.  | Inf. Adicional    |
| Nuevo Editar Buscar                           | Docum. Cpbte. Reten.   | Ingreso               | 👼 🗷 🛅<br>F6        | Ĩ.              | <b>S</b> alir     |
| F5 F8 F4                                      | F7 F9 F11              | F12                   |                    |                 | Dalli             |

Esta funcionalidad opera exclusivamente para la opción de movimientos contables para que el usuario contable tenga acceso más rápido a la pantalla de la opción definida.

Si el Administrador desea EDITAR, BUSCAR o ELIMINAR alguna de los menús, solamente debe colocarse en el menú requerido y hacer clic para que haga la operación deseada, tal como se indica a continuación:

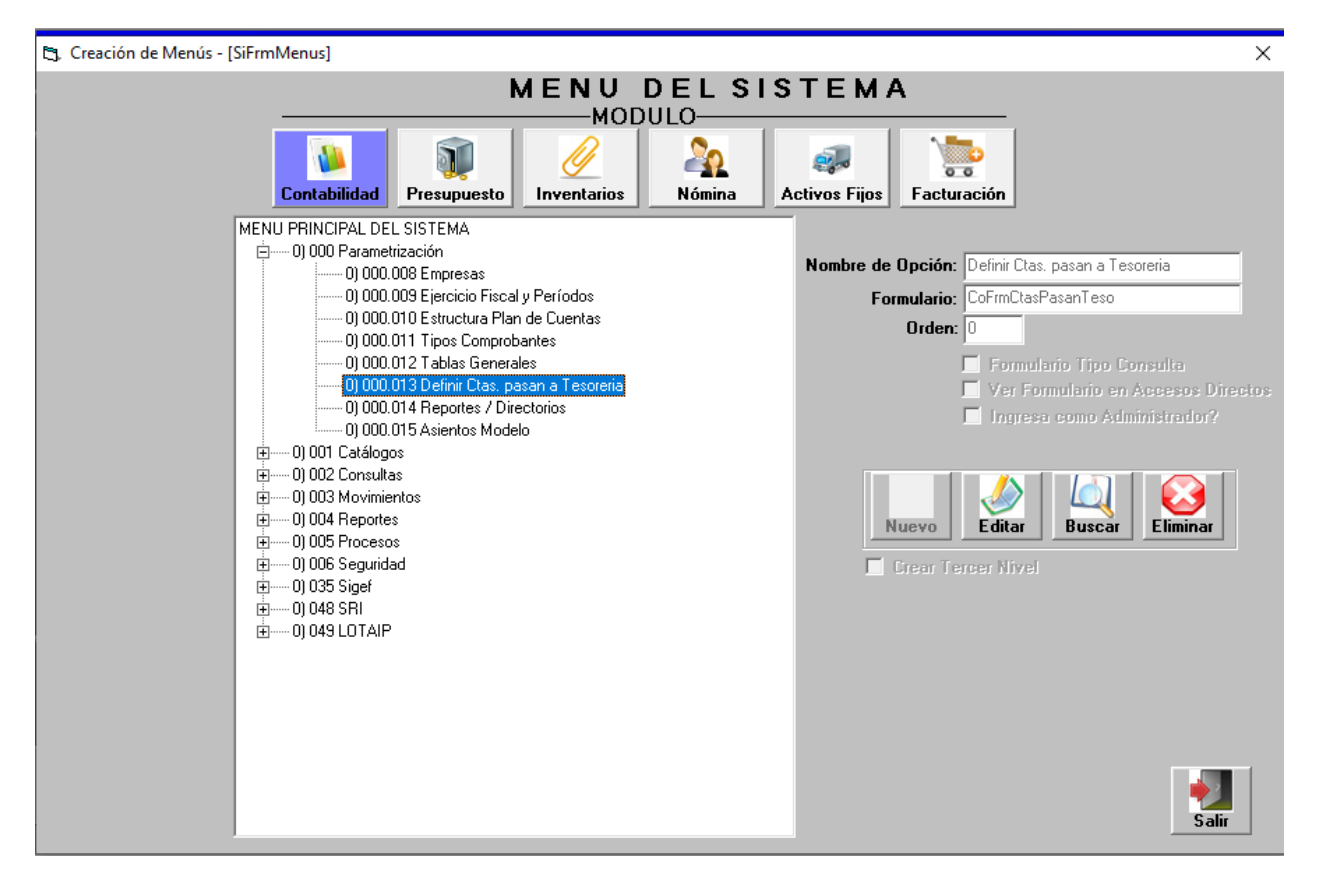

Para que luego de llenar los campos pertinentes proceda a GRABAR, si está Editando, o simplemente ELIMINAR.

# 1.7.1.5. CÓMO CREAR COMANDOS SQL

Esta opción direcciona para la visualización técnica de búsquedas y otras operaciones técnicas en la base de datos del sistema como "Querys". Esta opción está habilitada exclusivamente para el usuario Administrador para dar mantenimiento directo a la base de datos.

Para acceder a esta opción debe hacer clic en la opción COMANDOS SQL:

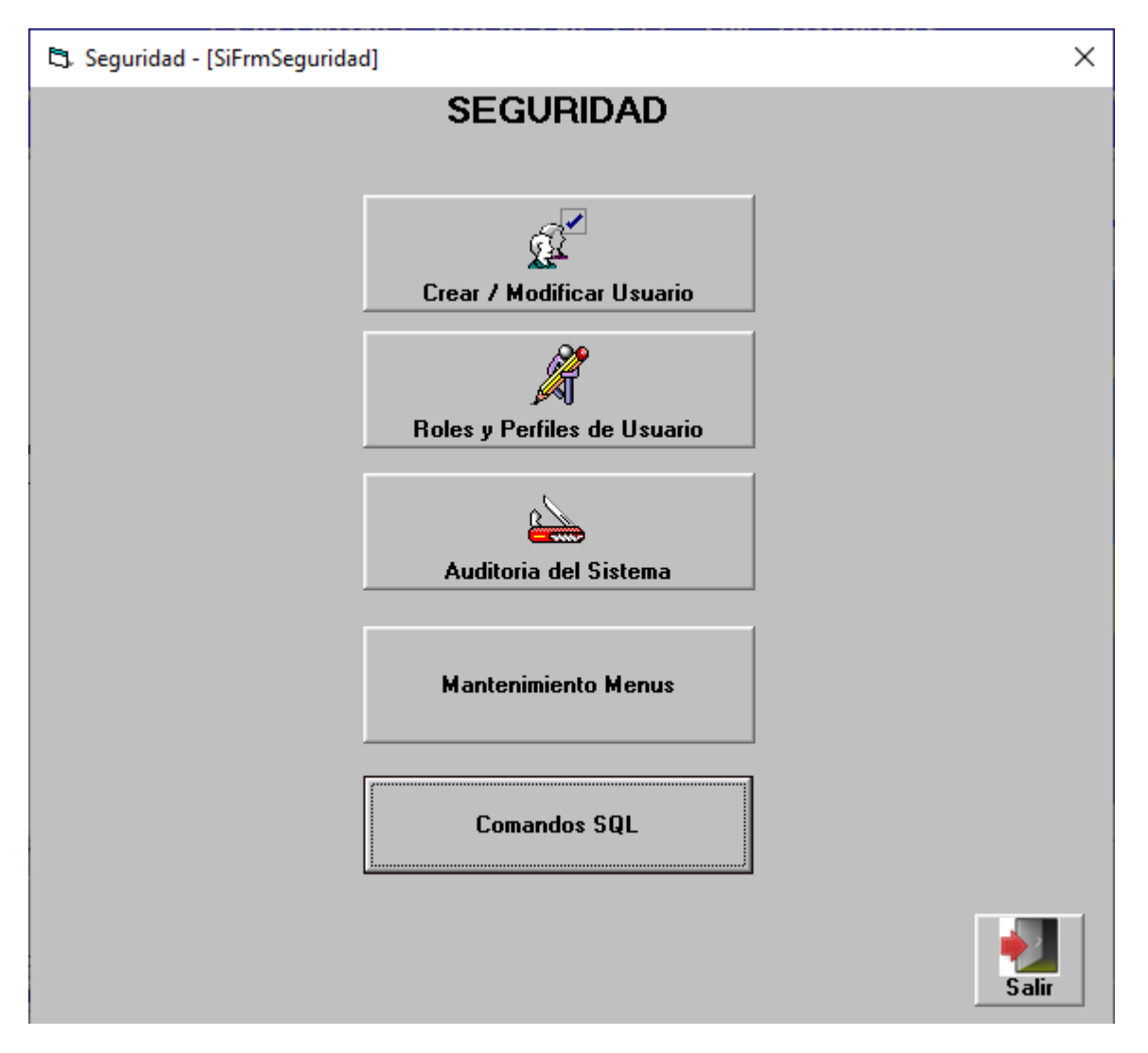

Al seleccionar COMANDOS SQL se presenta la siguiente pantalla:

| Sentencias SQL ·           | - [SiFrmSql] |         |         |          |          |          |          |        | ;          | × |
|----------------------------|--------------|---------|---------|----------|----------|----------|----------|--------|------------|---|
|                            |              |         | SENTEN  | CIAS SQI | L        |          |          |        |            |   |
| I                          |              |         |         |          |          |          |          |        | ~          |   |
| ·                          |              |         |         |          |          |          |          |        | Ejecutar   |   |
| codemp                     |              | ruc emp | dir emp | tel1 emp | tel2 emp | fax1 emp | fax2 emp | email1 | er         | d |
| [1]                        |              |         |         |          |          |          |          |        | Þ          |   |
| Ver Cambios En<br>AcPlaCta |              |         |         |          |          |          |          |        | •<br>Salir |   |

En la parte superior de la pantalla se pueden ejecutar los comandos SQL que el Administrador los requiera realizar desplegando el resultado de esas sentencias SQL en la parte inferior de la pantalla, tal cual se muestra a continuación:

| ۵,         | Sentencias SQL - [SiF                                  | rmSql]                                                |                                                  |                                                    |                                              |                       |                      | ×                 |
|------------|--------------------------------------------------------|-------------------------------------------------------|--------------------------------------------------|----------------------------------------------------|----------------------------------------------|-----------------------|----------------------|-------------------|
|            |                                                        |                                                       |                                                  | SENTENCIA                                          | S SQL                                        |                       |                      |                   |
| sel<br>b.c | iect c.nomb_usu, c.desc<br>suenta left join usuarios ( | crip, a.fec_cambio, a.cue<br>c on a.usu_cambio = c.co | nta, a.nom_cue, b.nom_c<br>od_usu Where a.nom_cu | sue, b.* from acplacta_c<br>e <> b.nom_cue order b | : a left join acplacta b on a.<br>y a.cuenta | codemp = b.codemp and | d a.anio = b.anio an | d a.cuenta =      |
|            |                                                        |                                                       |                                                  |                                                    |                                              |                       |                      | Ejecutar          |
|            | nomb usu                                               | descrip                                               | fec cambio                                       | cuenta                                             | nom cue                                      | nom cue               | codemp               | anio 🔺            |
| ►          |                                                        |                                                       | 2018-09-19 16:26:52                              | 1410103.01.085                                     | MESA DE TRABAJO E                            | ESTACION DE TRABA     | 0004                 | 2018 🗖            |
|            |                                                        |                                                       | 2018-09-19 16:27:03                              | 1410103.01.085.1                                   | MESA DE TRABAJO E                            | ESTACIÓN DE TRABA     | 0004                 | 2018              |
|            |                                                        |                                                       | 2018-12-18 13:03:35                              | 1410103.02.011.1                                   | ARCHIVO AÉREO CON                            | ARCHIVO AEREO CON     | 0004                 | 2018              |
|            |                                                        |                                                       | 2018-12-18 13:03:43                              | 1410103.02.012.1                                   | ARCHIVO AÉREO CON                            | ARCHIVO AEREO CON     | 0004                 | 2018              |
|            |                                                        |                                                       | 2018-12-18 13:03:50                              | 1410103.02.013.1                                   | ARCHIVO AÉREO CON                            | ARCHIVO AEREO CON     | 0004                 | 2018              |
|            |                                                        |                                                       | 2018-12-18 13:03:58                              | 1410103.02.014.1                                   | ARCHIVO AÉREO CON                            | ARCHIVO AEREO CON     | 0004                 | 2018              |
|            |                                                        |                                                       | 2018-12-18 13:04:06                              | 1410103.02.015.1                                   | ARCHIVO AÉREO CON                            | ARCHIVO AEREO CON     | 0004                 | 2018              |
|            |                                                        |                                                       | 2018-12-18 13:04:15                              | 1410103.02.016.1                                   | ARCHIVO AÉREO CON                            | ARCHIVO AEREO CON     | 0004                 | 2018              |
|            |                                                        |                                                       | 2018-12-18 13:04:23                              | 1410103.02.017.1                                   | ARCHIVO AÉREO CON                            | ARCHIVO AEREO CON     | 0004                 | 2018              |
|            |                                                        |                                                       | 2018-12-18 13:04:30                              | 1410103.02.018.1                                   | ARCHIVO AÉREO CON                            | ARCHIVO AEREO CON     | 0004                 | 2018              |
|            |                                                        |                                                       | 2018-12-18 13:04:37                              | 1410103.02.019.1                                   | ARCHIVO AÉREO CON                            | ARCHIVO AEREO CON     | 0004                 | 2018              |
|            |                                                        |                                                       | 2018-12-18 13:04:44                              | 1410103.02.020.1                                   | ARCHIVO AÉREO CON                            | ARCHIVO AEREO CON     | 0004                 | 2018              |
|            |                                                        |                                                       | 2018-12-18 13:04:51                              | 1410103.02.021.1                                   | ARCHIVO AÉREO CON                            | ARCHIVO AEREO CON     | 0004                 | 2018              |
|            |                                                        |                                                       | 2018-12-18 13:04:59                              | 1410103.02.022.1                                   | ARCHIVO AÉREO CON                            | ARCHIVO AEREO CON     | 0004                 | 2018              |
|            |                                                        |                                                       | 2018-12-18 13:05:06                              | 1410103.02.023.1                                   | ARCHIVO AÉREO CON                            | ARCHIVO AEREO CON     | 0004                 | 2018              |
|            |                                                        |                                                       | 2018-12-18 13:05:13                              | 1410103.02.024.1                                   | ARCHIVO AÉREO CON                            | ARCHIVO AEREO CON     | 0004                 | 2018              |
|            |                                                        |                                                       | 2018-12-18 13:05:20                              | 1410103.02.025.1                                   | ARCHIVO AÉREO CON                            | ARCHIVO AEREO CON     | 0004                 | 2018 🚽            |
| •          |                                                        | 1                                                     | 1                                                | 1                                                  |                                              | 1                     | 1                    | •                 |
|            | Ver Cambios En<br>AcPlaCta                             |                                                       |                                                  |                                                    |                                              |                       |                      | <b>V</b><br>Salir |

# 1.7.2. CÓMO GENERAR LA PARAMETRIZACIÓN DE UBICACIÓN GEOGRÁFICA

Esta opción corresponde a parametrización exclusiva de la ubicación geográfica en la que se encuentra operando el sistema. El Administrador puede dar perfil respectivo a otro usuario para que pueda hacer esta parametrización a diferencia de las opciones anteriores que son de exclusiva responsabilidad del usuario Administrador.

Para ingresar a esta opción se lo debe hacer al cacer clic a la siguiente opción:

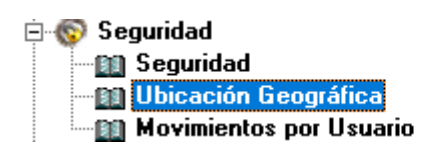

Se presentará la siguiente pantalla:

| 🛱 Ubicación Geográfica - [SiFrmUbicacionGeo]                                                                                                    | ×                                     |
|----------------------------------------------------------------------------------------------------|---------------------------------------|
| Ultimo Nivel: UBICACION GEOC                                                                                                    | GRAFICA                               |
| UBICACION GEOGRAFICA           01 - ECUADOR (EC)           02 - COLOMBIA (CO)           03 - URUGUAY (UR)           00 - ESTADO UNIDOS (US)           01 - 005 - ESPAÑA (ES)           00 - 005 - ESPAÑA (ES)           00 - 006 - PUERTO RICO (PR)           00 - 007 - ARGENTINA (AR)           00 - 009 - BELGICA (BE)           00 - 009 - BELGICA (BE)           01 - COSTA RICA (CR)           01 - COSTA RICA (CR)           01 - COSTA RICA (CR)           01 - 010 - PERU (PE)           01 - 011 - COSTA RICA (CR)           01 - 013 - CABO VERDE (CV)           01 - 015 - SUIZA (SU)           01 - 016 - ALEMANIA (AL)           01 - 017 - CHINA (CH)           01 - 018 - CHILE (CHI)           01 - 019 - DUBAI (DU)           02 - 019 - DUBAI (DU)           02 - 02 - BRASIL (BR)           02 - 02 - BRASIL (BR)           02 - 02 - BRASIL (CMX)           02 - 02 - BRASIL (BR)           02 - 02 - BRASIL (PAN)           02 - 02 - BRASIL (BR)           02 - 02 - BRASIL (BR)           02 - 02 - BRASIL (BR)           02 - 02 - BRASIL (BR)           02 - 02 - BRASIL (BR)           02 - 02 - BRASIL (BR)           02 - PANAMAA (PAN) | Código: Nombre: Abreviatura: Nivel: 0 |
| Nuevo Editar Eliminar                                                                                                    | salir                                 |
|                                                                                                    |                                       |

Si el usuario requiere crear un NUEVO punto de ubicación geográfica en la base de datos debe hacer clic en el botón NUEVO para que el despliegue la siguiente pantalla:

| 😂, Ubicación Geográfica - [SiFrmUbicacionGeo]                                                                                                    | X                                                                                     |
|----------------------------------------------------------------------------------------------------|---------------------------------------------------------------------------------------|
| Ultimo Nivel:                                                                                                    | UBICACION GEOGRAFICA                                                                  |
| Image: Constraint of the set of the set of the | Código: 001.22.01.01<br>Nombre: PARROQUIA SALSIPUEDES<br>Abreviatura: SSF<br>Nivel: 4 |
| Grabar Cancelar Eliminar                                                                                                    | Salir                                                                                 |

Deberá completar los campos NOMBRE, ABREVIATURA y NIVEL (corresponde a la profundidad dentro de la codificación realizada por el ente rector, siendo así, 1 País, 2 Provincia, 3 Cantón, 4 Parroquia, 5 Comuna). El campo CÓDIGO se genera automáticamente. Luego de tener la información a conformidad se procede a GRABAR al hacer clic en este botón.

# **1.7.3. CÓMO INGRESAR A LOS MOVIMIENTOS POR USUARIOS**

En esta opción se visualizan los movimientos que un usuario determinado a realizado en el sistema en cualquiera de los módulos donde tenga acceso. El Administrador puede dar perfil respectivo a otro usuario para que pueda hacer esta parametrización.

Para ingresar a esta opción se lo debe hacer al hacer clic a la siguiente opción:

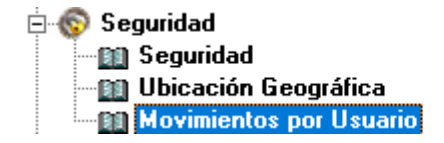

Se presentará la siguiente pantalla:

| 🛱 Movimientos por Usuario - [SiFrmUsuarioMov]                                                 | ×        |
|-----------------------------------------------------------------------------------------------|----------|
|                                                                                               |          |
| Image: Contabilidad     Image: Contabilidad       Image: Contabilidad     Image: Contabilidad | turación |
| DESDE: 01/01/2019 - HASTA: 31/12/2019 - Aceptar                                               |          |
| LOGIN NOMBRE NRO. MO                                                                          | VIM.     |
|                                                                                               |          |
|                                                                                               |          |
|                                                                                               |          |
|                                                                                               |          |
| BUSCAR TOTAL:                                                                                 | 0.00     |
|                                                                                               |          |
|                                                                                               |          |
|                                                                                               |          |
|                                                                                               |          |
|                                                                                               |          |
|                                                                                               |          |
|                                                                                               |          |
| TOTAL:                                                                                        | 0.00     |
|                                                                                               |          |
| Imprimir Detalle 🗖 Imprimir                                                                   | Salir    |

El usuario deberá ingresar en el menú que se requiere hacer el reporte de los movimientos del usuario solicitado dentro de un determinado rango de fechas que se las debe colocar en los campos DESDE: y HASTA: y hacer clic en el botón ACEPTAR. Inmediatamente se presentará la pantalla donde se despliegan todos los usuarios que tuvieron movimientos dentro del sistema en la temporalidad ingresada. Al hacer clic en el usuario solicitado en la pantalla inferior se desplegará todos los movimientos totalizados en ese módulo, tal cual como se indica en la siguiente pantalla:

| 🖏 Mo               | ovimientos por U    | suario - [SiFrmUsuarioMov]                                        |                   | ×                                                                         |
|--------------------|---------------------|-------------------------------------------------------------------|-------------------|---------------------------------------------------------------------------|
|                    |                     | MOVIMIENTOS F                                                     | POR USUARIO       |                                                                           |
|                    |                     | MODU                                                              | L0                |                                                                           |
|                    |                     |                                                                   | े 🛃 🖉             |                                                                           |
|                    | Contabilidad        | Presupuesto Inventarios                                           | Nomina Activos Fi | los Facturación                                                           |
| DES                | SDE: 01/02/202      | 0 • HASTA: 21/02/2020 • Ac                                        | eptar             |                                                                           |
|                    | OGIN                | NOMBRE                                                            |                   | NRO. MOVIM.                                                               |
| G                  | NAUPARI             | GEMA ÑAUPARI                                                      |                   | 11.00                                                                     |
| JI                 | TORRES              | JUAN CARLOS TORRES                                                |                   | 51.00                                                                     |
| <u>K</u>           | GUAYGUA             | KATHERIN GUAYGUA                                                  |                   | 87.00                                                                     |
|                    | GUANDINANGO         | OLGA GUANDINANGO                                                  |                   | 68.00                                                                     |
|                    |                     |                                                                   |                   |                                                                           |
|                    |                     |                                                                   |                   |                                                                           |
|                    |                     |                                                                   |                   |                                                                           |
|                    |                     |                                                                   |                   |                                                                           |
| BUS                | CAR                 |                                                                   | TOTAL:            | 217.00                                                                    |
| BUS                | CAR                 |                                                                   | TOTAL:            | 217.00                                                                    |
| BUS                | IPO                 | DESCRIPCION                                                       | TOTAL:            | 217.00<br>NRO. MOVIM.                                                     |
|                    | ipo                 | DESCRIPCION<br>ASIENTOS DE AJUSTE                                 | TOTAL:            | 217.00<br>NRO. MOVIM.<br>1.00                                             |
| BUS                | IPO<br>J<br>S       | DESCRIPCION<br>ASIENTOS DE AJUSTE<br>DEVENGAMIENTO                | TOTAL:            | 217.00<br>NRO. MOVIM.<br>1.00<br>63.00                                    |
| BUS                | IPO<br>J<br>S<br>IC | DESCRIPCION<br>ASIENTOS DE AJUSTE<br>DEVENGAMIENTO<br>MOVIMIENTOS | TOTAL:            | 217.00<br>NRO. MOVIM.<br>1.00<br>63.00<br>4.00                            |
|                    | IPO<br>J<br>S<br>IC | DESCRIPCION<br>ASIENTOS DE AJUSTE<br>DEVENGAMIENTO<br>MOVIMIENTOS | TOTAL:            | 217.00<br>NRO. MOVIM.<br>1.00<br>63.00<br>4.00                            |
| BUS                | IPO<br>J<br>S<br>IC | DESCRIPCION<br>ASIENTOS DE AJUSTE<br>DEVENGAMIENTO<br>MOVIMIENTOS | TOTAL:            | 217.00<br>NRO. MOVIM.<br>1.00<br>63.00<br>4.00                            |
| BUS<br>A<br>A<br>M | IPO<br>J<br>S<br>IC | DESCRIPCION<br>ASIENTOS DE AJUSTE<br>DEVENGAMIENTO<br>MOVIMIENTOS | TOTAL:            | 217.00<br>NRO. MOVIM.<br>1.00<br>63.00<br>4.00                            |
| BUS<br>A<br>A<br>M | IPO<br>J<br>S<br>IC | DESCRIPCION<br>ASIENTOS DE AJUSTE<br>DEVENGAMIENTO<br>MOVIMIENTOS | TOTAL:            | 217.00<br>NRO. MOVIM.<br>1.00<br>63.00<br>4.00                            |
|                    | IPO<br>J<br>S<br>IC | DESCRIPCION<br>ASIENTOS DE AJUSTE<br>DEVENGAMIENTO<br>MOVIMIENTOS | TOTAL:            | 217.00<br>NRO. MOVIM.<br>1.00<br>63.00<br>4.00                            |
| BUS<br>A<br>A      | IPO<br>J<br>S<br>IC | DESCRIPCION<br>ASIENTOS DE AJUSTE<br>DEVENGAMIENTO<br>MOVIMIENTOS | TOTAL:            | 217.00<br>NRO. MOVIM.<br>1.00<br>63.00<br>4.00                            |
|                    | IPO<br>J<br>S<br>IC | DESCRIPCION<br>ASIENTOS DE AJUSTE<br>DEVENGAMIENTO<br>MOVIMIENTOS | TOTAL:            | 217.00<br>NRO. MOVIM.<br>1.00<br>63.00<br>4.00<br>68.00                   |
| BUS<br>A<br>A      | IPO<br>J<br>S<br>IC | DESCRIPCION<br>ASIENTOS DE AJUSTE<br>DEVENGAMIENTO<br>MOVIMIENTOS | TOTAL:            | 217.00<br>NRO. MOVIM.<br>1.00<br>63.00<br>4.00<br>68.00                   |
| BUS<br>A<br>A<br>M | IPO<br>J<br>S<br>IC | DESCRIPCION<br>ASIENTOS DE AJUSTE<br>DEVENGAMIENTO<br>MOVIMIENTOS | TOTAL:            | 217.00<br>NRO. MOVIM.<br>1.00<br>63.00<br>4.00<br>68.00                   |
| BUS<br>A<br>A<br>M | IPO<br>J<br>S<br>IC | DESCRIPCION<br>ASIENTOS DE AJUSTE<br>DEVENGAMIENTO<br>MOVIMIENTOS | TOTAL:<br>TOTAL:  | 217.00<br>NRO. MOVIM.<br>1.00<br>63.00<br>4.00<br>68.00<br>68.00<br>Salir |

# **1.8. ARCHIVOS E-SIGEF**

En esta opción se generan los archivos para subir al Ministerio de Finanzas.

| Sistema Financiero de Gobiernos Provinciale                                                                                                    |                                                                                                    | <u>^</u> |
|----------------------------------------------------------------------------------------------------|----------------------------------------------------------------------------------------------------|----------|
| MODULO D                                                                                                    | E CONTABILIDAD - Ejercicio Fiscal: 2017                                                                                                    |          |
| MENU - CONTABILIDAD     G.      Parametrización     G.      Catálogos     G.      Consultas     G.      Movimientos     G.      Poportes     G.      Procesos     G.      Procesos     G. | S.F.G.Prov<br>Sistema Financiero de Gobiernos Provinciales<br>CONGOPE                                                                                                    |          |
| a SRI                                                                                                    | CONGOPE                                                                                                    |          |
|                                                                                                    | Acerca de SFGProv SISTEMA FINANCIERO                                                                                                    |          |
| SELECCIONE MODULO                                                                                                    | a Ativos Fijos Advertencia                                                                                                    |          |
| MODULO DE CONTABILIDAD - Ejercicio Fiscal: 2017 - Act.:(2017-04-27)                                                                                                    | CONSTOPE         Image: Constraint Financial         Image: Constraint Financial         Image: Constraint                                                                                                    | ~        |
| 😑 🥔 🚞 💁 🕘 📉 💽                                                                                                    | - Re Terrer Construction - Re Terrer Construction - Re Terrer Construct |          |

Se debe seleccionar el mes y hacer clic en cada ícono de los respectivos archivos:

|              | Sistema Fina             | nciero de Gobiernos Provinciales - [CONS | SORCIO DE GOBIERNOS AUTONOMOS PROVINCIALES I | DEL ECUADOR] — 🗇 × |
|--------------|--------------------------|------------------------------------------|----------------------------------------------|--------------------|
|              |                          | MODULO DE CONT                           | ABILIDAD - Ejercicio Fiscal: 2017            |                    |
|              | 3                        | Generar Arch                             | ivos MEF - [FrmArchivosMEF]                  | ×                  |
|              |                          | GENERA                                   | R ARCHIVOS M.E.F.                            |                    |
|              |                          | Mes de Pro                               | ceso: MAYO -                                 |                    |
|              |                          | CONTABILIDAD                             | PRESUPUESTO                                  |                    |
|              |                          |                                          |                                              |                    |
|              |                          | Apertura Inicial                         | Presupuesto Inicial                          |                    |
|              | Verificar<br>Generar Txt | · (                                      | 33                                           |                    |
|              | Generar XIs<br>Imprimir  | C Balance de Comprobación                | Cedula de Ingresos y Gastos                  |                    |
|              |                          |                                          |                                              |                    |
|              | _                        | Transferencias                           |                                              | ERO                |
|              | S                        |                                          |                                              |                    |
|              | USI                      |                                          |                                              | Salir              |
| MODULO DE CO | NTABILIDAD - Ejerci      | cio Fiscal: 2017 - Act.:(2017-04-27)     | /GUERRA 💦 MAYÚS 📑 09/05/2017 🚫 11:44         |                    |
|              | 2                        | 🕘 📉 🔣 📐                                  |                                              | △ R □ 09/05/2017   |

# 1.9. SRI

# **1.9.1. CÓMO REGISTRAR LAS FACTURAS QUE NOS EMITEN**

El usuario debe hacer doble clic en anexo transaccional:

SRI
 SRI
 Anexo Transaccional
 Solicitud de la Devolución del IVA
 Solicitud Anexos - Contabilidad
 Succession Anexos - Contabilidad
 Succession de Compras

### Hacer doble clic en compras y aparecerá esta pantalla:

| SEC   | RUC           | PROVEEDOR                                  | COD  | FACTURA           | BASE IMP  | % RET.F. | VALOR RET. | VALOR IVA | % RET. I | VALOR IVA | ERROR RE | TENCION |
|-------|---------------|--------------------------------------------|------|-------------------|-----------|----------|------------|-----------|----------|-----------|----------|---------|
| 25    | 1791365275001 | TRANSPUREZA S.C.C.                         | 312  | 001-001-000066330 | 75.00     | 1        | .75        | 10.50     | 30       | 3.15      |          |         |
| 24    | 1791888715001 | SERVIMOTOR S.A                             | 312  | 002-201-000010143 | 338.01    | 1        | 3.38       | 47.32     | 30       | 14.20     |          |         |
| 23    | 1791888715001 | SERVIMOTOR S.A                             | 307  | 002-201-000010142 | 127.54    | 2        | 2.55       | 17.86     | 70       | 12.50     |          |         |
| 22    | 1790884910001 | RUEDA DE HOTELES Y TURISMO RUHOTEL CIA. LT | 332  | 001-001-000163276 | 109.33    | 0        | .00        | 15.31     | 0        | .00       |          |         |
| 21    | 1717226342001 | DIEGO ALCIDES MATOS BARRE                  | 332  | 003-001-000120767 | 15.35     | 0        | .00        | 2.15      | C        | .00       |          |         |
| 20    | 1792072018001 | DELI INTERNACIONAL S.A                     | 332  | 140-001-000041289 | 4.39      | 0        | .00        | .61       | C        | .00       |          |         |
| 19    | 1303925018001 | DELGADO VELEZ HILDA ELENA                  | 332  | 001-001-000026065 | 3.53      | 0        | .00        | .42       | C        | .00       |          |         |
| 18    | 1306369677001 | GALARZA SOLEDISPA MARIA DEL PILAR          | 332  | 001-001-000003669 | 3.35      | 0        | .00        | .40       | C        | .00       |          |         |
| 17    | 1302625387001 | HIDALGO CASTILLO JOSE ALEJANDRO            | 332  | 002-001-000052406 | 26.79     | 0        | .00        | 3.21      | C        | .00       |          |         |
| 16    | 1768152560001 | CORPORACION NACIONAL DE TELECOMUNICACIO    | 332  | 001-777-63016101  | 210.00    | 0        | .00        | 29.40     | C        | .00       |          |         |
| 15    | 1768152560001 | CORPORACION NACIONAL DE TELECOMUNICACIO    | 332  | 001-777-063016102 | 1,718.00  | 0        | .00        | 240.52    | 0        | .00       |          |         |
| 14    | 1768152560001 | CORPORACION NACIONAL DE TELECOMUNICACIO    | 332  | 001-777-63016103  | 6.31      | 0        | .00        | 1.02      | C        | .00       |          |         |
| 13    | 1768152560001 | CORPORACION NACIONAL DE TELECOMUNICACIO    | 332  | 001-777-063016100 | 486.06    | 0        | .00        | 78.26     | C        | .00       |          |         |
| 12    | 1792552486001 | AS INDUSTRIAS CUENTAS EN PARTICIPACION     | 307  | 001-001-000000205 | 400.29    | 2        | 5.50       | 38.50     | 70       | 26.95     |          |         |
| 11    | 1715055487001 | CAISATOA AMAGUA PAUL ISAAC                 | 307  | 002-001-000001276 | 280.75    | 2        | 5.62       | 39.31     | 70       | 27.52     |          |         |
| 10    | 1768153530001 | E.P. PETROECUADOR                          | 332  | 012-042-000003097 | 562.24    | 0        | .00        | 78.71     | C        | .00       |          |         |
| 9     | 1712170255001 | SIDEL PUGA JUAN CARLOS                     | 312  | 001-001-000004155 | 5,306.88  | 1        | 53.07      | 742.96    | 30       | 222.89    |          |         |
| 8     | 1717763450001 | JARAMILLO LAFUENTE ANDRES DAVID            | 303  | 001-001-000000075 | 1,212.00  | 10       | 121.20     | 169.68    | 100      | 169.68    |          |         |
| 7     | 1712070414001 | HARO POZO MARCO ROLANDO                    | 307  | 002-001-000004517 | 397.25    | 2        | 7.95       | 55.62     | 70       | 38.93     |          |         |
| 6     | 1717225039001 | JEREZ VILLOTA ELEANA INES                  | 303  | 001-001-000000066 | 1,676.00  | 10       | 167.60     | 234.64    | 100      | 234.64    |          |         |
| 5     | 1768163170001 | PICHINCHA COMUNICACIONES                   | 332  | 001-002-000000316 | 15,893.33 | 0        | .00        | 2,225.07  | C        | .00       |          |         |
| 4     | 1790548287001 | EDITORIAL MINOTAURO S.A.                   | 309  | 001-100-000043315 | 1,501.20  | 1        | 15.01      | 210.17    | 20       | 42.03     |          |         |
| 3     | 1792067782001 | DIRECTV ECUADOR CIA LTDA                   | 307  | 001-003-005684333 | 42.00     | 2        | .84        | 6.76      | 20       | 1.35      |          |         |
| 2     | 1711802924001 | ORTEGA SIMBAÑA ESTEBAN ANDRES              | 307  | 003-001-000000584 | 1,463.00  | 2        | 29.26      | 204.82    | 70       | 143.37    |          |         |
| 1     | 1717009219001 | JAGUACO GUERRERO JORGE ENRIQUE             | 303  | 001-001-000000159 | 1,317.96  | 10       | 131.80     | 184.51    | 100      | 184.51    |          |         |
| BUSCA | AR:           | _                                          | Suma | r Anulados 🔲      | 3         | 3,176.56 |            | 544.53    | 4,63     | 37.73     | 1,121.2  | 72      |
|       | 1             |                                            |      |                   |           |          |            |           |          |           |          |         |
| BUSCA | AR:           |                                            | Suma | r Anulados 🗌      | 3         | 3,176.56 |            | 544.53    | 4,63     | 37.73     | 1,121.3  | 72      |

Donde los botones significan:

**NOTAS DE CRÉDITO:** Al hacer clic en el casillero permite el registro de las notas de crédito en el sistema.

**Buscar:** Permite buscar una factura ingresada por medio del RUC o del nombre del proveedor.

**NUEVO:** Permite registrar una nueva factura.

**EDITAR:** Al seleccionar un registro, permite modificarlo.

**ANULAR:** Anula el registro seleccionado.

**CORREO ELECTRÓNICO:** Permite enviar el comprobante de retención al correo electónico del proveedor.

**TALÓN RESUMEN:** Muestra un resumen de las compras, ventas, retenciones en la fuente del impuesto a la renta y las retenciones del IVA.
| <u>}</u> | 5    | 5                                                                                                    |            |    | Ta | alón Res | umen  | - Anexo Trai   | nsacci | onal - [CoF     | rmSRITalonRe       | sumen]     |           |                       | ×              | ×    | × | i |
|----------|------|----------------------------------------------------------------------------------------------------|------------|----|----|----------|-------|----------------|--------|-----------------|--------------------|------------|-----------|-----------------------|----------------|------|---|---|
|          | Año: | Talón Resumen - Anexo Transaccional - [CoFrmSRITalonResumen] TALON RESUMEN - ANEXO TRANSACCIONAL AÑO: 2017 MES: MAYO COMPRAS VENTAS RETENCION EN LA FUENTE DE IMPUESTO A LA RENTA RETENCION EN LA FUENTE DE IMPUESTO A LA RENTA RETENCION EN LA FUENTE DE I |            |    |    |          |       |                |        |                 |                    | î          |           |                       |                |      |   |   |
|          | 2    |                                                                                                    | COMPR      | AS |    |          | v     | ENTAS          |        | RETENCION EN LA | FUENTE DE IMPUESTO | A LA RENTA | RET       | ENCION EN LA FUENTE D | E IVA          |      |   |   |
|          | 2    | CODIGO                                                                                                    | TRANSACCIO | N  |    |          | SLVA. | Nro. REGISTROS | BLTA   | ARIEA 0%        | BI TARIFA <> 0%    | BLNO O     | BJETO IVA | VALOR IVA             |                |      |   |   |
|          | 2    | 01                                                                                                    | FACTURA    | •  |    |          | 12    | 3.             | .00    | 0.00            | 33.                | 57         | 0.00      | 4.03                  |                |      |   |   |
|          | 2    | 01                                                                                                    | FACTURA    |    |    |          | 14    | 22             | 00     | 13.93           | 33,142.            | 39         | 0.00      | 4,651.24              |                |      |   |   |
|          |      | l                                                                                                    |            |    |    |          |       |                |        |                 |                    |            |           |                       |                |      | ļ |   |
|          |      |                                                                                                    |            |    |    |          |       | ΤΟΤΑ           | LES:   | 13.93           | 33,176.            | 56         | 0.00      | 4,655.27              |                |      |   | ~ |
| MOL      | 1    |                                                                                                    |            |    |    |          |       |                |        |                 |                    |            |           | <b>S</b>              | •              |      |   |   |
|          | Nues |                                                                                                    | <b>0</b> 3 | 1  | X  | W        |       |                |        |                 | <u>s</u>           | Ri         |           |                       | Salir<br>Salir | 09/0 |   |   |

Para registrar las facturas que nos emiten, se procede de la siguiente manera:

- 1. Hacer clic en NUEVO
- 2. Buscar el beneficiario
- 3. Colocar el número de la factura

| <u>,</u> | в. | Comprobante de Retención - [coFrmCpbteRet]                                                                                                    | ×           |
|----------|----|----------------------------------------------------------------------------------------------------|-------------|
|          |    | 26 Guardar Clave de Acceso COMPROBANTE DE RETENCION                                                                                                    | ^           |
|          | Ai | PROCESANDO Año: 2017 Mes: 05 Comprobante: 0 Asiento:                                                                                                    |             |
| l        |    | Dirección: AV. 10 DE AGOSTO Y MARIANA DE JESUS Teléfono: 2501203 Fax E-mail: dcoba@kia.com.ac Envior Cpbte Ret a Mail                                                                                                    | l           |
|          |    | Sustento Tributario: 02 COSTO O GASTO PARA DECLARACION IMP. A LA RENTA 🔹 Devolución I.V.A. 🔽                                                                                                    |             |
|          | _  | Concepto: Ticket Aereo                                                                                                    |             |
|          | -  | Datos Comprobante de Compra                                                                                                    |             |
|          |    | 01 FACTURA                                                                                                    |             |
|          |    | aaaa-mm-dd         Fecha Registro:         2017-05-09         V         Autorzacion:         11165/4737         Sene:         [001-001]         0           Baaa-mm-dd         Fecha Registro:         2017-05-09         V         Emisión:         0000-000         001-001         V | H           |
|          |    | Concepto de Retención: 232A POR RF DEPOSITOS CTA CORRIENTE                                                                                                    |             |
|          |    | LVA. Cálculo Prima Base Imponible: 0.00                                                                                                    |             |
|          |    | Base 0 0%: 0 %LVA.14 Monto LVA. 0 % Ret. LVA: 0 0 Dev.LVA: 0 Forma Pago                                                                                                    |             |
|          |    | Base No Obj: % ICE: V Monto ICE: % Ret.Fuente: 10 V 0                                                                                                    |             |
|          |    | Total Documento: 0.00<br>Total Retenido: 0.00                                                                                                    | ľ           |
|          | в  | Liq. Recibir: U.UU                                                                                                    |             |
|          | Г  | Clave de Acceso Cpbte Electrónico:                                                                                                    | ~           |
|          | 1  |                                                                                                    | 07<br>/2017 |

4. Si la serie / autorización no coincide, hacer clic en ACT. DATOS:

| ţ.  | 5       |                                        | Comprobante de Retención - [coFrmCpbteRet]               | ×                                                                                                    |
|-----|---------|----------------------------------------|----------------------------------------------------------|----------------------------------------------------------------------------------------------------|
|     |         | 26 Guardar Clave de Acceso             | COMPROBANTE DE RETENCION                                 | ^                                                                                                    |
|     | Año     | PROCESANDO Año: 2017                   | Mes: 05                                                  | Comprobante: 0 Asiento:                                                                                                    |
|     | SE      | Tipo Doc: 01 R.U.C.                    | Datos C.I.U - [coFrmDatosCiu]                            | ×                                                                                                    |
|     |         | Dirección: AV. 10 DE AGOSTO Y MARIANA  | ACTUALIZACION DE DATOS                                   | Enviar Cpbte Ret a Mail                                                                                                    |
|     |         |                                        | CEDULA: 1791739205001                                    |                                                                                                    |
|     |         | Sustento Tributario: 02 COSTO O GAST   | NOMBRE: AEKIA S.A.                                       | Devolución I.V.A.                                                                                                    |
|     |         | — Datos Comorobante de Compra:         |                                                          | Ticket Aereo                                                                                                    |
|     |         | 01 FACTURA                             | Emisión: 2017-03-20 V                                    |                                                                                                    |
|     |         | Autorización: 200320170120020060000024 | Validez: 2017-03-20 - Auto. Imprenta: 12003201701200200E | Serie: 001-001 0                                                                                                    |
|     |         | Fecha Factura:                         |                                                          | D-00                                                                                                    |
|     |         | Concepto de Retención: 232A POR REI    | Correo Elect. dcoba@kia.com.ec                           |                                                                                                    |
|     |         | I.V.A.                                 |                                                          | 0.00 Inf. Pago                                                                                                    |
|     |         | Base ↔ 0%: 0 % I.V.A. 14               | Modificar Cédula/RUC Editar                              | Salir Forma Pago                                                                                                    |
|     |         | Base No Obj: % ICE:                    | * Estos datos se encuentran en la factura del Proveedor  | <u> </u>                                                                                                    |
|     |         |                                        |                                                          | Total Docum <del>ento: 0.00</del>                                                                                                 |
|     |         |                                        |                                                          | Total Retenido: 0.00                                                                                                    |
|     | BUS     |                                        |                                                          | Liq. Recibir: 0.00                                                                                                    |
|     |         | Clava da Accasa Cobta Electrónico:     | Continge                                                 | rcia – V                                                                                                    |
| мог | (7/2000 |                                        |                                                          |                                                                                                    |
| E   | Nu      |                                        | s 🙀 Por Dente 🗃 Fin 📄 Nue 😪 🧐                            | Calcular         Grabar         Ample in P         16:09           Imple in P         Imple in P         Imple in P         16:09 |

- 5. En la pantalla que se abre hacer clic en EDITAR y modificar los datos / GRABAR / SALIR.
- 6. El usuario debe llenar los datos de fecha de factura, valores, código de la retención de renta, seleccionar el porcentaje de retención de IVA.

| <u>,</u> | 5      | Comprobante de Retención - [coFrmCpbteRet]                                                                              |
|----------|--------|----------------------------------------------------------------------------------------------------|
|          |        | 26 Gu rdar Clave de Accesso COMPROBANTE DE RETENCION                                                                    |
|          | Año    | PROCESANDO Año: 2017 Mes: 05 Comprobante: 0 Asiento:                                                                    |
|          | SE     | Tipo Doc: [01 RU.C. ↓ 1791739205001 AEKIA S.A.                                                                          |
|          |        | Dirección: AV. 10 DE AGOSTO Y MARIANA DE JESUS Teléfono: [2501209 Fax: E-mail: dcobe@kia.com.ec E-mail: Cobe@kia.com.ec |
|          |        | Contribuyente Especial                                                                                                  |
|          |        | Sustento Tributario: 102 COSTO O GASTO PARA DECLARACIONIMP. A LA RENTA 🔹 Devolución I.V.A. 🔽                            |
|          |        | Concepto: Ticket Aereo                                                                                                  |
|          |        | Datos Comprobante de Comprez. Datos Comprobante de Retención:                                                           |
|          |        |                                                                                                    |
|          |        | Autorización: [111574737 Serie: [001-001 0<br>aaaa-mm-dd aaaa-mm-dd 001-001 v                                           |
|          |        | Fecha Factura:         Fecha Registro:         2017-05-09         Emisión:         0000-00-00         100-001         - |
|          |        | Concepto de Retenció : 312 TRANSFERINCIA DE BIENES MUEBLES DE NATURALEZA CORPORAL                                       |
|          |        | IVA. Base Imponible: 10.00 Inf. Pago                                                                                    |
|          |        | Uase 0.%.<br>Base 0.0%: 10 % LVA. 14 ▼ Monto LVA: 14 % Ret. LVA 30 ▼ 0.42 Dev.LVA: 0.98 Forma Page                      |
|          |        | Base No Obj % ICE: V Monto ICE: % RetFuente: 1 v 0.1 30                                                                 |
|          |        |                                                                                                    |
|          |        | Total Documente: 11.40                                                                                                  |
|          |        | Total Retenido: 0.52                                                                                                    |
|          | BUS    | Liq. Recibir: 10.88                                                                                                    |
|          |        | Clava de Asearo Cobia Electrónico:                                                                                      |
| MOL      | (7/500 |                                                                                                    |
| E        | Nu     | Joeff Dat K IV Poor Fin I Nue S SRI Calcular Grabar Amp Jir 6:10                                                        |

- 7. Hacer clic en CALCULAR.
- 8. Hacer clic en GRABAR.
- 9. En el caso de que no tenga retención, colocar el código 332 y Hacer clic en el recuadro "Guardar clave de acceso" se debe notar que el botón de GRABAR está en rojo, en este caso hacer clic en GRABAR, de esa manera no afectará a la secuencia de los comprobantes de retención.

#### INCIDENCIAS Y/O ERRORES QUE SE PUEDAN GENERAR CON ESTA PANTALLA

| MENSAJE DE QUE LA FACTURA YA<br>SE ENCUENTRA REGISTRADA | Este error se debe a que ya se ha registrado la factura con los mismos datos de serie y secuencial.                                                                             |
|---------------------------------------------------------|----------------------------------------------------------------------------------------------------|
| EQUIVOCACION AL DIGITAR LOS<br>DATOS DE VALOR Y FECHAS  | Se debe hacer clic en el registro a ser modificado,<br>posterior a lo cual se dará clic en EDITAR y después se<br>cambiará por los datos correctos y se dará clic en<br>GRABAR. |

## **1.9.2. CÓMO GENERAR EL XML DE UN COMPROBANTE DE RETENCIÓN**

Se debe realizar los mismos pasos detallados anteriormente, sin embargo, en ese caso no se colocará el clic en el recuadro GUARDAR CLAVE DE ACCESO y al momento de hacer clic en GRABAR aparecerá la siguiente pantalla:

|        |                                                                                                    | Comprobante de Reter            | nción - [coFrmCpbteRet]       | ]              | 1 ×                                                                           |   |
|--------|----------------------------------------------------------------------------------------------------|---------------------------------|-------------------------------|----------------|-------------------------------------------------------------------------------|---|
|        | 2 Guardar Clave de Acceso                                                                                         | COMPROBANTE                     | E DE RETENCION                | N              |                                                                               | ^ |
|        | PROCESANDO Año: 2016 N                                                                                            | les: 05                         |                               | Comprobante:   | Asiento: AS 607                                                               |   |
|        | Tipo Doc: 01 R.U.C.                                                                                               | 63170001 PICHINCHA COMUNICACION | IES                           |                |                                                                               |   |
|        | Dirección: MALLORCA N24-194 Y MADRID                                                                              | Teléfono: F                     | ax: E-mail:                   |                |                                                                               |   |
| 1      | Contribuyente Especial                                                                                            |                                 |                               |                |                                                                               |   |
|        | Sustento Tributario: 02 COSTO O GASTO PARA D                                                                      | ECLARACION IMP. A LA RENTA      | •                             |                | Devolución I.V.A.                                                             |   |
|        | Concepto:                                                                                                    |                                 |                               |                | Ticket Aereo 🔽                                                                |   |
|        | Datos Comprobante de Compra:                                                                                      | Mensaie                         | del Sistema                   | ×              |                                                                               |   |
|        | 01 FACTORA<br>Autorización: 02052016160700176816317000166<br><u>aaaa-mm-dd</u><br>Fecha Factura: 2016-05-02 ▼     | n \\172.24.5.4\sri\01 CPBTE     | Serie: 001-001 0<br>001-001 • |                |                                                                               |   |
|        | Concepto de Retención: 332 PAGOS DE BIEN<br>IVA<br>Base 0%: Cálculo Prima                                         | 0000212.xml                     |                               | 19,168.75      | Inf. Pago                                                                     |   |
|        | Base ↔ 0%:         19168.75         % LV.A.         12         Mc           Base No Obj:         % ICE:         M |                                 |                               | Aceptar 300.25 | Forma Pago                                                                    |   |
|        |                                                                                                    |                                 | Cisco Jabber                  |                | Total Documente: 21,469.00<br>Total Retenido: 0.00<br>Liq. Recibir: 21,469.00 |   |
|        | Clave de Acceso Cpbte Electrónico:                                                                                |                                 | 2.0                           |                |                                                                               | ~ |
| MODULO |                                                                                                    |                                 | Diriji I                      |                |                                                                               |   |
| E      | 😂 dif. R 📑 🛛 A 🕵 🛛 🕹 ato s 🐹                                                                                      | 💌 💽 🔼 🕻                         |                               | RIDE Calcular  | Grabar Incerir 🙀 😭 🕄 🖓 ir 10:16<br>03/05/2016                                 |   |

Se debe verificar que la secuencia se encuentre correcta. Si no se encuentra correcta la secuencia, haga clic en el número y de ahí sí puede retroceder para luego ACEPTAR.

| 2 Gu<br>PROCESAN<br>Datos Personale<br>Tipo Doc: 01 R.U<br>Dirección: 1/1/1/ | ardar Clave de Acceso                                                    | COMPROB<br>COMPROB<br>Mes: 05<br>8163170001 PICHINCHA COMU |                                               | ETENCION                              | J<br>Comprobante: | Asiento: AS 607                                                                             |
|------------------------------------------------------------------------------|--------------------------------------------------------------------------|------------------------------------------------------------|-----------------------------------------------|---------------------------------------|-------------------|---------------------------------------------------------------------------------------------|
|                                                                              | ntribuyente Especial                                                     |                                                            | Tax.                                          |                                       |                   |                                                                                             |
| Sustento Tributa<br>Concep                                                   | io: 02 COSTO O GASTO PARA<br>to:                                         | DECLARACION IMP. A LA RENT                                 | A                                             | •                                     |                   | Devolución I.V.A.                                                                           |
| -Datos Comprobar                                                             | te de Compra:                                                            |                                                            | Datos Com                                     | probante de Retenci                   | ón:               |                                                                                             |
| 01 FACTURA                                                                   |                                                                          | N                                                          | lensaje del Siste                             | na                                    | ×                 |                                                                                             |
| Fecha Factura:<br>Concepto de Ret<br>I.V.A.<br>Base 0%:                      | aaaa-mm-dd<br>2016-05-02 v<br>ención: 332 PAGOS DE BIEN<br>Cálculo Prima | Para Generar nuev<br>la secuencia en el                    | amente el Nro. de Co<br>catalogo 132, desea o | mprobante debe ve<br>continuar?<br>Sí | erificar 10-00    | Inf. Pago                                                                                   |
| Base ↔ 0%: 191<br>Base No Obj:                                               | 88.75 % I.V.A. 12                                                        |                                                            |                                               | · · · · ·                             |                   | Forma Pago                                                                                  |
|                                                                              |                                                                          |                                                            |                                               |                                       |                   | Total Docum <mark>ento:</mark> 21,469.00<br>Total Retenido: 0.00<br>Liq. Recibir: 21,469.00 |
| Clave de Acceso                                                              | Cpbte Electrónico: 03052016                                              | 0717600051100012001001000000                               | 6440000000212                                 | Conting                               | encia             |                                                                                             |
| DULO                                                                         |                                                                          | <b>W P</b>                                                 |                                               |                                       | RIDE Calcular     | Grabar Incprint C C C C C C C C C C C C C C C C C C C                                       |

#### Ir a tablas generales:

| 6  |        | Tablas Generales del Sistema - [frmopciontablag] | ×       |                     |
|----|--------|--------------------------------------------------|---------|---------------------|
|    |        | TABLAS GENERALES DEL SISTEMA                     |         | ^                   |
|    | CODIGO | NOMBRE                                           |         |                     |
|    | 85     | INSTRUCCIÓN                                      |         |                     |
|    | 86     | ESTADO CIVIL                                     |         |                     |
|    | 87     | SEXO                                             |         |                     |
|    | 88     | REGIMEN LABORAL                                  |         |                     |
|    | 89     | GRUPO OCUPACIONAL                                |         |                     |
|    | 90     | CALCULO ROLES                                    |         |                     |
|    | 91     | OPERADORES                                       |         |                     |
|    | 96     | OTROS INGRESOS                                   |         |                     |
|    | 97     | LONGITUD CLASIFICADOR                            |         |                     |
|    | 98     | ACCESORIOS PARA VEHICULOS                        |         |                     |
|    | 99     | HERRAMIENTAS PARA VEHICULOS                      |         |                     |
|    | 104    | TIPO DE INVENTARIO                               |         |                     |
|    | 108    | MARCAS                                           |         |                     |
|    | 109    | TIPO HARDWARE                                    |         |                     |
|    | 110    | TIPO SOFTWARE                                    |         |                     |
|    | 111    | TIPO ACTIVO                                      |         |                     |
|    | 112    | PAISES                                           |         |                     |
|    | 113    | FORMAS DE PAGO                                   |         |                     |
|    | 121    | CATALOGO Nro. 121                                |         |                     |
|    | 122    | CATALOGO Nro. 122                                |         |                     |
|    | 123    | TIPO DE GARANTIAS                                |         |                     |
|    | 124    | CLASE DE GARANTIAS                               |         |                     |
|    | 126    | CATALOGO Nro. 126                                |         |                     |
|    | 127    | CUENTAS DEPRECIACION                             |         |                     |
|    | 131    | CUENTAS CONTABLES PARA BAJAS / DONACIONES        |         |                     |
|    | 132    | AMBIENTES COMPROBANTES ELECTRONICOS              |         |                     |
|    | 134    | SECUENCIA POR PUNTO DE EMISION                   |         |                     |
|    | 136    | AEROLINEAS                                       |         |                     |
|    | 137    | ORIGEN - DESTINO                                 |         |                     |
|    |        |                                                  |         | ~                   |
| DE | BUSCAR | <br>                                             |         |                     |
| 8  |        | 🕘 🔣 🔣 🎦 📋 😥 🗸 Ver Detalle 👦                      | €¶lit(₀ | 10:19<br>03/05/2016 |

Modificar para retroceder un número antes :

| <u>.</u>       | Tablas Generales - [FrmingresaTablas] | × ×                |
|----------------|---------------------------------------|--------------------|
|                |                                       | ^                  |
|                |                                       | -                  |
|                | Cádiao: 1                             |                    |
|                | Nombre 001-001                        |                    |
|                | Dato 1: 644                           |                    |
|                | Dato 2:                               |                    |
|                | Dato 3:                               |                    |
|                | Dato 4:                               |                    |
|                | Cta. Deb.:                            |                    |
|                |                                       |                    |
|                |                                       |                    |
|                |                                       |                    |
|                |                                       |                    |
|                |                                       |                    |
|                |                                       |                    |
|                |                                       |                    |
|                |                                       |                    |
|                |                                       |                    |
|                | BUSCAR                                |                    |
|                |                                       |                    |
| MODU           |                                       |                    |
| $\blacksquare$ | - he 🗄 46 <sup>500</sup>              | 10:20<br>3/05/2016 |

| 🔍   🕞 🔃 = I                                                                                                    |                           |                   |                          | 01 CPBTE GEN                                             | IERADOS                                                                |                             |        |   | _ 🗇 🗡                         |
|----------------------------------------------------------------------------------------------------|---------------------------|-------------------|--------------------------|----------------------------------------------------------|------------------------------------------------------------------------|-----------------------------|--------|---|-------------------------------|
| Archivo Inicio Comparti                                                                                                    | r Vista                   |                   |                          |                                                          |                                                                        |                             |        |   | ^ <b>(</b> )                  |
| Copiar Pegar Copiar acce                                                                                                    | a de acceso<br>so directo | Mover Copiar a *  | iminar Cambiar<br>nombre | Nuevo elemento •<br>Nueva<br>carpeta                     | Propiedades                                                            | Seleccionar todo            |        |   |                               |
| Portapapeles                                                                                                    |                           | Organi            | zar                      | Nuevo                                                    | Abrir                                                                  | Seleccionar                 |        |   |                               |
| ⋲ 🌛 👻 🕆 👢 🕨 Re                                                                                                    | ed ▶ 172.24               | .5.4 ⊧ sri ⊧ 01 0 | PBTE GENERA              | DOS                                                      |                                                                        |                             | ~      | Ç | Buscar en 01 CPBTE 🔎          |
| 🚖 Favoritos                                                                                                    | Nombre                    |                   |                          | Eliminar                                                 | archivo                                                                | ×                           | 「amaño |   |                               |
| 🗼 Descargas                                                                                                    | 0305                      | 20160717600051    | 1 🗋 2E                   | stá seguro de que desea elimi                            | nar este archivo de forma                                              |                             | 3 KB   |   |                               |
| Escritorio                                                                                                    | 0305                      | 20160717600051    | 1 🗶 ре                   | ermanente?                                               |                                                                        |                             | 3 KB   |   |                               |
| <ul> <li>Sitios recientes</li> <li>Este equipo</li> <li>Descargas</li> <li>Documentos</li> <li>Escritorio</li> <li>Imágenes</li> <li>Música</li> <li>Vídeos</li> <li>OS (C)</li> </ul> |                           |                   |                          | 0305201607<br>Tipo: Archive<br>Tamaño: 20<br>Fecha de mo | 1760005110001200100100<br>5 XML<br>5 KB<br>ddificación: 03/05/2016 10: | 00006450<br>01<br><u>No</u> |        |   |                               |
| Backup (D:)     Red 2 elementos 1 elemento                                                                                                    | seleccionac               | lo 2.06 KB        |                          |                                                          |                                                                        |                             |        |   |                               |
|                                                                                                    |                           | ک (ک              |                          | No. 10 🔁 🔁                                               |                                                                        |                             |        |   | er Detalle Sely <sub>24</sub> |

Borrar el comprobante de retención emitido con error. Volver a emitir y verificar que se encuentren bien los datos.

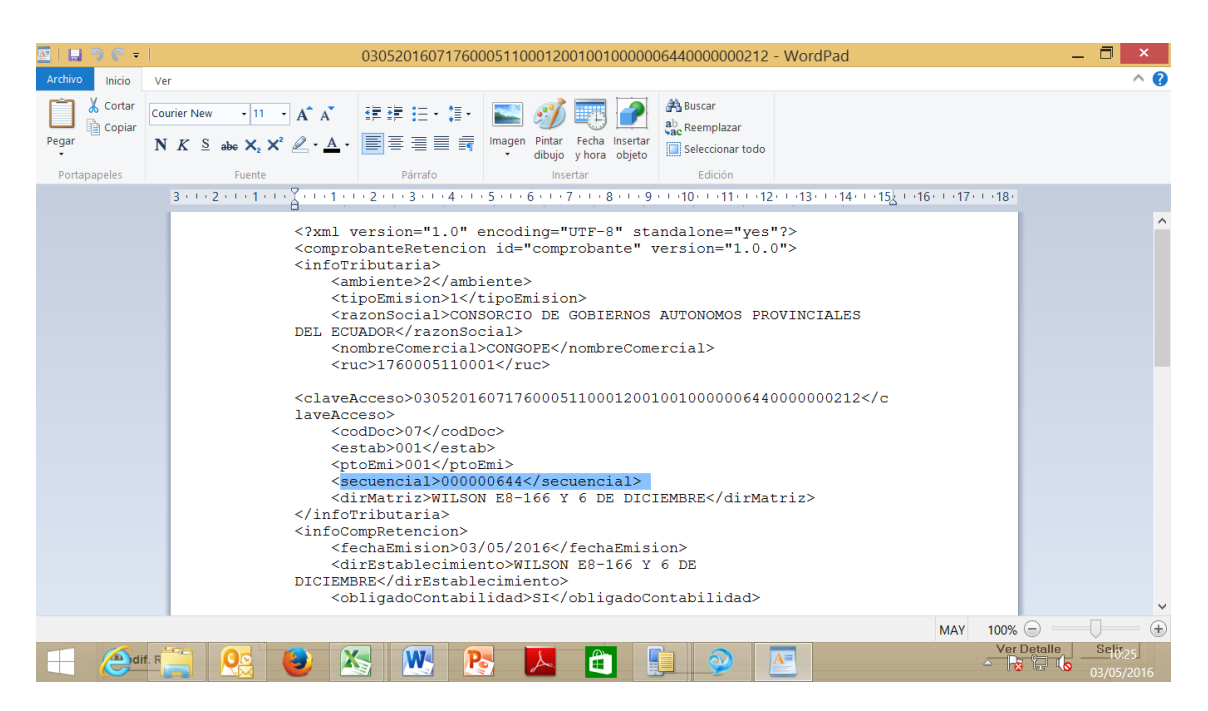

#### 1: Significa Renta

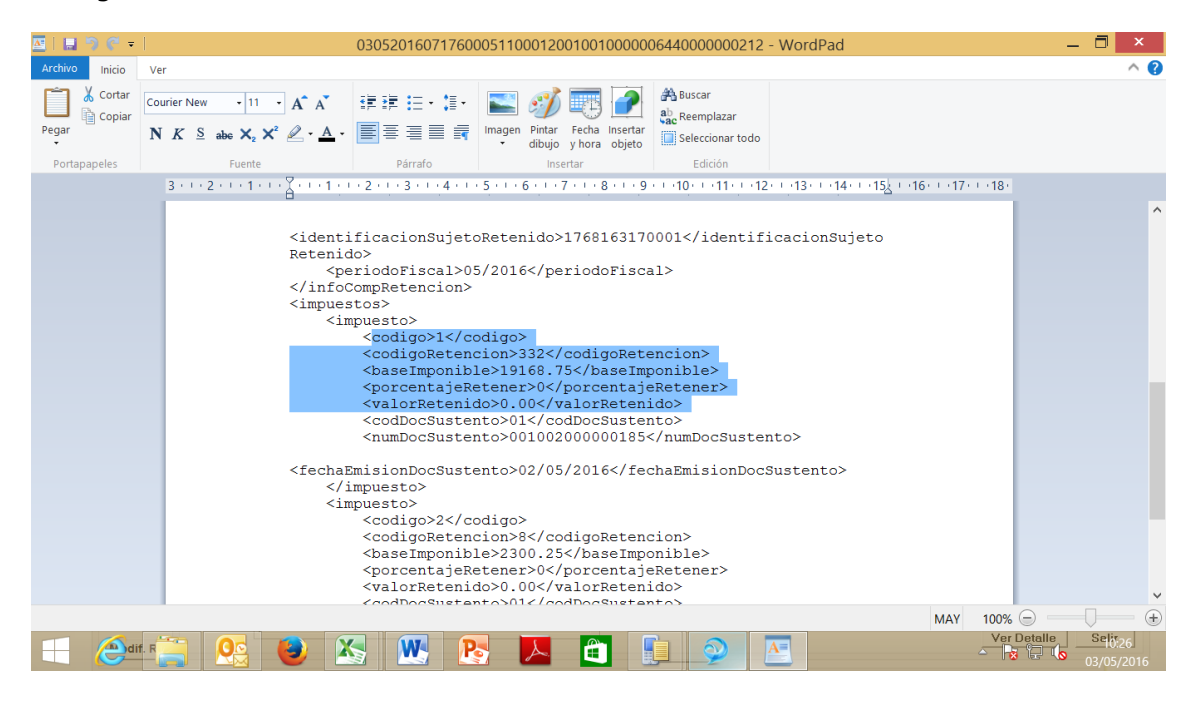

#### 2: Significa IVA

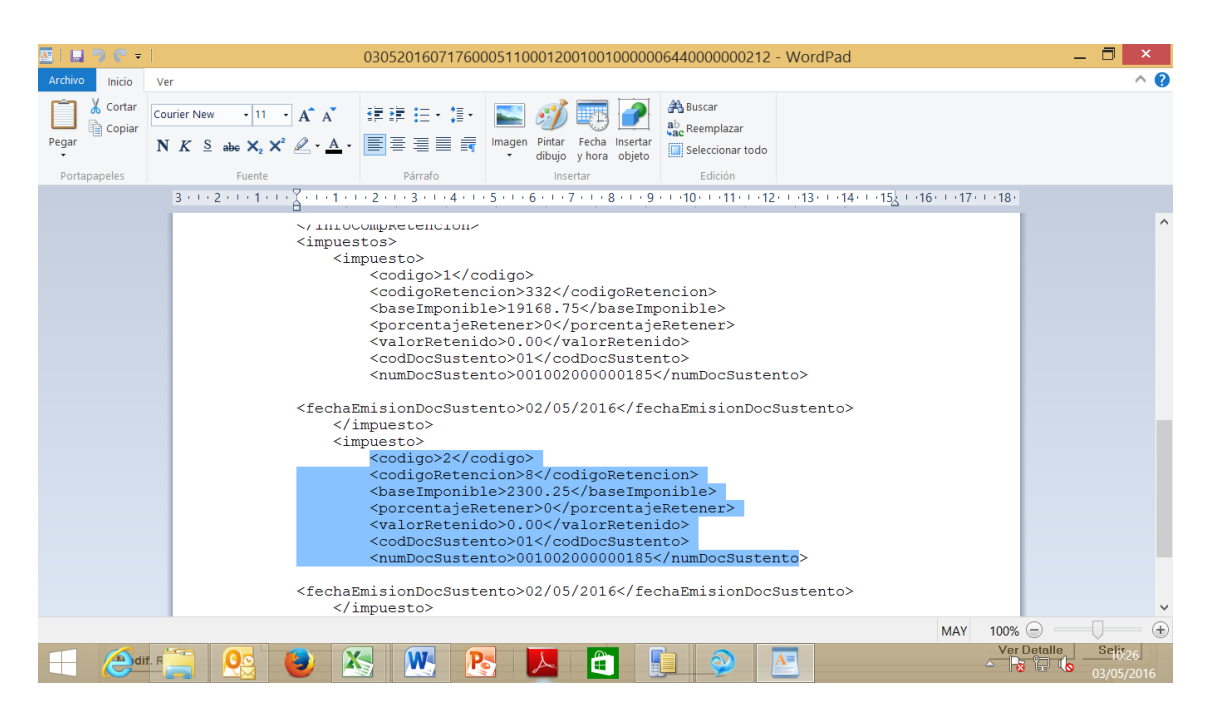

Luego de ellos, el usuario debe ingresar el sistema del SRI con el fin de firmar y autorizar el comprobante de retención, para lo cual se debe colocar el token en la computadora:

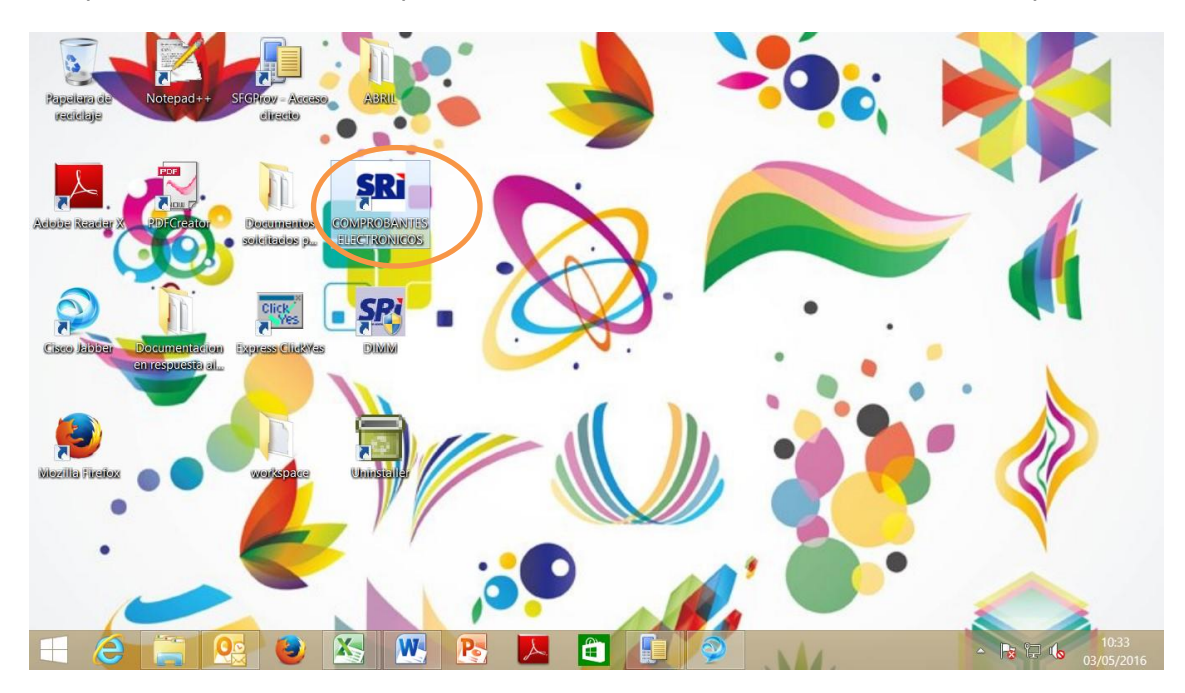

Hacer clic en FIRMAR.

| 584                                       | COMPROBANTES ELECTRÓNICOS                            | _ 🗇 🗙 |
|-------------------------------------------|------------------------------------------------------|-------|
| Configuración Administración Comprobantes | Procesos                                             |       |
|                                           | Firmar Comprobantes                                  |       |
|                                           | Envio de Comprobantes                                |       |
|                                           | Re Envío de comprobantes                             |       |
|                                           |                                                      |       |
|                                           |                                                      |       |
|                                           |                                                      |       |
|                                           |                                                      |       |
|                                           |                                                      |       |
|                                           |                                                      |       |
|                                           |                                                      |       |
|                                           |                                                      |       |
|                                           |                                                      |       |
|                                           |                                                      |       |
|                                           |                                                      |       |
|                                           |                                                      |       |
|                                           |                                                      |       |
|                                           |                                                      |       |
|                                           |                                                      |       |
|                                           |                                                      |       |
|                                           |                                                      |       |
|                                           |                                                      |       |
|                                           |                                                      |       |
|                                           |                                                      |       |
|                                           |                                                      |       |
| Y-33                                      |                                                      |       |
| Rep Anul Oc Aci                           | 🎒 s 📉 🙌 🍋 👗 📲 vo 🥥 RD 🔐 Calcular Grabar Imprixir 🙀 😭 | 10:34 |

#### Mostrar archivos:

| See COMPROBANTES ELECTRÓNICOS                             |                  | _ 0  | ×   |
|-----------------------------------------------------------|------------------|------|-----|
| Configuración Administración Comprobantes Procesos        |                  |      |     |
| Archivos a Firmar                                         |                  |      | - 6 |
| Directorios por defecto                                   |                  |      |     |
| ○ Otro directorio                                         | Examinar         |      |     |
| Mostrar archivos                                          |                  |      |     |
| 1. Seleccione todos los archivos que desea firmar         |                  |      |     |
|                                                           |                  |      |     |
|                                                           |                  |      |     |
|                                                           |                  |      |     |
|                                                           |                  |      |     |
|                                                           |                  |      |     |
|                                                           |                  |      |     |
|                                                           |                  |      |     |
|                                                           |                  |      |     |
| Seleccionar todos los archivos                            |                  |      | -   |
| BCE - Aladdin eToken Pro 👻 Firmar                         |                  |      |     |
| Nro. Archivo XML Tipo Comprobante Resultado Motivo        |                  |      |     |
|                                                           |                  |      |     |
|                                                           |                  |      |     |
|                                                           |                  |      |     |
|                                                           |                  |      |     |
|                                                           |                  |      |     |
|                                                           | <u> </u>         | 1.00 | -   |
| 📕 🖊 🖉 Rep 🔁 Arui 💁 Aca 🍡 35 🗶 🗰 🦻 😓 🔐 🚱 🚱 Calcular Grabar | Imprimir 🙀 📳li 🍖 | 10:3 |     |

Seleccionar en el recuadro:

| SRI                                                                                                    | COMPRO                                                                                        | BANTES ELECTRÓNICOS         | _ ī ×                       |
|----------------------------------------------------------------------------------------------------|-----------------------------------------------------------------------------------------------|-----------------------------|-----------------------------|
| Comiguración Administración Comprovanies Procesos     Archivos a Firmar     Otro directorio     Otro directorio  |                                                                                               |                             | Examinar                    |
| Mostrar archivos 1. Seleccione todos los archivos que desea firmar Sector 1 030520160717600051100012001001000000 | SafeNet. SafeNet                                                                              | e sesión del dispositivo    |                             |
|                                                                                                    | Ingresar Contraseña del dispositivo<br>Nombre del dispositivo:<br>Contraseña del dispositivo: | My Token  Idioma actual: ES | -                           |
| Seleccionar todos los archivos BCE - Aladdin eToken Pro Firmar Nro Archivo XML Tipo Cd                           |                                                                                               | OK Cancelar                 |                             |
|                                                                                                    |                                                                                               |                             |                             |
|                                                                                                    | 🔄 💽 🏊                                                                                         |                             | Grabar Imprimir 🙀 🖼 🕕 10:35 |

Hacer clic en FIRMAR / ingresar la contraseña / OK:

| <b>2</b> 0                                                 | COMPROBANTES ELECTRÓNICOS –               | □ × |
|------------------------------------------------------------|-------------------------------------------|-----|
| Configuración Administración Comprobantes Procesos         |                                           |     |
| Archivos a Firmar                                          |                                           |     |
| Otro directorio                                            | Examinar                                  |     |
| 1 Seleccione todos los archivos que desea firmar           |                                           |     |
| Seleccionar Nombre                                         | Tamaño Ultima modificación                |     |
| Seleccionar todos los archivos<br>BCE - Aladáin eToken Pro |                                           |     |
| Nro. Archivo XML Tipo Comprobante Resultado                | D Motivo                                  |     |
| 1030520160/1/9000511000120010010000COMPROBANTE DPirmado    | j+ima valida                              |     |
|                                                            | No 🖓 RD 🔐 Calcular Grabar Imprizair 🙀 🗊 🕼 |     |

El resultado debe ser firmado y firma valida

Hacer clic en procesos / Envío de comprobantes.

Seleccionar el comprobante / Envío individual.

| 58V                                      |                                    | COMP   | ROBANTES ELEC       | rónicos |             |                          | _ 🗇 🗙               |    |
|------------------------------------------|------------------------------------|--------|---------------------|---------|-------------|--------------------------|---------------------|----|
| Configuración Administración Com         | probantes Procesos                 |        |                     |         |             |                          |                     |    |
| Archivos a enviar para Autorización      |                                    |        |                     |         |             |                          |                     | 1  |
| Directorios por defecto                  | \\172.24.5.4\sri\02 CPBTE FIRMADOS |        |                     |         |             |                          |                     | 1  |
| Otro directorio                          |                                    |        |                     |         |             | Examinar                 |                     | 1  |
| Mostrar archivos                         |                                    |        |                     |         |             |                          |                     |    |
| 1. Seleccione todos los archivos que des | ea enviar                          |        |                     |         |             |                          |                     |    |
| Seleccionar                              | Nombre                             | Tamaño | Ultima modificación |         |             |                          |                     |    |
| 03052016071760005110                     | 0012001001000006440000000212.xml   | 8 KB   | 03/05/2016 10:15    |         |             |                          |                     |    |
|                                          |                                    |        |                     |         |             |                          |                     |    |
|                                          |                                    |        |                     |         |             |                          |                     |    |
|                                          |                                    |        |                     |         |             |                          |                     | =  |
|                                          |                                    |        |                     |         |             |                          |                     | 1  |
|                                          |                                    |        |                     |         |             |                          |                     |    |
|                                          |                                    |        |                     |         |             |                          |                     |    |
|                                          |                                    |        |                     |         |             |                          |                     | 1  |
| Enviar por Lotes Tamaño archivo e        | nvio para lotes (Máximo 500 KB): 9 | КВ     |                     |         |             | Envio                    | Individual          |    |
|                                          |                                    |        |                     |         |             |                          |                     | 1  |
| Nro. Archivo XML                         | Tipo Comprobante Resultado         |        | Motivo              |         |             |                          |                     |    |
|                                          |                                    |        |                     |         |             |                          |                     |    |
|                                          |                                    |        |                     |         |             |                          |                     | Н  |
|                                          |                                    |        |                     |         |             |                          |                     | 11 |
|                                          |                                    |        |                     |         |             |                          |                     | 11 |
|                                          |                                    |        |                     |         |             |                          |                     |    |
|                                          |                                    |        |                     |         |             |                          |                     |    |
|                                          |                                    |        |                     |         |             |                          |                     | -  |
|                                          | Actions 📉 🔍                        | R      | <u>k</u>            |         | Calcular Gi | rabar Impriznir 🙀 📳 li 🍾 | 10:37<br>03/05/2016 |    |

| SRI                                                                                   | СО                                                   | MPROBANTES ELECTRÓNICOS                                            |                   | _ 🗇 🗡                     |
|---------------------------------------------------------------------------------------|------------------------------------------------------|--------------------------------------------------------------------|-------------------|---------------------------|
| Configuración Administración Com                                                      | probantes Procesos                                   |                                                                    |                   |                           |
| Archivos a enviar para Autorización      Oirectorios por defecto      Otro directorio | \\172.24.5.4\sr\\02 CPBTE FIRMADOS                   |                                                                    |                   | ▲<br>Examinar             |
| Mostrar archivos                                                                      | oa onviar                                            |                                                                    |                   |                           |
| Seleccionar                                                                           | Nombre Tam.<br>0012001001000006440000000212.xml 8 KB | año Ultima modificación<br>0305/2016 10:29                         |                   |                           |
| Envlar por Lotes Tamaño archivo e                                                     | vvio para lotes (Máximo 500 KB): 9 )                 | Respuesta ×<br>El comprobante fue autorizado por el SRI<br>Aceptar |                   | Envio Individual          |
| - Andrit, R 🐂 🗚 😡                                                                     | Dato & hit W At P.                                   | S Lite An Literation                                               | SRI Calcular Grab | ar Incontines (Sec. 10:50 |

El usuario debe dar clic en ACEPTAR

En el sistema financiero Hacer clic en "Actualizar Nº de Autorización".

| <u>,</u> | 5        | Comprobante de Retención - [coFrmCpbteRet]                                                                                                    |
|----------|----------|----------------------------------------------------------------------------------------------------|
|          |          | 26 Guardar Clave de Acceso COMPROBANTE DE RETENCION                                                                                                    |
|          | Año      | PROCESANDO Año: 2017 Mes: 05 Comprobante: 0 Asiento:                                                                                                    |
|          | SE       | Tipo Doc: [01 R.U.C. ] 1791739205001 AEKIA S.A.                                                                                                    |
|          |          | Dirección: AV.10 DE AGOSTO Y MARIANA DE JESUS Teléfono: 2501209 Fax E-mail: dcoba@kia.com.ec Pruier Cable Ret a Mail                                                                                                    |
|          |          | Contribuyente Especial                                                                                                    |
|          |          | Sustento Tributario: 102 COSTO O GASTO PARA DECLARACION IMP. A LA RENTA 🗨 Devolución I.V.A. 🔽                                                                                                    |
|          |          | Concepto: Ticket Aereo                                                                                                    |
|          |          | Datos Comprobante de Compra-                                                                                                    |
|          |          | 01 FACTURA                                                                                                    |
|          |          | Autorización: [200320170120020060000024601731 Serie: [002-006 Autorización: [200320170120020060000024601731 Serie: [002-006 Autorización: [200320170120020060000024601731 Serie: [002-006 Autorización: [200320170120020060000024601731 Serie: [002-006 Autorización: [200320170120020060000024601731 Serie: [002-006 Autorización: [200320170120020060000024601731 Serie: [002-006 Autorización: [200320170120020060000024601731 Serie: [002-006 Autorización: [20032017012002006000024601731 Serie: [002-006 Autorización: [20032017012002006000024601731 Serie: [002-006 Autorización: [20032017012002006000024601731 Serie: [002-006 Autorización: [20032000024601731 Serie: [002-006 Autorización: [2003200004 Autorización: [200320004400000400004000000400000000000                                                                                                    |
|          |          | Fecha Factura:         V         Fecha Registro:         2017-05-03         V         Emission:         V         0000-00-00         001-001         V                                                                                                    |
|          |          |                                                                                                    |
|          |          | Concepto de Retencion: 312 I HARISE RENIZA DE ditences Muebles de NATURALEZA CURPUPARA V                                                                                                    |
|          |          | Base 1%: Base Imposibile: 10.00 Base Imposibile: 0.00 Base Imposibile: 0.00 Base Imposib |
|          |          | Base N 0% 10 % 1/4 √ Monto I/A: 14 % Het I/VA: 10 √ 0.42 Contra 14 Forma Pago                                                                                                    |
|          |          |                                                                                                    |
|          |          | Total Documento:                                                                                                    |
|          |          | 11.40<br>TextDetaid                                                                                                    |
|          |          | 100a Hetenioo 0.52                                                                                                    |
|          | BUS      |                                                                                                    |
|          |          | Clave de Acceso Opbre Electrónico:                                                                                                    |
| MOE      | - Visite |                                                                                                    |
| F        | Nu       | Succit Calcular Grabar Amplyin (Kalir 1623                                                                                                    |

# Hacer clic en el PDF / IMPRIMIR:

| 2                                                                                                    | CONSORCIO DE GOBIERNOS AUTON          | OMOS PROVINCIALES DEL ECUADOR | - d X                         |
|----------------------------------------------------------------------------------------------------|---------------------------------------|-------------------------------|-------------------------------|
| 4 4 🖪 > >  100> 🔽 👫 🚑                                                                                                |                                       |                               |                               |
| lm;                                                                                                    | primir ×                              | pt108_ride.frx - Página 1     |                               |
| General<br>- Seleccionar impresora<br>Microsoft XPS Document Writer<br>- PDFCreator                                  |                                       |                               |                               |
| <ul> <li>Estado: Listo</li> <li>Ubicación:</li> <li>Comentario: PDFCreator Printer</li> </ul>                        | ><br>Preferencias<br>Buscar impresora |                               |                               |
| Todo     Selección     Páginas:     1-65534     Escriba un solo número o intervalo de     páginas. Por ejemplo: 5-12 | Número de copias: 1 +<br>Intercalar   |                               |                               |
|                                                                                                    | Imprimir Cancelar Aplicar             | te a hutevo a FSRI Filter     | Grabar Incenting To Star 1052 |

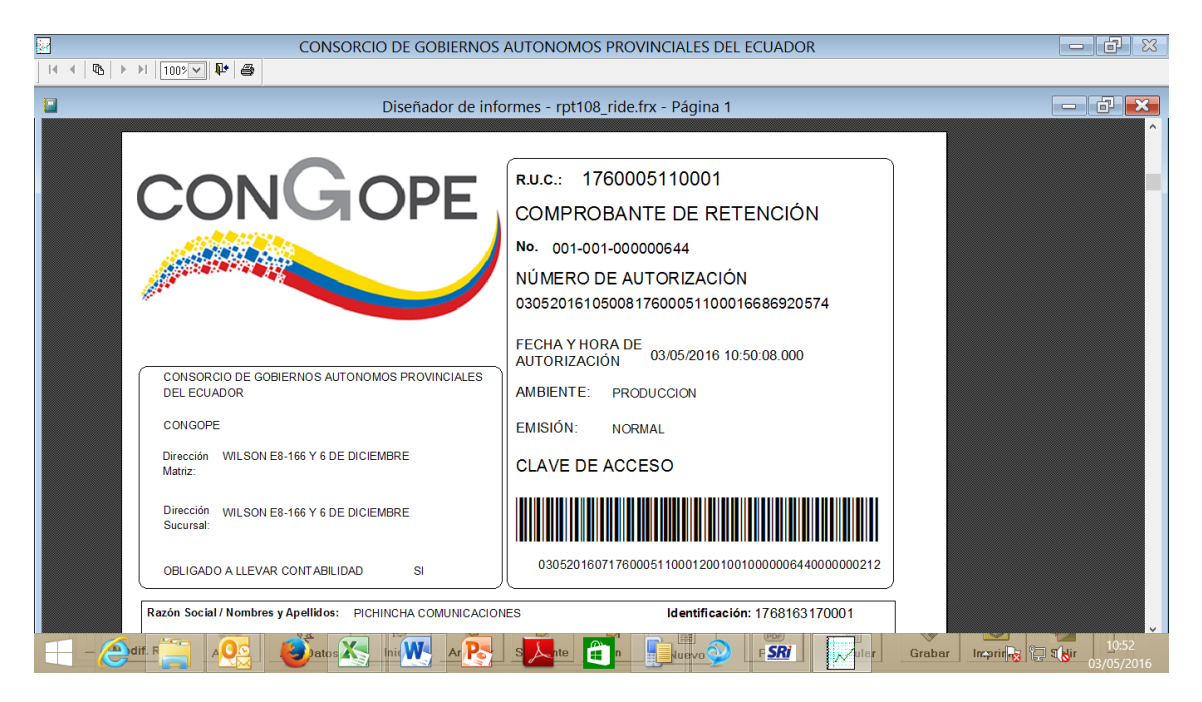

**NOTA:** El usuario debe tener la factura del proveedor válida y llena con los datos correctos, además deberá verificar de acuerdo con la normativa del SRI que porcentaje de retención aplica en renta y en IVA.

## INCIDENCIAS Y/O ERRORES QUE SE PUEDAN GENERAR CON ESTA PANTALLA

| MENSAJE DE QUE LA FACTURA YA<br>SE ENCUENTRA REGISTRADAEste error se debe a que ya se ha registrado la factura<br>con los mismos datos de serie y secuencial.EQUIVOCACION AL DIGITAR LOS<br>DATOS DE VALOR Y FECHASSe debe hacer clic en el registro a ser modificado,<br>posterior a lo cual se dará clic en EDITAR y después se<br>cambiará por los datos correctos y se dará clic en |                                                        |                                                                                                    |
|----------------------------------------------------------------------------------------------------|--------------------------------------------------------|----------------------------------------------------------------------------------------------------|
| SE ENCUENTRA REGISTRADAcon los mismos datos de serie y secuencial.EQUIVOCACION AL DIGITAR LOSSe debe hacer clic en el registro a ser modificado,<br>posterior a lo cual se dará clic en EDITAR y después se<br>cambiará por los datos correctos y se dará clic en                                                                                                    | MENSAJE DE QUE LA FACTURA YA                           | Este error se debe a que ya se ha registrado la factura                                                                                                    |
| EQUIVOCACION AL DIGITAR LOS Se debe hacer clic en el registro a ser modificado,<br>DATOS DE VALOR Y FECHAS posterior a lo cual se dará clic en EDITAR y después se<br>cambiará por los datos correctos y se dará clic en                                                                                                    | SE ENCUENTRA REGISTRADA                                | con los mismos datos de serie y secuencial.                                                                                                    |
| GRABAR; todo ello se debe realizar previo al proceso<br>de validación en el aplicativo del SRI – OFFLINE.                                                                                                    | EQUIVOCACION AL DIGITAR LOS<br>DATOS DE VALOR Y FECHAS | Se debe hacer clic en el registro a ser modificado,<br>posterior a lo cual se dará clic en EDITAR y después se<br>cambiará por los datos correctos y se dará clic en<br>GRABAR; todo ello se debe realizar previo al proceso<br>de validación en el aplicativo del SRI – OFFLINE. |

## 1.9.3. CÓMO GENERAR EL ATS

Hacer clic en ANEXO TRANSACCIONAL, seleccionar el mes, aceptar y se genera el archivo plano del ATS:

| <u>,</u> | Sistema Financiero de Go                                                    |                                                                                                    |                     |
|----------|-----------------------------------------------------------------------------|----------------------------------------------------------------------------------------------------|---------------------|
|          |                                                                             | MODULO DE CONTABILIDAD - Ejercicio Fiscal: 2017                                                                                                    |                     |
|          |                                                                             | Transacciones - [FrmSriMenu]                                                                                                    |                     |
|          | ⊕_⊼ (<br>⊕-⊗  <br>⊕-⊛  <br>⊕-⊕  <br>⊕-⊕                                     | ANEXOS                                                                                                    |                     |
|          |                                                                             | Compras                                                                                                    |                     |
|          |                                                                             | Ventas                                                                                                    |                     |
|          |                                                                             | XML           Anexo Transaccional                                                                                                    |                     |
| S        | ELECCIOI                                                                    | Año: 2017 Ales: MAYO Ales: MAYO A |                     |
|          | Contabilidad<br>UARIO: VICTORIA GUERRA<br>ABILIDAD - Eiercicio Fiscal: 2017 |                                                                                                    | ~                   |
|          |                                                                             |                                                                                                    | 16:29<br>09/05/2017 |

# 1.9.4. CÓMO GENERAR EL RESUMEN PARA LA DECLARACIÓN EN LÍNEA EN LA PÁGINA DEL SRI

| <br>          |  |
|---------------|--|
|               |  |
|               |  |
|               |  |
|               |  |
| Talón Besumen |  |

# El botón TALON RESUMEN muestra los siguientes resúmenes:

| Al<br>M | ÑO: 2019<br>ES: FEB | )<br>RERO                  | TAL        | ON R     | ESUMEN-A       | NEXO TRAI      | ISACCIONA                   | L                |                      |
|---------|---------------------|----------------------------|------------|----------|----------------|----------------|-----------------------------|------------------|----------------------|
|         |                     | COMPRAS                    |            | VE       | NTAS           | RETENCION EN L | A FUENTE DE IMPUES<br>RENTA | TO A LA RETE     | NCION EN LA FUENTE D |
| Г       | CODIGO              | TRANSACCION                |            | % I.V.A. | Nro. REGISTROS | BI TARIFA 0%   | BI TARIFA 🗢 0%              | BI NO OBJETO IVA | VALOR IVA            |
| -       | 01                  | FACTURA                    |            | 12       | 101.00         | 1,200.73       | 337,401.93                  | 0.00             | 40,494.16            |
| -       | 03                  | LIQUIDACION DE COMPRA      |            | 12       | 16.00          | 177.08         | 2,019.45                    | 0.00             | 242.34               |
|         | 11                  | PASAJES EXPEDIDOS POR EMPR | ESAS DE AV | 12       | 12.00          | 44.80          | 1,667.00                    | 0.00             | 200.04               |

| ANO: | 2019   |
|------|--------|
| MES  | FEBBEB |

#### TALON RESUMEN - ANEXO TRANSACCIONAL

|        | COMPRAS                    | VENTAS                                | RETENCION EN LA | FUENTE DE IMPUEST<br>RENTA | D A LA RETEN   | CION EN LA FUENTE D |
|--------|----------------------------|---------------------------------------|-----------------|----------------------------|----------------|---------------------|
| CODIGO | CONCEPTO RETENCION         |                                       |                 | Nro. REGISTROS.            | BASE IMPONIBLE | VALOR RETENIDO      |
| 303    | HONORARIOS PROFESIONALE    | S Y DEMAS PAGOS POR SERVICIOS RELACIO | NADOS CON EL TI | 14                         | 57,117.22      | 5,711.71            |
| 307    | SERV PREDOMINA MANO DE O   | BRA                                   |                 | 10                         | 24,610.93      | 492.22              |
| 309    | SERV MEDIOS COMUNIC Y AGE  | INC PUBLIC                            |                 | 2                          | 4,416.30       | 44.16               |
| 312    | TRANSFERENCIA DE BIENES MI | JEBLES DE NATURALEZA CORPORAL         |                 | 4                          | 57,400.86      | 574.01              |
| 332    | PAGOS DE BIENES O SERVICIO | S NO SUJETOS A RETENCION              |                 | 85                         | 88,232.79      | 0.00                |
| 344    | OTRAS APLICABLES EL 2%     |                                       |                 | 14                         | 110,732.89     | 2,214.65            |

| A | ÑO: 2019<br>IES: FEBRERO |              | TALON RESUMEN - AN | IEXO TRANSACCIONAL                               |    |                    |           |
|---|--------------------------|--------------|--------------------|--------------------------------------------------|----|--------------------|-----------|
| Ĺ | COMPRAS                  |              | VENTAS             | RETENCION EN LA FUENTE DE IMPUESTO A LA<br>RENTA | RE | TENCION EN LA FUEN | TE DE IVA |
| Г | OPERACION                | CONCEPTO DE  | RETENCION          |                                                  |    | VALOR RETENIDO     |           |
|   | COMPRA                   | RETENCION IV | A 30.00%           |                                                  |    | 2,068.92           |           |
|   | COMPRA                   | RETENCION IV | A 70.00%           |                                                  |    | 14,929.24          |           |
|   | COMPRA                   | RETENCION IV | A 100.00%          |                                                  |    | 3,779.06           |           |

MANUAL DE USUARIO – Módulo de Contabilidad Versión 4.1.246 (2020-02-05)

## 1.9.5. CÓMO GENERAR EL REPORTE A SER PRESENTADO PARA ACCEDER A LA **DEVOLUCIÓN DEL IVA**

En esta opción se genera el reporte que presentan los GAD ante el SRI a fin de acceder a la devolución del IVA.

El usuario debe dar doble clic en la opción SRI / Solicitud de la Devolución del IVA.

|   | -     | SR SF<br>2<br>2<br>2<br>2<br>2<br>2<br>2 | RI<br>) Anex<br>) <mark>Solic</mark><br>) Revis<br>) Liquio | o Transaccional<br>itud de la Devoluc<br>sión Anexos - Conta<br>dación de Compras | ión<br>abil | del<br>idad | VA        |                       |                            |            |              |     |   |
|---|-------|------------------------------------------|-------------------------------------------------------------|-----------------------------------------------------------------------------------|-------------|-------------|-----------|-----------------------|----------------------------|------------|--------------|-----|---|
| A | เกือ: | 2019                                     | 🔹 Mes: F                                                    |                                                                                   | LAI         | JEVU        |           | IN DEL IVA            |                            |            |              |     |   |
|   | Nro   | FECHA ENI                                | RUC                                                         | RAZON SOCIAL                                                                      | TIPO (      | SEC FACT    | Nro SERIE | AUTORIZACION          |                            | BASE IMP   | VALOR IVA PA |     | _ |
|   | 1     | 2019-02-01                               | 1768152560001                                               | CORPORACION NACIONAL DE TELECOMUN                                                 | 02          | 015160952   | 137888    | 771117492070301201918 | CENTE NOCEDO               | 98.00      | 11.76        | 1-  | - |
|   | 2     | 2019-02-01                               | 1792067782001                                               | DIRECTV ECUADOR CIA LTDA                                                          | 02          | 009451381   | 001003    | 30094513810641370214  | 20010010000029290000000216 | 44.50      | 6.14         | - 4 | _ |
|   | 3     | 2019-02-05                               | 0604125104001                                               | MASSON HERNANDEZ ERICA PAULINA                                                    | 02          | 000000194   | 002001    | 1123084276            |                            | 267.86     | 32.14        | 4   |   |
|   | 4     | 2019-02-01                               | 1791365275001                                               | TRANSPUREZA S.C.C.                                                                | 02          | 000000659   | 001003    | 3000008591234587814   | 20010010000029300000000411 | 109.27     | 13.11        | i L |   |
|   | 5     | 2019-02-05                               | 1703458230001                                               | CISNEROS CASTRO MARGARITA ISABEL                                                  | 02          | 00000346    | 001001    | 1124223999            | 1001001000002931000000519  | 14,732.14  | 1,767.86     | 3   |   |
|   | 6     | 2019-02-01                               | 0991253408001                                               | ESTADISTICA Y SERVICIOS DE CONTROL F                                              | 02          | 000001620   | 001001    | 10000016203156734619  | 2001001000002932000000611  | 1,341.30   | 160.96       | 3   |   |
|   | 7     | 2019-02-08                               | 1717009219001                                               | JAGUACO GUERRERO JORGE ENRIQUE                                                    | 02          | 000000228   | 001001    | 1124035237            | 20010010000029330000000714 | 1,365.03   | 163.80       | ī   |   |
|   | 8     | 2019-02-08                               | 0501048219001                                               | CUNUHAY MANUEL LUIS                                                               | 02          | 000000251   | 001001    | 1124183267            | 2001001000002934000000817  | 1,365.03   | 163.80       | Ĵ.  |   |
|   | 9     | 2019-02-08                               | 1717225039001                                               | JEREZ VILLOTA ELEANA INES                                                         | 02          | 000000111   | 001001    | 1122739266            | 20010010000029350000000911 | 1,365.03   | 163.80       | 5   |   |
|   | 10    | 2019-02-05                               | 0704704832001                                               | MENDIETA TIGRE MARIA ALEJANDRA                                                    | 05          | 000001404   | 001001    | 1122601729            | 10010010000029380000001016 | 223.03     | 26.76        | 3   |   |
|   | 11    | 2019-02-08                               | 1701621078001                                               | VARELA BUSTOS CARLOS ULPIANO                                                      | 02          | 000000881   | 001001    | 1122560316            | 20010010000029370000001119 | 3,221.90   | 386.63       | 3   |   |
|   | 12    | 2019-02-08                               | 1708488408001                                               | DAVALOS AGUILAR LENIN PABLO                                                       | 02          | 000000853   | 001001    | 1123965296            | 20010010000029380000001211 | 15,000.00  | 1,800.00     | 5   |   |
|   | 13    | 2019-02-08                               | 1717498396001                                               | CADENA ORTUÑO PAOLA ELIZABETH                                                     | 05          | 000001405   | 001001    | 1122601729            | 10010010000029390000001314 | 83.30      | 10.00        | ī   |   |
|   | 14    | 2019-02-08                               | 1720669561001                                               | PUCHA PROAÑO AMERICA CRISTINA                                                     | 05          | 000001408   | 001001    | 1122601729            | 20010010000029400000001417 | 49.46      | 5.94         | ŧ.  |   |
|   | 15    | 2019-02-08                               | 0101967347001                                               | BERMEO PIÑA JUAN SEGUNDO                                                          | 02          | 000000735   | 001001    | 1123336136            | 20010010000029410000001511 | 1,500.00   | 180.00       | ī   |   |
|   | 16    | 2019-02-08                               | 1103003107001                                               | ORDOÑEZ PAUTA HUMBERTO                                                            | 05          | 000001407   | 001001    | 1122601729            | 20010010000029420000001612 | 50.15      | 6.02         | 2   |   |
|   | 17    | 2019-02-06                               | 1711450377001                                               | ESCOBAR VALENZUELA WILLIAM                                                        | 05          | 000001408   | 001001    | 1122601729            | 20010010000029430000001715 | 809.82     | 97.18        | 3   |   |
|   | 18    | 2019-02-08                               | 1792648920001                                               | FINCEC SA                                                                         | 02          | 000000011   | 001001    | 1123300242            | 20010010000029440000001818 | 26,428.57  | 3,171.43     | 3   |   |
|   | 19    | 2019-02-07                               | 1715200042001                                               | CASANOVA CEPEDA XAVIER IVAN                                                       | 05          | 000001409   | 001001    | 1122601729            | 20010010000029450000001915 | 99.85      | 11.98        | 3   |   |
|   | 20    | 2019-02-08                               | 1792700248001                                               | ASOCIACION DE PRODUCCIÓN TEXTIL LAT                                               | 02          | 000000546   | 001001    | 1123190912            | 20010010000029460000002011 | 69.44      | 8.33         | 3   |   |
|   | 21    | 2019-02-07                               | 1718815416001                                               | CALVOPIÑA TAPIA ROBERTO PAUL                                                      | 02          | 00000078    | 001001    | 1123151741            | 20010010000029470000002114 | 5,892.86   | 707.14       | 4   |   |
|   | 22    | 2019-02-03                               | 1768152560001                                               | CORPORACION NACIONAL DE TELECOMUN                                                 | 02          | 114064442   | 001777    | 771140644420302201911 |                            | 1,718.00   | 206.16       | 3   |   |
|   | 23    | 2019-02-03                               | 1768152560001                                               | CORPORACION NACIONAL DE TELECOMUN                                                 | 02          | 114064441   | 001777    | 71140644410302201914  |                            | 210.00     | 25.20        | ī   |   |
|   | 24    | 2019-02-03                               | 1768152560001                                               | CORPORACION NACIONAL DE TELECOMUN                                                 | 02          | 114064443   | 001777    | 71140644430302201915  |                            | 6.20       | 0.86         | 3   |   |
|   | 25    | 2019-02-03                               | 1768152560001                                               | CORPORACION NACIONAL DE TELECOMUN                                                 | 02          | 114064440   | 001777    | 71140644400302201919  |                            | 279.39     | 38.56        | 3   |   |
|   | 26    | 2019-02-08                               | 1790236919001                                               | COLTUR ECUATORIANA DE TURISMO QUITO                                               | 02          | 000034826   | 001001    | 1123998249            | 20010010000029480000002616 | 24.00      | 2.88         | 3 - | - |
|   |       |                                          |                                                             |                                                                                   |             |             |           |                       | :<br>Enviar a Archiv       | 841,088.38 | 40,936.5     | 4   |   |

En la opción SRI se puede revisar con el Asiento contable con el que se encuentra registrada la factura:

160.96 163.80

163.80

13.41 138.50

138.50

30 70

70

100

APROBAD

112.67 AS - 91 163.80 AS - 93

163.80 AS - 94

|    | ∃ <b>3</b> 1<br>211<br>211<br>211 | l<br>Anexo Transaccio<br>Solicitud de la D<br>Revisión Anexos | ona<br>evi<br>- C | l<br>olución<br>ontabilio | del IV<br>dad | Ά        |            |           |          |           |         |              |
|----|-----------------------------------|---------------------------------------------------------------|-------------------|---------------------------|---------------|----------|------------|-----------|----------|-----------|---------|--------------|
|    |                                   | CON                                                           | 1PR               | OBANTES                   | DE RET        | ENCIO    | DN - CON   | TABILID   | AD       |           |         |              |
| 4  | Año: 2019 🛓                       | Mes: FEBRERO                                                  |                   |                           | -             |          |            |           |          |           | -       |              |
|    | SEC RUC                           | PROVEEDOR                                                     | COD               | FACTURA                   | BASE IMP      | % RET.F. | VALOR RET. | VALOR IVA | % RET. I | VALOR IVA | DOCUM.  | E STADO DOC. |
|    | 1 1768152560001                   | CORPORACION NACIONAL DE TELECOMUN                             | 332               | 137-888-015160952         | 98.00         | 0        | .00        | 11.76     | 0        | .00       | AS - 82 | APROBADO     |
|    | 2 1792067782001                   | DIRECTV ECUADOR CIA LTDA                                      | 344               | 001-003-009451381         | 44.50         | 2        | .89        | 6.14      | 0        | .00       | AS - 83 | APROBADO     |
|    | 3 0604125104001                   | MASSON HERNANDEZ ERICA PAULINA                                | 332               | 002-001-000000194         | 267.88        | 0        | .00        | 32.14     | 0        | .00       | AS - 84 | APROBADO     |
| E  | 4 1791365275001                   | TRANSPUREZA S.C.C.                                            | 312               | 001-003-000000659         | 109.27        | 1        | 1.09       | 13.11     | 30       | 3.93      | AS - 85 | APROBADO     |
| 17 | 5 1703458230001                   | CISNEROS CASTRO MARGARITA ISABEL                              | 303               | 001-001-000000346         | 14,732.14     | 10       | 1,473.21   | 1,767.86  | 70       | 1,237.50  | AS - 86 | APROBADO     |

#### 1.10. LOTAIP - Cómo generar los archivos LOTAIP

303 001-001-000000251

1,341.30 1,365.03

1 365 03

#### 

👔 Ctas. LOTAIP

8 0501048219001 CUNUHAY MANUEL LUIS

()) Enviar Información LOTAIP

 7
 7117099219001
 JAGUACO GUERRERO JORGE ENRIQUE
 303
 001-001-00000346

 7
 1117099219001
 JAGUACO GUERRERO JORGE ENRIQUE
 303
 001-001-00000228

- ()) Consulta por Clasificador
- ()) Lista de Empleados para LOTAIP
- (1) Enviar Información LOTAIP Literal g)
- ()) Cpbte. de Pago x Proveedor

MANUAL DE USUARIO - Módulo de Contabilidad Versión 4.1.246 (2020-02-05)

**NOTA:** En esta opción se genera los archivos de LOTAIP de los literales g y n de cada mes.

INCIDENCIAS Y/O ERRORES QUE SE PUEDAN GENERAR CON ESTA PANTALLA

| MENSAJE DE QUE NO SE PUEDE<br>GENERAR LOS ARCHIVOS | Este error se debe a que ya se ha colocado los archivos<br>base en la computadora del usuario, para lo cual<br>deberá contactarse con el Administrador del sistema a<br>fin de que le instale los archivos.                                                               |
|----------------------------------------------------|----------------------------------------------------------------------------------------------------|
| MENSAJE DE QUE ALGUNAS<br>LINEAS ESTAN EN ROJO     | Se debe Hacer clic en el registro a ser modificado en<br>el módulo de contabilidad, de ser necesario se<br>desaprobará el movimiento y posterior a lo cual se<br>dará clic en EDITAR y después se cambiará por los<br>datos correctos y se dará clic en GRABAR y Aprobar. |

## **1.11. CUADRE DE LA INFORMACIÓN MES A MES**

- En Reportes se debe verificar que el balance de comprobación cuadre las columnas con el balance de comprobación generado por la opción E-Sigef.
- Verificar que en reportes el balance de comprobación sea igual el saldo final desde el nivel 4 hasta el último nivel.
- Verificar en las cédulas presupuestarias que el codificado de ingresos sea igual al codificado de gastos y que en las cédulas presupuestarias no haya abajo ninguna alerta en rojo o azul.
- En reportes el estado flujo del efectivo debe estar cuadrado con signo contrario el superávit bruto con el déficit bruto.

**NOTA:** En el caso de que no cumplan con alguno de estos cuatro puntos, el usuario debe revisar desde que fecha falla e ir a los movimientos para verificar que movimiento se generó en esa fecha y corregirlo.

Además, debe revisar el pagado – devengado y el devengado – recaudado en la siguiente opción:

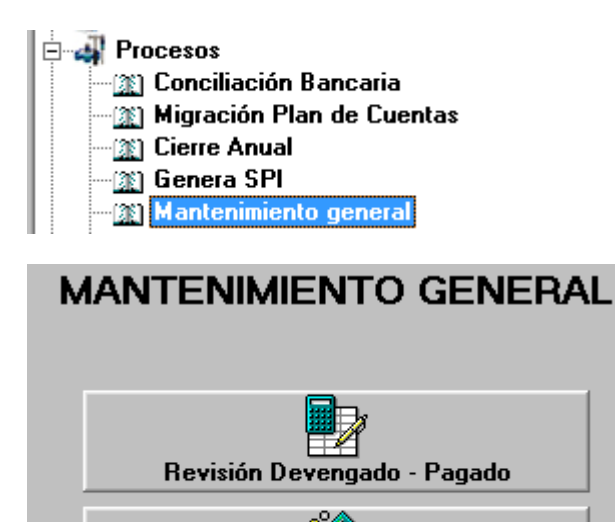

El usuario debe colocar la fecha a la cual se está cuadrando la información, colocar el grupo presupuestario, hacer clic en EJECUTAR y verificar que el devengado = al crédito y el pagado = al débito:

MANUAL DE USUARIO – Módulo de Contabilidad Versión 4.1.246 (2020-02-05)

Revisión Devengado - Recaudado

| F                                            | REVISION       | DEVEN              | Gado - Pagado                         |            |            |                                  |
|----------------------------------------------|----------------|--------------------|---------------------------------------|------------|------------|----------------------------------|
| Fecha: 30/11/2019 - Grupo: 51 -              | Prog.:         | Partida:           |                                       | Ejecutar   | Solo Valor | Quitar Ceros 🗔<br>es Negativos 🗍 |
| CUENTA                                       | NOMBRE         |                    |                                       | DEVENGADC  | PAGADO     |                                  |
| 21.01.011.020.5.51.05.02.000.99.99.99.99.004 | Remuneració    | n Unificada para I | Pasantes e Internos Rotativos de Salu | .00        | .00        | .00                              |
| 22.01.000.001.5.51.01.05.000.99.99.99.99.001 | Remuneracio    | nes Unificadas     |                                       | 161,147.80 | 157,639.95 | 3,507.85                         |
| 22.01.000.001.5.51.01.06.000.99.99.99.99.001 | Salarios Unifi | cados              |                                       | 44,946.00  | 43,388.97  | 1,557.03                         |
| 22.01.000.001.5.51.02.03.000.99.99.99.99.001 | Decimotercer   | Sueldo             |                                       | 1,736.11   | 1,736.11   | .00                              |
| 22.01.000.001.5.51.02.04.000.99.99.99.99.001 | Decimocuarto   | o Sueldo           |                                       | 8,510.43   | 8,510.43   | .00                              |
| 22.01.000.001.5.51.05.02.000.99.99.99.99.001 | Remuneració    | n Unificada para I | Pasantes e Internos Rotativos de Salu | 2,652.94   | 2,652.94   | .00                              |
| 22.01.000.001.5.51.05.09.000.99.99.99.99.001 | Horas Extraor  | rdinarias y Suplem | entarias                              | 11,170.24  | 11,170.24  | .00                              |
| 22.01.000.001.5.51.05.10.000.99.99.99.99.001 | Servicios Per  | sonales por Contr  | ato                                   | .00        | .00        | .00                              |
|                                              | 10 Y           |                    |                                       | 00 700 40  | 002.075.1  | انتالمه                          |
| 55 REGISTRUS ENCONTRADUS                     |                |                    |                                       | 193,732.40 | 303,075.   | 90                               |
| Devengado                                    |                |                    | Pagado                                |            |            |                                  |
|                                              |                |                    |                                       |            |            | 30,056.85                        |
|                                              |                |                    |                                       |            |            | 0.00                             |
|                                              |                |                    |                                       |            |            | 30.056.85                        |
|                                              |                |                    |                                       |            |            | 30,030.03                        |
|                                              |                |                    |                                       |            |            |                                  |
|                                              |                |                    |                                       |            |            |                                  |
|                                              |                |                    |                                       |            |            |                                  |
|                                              |                |                    |                                       |            |            |                                  |
|                                              |                |                    |                                       |            |            |                                  |
|                                              |                |                    |                                       |            |            |                                  |
|                                              |                |                    |                                       |            |            |                                  |
|                                              |                | .00                |                                       |            | .00        |                                  |
| -CTA: 2.1.3.51 vs                            | GRUPO I        | PRESUPUE           | STARIO: 51                            |            | DIFEF      | RENCIA:                          |
| PAGADO:                                      | 963,675.55     | DEVI               | ENGADO: 993,732.4                     | 0          |            | .00                              |
| DEBITOS                                      | 963 675 55     | CE                 | 3EDITOS: 993,732.4                    | 0          |            |                                  |
|                                              | 000,010.00     | 0.                 |                                       | _          |            | 🔶 2 👘                            |
|                                              | 0.00           |                    | 0.0                                   | 0          |            | Salir                            |

Es importante que la diferencia de ambas columnas sea \$0.00.

Si descuadra el valor, debe verificar desde la fecha en que descuadra, sacar en una calculadora en valor del descuadre e ir al libro mayor y filtrar la cuenta. Por ejemplo 2.1.3.51 desde esa fecha del descuadre y buscar un movimiento que sea de ese valor o algunos movimientos que sumen ese valor.

Se debe verificar lo mismo en la opción devengado – recaudado solo que ahí se debe verificar que el devengado = débito y el recaudado = crédito

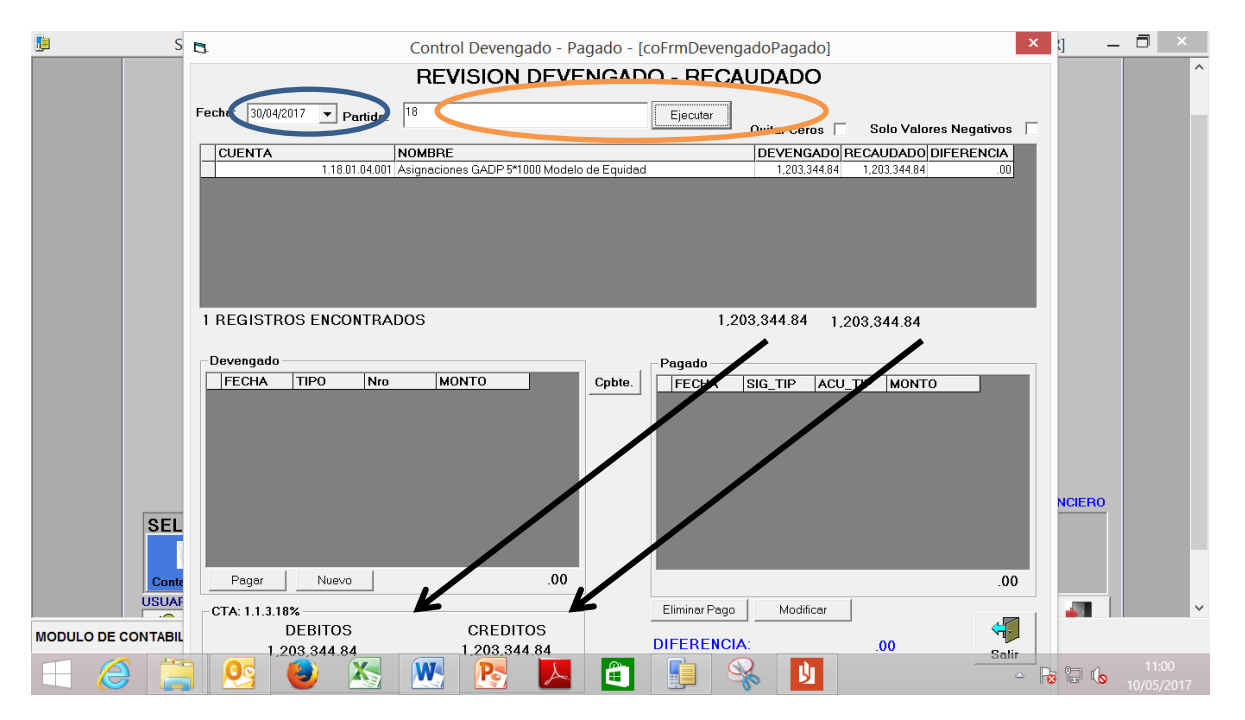

También debe verificar que el estado de ejecución presupuestaria que la columna del devengado sea igual a las cuentas contables:

| <b>.</b> |             |                                            |                    |                    |                 |       |                     |
|----------|-------------|--------------------------------------------|--------------------|--------------------|-----------------|-------|---------------------|
| ।        | ▶ ▶  100% ¥ | ₽ @                                        |                    |                    |                 |       |                     |
|          |             | Diseñador de informe                       | s - rpt220 estadoe | ejepre.frx - Págir | na 1            |       | - 1 💌               |
|          |             |                                            |                    | RIA                |                 |       | ^                   |
|          |             |                                            | BRIL del 2017      |                    |                 |       |                     |
|          |             |                                            |                    |                    |                 |       |                     |
|          | CRUPOS      | CONCERTO                                   | CODIFICADO         | DEVENGADO          | DIFERENCIA      | 9/.   |                     |
|          | GROPUS      |                                            | 3 504 194 02       | 3 371 360 95       | 222 01/ 17      | /0    |                     |
|          | 18          | TRANSFERENCIAS Y DONACIONES CORRIENTES     | 3 211 023 70       | 1 203 344 84       | 2 008 578 95    | 37.46 |                     |
|          | 19          | OTROS INGRESOS                             | 2 000 00           | 1 014 92           | 985.08          | 50.75 |                     |
|          |             | 0110011012000                              | 0.00               | 0.00               | 0.00            | 0.00  |                     |
|          |             | GASTOS CORRENTES                           |                    |                    |                 |       |                     |
|          | 51          | GASTOS EN PERSONAL                         | 1,442,735,17       | 294,642.83         | 1,148,092,34    | 20.42 |                     |
|          | 53          | BIENES Y SERVICIOS DE CONSUMO              | 1,080,835.35       | 122,616.43         | 958,218.92      | 11.34 |                     |
|          | 57          | OTROS GASTOS CORRIENTES                    | 75,800.00          | 5, 153.51          | 70,646.49       | 6.80  |                     |
|          | 58          | TRANSFERENCIAS Y DONACIONES CORRIENTES     | 3,618.00           | 125.00             | 3,493.00        | 3.45  |                     |
|          |             | SUPERVIT O DEFICIT CORRIENTE               | 610,935,27         | 781.821.99         | -170.886.72     |       |                     |
|          |             |                                            | 0.00               | 0.00               | 0.00            | 0.00  |                     |
|          |             | INGRE SOS DE CAPITAL                       | 2,150,899.15       |                    | 2,150,899.15    |       |                     |
|          | 28          | TRANSFERENCIAS Y DONACIONES DE CAPITAL E   | 2, 150, 899. 15    | 0.00               | 2, 150, 899. 15 | 0.00  |                     |
|          |             |                                            | 0.00               | 0.00               | 0.00            | 0.00  |                     |
|          |             | GASTOS DE PRODUCCION                       |                    |                    |                 |       |                     |
|          |             |                                            | 0.00               | 0.00               | 0.00            | 0.00  |                     |
|          |             | GASTOS DE INVERSION                        | 6,061,723.43       | 596,129.86         | 5,465,593.57    |       |                     |
|          | 71          | GASTOS EN PERSONAL PARA INVERSION          | 1,272,400.38       | 263,507.11         | 1,008,893.27    | 20.71 |                     |
|          | 73          | BIENES Y SERVICIOS PARA INVERSION          | 4,431,351.57       | 292,610.85         | 4,138,740.72    | 6.60  |                     |
|          | 77          | OTROS GASTOS DE INVERSION                  | 4,940.09           | 11.90              | 4,928.19        | 0.24  |                     |
|          | 78          | TRANSFERENCIAS Y DONACIONES PARA INVERSION | 353,031.39         | 40,000.00          | 313,031.39      | 11.33 |                     |
|          |             |                                            | 0.00               | 0.00               | 0.00            | 0.00  |                     |
|          |             | GASTOS DE CAPITAL                          | 272,485.95         | 50,707.29          | 221,778.66      |       |                     |
|          | 84          | BIENES DE LARGA DURACION                   | 272,485.95         | 50,707.29          | 221,778.66      | 18.61 |                     |
|          |             |                                            | 0.00               | 0.00               | 0.00            | 0.00  |                     |
|          |             | DEFICIT DE INVERSION                       | .4 183 310 23      | .646 837 15        | -3 536 473 08   | bol [ | Imprimir Salir      |
|          |             | 😢 🐸 📉 💽                                    |                    |                    |                 |       | 11:04<br>10/05/2017 |

Ej.: grupo 18 (devengado) = 1.1.3.18 (flujo débito del balance de comprobación)

Grupo 51 (devengado) = 2.1.3.51 (flujo crédito del balance de comprobación)

**NOTA:** Para revisar este cuadre todos los registros del mes deberán estar aprobados.

## INCIDENCIAS Y/O ERRORES QUE SE PUEDAN GENERAR CON ESTA PANTALLA

| DESCUADRE<br>INFORMACION | EN | LA | Se debe verificar desde la fecha en que descuadra,<br>sacar en una calculadora en valor del descuadre e ir al<br>libro mayor y filtrar la cuenta por ejemplo 2.1.3.51 |
|--------------------------|----|----|----------------------------------------------------------------------------------------------------|
|                          |    |    | desde esa fecha del descuadre y buscar un movimiento<br>que sea de ese valor o algunos movimientos que<br>sumen ese valor.                                            |

## 1.12. CÓMO REALIZAR EL CIERRE DE AÑO

Dar doble clic en Movimientos / Comprobante de Cierre:

| Sistema Financiero de Gobiernos Provinciales - [CONSO                                                                                                    | DRCIO DE GOBIERNOS AUTONOMOS PROVINCIALES DEL ECUADOR] - 🗖 📕          | × |
|----------------------------------------------------------------------------------------------------|-----------------------------------------------------------------------|---|
| MODULO DE CONTA                                                                                                    | ABILIDAD - Ejercicio Fiscal: 2017                                     |   |
| MENU-CONTABILIDAD                                                                                                    | S.F.G.Prov<br>Sistema Financiero de Gobiernos Provinciales<br>CONGOPE |   |
| Actionational activities     Actionation activities     Activities     Activ | CONGOPE                                                               |   |
| SELECCIONE MODULO                                                                                                    | Acerca de SFGProv SISTEMA FINANCIERO                                  |   |
| Contabilidad Presupuesto Inventarios Nómina Activo                                                                                                    | s Fijos Garantías AÑO 2017                                            | ľ |
|                                                                                                    |                                                                       | ~ |
| MODULO DE CONTABILIDAD - Ejercicio Fiscal: 2017 - Act.:(2017-05-23)                                                                                                    | SUERRA 1 MAYUS 11/05/2017 9:57                                        |   |
| 🕂 🈂 🧮 🕙 😻 📐                                                                                                    | - 😼 🛃 😽 🔽 - 🕞 🖫 🕼 957<br>31/05/20                                     |   |

Hacer clic en el lápiz:

| ~                                       | Abiento de cierre - [continkbientocierre]                        |                |                 |
|-----------------------------------------|------------------------------------------------------------------|----------------|-----------------|
| Saldo al <<2016-12-31>>                 | GENERACION DEL ASIENTO DE CIERRE                                 | SELECCIONAR CO | MPROBANTE: 1    |
| CUENTA                                  | NOMBRE                                                           | DEBE           | HABER 🔺         |
| 1.1.1.03.01.01.00.000.000.0000001210007 | CTA. (T) NO. 01210007 CONSORCIO DE GOBIERNOS AUTÓNOMOS PRO       | 3,546,804.77   | 0.00            |
| 1.1.1.03.04.01.00.000.000.0000001210047 | CTA. (T) NO. 1210047 CONGOPE / SENPLADES / GADPL / TECNALIA - BU | E 56.79        | 0.00            |
| 1.1.1.03.05.01.00.000.000.0000001210082 | CTA (T) NO. 1210082 CONGOPE/COMISION EUROPEA-FORTALECIMIENT      | 148,807.25     | 0.00            |
| 1.1.1.03.06.01.00.000.000.0000001210089 | CTA (T) NO. 1210089 CONGOPE/BID-PROVIAL                          | 823,221.94     | 0.00            |
| 1.1.1.03.07.01.00.000.000.0000001210215 | CTA (T) NO. 01210215 CONGOPE/UE/MITIG CAMBIO CLIMATICO           | 562,576.76     | 0.00            |
| 1.1.1.33.09                             | EMPRESA PUBLICA TAME LINEA AEREA DEL ECUADOR                     | 876.88         | 0.00            |
| 1.1.2.01.03.01.00.000.000.0101225266001 | JIMENEZ GUAMAN SEGUNDO MIGUEL                                    | 210.84         | 0.00            |
| 1.1.2.01.03.01.00.000.000.0401077276001 | PONCE TERAN MARIA DOLORES                                        | 1,201.88       | 0.00            |
| 1.1.2.01.03.01.00.000.000.0501692511001 | ARAUJO ANTONIETA DE LOS ANGELES                                  | 796.04         | 0.00            |
| 1.1.2.01.03.01.00.000.000.0704704832001 | MENDIETA TIGRE MARIA ALEJANDRA                                   | 75.00          | 0.00            |
| 1.1.2.01.03.01.00.000.000.0801780479001 | REA CORONADO TERESA                                              | 400.92         | 0.00            |
| BUSCAR                                  | Agregar Selección                                                | 11,375,120.33  | 11,375,120.33   |
| CUENTA                                  | NOMBRE                                                           | DEBE           | HABER           |
| 6.2.4.21.05.08                          | SUZUKI GRAND VITARA SZ 2.7L V6 5P TM 4X4 AÑO 2009 PLATA ESCUNA   | 2,221.46       | 0.00            |
| 6.2.4.21.05.09                          | SUZUKI GRAND VITARA SZ 2.7L V6 5P TM 4X4 AÑO 2009 PLATA ESCUNA   | 2,221.46       | 0.00            |
| 6.2.5.06.01.01                          | SUZUKI GRAND VITARA SZ 2.7L V6 5P TM 4X4 AÑO 2009 PLATA ESCUNA   | 12,111.54      | 0.00            |
| 6.2.5.06.01.02                          | SUZUKI GRAND VITARA SZ 2.7L V6 5P TM 4X4 AÑO 2009 PLATA ESCUNA   | 11,963.54      | 0.00            |
| 6.2.5.24.99.16                          | DIRECTV                                                          | 81.98          | 0.00            |
| 6.2.5.24.99.17                          | INTERESES SR. LOPEZ EDGAR                                        | 179.08         | 0.00            |
| 6.2.5.24.99.18                          | DEVOLUCION BCE                                                   | 3.60           | 0.00            |
| 6.2.5.24.99.19                          | BUITRON CARLOSAMA JORGE ORLANDO                                  | 242.22         | 0.00            |
| 6.2.5.24.99.20                          | SEGUROS SUCRE                                                    | 517.26         | 0.00            |
| 6.2.5.24.99.21                          | REEMBOLSO HOMETOURS                                              | 6.95           | 0.00            |
| 6.2.5.24.99.22                          | OTROS INGRESOS                                                   | 0.02           | 0.00            |
| 6.2.5.24.99.23                          | HARNISTH PINOS BLADIMIR ROBERTO                                  | 41.60          | 0.00            |
| 6.2.5.24.99.24                          | CORPORACION NACIONAL DE TELECOMUNICACIONES CNT                   | 56.84          | 0.00            |
| BUSCAR                                  |                                                                  | 4,709,714.13   | 0.00            |
|                                         | Quitar Selección Buscar Cuenta Contable CrearTod                 | 0              |                 |
| Cpbte. Generado: 1                      |                                                                  | ombre          | ок 🖣            |
|                                         | BAN Per : 1 Ctas.                                                | te 🗌 CI- 🛛     | Aceptar 💦 Salir |

Aquí el usuario debe parametrizar todas las cuentas que se van a cerrar.

| <u>,</u>       | 3            | Cuentas de cien                                | re - [frmopcioncuentacierre] |                                               | × ] ×                       |
|----------------|--------------|------------------------------------------------|------------------------------|-----------------------------------------------|-----------------------------|
|                |              | CUENT                                          | AS DE CIERRE                 |                                               | ^                           |
|                |              |                                                |                              |                                               |                             |
|                | •            |                                                | -                            |                                               |                             |
|                | •            |                                                |                              | 1                                             | REEMPLAZA                   |
|                |              | ORIGEN                                         | D                            | ESTINO                                        |                             |
|                | CUENTA       | NOMBRE                                         | CUENTA                       | NOMBRE                                        | REEMPLAZA                   |
|                | 1.1.2.05     | ANTICIPO A PROVEEDORES DE BIENES Y/O SERVICIOS | S 1.2.4.98.01                | CUENTAS POR COBRAR DE AÑOS ANTERIORES         | NO                          |
|                | 1.1.3.18     | CUENTAS POR COBRAR TRANSFERENCIAS Y DONAC      | K 1.2.4.85.18                | CUENTAS POR COBRAR DEL AÑO ANTERIOR TRANSFE   | NO                          |
|                | 2.1.3.51     | CUENTAS POR PAGAR GASTOS EN PERSONAL           | 2.2.4.85.51                  | CUENTAS POR PAGAR DEL AÑO ANTERIOR - GASTOS   | NO                          |
|                | 2.1.3.53     | CUENTAS POR PAGAR BIENES Y SERVICIOS DE CONS   | U 2.2.4.85.53                | CUENTAS POR PAGAR DEL AÑO ANTERIOR - BIENES Y | NO                          |
|                | 2.1.3.57     | CUENTAS POR PAGAR OTROS GASTOS                 | 2.2.4.85.57                  | CUENTAS POR PAGAR DEL AÑO ANTERIOR - OTROS G  | NO                          |
|                | 2.1.3.58     | CUENTAS POR PAGAR TRANSFERENCIAS Y DONACIO     | 1 2.2.4.85.58                | CUENTAS POR PAGAR DEL AÑO ANTERIOR - TRANSFE  | NO                          |
|                | 2.1.3.71     | CUENTAS POR PAGAR GASTOS EN PERSONAL PARA      | 2.2.4.85.71                  | CUENTAS POR PAGAR DEL AÑO ANTERIOR - GASTOS   | NO                          |
|                | 2.1.3.73     | CUENTAS POR PAGAR BIENES Y SERVICIOS PARA INV  | /E 2.2.4.85.73               | CUENTAS POR PAGAR DEL AÑO ANTERIOR - BIENES Y | NO                          |
|                | 2.1.3.77     | CUENTAS POR PAGAR OTROS GASTOS DE INVERSIÓ     |                              | CUENTAS POR PAGAR DEL AÑO ANTERIOR - OTROS G  | NO                          |
|                | 2.1.3.78     | CUENTAS POR PAGAR TRANSFERENCIAS Y DONACIO     | 1 2.2.4.85.78                | CUENTAS POR PAGAR DEL AÑO ANTERIOR - TRANSFE  | NO                          |
|                | 2.1.3.84     | CUENTAS POR PAGAR INVERSIONES EN BIENES DE LA  | A 2.2.4.85.84                | CUENTAS POR PAGAR DEL AÑO ANTERIOR - INVERSIO | I NO                        |
|                |              |                                                |                              |                                               |                             |
|                | BUSCAR       |                                                |                              |                                               |                             |
| MODULC         | Nueto Editar | Buscar Eliminar Partida Presug                 | GASTOS                       | INGRESOS                                      | ↓<br>Salir                  |
| $\blacksquare$ | 🥭            | TRABENDO 🔀 CO 💌 BAN 🕵. : 1 📐                   | ctas.                        |                                               | 10:00<br>Salir 0 31/05/2017 |

Por ejemplo: de acuerdo con la directriz de cierre 2016 y apertura 2017 la cuenta 1.1.3.18 se cierra con la 1.2.4.85.18

Para ingresar las cuentas hacer clic en NUEVO. Seleccionar la cuenta de Origen y la de Destino y hacer clic en GRABAR.

| 5      | Pa               | Aciento de cierr<br>Cuentas de cierr           | re - [CoErmAsionto | Ciorral<br>tacierrel                           | ×         |
|--------|------------------|------------------------------------------------|--------------------|------------------------------------------------|-----------|
|        |                  | CUENT                                          | AS DE CIERR        | E                                              |           |
|        |                  |                                                |                    | <b>a</b>                                       |           |
|        |                  |                                                |                    |                                                | REEMPLAZA |
|        |                  | ORIGEN                                         |                    | DESTINO                                        |           |
|        | CUENTA           | NOMBRE                                         | CUENTA             | NOMBRE                                         | REEMPLAZA |
|        | 1.1.2.05         | ANTICIPO A PROVEEDORES DE BIENES Y/O SERVICIOS | 1.2.4.98.01        | CUENTAS POR COBRAR DE AÑOS ANTERIORES          | NO        |
|        | 1.1.3.18         | CUENTAS POR COBRAR TRANSFERENCIAS Y DONACI     | 1.2.4.85.18        | CUENTAS POR COBRAR DEL AÑO ANTERIOR TRANSFE    | NO        |
|        | 2.1.3.51         | CUENTAS POR PAGAR GASTOS EN PERSONAL           | 2.2.4.85.51        | CUENTAS POR PAGAR DEL AÑO ANTERIOR - GASTOS    | NO        |
|        | 2.1.3.53         | CUENTAS POR PAGAR BIENES Y SERVICIOS DE CONSU  | 2.2.4.85.53        | CUENTAS POR PAGAR DEL AÑO ANTERIOR - BIENES Y  | NO        |
|        | 2.1.3.57         | CUENTAS POR PAGAR OTROS GASTOS                 | 2.2.4.85.57        | CUENTAS POR PAGAR DEL AÑO ANTERIOR - OTROS G   | NO        |
|        | 2.1.3.58         | CUENTAS POR PAGAR TRANSFERENCIAS Y DONACION    | 2.2.4.85.58        | CUENTAS POR PAGAR DEL AÑO ANTERIOR - TRANSFEI  | NO        |
|        | 2.1.3.71         | CUENTAS POR PAGAR GASTOS EN PERSONAL PARA I    | t 2.2.4.85.71      | CUENTAS POR PAGAR DEL AÑO ANTERIOR - GASTOS    | NO        |
|        | 2.1.3.73         | CUENTAS POR PAGAR BIENES Y SERVICIOS PARA INV  | £ 2.2.4.85.73      | CUENTAS POR PAGAR DEL AÑO ANTERIOR - BIENES Y  | NO        |
|        | 2.1.3.77         | CUENTAS POR PAGAR OTROS GASTOS DE INVERSIÓN    | 2.2.4.85.77        | CUENTAS POR PAGAR DEL AÑO ANTERIOR - OTROS G   | NO        |
|        | 2.1.3.78         | CUENTAS POR PAGAR TRANSFERENCIAS Y DONACION    | 2.2.4.85.78        | CUENTAS POR PAGAR DEL AÑO ANTERIOR - TRANSFEI  | NO        |
|        | 2.1.3.84         | CUENTAS POR PAGAR INVERSIONES EN BIENES DE LA  | 1 2.2.4.85.84      | CUENTAS POR PAGAR DEL AÑO ANTERIOR - INVERSIOI | NO        |
|        |                  |                                                |                    |                                                |           |
| E<br>[ | BUSCAR           |                                                |                    |                                                |           |
|        | Grat ar Cancelar | Buscar Eliminar                                | GAS                |                                                | Salir     |
| é      |                  |                                                |                    |                                                |           |

Una vez que se haya parametrizado todas las cuentas hacer clic en SALIR. Cabe indicar que las cuentas 6.2 y 6.3 no se deben colocar en esta pantalla.

#### Para elaborar los comprobantes de cierre se debe:

Hacer clic en NUEVO:

| Saldo al <<2016-12-31>>                                                                                                    | GENERACION DEL ASIENTO DE CIERRE                                                                                                    | SELECCIONAR CO                                                                                                    | MPROBANTE: 1                                                        | •        |
|----------------------------------------------------------------------------------------------------|----------------------------------------------------------------------------------------------------|----------------------------------------------------------------------------------------------------|---------------------------------------------------------------------|----------|
| CUENTA                                                                                                    | NOMBRE                                                                                                    | DEBE                                                                                                    | HABER                                                               | <b>A</b> |
| 1.1.1.03.01.01.00.000.000.0000001210007                                                                                                    | CTA. (T) NO. 01210007 CONSORCIO DE GOBIERNOS AUTÓNOMOS PRC                                                                                                    | 3,546,804.77                                                                                                    | 0.00                                                                |          |
| 1.1.1.03.04.01.00.000.000.0000001210047                                                                                                    | CTA. (T) NO. 1210047 CONGOPE / SENPLADES / GADPL / TECNALIA - BUE                                                                                                    | 56.79                                                                                                    | 0.00                                                                |          |
| 1.1.1.03.05.01.00.000.000.0000001210082                                                                                                    | CTA (T) NO. 1210082 CONGOPE/COMISION EUROPEA-FORTALECIMIENT                                                                                                    | 148,807.25                                                                                                    | 0.00                                                                |          |
| 1.1.1.03.06.01.00.000.000.0000001210089                                                                                                    | CTA (T) NO. 1210089 CONGOPE/BID-PROVIAL                                                                                                    | 823,221.94                                                                                                    | 0.00                                                                |          |
| 1.1.1.03.07.01.00.000.000.0000001210215                                                                                                    | CTA (T) NO. 01210215 CONGOPE/UE/MITIG CAMBIO CLIMATICO                                                                                                    | 562,576.76                                                                                                    | 0.00                                                                |          |
| 1.1.1.33.09                                                                                                    | EMPRESA PUBLICA TAME LINEA AEREA DEL ECUADOR                                                                                                    | 876.88                                                                                                    | 0.00                                                                |          |
| 1.1.2.01.03.01.00.000.000.0101225266001                                                                                                    | JIMENEZ GUAMAN SEGUNDO MIGUEL                                                                                                    | 210.84                                                                                                    | 0.00                                                                |          |
| 1.1.2.01.03.01.00.000.000.0401077276001                                                                                                    | PONCE TERAN MARIA DOLORES                                                                                                    | 1,201.88                                                                                                    | 0.00                                                                |          |
| 1.1.2.01.03.01.00.000.000.0501692511001                                                                                                    | ARAUJO ANTONIETA DE LOS ANGELES                                                                                                    | 796.04                                                                                                    | 0.00                                                                |          |
| 1.1.2.01.03.01.00.000.000.0704704832001                                                                                                    | MENDIETA TIGRE MARIA ALEJANDRA                                                                                                    | 75.00                                                                                                    | 0.00                                                                |          |
| 1.1.2.01.03.01.00.000.000.0801780479001                                                                                                    | REA CORONADO TERESA                                                                                                    | 400.92                                                                                                    | 0.00                                                                | •        |
| BUSCAR                                                                                                    |                                                                                                    | 11,375,120.33                                                                                                    | 11,375,120.33                                                       |          |
|                                                                                                    |                                                                                                    |                                                                                                    |                                                                     |          |
| <u>]</u>                                                                                                    | Agregar Selección                                                                                                    |                                                                                                    |                                                                     |          |
|                                                                                                    | Agregar Seleccion                                                                                                    | DEBE                                                                                                    | HABER                                                               | •        |
| CUENTA<br>6.2.4.21.05.08                                                                                                    | Agregor Seleccion NOMBRE SUZUKI GRAND VITARA SZ 2.7L V6 5P TM 4X4 AÑO 2003 PLATA ESCUNA                                                                                                    | DEBE<br>2,221.46                                                                                                    | HABER<br>0.00                                                       | <b>•</b> |
| CUENTA<br>6.2.4.21.05.08<br>6.2.4.21.05.09                                                                                                    | Agregar Seleccion<br>NOMBRE<br>SUZUKI GRAND VITARA SZ 2.7L V6 5P TM 4X4 AÑO 2009 PLATA ESCUNA<br>SUZUKI GRAND VITARA SZ 2.7L V6 5P TM 4X4 AÑO 2009 PLATA ESCUNA                                                                                                    | DEBE<br>2,221.46<br>2,221.46                                                                                         | HABER<br>0.00<br>0.00                                               | -        |
| CUENTA           62.4 21.05.08           62.4 21.05.09           62.5 0.60.101                                                                                                    | Agregar Seleccion<br>NOMBRE<br>SUZUKI GRAND VITARA SZ 2.7L V6 5P TM 4X4 AÑO 2009 PLATA ESCUNA<br>SUZUKI GRAND VITARA SZ 2.7L V6 5P TM 4X4 AÑO 2009 PLATA ESCUNA<br>SUZUKI GRAND VITARA SZ 2.7L V6 5P TM 4X4 AÑO 2009 PLATA ESCUNA                                                                                                    | DEBE<br>2,221.46<br>2,221.46<br>12,111.54                                                                            | HABER<br>0.00<br>0.00<br>0.00                                       | -        |
| CUENTA           6.2.42105.08         6.2.42105.09         6.2.5.06.01.01           6.2.5.06.01.02         6.2.5.06.01.02         6.2.5.06.01.02                                                                                                    | Agregar Seleccion<br>NOMBRE<br>SUZUKI GRAND VITARA S2 2 7L V6 5P TM 4X4 AÑO 2009 PLATA ESCUNA<br>SUZUKI GRAND VITARA S2 2 7L V6 5P TM 4X4 AÑO 2009 PLATA ESCUNA<br>SUZUKI GRAND VITARA S2 2 7L V6 5P TM 4X4 AÑO 2009 PLATA ESCUNA<br>SUZUKI GRAND VITARA S2 2 7L V6 5P TM 4X4 AÑO 2009 PLATA ESCUNA                                                                                                    | DEBE<br>2.221.46<br>2.221.46<br>12,111.54<br>11,963.54                                                               | HABER<br>0.00<br>0.00<br>0.00<br>0.00                               |          |
| CUENTA           62.421.05.08           62.421.05.09           62.421.05.09           62.52.0601.01           62.52.493.16                                                                                                    | Agregar Seleccion           NOMBRE           SUZUKI GRAND VITARA SZ 2.7L V6 5P TM 4X4 AÑO 2009 PLATA ESCUNA           SUZUKI GRAND VITARA SZ 2.7L V6 5P TM 4X4 AÑO 2009 PLATA ESCUNA           SUZUKI GRAND VITARA SZ 2.7L V6 5P TM 4X4 AÑO 2009 PLATA ESCUNA           SUZUKI GRAND VITARA SZ 2.7L V6 5P TM 4X4 AÑO 2009 PLATA ESCUNA           SUZUKI GRAND VITARA SZ 2.7L V6 5P TM 4X4 AÑO 2009 PLATA ESCUNA           SUZUKI GRAND VITARA SZ 2.7L V6 5P TM 4X4 AÑO 2009 PLATA ESCUNA           SUZUKI GRAND VITARA SZ 2.7L V6 5P TM 4X4 AÑO 2009 PLATA ESCUNA                                                                                                    | DEBE<br>2.221.46<br>2.221.46<br>12.111.54<br>11.963.54<br>81.98                                                      | HABER<br>0.00<br>0.00<br>0.00<br>0.00<br>0.00                       |          |
| CUENTA           62.4 21.05.08           62.4 21.05.09           62.5.06.01.01           62.5.06.01.02           62.5.4.9.16           62.5.2.4.99.17                                                                                                    | Agregar Seleccion<br>NOMBRE<br>SUZUKI GRAND VITARA SZ 2.7L V6 5P TM 4X4 AÑO 2009 PLATA ESCUNA<br>SUZUKI GRAND VITARA SZ 2.7L V6 5P TM 4X4 AÑO 2009 PLATA ESCUNA<br>SUZUKI GRAND VITARA SZ 2.7L V6 5P TM 4X4 AÑO 2009 PLATA ESCUNA<br>DIRECTV<br>INTERESES SR LOPEZ EDGAR                                                                                                    | DEBE<br>2.221.46<br>2.221.46<br>12,111.54<br>11,963.54<br>81.98<br>179.08                                            | HABER<br>0.00<br>0.00<br>0.00<br>0.00<br>0.00<br>0.00               |          |
| CUENTA           62 4 21 05 08           62 4 21 05 09           62 5 06 01 01           6 2 5 06 01 02           6 2 5 06 01 02           6 2 5 2 4 99 16           6 2 5 2 4 99 17           6 2 5 2 4 99 18                                                                                                    | Agregar Seleccion<br>NOMBRE<br>SUZUKI GRAND VITARA SZ 2 7L V6 5P TM 4X4 AÑO 2009 PLATA ESCUNA<br>SUZUKI GRAND VITARA SZ 2 7L V6 5P TM 4X4 AÑO 2009 PLATA ESCUNA<br>SUZUKI GRAND VITARA SZ 2 7L V6 5P TM 4X4 AÑO 2009 PLATA ESCUNA<br>SUZUKI GRAND VITARA SZ 2 7L V6 5P TM 4X4 AÑO 2009 PLATA ESCUNA<br>DIRECTV<br>INTERESES SR. LOPEZ EDGAR<br>DEVOLUCIÓN BCE                                                                                                    | DEBE<br>2,221.46<br>2,221.46<br>12,111.54<br>11,963.54<br>81.98<br>179.08<br>3.60                                    | HABER<br>0.00<br>0.00<br>0.00<br>0.00<br>0.00<br>0.00<br>0.00       |          |
| CUENTA           6.2.421.05.08           6.2.421.05.09           6.2.50.601.01           6.2.524.931.6           6.2.524.931.6           6.2.524.931.8           6.2.524.931.8           6.2.524.931.9                                                                                                    | Agregar Seleccion NOMBRE SUZUKI GRAND VITARA SZ 2.7L V6 5P TM 4X4 AÑO 2009 PLATA ESCUNA SUZUKI GRAND VITARA SZ 2.7L V6 5P TM 4X4 AÑO 2009 PLATA ESCUNA SUZUKI GRAND VITARA SZ 2.7L V6 5P TM 4X4 AÑO 2009 PLATA ESCUNA SUZUKI GRAND VITARA SZ 2.7L V6 5P TM 4X4 AÑO 2009 PLATA ESCUNA DIRECTV INTERESES SR LOPEZ EDGAR DEVOLUCION BCE BUITRON CARLOSAMA JORGE ORLANDO                                                                                                    | DEBE<br>2,221.46<br>2,221.46<br>12,111.54<br>11,963.54<br>81.98<br>179.00<br>360<br>242.22                           | HABER 0.00<br>0.00<br>0.00<br>0.00<br>0.00<br>0.00<br>0.00<br>0.0   | •        |
| CUENTA           6.2.42105.08           6.2.42105.09           6.2.506.01.01           6.2.506.01.02           6.2.524.99.16           6.2.524.99.17           6.2.524.99.18           6.2.524.99.18           6.2.524.99.19           6.2.524.99.20                                                                                                    | Agregar Seleccion<br>NOMBRE<br>SUZUKI GRAND VITARA S2 2.7L V6 5P TM 4X4 AÑO 2009 PLATA ESCUNA<br>SUZUKI GRAND VITARA S2 2.7L V6 5P TM 4X4 AÑO 2009 PLATA ESCUNA<br>SUZUKI GRAND VITARA S2 2.7L V6 5P TM 4X4 AÑO 2009 PLATA ESCUNA<br>DIPECTV<br>INTERESES SR. LOPEZ EDGAR<br>DEVOLUCION BCE<br>BUITRON CAPLIOSANA JORGE ORLANDO<br>SEGUROS SUCRE                                                                                                    | DEBE<br>2,221.46<br>2,221.46<br>12,111.54<br>11,963.54<br>81.98<br>179.00<br>3.80<br>0.242.22<br>517.26              | HABER<br>0.00<br>0.00<br>0.00<br>0.00<br>0.00<br>0.00<br>0.00<br>0. |          |
| CUENTA           62 4 21.05.08           62 4 21.05.09           62 5 0.601.01           62 5 0.601.02           62 5 2 4 39.16           62 5 2 4 39.18           62 5 2 4 39.18           62 5 2 4 39.18           62 5 2 4 39.19           62 5 2 4 39.19           62 5 2 4 39.19           62 5 2 4 39.21                                                                                                    | Agregar Seleccion NOMBRE SUZUKI GRAND VITARA SZ 2.7L V6 5P TM 4X4 AÑO 2009 PLATA ESCUNA SUZUKI GRAND VITARA SZ 2.7L V6 5P TM 4X4 AÑO 2009 PLATA ESCUNA SUZUKI GRAND VITARA SZ 2.7L V6 5P TM 4X4 AÑO 2009 PLATA ESCUNA SUZUKI GRAND VITARA SZ 2.7L V6 5P TM 4X4 AÑO 2009 PLATA ESCUNA DIRECTV INTERESES SR LOPEZ EDGAR DEVOLUCION BCE BUITRON CAPLOSAMA JORGE ORLANDO SEGUROS SUCRE REEMBOLSO HOMETOURS                                                                                                    | DEBE<br>2.221.46<br>2.221.46<br>12,111.54<br>11,963.54<br>81.98<br>179.08<br>3.60<br>242.22<br>517.26<br>6.95        | HABER<br>0.00<br>0.00<br>0.00<br>0.00<br>0.00<br>0.00<br>0.00<br>0. |          |
| CUENTA           6.2.421.05.08           6.2.421.05.09           6.2.521.05.09           6.2.52.06.01.02           6.2.52.499.16           6.2.52.499.18           6.2.52.499.19           6.2.52.499.19           6.2.52.499.19           6.2.52.499.19           6.2.52.499.19           6.2.52.499.19           6.2.52.499.19           6.2.52.499.19           6.2.52.499.20           6.2.52.499.21           6.2.52.499.22          | Agregar Seleccion NOMBRE SUZUKI GRAND VITARA S2 2 7L V6 5P TM 4X4 AÑO 2009 PLATA ESCUNA SUZUKI GRAND VITARA S2 2 7L V6 5P TM 4X4 AÑO 2009 PLATA ESCUNA SUZUKI GRAND VITARA S2 7L V6 5P TM 4X4 AÑO 2009 PLATA ESCUNA DIPECTV INTERSES SR LOPEZ EDGAR DEVOLUCION BCE BUITRON CAPLOSAMA JORGE ORLANDO SEGUROS SUCRE REEMBOLSO HOMETOURS OTROS INGRESOS                                                                                                    | DEBE<br>2,221.46<br>2,221.46<br>12,111.54<br>81.98<br>179.00<br>3.60<br>242.22<br>517.26<br>6.95<br>0.02             | HABER<br>0.00<br>0.00<br>0.00<br>0.00<br>0.00<br>0.00<br>0.00<br>0. |          |
| CUENTA           62 4 21 05 08           62 4 21 05 08           62 5 06 01 01           62 5 06 01 02           62 5 06 01 02           62 5 2 4 99 18           62 5 2 4 99 18           62 5 2 4 99 19           62 5 2 4 99 19           62 5 2 4 99 19           62 5 2 4 99 20           62 5 2 4 99 20           62 5 2 4 99 20           62 5 2 4 99 20           62 5 2 4 99 20           62 5 2 4 99 23                         | Agregar Seleccion NOMBRE SUZUKI GRAND VITAPA SZ 2 7.L V6 5P TM 4X4 AÑO 2009 PLATA ESCUNA SUZUKI GRAND VITAPA SZ 2 7.L V6 5P TM 4X4 AÑO 2009 PLATA ESCUNA SUZUKI GRAND VITAPA SZ 2 7.L V6 5P TM 4X4 AÑO 2009 PLATA ESCUNA SUZUKI GRAND VITAPA SZ 2 7.L V6 5P TM 4X4 AÑO 2009 PLATA ESCUNA DIRECTV INTERESES SR. LOPEZ EDGAR DEVOLUCION BCE BUITRON CAPLOSAWA JORGE ORLANDO SEGUROS SUCRE REEMBOLSO HOMETOURS OTROS INGRESOS HARNISTH PINOS BLADIMIR ROBERTO                                                                                                    | DEBE<br>2.221.46<br>2.221.46<br>11,111.54<br>81.98<br>179.06<br>3.60<br>242.22<br>517.26<br>6.95<br>0.02<br>41.60    | HABER<br>0.00<br>0.00<br>0.00<br>0.00<br>0.00<br>0.00<br>0.00<br>0. |          |
| CUENTA           6.2.421.05.08           6.2.421.05.09           6.2.52.06.01.01           6.2.52.49.16           6.2.52.49.18           6.2.52.49.19           6.2.52.49.19           6.2.52.49.19           6.2.52.49.19           6.2.52.49.19           6.2.52.49.19           6.2.52.49.19           6.2.52.49.19           6.2.52.49.20           6.2.52.49.21           6.2.52.49.23           6.2.52.49.24           6.2.52.49.24 | Agregar Seleccion           NOMBRE           SUZUKI GRAND VITARA SZ 2.7L V6 5P TM 4X4 AÑO 2009 PLATA ESCUNA           SUZUKI GRAND VITARA SZ 2.7L V6 5P TM 4X4 AÑO 2009 PLATA ESCUNA           SUZUKI GRAND VITARA SZ 2.7L V6 5P TM 4X4 AÑO 2009 PLATA ESCUNA           SUZUKI GRAND VITARA SZ 2.7L V6 5P TM 4X4 AÑO 2009 PLATA ESCUNA           SUZUKI GRAND VITARA SZ 2.7L V6 5P TM 4X4 AÑO 2009 PLATA ESCUNA           DIRECTV           INTERESES SR LOPEZ EDGAR           DEVOLUCION BCE           BUITRON CARLOSAMA JORGE ORLANDO           SEGUROS SUCRE           REEMBOLSO HOMETOURS           OTROS INGRESOS           HARNISTH PINOS BLADIMIR ROBERTO           CORPORACION NACIONAL DE TELECOMUNICACIONES CNT | DEBE<br>2.22146<br>2.22146<br>12.11154<br>13.003<br>300<br>300<br>242 22<br>517.26<br>6.09<br>0.02<br>41.60<br>56.84 | HABER<br>0.00<br>0.00<br>0.00<br>0.00<br>0.00<br>0.00<br>0.00<br>0. | •        |

En el casillero "BUSCAR" se debe colocar el grupo de cuenta ej.: 1.1.3.18 ahí se desplegarán todas las cuentas contables, hacer clic en agregar selección y las cuentas se van a pasar a la segunda división, a la vez ya nos mostrará las contra cuentas en este caso 1.2.4.85.18.NC.18.001.001 (Ej.)

Es importante señalar que todas las cuentas de cierre van a tener el nivel NC ya que así le reconoce el sistema que es una cuenta de cierre:

| <u>,</u>     | 8                       | Asiento de cierre - [CoFrmAsientoCierre]          |                         | × 🗆 ×               |
|--------------|-------------------------|---------------------------------------------------|-------------------------|---------------------|
|              | Saldo al <<2016-12-31>> | GENERACION DEL ASIENTO DE CIERRE                  | SELECCIONAR COMPROBANTE | : 4 💌               |
|              | CUENTA                  | NOMBRE                                            | DEBE HABER              |                     |
|              |                         |                                                   |                         |                     |
|              |                         |                                                   |                         |                     |
|              |                         |                                                   |                         |                     |
|              |                         |                                                   |                         |                     |
|              |                         |                                                   |                         |                     |
|              | BUSCAR                  |                                                   | 0.00                    | 00                  |
|              | 1.1.3.18                | Agregar Selección                                 |                         |                     |
|              | CUENTA                  | NOMBRE                                            | DEBE HABER              |                     |
|              |                         |                                                   |                         |                     |
|              |                         |                                                   |                         |                     |
|              |                         |                                                   |                         |                     |
|              |                         |                                                   |                         |                     |
|              |                         |                                                   |                         |                     |
|              |                         |                                                   |                         |                     |
|              | BUSCAR                  |                                                   | 0.00                    | 00                  |
|              |                         |                                                   |                         | ~                   |
| MODULO DE CC |                         | Quitar Selección Buscar Cuenta Contable Crear Too | ob                      | 1                   |
|              |                         |                                                   | nte CI-0                | 10:08<br>31/05/2017 |

Las contra cuentas que tienen el nivel de NC van a estar resaltadas con rojo, pues nos indica que son cuentas que no existen en el catálogo de cuentas, el usuario debe hacer clic en "CREAR TODO".

| =           | U)                        | Asiento de cierre - [CortinAsientoCierre]        |                |             |            |
|-------------|---------------------------|--------------------------------------------------|----------------|-------------|------------|
|             | Saldo al <<2016-12-31>>   | GENERACION DEL ASIENTO DE CIERRE                 | SELECCIONAR CO | OMPROBANTE: | ^          |
|             | CUENTA                    | NOMBRE                                           | DEBE           | HABER       |            |
|             | BUSCAR                    |                                                  | 0.00           | 0.00        |            |
|             | 1.1.3.18                  | Agregar Selección                                | 1              | J           |            |
|             | CUENTA                    | NOMBRE                                           | DEBE           | HABER       |            |
|             | 1.2.4.85.18.NC.18.001.001 | COOTAD - AZUAY                                   | 10,148.99      | 0.00        |            |
|             | 1.2.4.85.18.NC.18.001.002 | COOTAD - BOLIVAR                                 | 4,452.95       | 0.00        |            |
|             | 1.2.4.85.18.NC.18.001.003 | COOTAD - CAÑAR                                   | 4,682.11       | 0.00        |            |
|             | 1.2.4.85.18.NC.18.001.004 | COOTAD - CARCHI                                  | 4,634,73       | 0.00        |            |
|             | 1.2.4.85.18.NC.18.001.005 | COOTAD - COTOPAXI                                | 7,850.83       | 0.00        |            |
|             | 1.2.4.85.18.NC.18.001.006 | COOTAD - CHIMBORAZO                              | 8,451.14       | 0.00        |            |
|             | 1.2.4.85.18.NC.18.001.007 | COOTAD - EL ORO                                  | 9,722,16       | 0.00        |            |
|             | 1.2.4.85.18.NC.18.001.008 | COOTAD - ESMERALDAS                              | 5,746.09       | 0.00        |            |
|             | 1.2.4.85.18.NC.18.001.009 | COOTAD - GUAYAS                                  | 136,083.84     | 0.00        |            |
|             | 1.2.4.85.18.NC.18.001.010 | COOTAD - IMBABURA                                | 6.909.58       | 0.00        |            |
|             | 1.2.4.85.18.NC.18.001.011 | COOTAD - LOJA                                    | 9,217.04       | 0.00        |            |
|             | 1.2.4.85.18.NC.18.001.012 | COOTAD - LOS RIOS                                | 13.933.10      | 0.00        |            |
|             | 1.2.4.85.18.NC.18.001.013 | COOTAD - MANABI                                  | 14.610.48      | 0.00        |            |
|             | BUSCAR                    |                                                  | 318,552.65     | 318,552.65  |            |
| MODULO DE ( | Cpbte. Generado: 4        | Quitar Selección Buscar Cuenta Contable Crear Ta |                | OK 📲        | 10:22      |
|             |                           |                                                  |                |             | 31/05/2017 |

Como se puede observar, se quitará el resaltado.

El usuario debe hacer clic en "OK ACEPTAR" y el sistema confirmará el número de CI. El usuario debe dirigirnos al movimiento para EDITAR la descripción de ser necesario, modificar la fecha, GRABAR y APROBAR.

Para el caso de las cuentas de ingreso y gasto, hacer un movimiento de cierre NUEVO, colocar en el campo buscar "6.2" / agregar selección / Hacer clic en "Buscar cuenta contable" colocar la cuenta correspondiente a Resultado del ejercicio vigente / Hacer clic en "OK ACEPTAR".

**NOTA:** Para efectuar el proceso de cierre deben estar registrados todos los movimientos de diciembre, estar cuadrada la información y enviada al Ministerio de Finanzas.

#### INCIDENCIAS Y/O ERRORES QUE SE PUEDAN GENERAR CON ESTA PANTALLA

|                     | Hacer clic en EDITAR en la pantalla de parametrización, |
|---------------------|---------------------------------------------------------|
| CUENTAS DE ORIGEN Y | este cambio se lo puede realizar siempre y cuando no    |
| DESTINO             | esté generado ningún CI.                                |

## **1.13. CÓMO REALIZAR EL ASIENTO DE APERTURA**

Cabe indicar que esta opción es válida siempre que en el año anterior se haya transaccionado en el Sistema Financiero.

Hacer clic en Movimientos / Comprobante de apertura:

| Sistema Financiero de Gobiernos Provinciales - [CONSORCIO DE GOBIERNO                                                                                                    |                                                                 |
|----------------------------------------------------------------------------------------------------|-----------------------------------------------------------------|
| MODULO DE CONTABILIDAD - Ejerc                                                                                                    | icio Fiscal: 2017                                               |
| MENU - CONTABILIDAD                                                                                                    | S.F.G.Prov<br>a Financiero de Gobiernos Provinciales<br>CONGOPE |
| Comprobative de Apertura     Demprobative de Apertura     Demprobative Boles     Demprobative Boles     Dempr | NGOPE                                                           |
| Acerca de SFGProv.                                                                                                    | SISTEMA FINANCIERO                                              |
|                                                                                                    |                                                                 |
| Contabilidad Presupuesto Inventarios Nómina Activos Fijos                                                                                                    | Advertencia                                                     |
|                                                                                                    |                                                                 |
| MODULO DE CONTABILIDAD - Ejercicio Fiscal: 2017 - Act.:(2017-05-23)                                                                                                    | 31/05/2017 🕑 11:27                                              |
| 🕂 🥔 📜 🕙 🖄 📉 💽 🚹 🗐                                                                                                    | ← <b>№ 11:27</b><br>→ <b>№ 11:27</b><br>31/05/2017              |

Verificar que el valor que se encuentra en la primera división de la pantalla sea igual tanto el débito como el crédito al total del balance de comprobación después de los cierres del año anterior. Ej.: si se quiere realizar la apertura del año 2017, se verificará con el balance del 2016 (cabe indicar que en la captura no se muestran las cuentas, porque ya está efectuado el Asiento de Apertura)

| <u>.</u>    | <b>D</b>                                | Asiento de Apertura - [CoFrmAsientoApertura]                      |               | ×             |                     |
|-------------|-----------------------------------------|-------------------------------------------------------------------|---------------|---------------|---------------------|
|             |                                         | OFNERACION DEL AQUENTO DE ADERTURA                                |               |               | ^                   |
|             | Saide al <<2016-12-31>>                 | denemnoron bee noten to be at entona                              |               |               |                     |
|             | 6.1 3.01                                | RESULTADO DEL EJERCICIO VIGENTE                                   | 601,864.87    | 0.00          |                     |
|             |                                         |                                                                   |               |               |                     |
|             |                                         |                                                                   |               |               |                     |
| 1           |                                         |                                                                   |               |               |                     |
|             |                                         |                                                                   |               |               |                     |
|             |                                         |                                                                   |               |               |                     |
|             |                                         |                                                                   |               |               |                     |
|             |                                         |                                                                   |               |               |                     |
|             |                                         |                                                                   |               |               |                     |
|             |                                         |                                                                   |               |               |                     |
|             |                                         |                                                                   |               |               |                     |
|             | BUSC R                                  |                                                                   | C01.0C4.07    |               |                     |
|             |                                         | Agregar Selección                                                 | 001,004.07    | 0.00          |                     |
|             |                                         |                                                                   |               |               |                     |
|             | CUENTA                                  | NOMBRE                                                            | DEBE          | HABER         |                     |
| -           | 1.1.1.03.01.01.00.000.000.0000001210007 | CTA. (T) NO. 01210007 CONSORCIO DE GOBIERNOS AUTÓNOMOS PRC        | 3,546,804.77  | 0.00          |                     |
| 2           | 1.1.1.03.02.01.00.000.000.0000001210041 | CTA (T) NO. 1210041 CONGOPE / CTB- PDRN FOMENTO PRODUCTIVO V      | 0.00          | 0.00          |                     |
|             | 1.1.1.03.04.01.00.000.000.0000001210047 | CTA. (T) NO. 1210047 CONGOPE / SENPLADES / GADPL / TECNALIA - BUE | 56.79         | 0.00          |                     |
|             | 1.1.1.03.05.01.00.000.000.0000001210082 | CTA (T) NO. 1210082 CONGOPE/COMISION EUROPEA-FORTALECIMIENT       | 148,807.25    | 0.00          |                     |
|             | 1.1.1.03.06.01.00.000.000.0000001210089 | CTA (T) NO. 1210089 CONGOPE/BID-PROVIAL                           | 823,221.94    | 0.00          |                     |
|             | 1.1.1.03.07.01.00.000.000.0000001210215 | CTA (T) NO. 01210215 CONGOPE/UE/MITIG CAMBIO CLIMATICO            | 562,576.76    | 0.00          |                     |
|             | 1.1.1.15.01.01.00.000.000.0000006769087 | BCO. PACIFICO NO. 676908-7 (INGRESOS)                             | 0.00          | 0.00          |                     |
|             | 1.1.1.33.04                             | SEGUROS SUCRE                                                     | 0.00          | 0.00          |                     |
|             | 1.1.1.33.05                             | INSTITUTO ECUATORIANO DE SEGURIDAD SOCIAL                         | 0.00          | 0.00          |                     |
|             | 1.1.1.33.07                             | DIRECTV ECUADOR CIA. LTDA.                                        | 0.00          | 0.00          |                     |
|             | 1.1.1.33.08                             | CORPORACION NACIONAL DE TELECOMUNICACIONES CNT                    | 0.00          | 0.00          |                     |
|             | 1.1.1.33.09                             | EMPRESA PUBLICA TAME LINEA AEREA DEL ECUADOR                      | 876.88        | 0.00          |                     |
|             | 1.1.2.01.03.01.00.000.000.0101225266001 | JIMENEZ GUAMAN SEGUNDO MIGUEL                                     | 210.84        | 0.00          |                     |
|             | BUSCAR                                  |                                                                   | 11,448,543.05 | 11,448,543.05 | ×                   |
|             |                                         | Quitar Selección Crear Cuenta Contable                            | 1             |               |                     |
| MODOLO DE ( |                                         |                                                                   |               | OK 🕴          |                     |
|             | ) 🚞 🙆 🕹 📉                               | 🕂 💽 🔼 🛅 📑 🗞                                                       |               | Aceptez Ster  | 11:27<br>31/05/2017 |

Hacer clic en AGREGAR SELECCIÓN.

Las cuentas pasarán a la segunda división, verificar que los totales sean los mismos que en el balance de comprobación del año anterior.

Hacer clic en "OK ACEPTAR".

Cabe indicar que el sistema contiene la cuenta respectiva de resultados, es decir el momento de generar el asiento de apertura ya se traslada el saldo de la cuenta "Resultados del ejercicio vigente" a la cuenta "Resultados de ejercicios anteriores".

Luego se debe ir a movimientos y buscar el Asiento de Apertura, en caso de ser necesario modificar la descripción y la fecha, GRABAR y APROBAR.

**NOTA:** Se debe aperturar el ejercicio fiscal en el cual se desea realizar el Asiento de apertura. Se debe verificar que los totales sean iguales al balance de comprobación del año anterior.

#### INCIDENCIAS Y/O ERRORES QUE SE PUEDAN GENERAR CON ESTA PANTALLA

| ERROR EN VALORES | Este error se debe a que alguna cuenta o algún valor<br>no están pasando igual al año inmediato anterior, por<br>lo cual se debe verificar el valor de la diferencia y<br>posteriormente contactarse con el Administrador del<br>sistema. |
|------------------|----------------------------------------------------------------------------------------------------|
|------------------|----------------------------------------------------------------------------------------------------|

## 1.14. CÓMO REALIZAR LA RECLASIFICACIÓN DE LAS CUENTAS CONTABLES PREVIO A UN PAGO, AL INICIO DEL AÑO

Hacer clic en Movimientos / Movimientos contables de apertura:

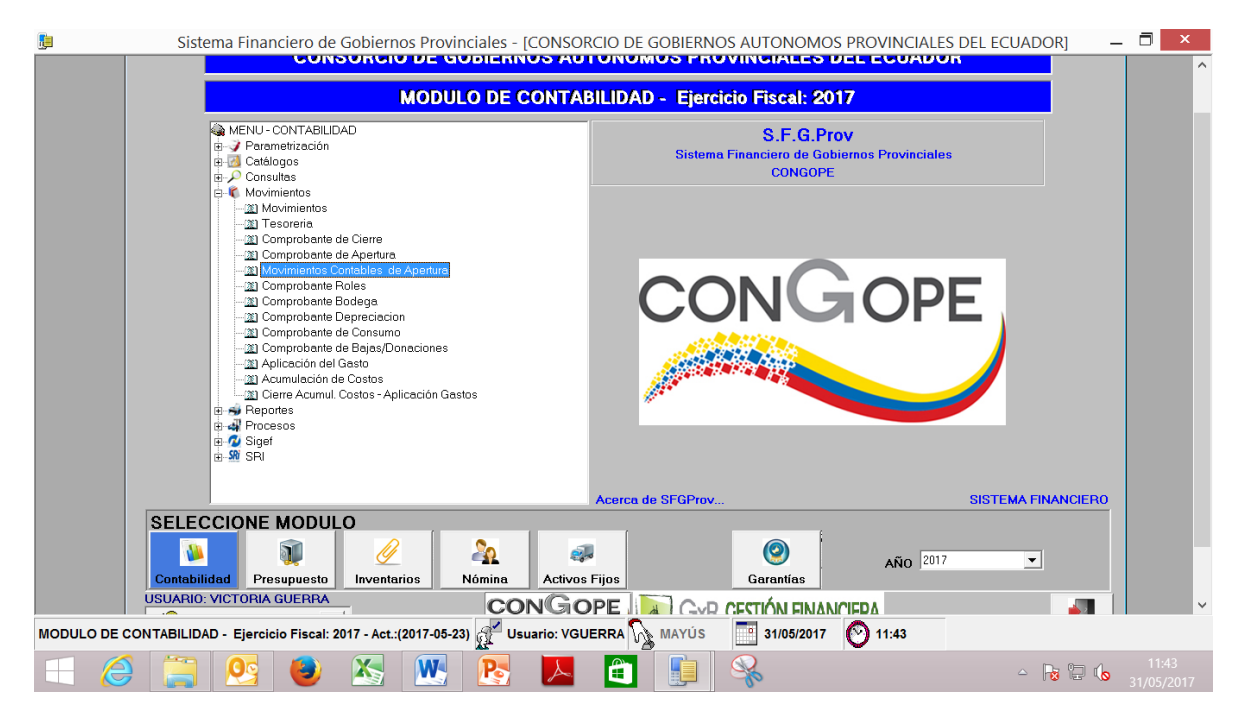

Hacer clic en el lápiz:

| ~                                       | for the contractor for the contract                      |               |                |
|-----------------------------------------|----------------------------------------------------------|---------------|----------------|
|                                         | GENERACION DE MOVIMIENTOS CONTABLES                      | SELECCIONAR ( | COMPROBANTE: 1 |
| CUENTA                                  | NOMBRE                                                   | DEBE          | HABER          |
| 1.2.4.82.83.07.00.000.000.2160000210001 | GOBIERNO PROVINCIAL DE SUCUMBIOS                         | 5,479.75      | 0.00           |
| 1.2.4.97.03.01.00.000.000.1111111111114 | SERVICIO DE RENTAS INTERNAS                              | 97.70         | 0.00           |
| 1.2.4.98.01.NC.05.001.001.1790504433001 | CONSULTORA IRIGOYEN Y ASOCIADOS CIA. LTDA                | 53,834.40     | 0.00           |
| 1.2.4.98.01.NC.05.001.001.1791356748001 | LEON Y GODOY CONSULTORES CIA LTDA                        | 49,598.47     | 0.00           |
| 1.2.4.98.01.NC.05.001.001.1792083958001 | PABLO HERRERA ALVAREZ CONSULTORAM COMPAÑIA LIMITADA      | 22,418.00     | 0.00           |
| 1.2.4.98.01.NC.05.001.001.1792343259001 | INTECCONS CONSULTORES ASOCIADOS CIA LITDA                | 9,272.50      | 0.00           |
| 1.2.4.98.01.NC.05.001.001.1792650445001 | INTECCONS CIA LTDA Y ASOCIADOS                           | 22,590.80     | 0.00           |
| 2.2.4.84.01                             | CUENTAS X PAGAR ANOS ANTERIORES                          | 0.00          | 4,200.00       |
| BUSCAR                                  | Agregar Selección                                        | 163,291.62    | 4,200.00       |
| CUENTA                                  | NOMBRE                                                   | DEBE          | HABER          |
| 2.2.4.85.51.NC.51.002.000               | APORTE PERSONAL ALIESS 11.45%                            | 7,068.89      | 0.00           |
| 2.2.4.85.51.NC.51.002.002               | APORTE PERSONAL ALIESS 9.45%                             | 4,437.26      | 0.00           |
| 2.2.4.85.51.NC.51.002.005               | IMPUESTO A LA RENTA                                      | 310.28        | 0.00           |
| 2.2.4.85.51.NC.51.002.006               | IESS, FONDO DE RESERVA                                   | 1,004.44      | 0.00           |
| 2.2.4.85.51.NC.51.002.008               | IESS-IECE 0.5%                                           | 331.12        | 0.00           |
| 2.2.4.85.51.NC.51.002.013               | PRESTAMOS HIPOTECARIOS IESS                              | 1,748.16      | 0.00           |
| 2.2.4.85.51.NC.51.002.017               | IESS - SECAP 0.5%                                        | 22.38         | 0.00           |
| 2.2.4.85.51.NC.51.002.026               | APORTE PATRONALIESS 14.15%                               | 8,735.81      | 0.00           |
| 2.2.4.85.51.NC.51.002.027               | APORTE PATRONAL 11.15%                                   | 499.04        | 0.00           |
| 2.2.4.85.51.NC.51.002.030               | APORTE GOB CENTRAL-LEY DE SOLIDARIDAD Y CORRESPONSABILID | V 19.95       | 0.00           |
| 2.2.4.85.51.NC.51.005.000.1712291655001 | BENALCAZAR DIAZ JAIRO MIGUEL                             | 1,454.40      | 0.00           |
| 2.2.4.85.53.NC.53.001.001.0704704832001 | MENDIETA TIGRE MARIA ALEJANDRA                           | 16.00         | 0.00           |
| 2.2.4.85.53.NC.53.002.001.1790053881001 | EMPRESA ELECTRICA QUITO S.A.                             | 1.203.13      | 0.00           |
| BUSCAR                                  | 🗌 Ordenar por Nombre                                     | 68,554.07     | 68,554.07      |
|                                         | Quitar Selección Buscar Cuenta Contable Crear Cuenta C   | ontable       |                |
| Cpbte. Generado: 37                     |                                                          |               | _ ок 🌗         |
|                                         | WOBAN Poor: 1 Ctas. 2 Terre 1 Phpl & Comprobar           | nte 🔲 MC- 🛛   | Aceptar Selin  |

Tal como se hizo para generar los asientos de cierre, se debe parametrizar las cuentas de origen y destino Ej.: 1.2.4.98.01 a la 1.1.3.98.01

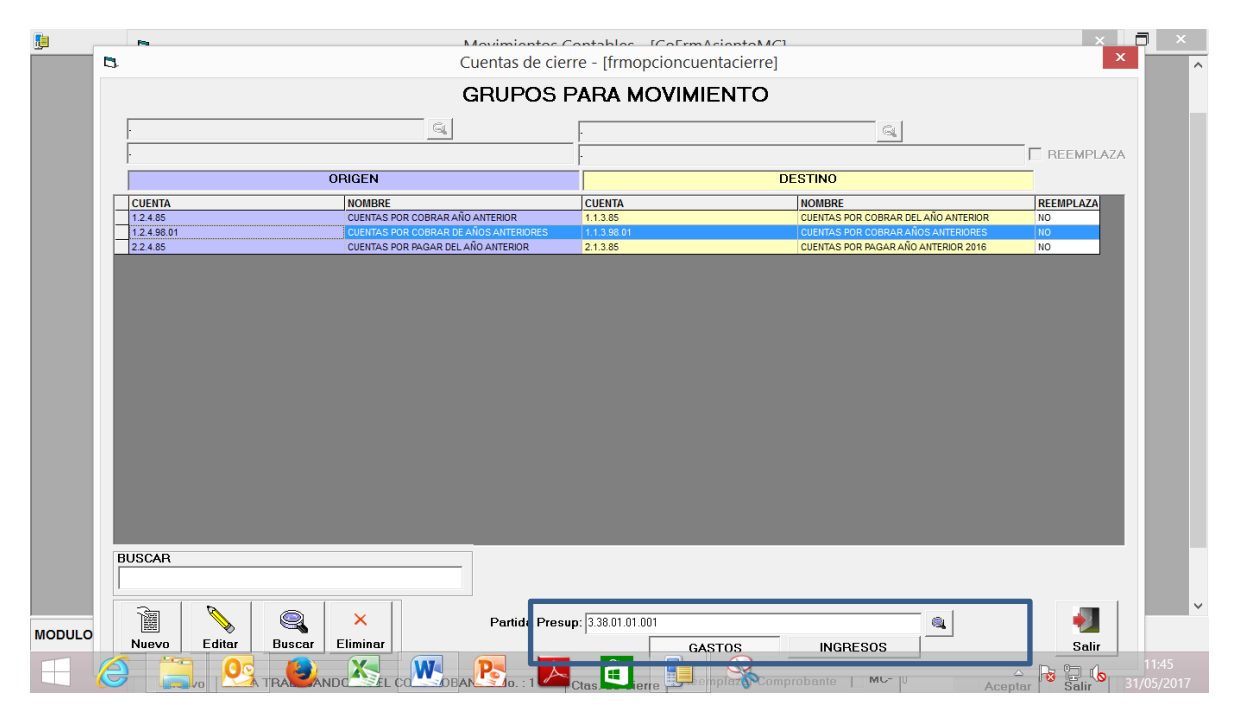

Si la cuenta tuviera asociación presupuestaria se debe colocar la partida. SALIR de la pantalla anterior.

Hacer clic en NUEVO.

| <b>;</b> | 8                                       | Movimientos Contables - [CoFrmAsientoMC]               |             | ×              |                     |
|----------|-----------------------------------------|--------------------------------------------------------|-------------|----------------|---------------------|
|          | G                                       | ENERACION DE MOVIMIENTOS CONTABLES                     | SELECCIONAR | COMPROBANTE: 1 | ^                   |
|          | CUENTA                                  | NOMBRE                                                 | DEBE        | HABER          |                     |
|          | 1.2.4.82.83.07.00.000.000.2160000210001 | GOBIERNO PROVINCIAL DE SUCUMBIOS                       | 5,479.75    | 0.00           |                     |
|          | 1.2.4.97.03.01.00.000.000.1111111111114 | SERVICIO DE RENTAS INTERNAS                            | 97.70       | 0.00           |                     |
|          | 1.2.4.98.01.NC.05.001.001.1790504433001 | CONSULTORA IRIGOYEN Y ASOCIADOS CIA. LTDA              | 53,834.40   | 0.00           |                     |
|          | 1.2.4.98.01.NC.05.001.001.1791356748001 | LEON Y GODOY CONSULTORES CIA LTDA                      | 49,598.47   | 0.00           |                     |
|          | 1.2.4.98.01.NC.05.001.001.1792083958001 | PABLO HERRERA ALVAREZ CONSULTORAM COMPAÑIA LIMITADA    | 22,418.00   | 0.00           |                     |
|          | 1.2.4.98.01.NC.05.001.001.1792343259001 | INTECCONS CONSULTORES ASOCIADOS CIA LTDA               | 9,272.50    | 0.00           |                     |
|          | 1.2.4.98.01.NC.05.001.001.1792650445001 | INTECCONS CIA LTDA Y ASOCIADOS                         | 22,590.80   | 0.00           |                     |
|          | 2.2.4.84.01                             | CUENTAS X PAGAR ANOS ANTERIORES                        | 0.00        | 4,200.00       |                     |
|          |                                         |                                                        |             |                |                     |
|          |                                         |                                                        |             |                |                     |
|          | BUSCAR                                  |                                                        | 163,291.62  | 4,200.00       |                     |
|          |                                         | Agregar Selección                                      | 1           | ]              |                     |
|          | CUENTA                                  | NOMBRE                                                 | DEBE        | HABER          |                     |
|          | BUSCAR                                  | Ordenar por Nombre                                     | 0.00        | 0.00           |                     |
|          |                                         |                                                        | 1           |                | ~                   |
|          |                                         | Quitar Selección Buscar Cuenta Contable Crear Cuenta C | ontable     |                |                     |
|          |                                         | BAN Poo. : 6 Ctas erre erre Recomprober                | nte 🗌 MC- 🛛 |                | 11:47<br>31/05/2017 |

En el campo buscar colocar la cuenta o el grupo de cuentas que se desea reclasificar, tomando en cuenta que la reclasificación se la debe realizar previo al pago.

Hacer clic en AGREGAR SELECCIÓN:

| <u></u>     | 8                                                 | Movimientos Contables - [CoFrmAsier                 | ntoMC]                             | × 🗆 ×                     |
|-------------|---------------------------------------------------|-----------------------------------------------------|------------------------------------|---------------------------|
|             |                                                   | GENERACION DE MOVIMIENTOS CO                        | NTABLES SELECCIONAR COMPROBANTE: 1 | · ^                       |
|             | CUENTA<br>1.2.4.98.01.NC.05.001.001.1790504433001 | NOMBRE<br>CONSULTORA IRIGOYEN Y ASOCIADOS CIA LITDA | DEBE HABER<br>53,834.40 0.00       |                           |
|             |                                                   |                                                     |                                    |                           |
|             |                                                   |                                                     |                                    |                           |
|             | BU CAR<br>1.2 4.98.01.NC.05.001.001.17905         | Agregar Selección                                   | 53,834.40 0.00                     | _                         |
|             |                                                   | NUMBRE                                              | DEBE HABER                         |                           |
|             |                                                   |                                                     |                                    |                           |
|             |                                                   |                                                     |                                    |                           |
|             |                                                   |                                                     |                                    |                           |
|             |                                                   |                                                     |                                    |                           |
|             |                                                   |                                                     |                                    |                           |
|             |                                                   |                                                     |                                    |                           |
|             | BUSCAR                                            |                                                     | 0.00 0.00                          | -                         |
| MODULO DE C |                                                   | Quitar Selección Buscar Cuenta Contable             | Crear Cuenta Contable              | ~                         |
|             |                                                   |                                                     | Comprobante MC- D Aceptar          | 11:49<br>Salir 31/05/2017 |

Como vemos la cuenta contable que no existe en el catálogo de cuentas aparece resaltada, Hacer clic en CREAR CUENTA CONTABLE:

| <u>,</u>    | 0                                       | Movimientos Contables - [CoFrmAsientoMC]               |                         | × 🗆 ×                     |
|-------------|-----------------------------------------|--------------------------------------------------------|-------------------------|---------------------------|
|             |                                         | GENERACION DE MOVIMIENTOS CONTABLES                    | SELECCIONAR COMPROBANTI | E: 6 💌                    |
|             | CUENTA                                  | NOMBRE                                                 | DEBE HABER              |                           |
|             |                                         |                                                        |                         |                           |
|             |                                         |                                                        |                         |                           |
|             |                                         |                                                        |                         |                           |
|             |                                         |                                                        |                         |                           |
|             | BUSCAR                                  |                                                        | 0.00                    | 0                         |
|             | 1.2.4.90.01.NC.05.001.001.17305         | Agregar Seleccion                                      | lasas luuasa            | _                         |
|             |                                         |                                                        | DEBE HABER              | 100                       |
|             | 1 2 4 98 01 NC 05 001 001 1790504433001 | CONSULTORA IRIGOTEN Y ASOCIADOS CIA LI DA              | 0.00 53,834             | 4.40                      |
|             |                                         |                                                        | 0.00 00,00              |                           |
|             |                                         |                                                        |                         |                           |
|             |                                         |                                                        |                         |                           |
|             |                                         |                                                        |                         |                           |
|             |                                         |                                                        |                         |                           |
|             |                                         |                                                        |                         |                           |
|             |                                         |                                                        |                         |                           |
|             |                                         |                                                        |                         |                           |
|             |                                         |                                                        |                         |                           |
|             | BUSCAR                                  | - Ordenar por Nombre                                   | 53,834.40 53,834.4      | 10                        |
|             |                                         | Quitar Selección Buscar Cuenta Contable Creat Cuenta ( | Contable                | ~                         |
| MODULO DE C |                                         |                                                        |                         |                           |
|             |                                         |                                                        | nte MC- O Acepta        | 11:50<br>Salir 31/05/2017 |

Hacer clic en "Ok ACEPTAR".

Ir a movimientos, buscar el MC respectivo, de ser necesario modificar el detalle y la fecha, GRABAR y APROBAR.

**NOTA:** Se debe reclasificar únicamente las cuentas que se vayan a pagar o cobrar dentro del mes, caso contrario va a descuadrar la información a ser reportada en el Ministerio de Finanzas.

#### INCIDENCIAS Y/O ERRORES QUE SE PUEDAN GENERAR CON ESTA PANTALLA

| COLOCAR             | Hacer clic en EDITAR en la pantalla de parametrización, |
|---------------------|---------------------------------------------------------|
| ERRONEAMENTE LAS    | cambiar a las cuentas correctas, cabe indicar que todo  |
| CUENTAS DE ORIGEN Y | este cambio se lo puede realizar siempre y cuando no    |
| DESTINO             | esté generado ningún movimiento de reclasificación.     |